# Oracle Financial Services Data Foundation Application Pack

**User Guide** 

Release 8.1.2.0.0

**July 2024** 

F51012-01

ORACLE<sup>®</sup> Financial Services

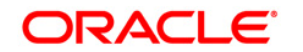

Copyright © 2024 Oracle and/or its affiliates. All rights reserved.

This software and related documentation are provided under a license agreement containing restrictions on use and disclosure and are protected by intellectual property laws. Except as expressly permitted in your license agreement or allowed by law, you may not use, copy, reproduce, translate, broadcast, modify, license, transmit, distribute, exhibit, perform, publish, or display any part, in any form, or by any means. Reverse engineering, disassembly, or decompilation of this software, unless required by law for interoperability, is prohibited.

The information contained herein is subject to change without notice and is not warranted to be error-free. If you find any errors, please report them to us in writing.

If this is software or related documentation that is delivered to the U.S. Government or anyone licensing it on behalf of the U.S. Government, then the following notice is applicable.

U.S. GOVERNMENT END USERS: Oracle programs, including any operating system, integrated software, any programs installed on the hardware, and/or documentation, delivered to U.S. Government end users are "commercial computer software" pursuant to the applicable Federal Acquisition Regulation and agency-specific supplemental regulations. As such, use, duplication, disclosure, modification, and adaptation of the programs, including any operating system, integrated software, any programs installed on the hardware, and/or documentation, shall be subject to license terms and license restrictions applicable to the programs. No other rights are granted to the U.S. Government.

This software or hardware is developed for general use in a variety of information management applications. It is not developed or intended for use in any inherently dangerous applications, including applications that may create a risk of personal injury. If you use this software or hardware in dangerous applications, then you shall be responsible to take all appropriate fail-safe, backup, redundancy, and other measures to ensure its safe use. Oracle Corporation and its affiliates disclaim any liability for any damages caused by use of this software or hardware in dangerous applications.

Oracle and Java are registered trademarks of Oracle and/or its affiliates. Other names may be trademarks of their respective owners.

Intel and Intel Xeon are trademarks or registered trademarks of Intel Corporation. All SPARC trademarks are used under license and are trademarks or registered trademarks of SPARC International, Inc. AMD, Opteron, the AMD logo, and the AMD Opteron logo are trademarks or registered trademarks of Advanced Micro Devices. UNIX is a registered trademark of The Open Group.

This software and hardware and documentation may provide access to or information about content, products, and services from third parties. Oracle Corporation and its affiliates are not responsible for and expressly disclaim all warranties of any kind with respect to third-party content, products, and services unless otherwise set forth in an applicable agreement between you and Oracle. Oracle Corporation and its affiliates will not be responsible for any loss, costs, or damages incurred due to your access to or use of third-party content, products, or services, except as set forth in an applicable agreement between you and Oracle.

For information on third party licenses, see the OFSAA Licensing Information User Manual.

# **Document Control**

This section lists all the details of document control:

| Version | Revision Date | Change Log                                                                                                    |
|---------|---------------|----------------------------------------------------------------------------------------------------|
| 1       | Nov 2021      | Created the OFSDF Application Pack User Guide for the<br>Release v8.1.2.0.0.<br>See the Section What is New in this Release of OFSDF                                                                                                    |
| 2       | Mar 2022      | <ul> <li>Added the following information in the Section <u>POI Tables.</u></li> <li><u>External Engine T2Ts and SCD</u>: <ul> <li>New POI for the OFS HM Application.</li> <li>SCD Batch for POI.</li> </ul> </li> </ul>                                           |
| 3.      | Nov 2022      | Added Metadata Report Utility and Catalog Viewer chapters in the document.                                                                                                    |
| 4       | Dec 2022      | Updated Metadata Report Utility chapter in the document.                                                                                                    |
| 5       | August 2023   | Updated Dimension Loading Process chapter for Slowly Changing Dimensions.                                                                                                    |
| 6       | December 2023 | Updated chapter on Commitment Contracts and Credit lines<br>for definition, differences, and related stage table usage.<br>Added chapter on End of Period Balance.<br>Added chapter on sourcing options for non-generic attributes<br>using model provided tables. |
| 7       | 25-Jan-2024   | Added Section "Application of Data Domain Browser in FSDF"                                                                                                    |
| 8       | 30-Jan-2024   | Asset Encumbrance Related Tables added to Section "Other FSDF Result Tables" section.                                                                                                    |
| 9       | 26-Feb-2024   | "POI Tables and External Engine T2Ts" section updated.                                                                                                    |
| 10      | 21-Jun-2024   | "LRS Pack Processing to FSDF Results Integration" section updated.                                                                                                    |
|         |               | "Overview of the BASEL Processing to FSDF Results Integration" section updated.                                                                                                    |

#### Table 1: Document Control

# **Table of Contents**

| 1 | Pr  | efac   | e                                                                    | 15 |
|---|-----|--------|----------------------------------------------------------------------|----|
|   | 1.1 | Wha    | at is New in this Release of OFSDF Application Pack                  | 15 |
|   | 1.1 | .1     | New Features                                                         | 15 |
|   | 1.1 | .2     | Deprecated Features                                                  | 15 |
|   | 1.1 | .3     | Desupported Features                                                 | 15 |
|   | 1.2 | Auc    | lience                                                               | 16 |
|   | 1.3 | Acc    | ess to Oracle Support                                                | 16 |
|   | 1.4 | R      | elated Information Sources                                           | 16 |
| 2 | In  | trodu  | uction to OFSDF                                                      | 18 |
|   | 2.1 | Ove    | erview                                                               | 18 |
|   | 2.2 | C      | Components of OFSDF                                                  |    |
|   | 2.3 | R      | elationship to Oracle Financial Services Analytical Applications     | 19 |
|   | 2.4 | С      | OFSDF Prerequisite Components and Tools                              | 20 |
| 3 | U   | nders  | standing OFSDF                                                       | 22 |
|   | 3.1 | Bac    | kground                                                              | 22 |
|   | 3.2 | C      | OFSDF Architecture                                                   | 22 |
|   | 3.3 | D      | Differences from Traditional Warehouse Architecture                  | 25 |
|   | 3.4 | S      | taging Data Model                                                    |    |
|   | 3.  | 4.1    | Overview/Design                                                      |    |
|   | 3.  | 4.2    | Details of the Staging Data Model                                    | 27 |
|   | 3.5 | R      | Reporting Data Model                                                 | 33 |
|   | 3.  | 5.1    | Overview                                                             | 33 |
|   | 3.  | 5.2    | Reporting Area Details                                               |    |
| 4 | A   | oplica | ation of Data Domain Browser in FSDF                                 | 38 |
|   | 4.1 | R      | equired Software Licenses to Use Data Domain Browser                 | 38 |
|   | 4.2 | lr     | ntroduction to Data Domain Browser                                   | 38 |
|   | 4.3 | Ν      | Iap the Data Domain Visualizer Role to the ETL Analyst (ETLADM) User | 39 |
| 5 | Ca  | atalo  | g Viewer                                                             | 42 |
| 6 | Di  | men    | sion Loading Process                                                 | 47 |
|   | 6.1 | D      | Dimension Table Population                                           | 47 |
|   | 6.2 | C      | Overview of Seeded Dimensions                                        | 47 |
|   | 6.3 | С      | Overview of SCD Process                                              | 47 |

| 6   | 5.3.1        | Type 1 SCDs - Overwriting                                                 | 48 |
|-----|--------------|---------------------------------------------------------------------------|----|
| 6   | 5.3.2        | Type 2 SCDs - Creating another dimension record                           | 49 |
| 6   | .3.3         | Type 3 SCDs - Creating a current value field                              | 49 |
| 6.4 |              | Prerequisites                                                             | 50 |
| 6.5 |              | Tables Used by the SCD Component                                          | 50 |
| 6   | 5.5.1        | SYS_TBL_MASTER                                                            | 50 |
| 6   | 5.2          | SYS_STG_JOIN_MASTER                                                       | 52 |
| 6.6 |              | Guidelines for Configuring User Defined (Custom) SCDs                     | 54 |
| 6.7 |              | Executing the SCD Component                                               | 54 |
| 6.8 |              | Checking the Execution Status                                             | 55 |
| 6.9 |              | Different Methods of Loading or Executing the Dimensions                  |    |
| 6   | <b>.</b> 9.1 | LOAD DIM TABLES THROUGH SCD                                               |    |
| 6   | .9.2         | LOAD KEY DIMENSIONS USING DRMLOADER AND HIERARCHY FLATTENING              | 57 |
| 6   | .9.3         | Loading Data from STG_INTF Tables to DIM_INTF Tables                      | 57 |
| 6   | .9.4         | Executing The Loading Procedure using Batch Framework                     | 58 |
| 6   | .9.5         | Executing The Hierarchy Flattening Procedure using Batch Framework        | 58 |
| 6   | .9.6         | Executing The SCD for Loading Key Dimensions using Batch Framework        |    |
| 6   | .9.7         | Improving SCD Performance                                                 |    |
| 7 F | Recla        | ssification of Standard Dimensions                                        | 61 |
| 7.1 | 0\           | verview of the Reclassification of Standard Dimensions                    | 61 |
| 7.2 |              | Overview of the Reclassification of Standard Dimensions Population        | 61 |
| 7.3 |              | Dimension Data Expectations through SCD                                   | 63 |
| 7.4 |              | Overview of the Mappers for the Reclassification of Standard Dimensions   | 63 |
| 7.5 |              | Maintenance of the Mapper for the Reclassification of Standard Dimensions | 64 |
| 7   | 7.5.1        | Prerequisites for Mapper Maintenance                                      | 65 |
| 7   | .5.2         | Possible Mapping Combinations                                             | 66 |
| 7.6 |              | Loading Mapper Maintenance through Backend                                | 70 |
| 7.7 |              | Usage of Mapper Tables in Data Flow and Reports                           | 71 |
| 8 L | egal         | Entity Consolidation                                                      | 72 |
| 8.1 | Int          | roduction                                                                 | 72 |
| 8.2 |              | Consolidation Procedures                                                  | 72 |
| 8.3 |              | Types of Consolidation                                                    | 73 |
| 8.4 |              | Consolidation Activities                                                  | 73 |
| 8.5 |              | Legal Entity Consolidation Data Flow                                      | 73 |
| 9 E | Execu        | uting Run through Process Modelling Framework in OFSDF                    | 75 |

| (  | 7.1    | Overview                                                                          | . 75  |
|----|--------|-----------------------------------------------------------------------------------|-------|
| Ģ  | 9.2    | Process Modeling Framework Roles                                                  | . 76  |
| (  | 9.3    | Accessing the Process Modeling Framework                                          | . 76  |
| Q  | 9.4    | Using the Process Modeling Framework in OFSDF                                     | . 77  |
|    | 9.4.1  | Process Modeller                                                                  | . 77  |
|    | 9.4.2  | Process Monitor                                                                   | . 79  |
| (  | 9.5    | Designing a Pipeline in OFSDF                                                     | .80   |
|    | 9.5.1  | Designing a Run Pipeline                                                          | .80   |
|    | 9.5.2  | Executing the Run Pipeline                                                        | . 83  |
|    | 9.5.3  | Verifying the Execution Logs                                                      | .89   |
| (  | 9.6    | Creating Filter using DIM_DATA_ORIGIN                                             | .89   |
| 10 | Proc   | ess Execution Summary                                                             | .94   |
| 11 | Run    | Execution from Command Line                                                       | .99   |
| 1  | 1.1    | Run Execution from the Command Line                                               | .99   |
| 12 | Exte   | rnal Engine                                                                       | 103   |
| 1  | 2.1    | Why is External Engine Required                                                   | 103   |
| 1  | 2.2    | About the External Engine                                                         | 103   |
| 1  | 2.3    | POI Tables and External Engine T2Ts                                               | 104   |
| 1  | 2.4    | How to Configure and Use the POI Tables                                           | 105   |
| 13 | Big D  | Data in OFSDF                                                                     | 107   |
| 1  | 3.1    | Overview                                                                          | 107   |
| 1  | 3.2    | OFSDF Big Data Architecture                                                       | 107   |
|    | 13.2.1 | Staging and Results on Hive                                                       | 107   |
|    | 13.2.2 | 2 Staging on Hive and Results on RDBMS                                            | 108   |
|    | 13.2.3 | 3 Workarounds in the Staging and Results on Hive                                  | 109   |
|    | 13.2.4 | 4 List of Supported SCDs and T2Ts                                                 | . 111 |
|    | 13.2.5 | 5 Executing Run through Rules Run Framework for Hive                              | .115  |
| 14 | Acco   | unt Dimension Table                                                               | 116   |
| 1  | 4.1    | Overview of Account Dimension                                                     | 116   |
| 1  | 4.2    | Overview of Account Dimension Population                                          | 116   |
| 1  | 4.3    | Executing the Account Dimension SCD                                               | 118   |
|    | 14.3.  | 1 Handle Multiple GAAP Codes for Same Account Number for the Same MIS Date in SCD | 119   |
|    | 14.3.2 | 2 Handle Multiple Load Runs for Same Account Number for the Same MIS Date in SCD  | 119   |
| 15 | Cust   | omer Dimension Table                                                              | 120   |
| 1  | 5.1    | Customer Dimension Loading Overview                                               | 120   |

| 15.2 Customer Dimension Population using Stage Party Master Entity                | 120 |
|-----------------------------------------------------------------------------------|-----|
| 15.2.1 Prerequisites                                                              | 120 |
| 15.3 Customer Dimension Population using Stage Customer Master Entity             | 120 |
| 15.3.1 Prerequisites                                                              | 120 |
| 15.4 Execution of Customer Dimension Population Batch                             | 120 |
| 15.4.1 For Party Master Flow                                                      | 121 |
| 15.4.2 For Customer Master Flow                                                   | 121 |
| 16 Loading Multiple Load Runs in OFSAA                                            | 123 |
| 16.1 Objective                                                                    | 123 |
| 16.2 Design Details                                                               | 124 |
| 16.3 Implementation                                                               | 124 |
| 16.4 Loading OFSAA Staging Tables                                                 | 126 |
| 16.4.1 Complete Snapshot Load Example                                             | 126 |
| 16.4.2 Incremental Snapshot Load Example                                          | 129 |
| 16.5 Post Stage Load Process                                                      | 131 |
| 16.5.1 Register Load Run Details                                                  | 132 |
| 16.5.2 Updating Load as Completed                                                 | 133 |
| 16.6 Loading data into OFSAA Results Tables from Staging Tables                   | 133 |
| 16.6.1 Complete Snapshot Load Scenario                                            | 133 |
| 16.6.2 Incremental Load Scenario                                                  | 134 |
| 17 Restatement Support Feature in OFSDF                                           |     |
| 17.1 Features Supporting Restatement                                              |     |
| 17.1.1 Data Versioning                                                            |     |
| 17.1.2 Data Flow                                                                  | 136 |
| 17.2 Prerequisites                                                                | 137 |
| 17.3 Use Case for Restatement in OFSDF                                            |     |
| 17.4 Assumptions for the Implementation of Restatement                            |     |
| 18 Exchange Rates Tables                                                          | 138 |
| 18.1 Handling Alternate Currency                                                  | 138 |
| 18.2 Business Use Case Indicating the Requirement of two Exchange Rates Tables    | 138 |
| 18.3 Overview of the Exchange Rates Tables                                        | 139 |
| 18.3.1 Data loading method supported from the OFSDF 8.1.0.0.0 release             | 139 |
| 18.3.2 Data loading method supported for the OFSDF 8.0.9.0.0 and earlier versions | 140 |
| 18.4 About Exchange Rates T2Ts (Result Table)                                     | 140 |
| 18.4.1 About Exchange Rates T2T for the STG_EXCHANGE_RATE_HIST table              | 140 |

| 18.4   | About Exchange Rates T2T for the STG_FORWARD_EXCHG_RATES table | 141 |
|--------|----------------------------------------------------------------|-----|
| 18.5   | Multiple Execution of T2Ts using the Runchart                  | 142 |
| 18.6   | Populating Exchange Rates T2T Result Tables                    | 143 |
| 19 Acc | ount Summary Tables                                            | 144 |
| 19.1   | Overview of the Account Summary Tables                         | 144 |
| 19.2   | Overview of the Account Summary Population                     | 144 |
| 19.3   | Executing the Account Summary T2Ts using PMF                   | 146 |
| 19.3   | .1 Execution through PMF                                       | 146 |
| 19.4   | Checking the Execution Status                                  | 147 |
| 19.5   | Retrieving the Account Summary T2T Definitions                 | 147 |
| 20 Cus | tomer Summary Tables                                           | 148 |
| 20.1   | Overview of the Common Customer Summary Tables                 | 148 |
| 20.2   | Prerequisites                                                  | 148 |
| 20.3   | Executing the Customer Summary T2T using PMF                   | 149 |
| 20.3   | 3.1 Error Messages                                             | 149 |
| 21 Fac | t Transaction Summary Tables                                   | 150 |
| 21.1   | Fact Transaction Summary T2Ts                                  | 150 |
| 21.2   | Executing the Fact Transaction Summary T2Ts using PMF          | 151 |
| 22 Loa | n Account Summary Tables                                       | 153 |
| 22.1   | Overview of the Loan Account Summary Tables                    | 153 |
| 22.2   | Overview of the Loan Account Summary Population                | 153 |
| 22.3   | Executing the Loan Account Summary T2Ts using PMF              | 153 |
| 22.3   | 5.1 Error Messages                                             | 154 |
| 22.4   | Checking the Execution Status                                  | 154 |
| 22.5   | Retrieving the Loan Account Summary T2T Definitions            | 154 |
| 23 Dep | oosit Borrowings Summary Tables                                | 155 |
| 23.1   | Overview of the Deposit Borrowings Summary Tables              | 155 |
| 23.2   | Overview of the Deposit Borrowings Summary Population          | 155 |
| 23.3   | Executing the Deposit Borrowings Summary T2Ts using PMF        | 155 |
| 23.3   | 5.1 Error Messages                                             | 156 |
| 23.4   | Checking the Execution Status                                  | 156 |
| 23.5   | Retrieving the Deposit Borrowings Summary T2T Definitions      | 156 |
| 24 Car | ds Summary Tables                                              | 157 |
| 24.1   | Overview of the Cards Summary Tables                           | 157 |
| 24.2   | Overview of the Cards Summary Population                       | 157 |
|        |                                                                |     |

| 24.3    | Executing the Cards Summary T2Ts using PMF                                     | 157 |
|---------|--------------------------------------------------------------------------------|-----|
| 24.3    | 5.1 Error Messages                                                             | 158 |
| 24.4    | Checking the Execution Status                                                  | 158 |
| 24.5    | Retrieving the Cards Summary T2T Definitions                                   | 159 |
| 25 Miti | gants Results Tables                                                           | 160 |
| 25.1    | Overview of the Mitigants Results Tables                                       | 160 |
| 25.2    | Overview of the Mitigants Results Population                                   | 160 |
| 25.3    | Executing the Mitigants Results T2Ts using PMF                                 | 160 |
| 25.3    | .1 Error Messages                                                              | 161 |
| 25.4    | Checking the Execution Status                                                  | 161 |
| 25.5    | Retrieving the Mitigants Results T2T Definitions                               | 162 |
| 26 Fidu | ciary Services Investment Summary Tables                                       | 163 |
| 26.1    | Overview of the Fiduciary Services Investment Summary Tables                   | 163 |
| 26.2    | Overview of the Fiduciary Services Investment Summary Population               | 163 |
| 26.3    | Executing the Fiduciary Services Investment Summary T2Ts using PMF             | 164 |
| 26.3    | 5.1 Error Messages                                                             | 164 |
| 26.4    | Checking the Execution Status                                                  | 164 |
| 26.5    | Retrieving the Fiduciary Services Investment Summary T2T Definitions           | 165 |
| 27 Part | y Attributes                                                                   | 166 |
| 27.1    | Overview of the Party Attributes Results Tables                                | 166 |
| 27.2    | Overview of the Party Attributes Results Population                            | 166 |
| 27.3    | Executing the Party Attribute T2Ts using PMF                                   | 167 |
| 27.4    | Error Messages                                                                 | 167 |
| 27.5    | Checking the Execution Status                                                  | 168 |
| 27.6    | Retrieving the Party Attributes Result T2T Definitions                         | 168 |
| 28 Plac | ed Collateral Tables                                                           | 169 |
| 28.1    | Overview of the Placed Collateral Tables                                       | 169 |
| 28.2    | Overview of the Placed Collateral Population                                   | 169 |
| 28.3    | Executing the Placed Collateral T2Ts using PMF                                 | 169 |
| 28.3    | 5.1 Error Messages                                                             | 170 |
| 28.4    | Checking the Execution Status                                                  | 170 |
| 28.5    | Retrieving the Placed Collateral Result T2T Definitions                        | 170 |
| 29 Cre  | dit Score Model and Probability of Default Model                               | 171 |
| 29.1    | Overview of the Credit Score Model and Probability of Default Model            | 171 |
| 29.2    | Overview of the Credit Score Model and Probability of Default Model Population | 171 |

| 29.2   | 2.1    | Staging Data Expectation for Credit Score Model                                | 172 |
|--------|--------|--------------------------------------------------------------------------------|-----|
| 29.3   | Ove    | erview of the Mapper for Credit Score Model to Regulatory Credit Score Model   | 172 |
| 29.4   | Mai    | ntenance of the Mapper for Credit Score Model to Regulatory Credit Score Model | 172 |
| 29.4   | 4.1    | Prerequisites for Mapper Maintenance                                           | 174 |
| 29.4   | 4.2    | Possible Mapping Combinations                                                  | 174 |
| 29.5   | Loa    | ding the Mapper Maintenance through Backend                                    | 178 |
| 29.6   | Exe    | cuting the Credit Score Model and Probability of Default Model T2Ts using PMF  | 179 |
| 29.0   | 5.1    | Error Messages                                                                 | 179 |
| 29.7   | Che    | cking the Execution Status                                                     | 179 |
| 29.8   | Ret    | rieving the Credit Score Model and Probability of Default Model T2Ts           | 180 |
| 30 GL  | to Ma  | nagement Reporting                                                             | 181 |
| 30.1   | Ove    | rview of the GL to Management Reporting Result Table                           | 181 |
| 30.2   | Pop    | ulating the GL to Management Reporting Result Table                            | 181 |
| 30.3   | Ove    | rview of the Mapper for GL to Management Reporting Result Table                | 182 |
| 30.4   | Mai    | ntaining the Mappers for GL to Management Reporting Result Table               | 182 |
| 30.4   | 4.1    | Prerequisites for Mapper Maintenance                                           | 183 |
| 30.4   | 4.2    | Possible Mapping Combinations                                                  | 184 |
| 30.4   | 4.3    | Performing Multiple Sets of Mapping Combinations                               | 201 |
| 30.5   | Loa    | ding the Mapper Maintenance from Backend                                       | 203 |
| 30.6   | Exe    | cuting the GL to Management Reporting T2T using PMF                            | 203 |
| 30.0   | 6.1    | Error Messages                                                                 | 204 |
| 30.7   | Che    | cking the Execution Status for GL to Management Reporting Result Table         | 204 |
| 30.8   | Ret    | rieving the GL to Management Reporting Result T2T Definitions                  | 204 |
| 31 Oth | ier OF | SDF Result Tables                                                              | 205 |
| 31.1   | Ove    | rview of the Other Results Tables                                              | 205 |
| 31.2   | Ove    | rview of the Other Results Population                                          | 206 |
| 31.3   | Exe    | cuting the Other T2Ts and Dimensions                                           | 208 |
| 31.3   | 5.1 E  | xecute SCDs through Seeded Batches                                             | 208 |
| 31.3   | 5.2    | Execute the T2Ts using PMF                                                     | 208 |
| 31.3   | 5.3    | Error Messages                                                                 | 209 |
| 31.4   | Che    | cking the Execution Status                                                     | 209 |
| 31.5   | Ret    | rieving the Other Result T2T Definitions                                       | 211 |
| 31.6   | Ass    | et Encumbrance Related Tables                                                  | 211 |
| 32 BAS | SEL P  | rocessing to FSDF Results Integration                                          | 213 |
| 32.1   | Ove    | rview of the BASEL Processing to FSDF Results Integration Tables               | 213 |
|        |        |                                                                                |     |

| 32.2   | Overview of the BASEL Processing to FSDF Results Integration                    | 214 |
|--------|---------------------------------------------------------------------------------|-----|
| 32.3   | Executing the BASEL Processing to FSDF Results Integration T2Ts                 | 216 |
| 32.4   | Checking the Execution Status                                                   | 217 |
| 32.5   | Retrieving the BASEL Processing to FSDF Results Integration T2T Definitions     | 218 |
| 33 LLF | P Processing to FSDF Results Integration                                        | 219 |
| 33.1   | Overview of the LLFP Processing to FSDF Results Integration Tables              | 219 |
| 33.2   | Overview of the LLFP Processing to FSDF Results Integration                     | 219 |
| 33.3   | Executing the LLFP Processing to FSDF Results Integration T2Ts                  | 220 |
| 33.4   | Checking the Execution Status                                                   | 221 |
| 33.5   | Retrieving the LLFP Processing to FSDF Results Integration T2T Definition       |     |
| 34 LRS | Pack Processing to FSDF Results Integration                                     | 222 |
| 34.1   | Overview of the LRS Pack Processing to FSDF Results Integration Tables          | 222 |
| 34.2   | Overview of the LRS Pack Processing to FSDF Results Integration                 | 223 |
| 34.3   | Executing the LRS Pack Processing to FSDF Results Integration T2Ts              | 223 |
| 34.4   | Checking the Execution Status                                                   | 225 |
| 34.5   | Retrieving the LRS Pack Processing to FSDF Results Integration T2T Definitions  |     |
| 35 Met | adata Browser                                                                   | 227 |
| 35.1   | Overview                                                                        | 227 |
| 35.2   | Object View                                                                     | 227 |
| 35.3   | Metadata Publish                                                                | 228 |
| 35.4   | Metadata Object to Application Map                                              | 228 |
| 36 Met | adata Report Utility                                                            | 229 |
| 36.1   | Prerequisites                                                                   |     |
| 36.2   | Additional Configurations for User defined Metadata and Application Integration |     |
| 36.3   | Additional Configurations for Data Transformation                               | 233 |
| 36.4   | Verifying Logs                                                                  | 234 |
| 36.5   | Validating Lineage Outputs                                                      | 234 |
| 36.6   | Utility to Generate a Lineage Report in CSV Format                              | 234 |
| 36.7   | Utility to Generate a Lineage Report in Json Format                             | 235 |
| 36.8   | Lineage Properties                                                              |     |
| 37 Tim | e Dimension Table                                                               | 241 |
| 37.1   | Overview of Time Dimension Population                                           | 241 |
| 37.2   | Prerequisites                                                                   | 241 |
| 37.3   | Tables Used by the Time Dimension Population Transformation                     | 242 |
| 37.4   | Executing the Time Dimension Population Transformation                          | 242 |
|        |                                                                                 |     |

| 37.5    | 5                  | Che        | cking the Execution Status                                                          | 243                           |
|---------|--------------------|------------|-------------------------------------------------------------------------------------|-------------------------------|
| 38 R    | Reco               | mme        | endation for Backdated Run                                                          | 245                           |
| 38.     | 1                  | Ove        | rview of Backdated Run Execution                                                    | 245                           |
| 38.2    | 2                  | Req        | uired Changes                                                                       | 245                           |
| 38.     | 3                  | Reco       | ommendations                                                                        | 245                           |
| 38.     | 4                  | Bac        | kdated Run Execution using Latest Record Indicator (LRI) batch                      | 246                           |
| 39 L    | Jsin               | g OF       | SDF                                                                                 | 250                           |
| 39.     | 1                  | Deli       | very Mechanism                                                                      | 250                           |
| 39.     | 2                  | Insta      | alling OFSDF                                                                        | 250                           |
| 39.     | 3                  | OFS        | DF Supporting Documentation                                                         | 251                           |
| 39.4    | 4                  | Data       | a Dictionary                                                                        | 251                           |
| 39.     | 5                  | Dow        | nload Specifications                                                                | 251                           |
| 39.     | 6                  | Exte       | nding OFSDF Physical Data Model                                                     | 252                           |
| 3       | 9.6.               | 1          | Customization Process Guidelines                                                    | 252                           |
| 3       | 9.6.               | 2          | Staging Area Design Guidelines                                                      | 253                           |
| 3       | 9.6.               | 3          | Results Area Design Guidelines                                                      | 254                           |
| 3       | 9.6.               | 4          | Upgrading Data Model                                                                | 255                           |
| 40 K    | Key E              | Busir      | ness Data Use Cases                                                                 | 256                           |
| 40.     | .1                 | Нур        | othecated Deposits                                                                  | 256                           |
| 4       | 10.1. <sup>^</sup> | 1          | Usage                                                                               |                               |
| 4       | 10.1.2             | 2          | Inferences                                                                          |                               |
| 4       | 10.1.3             | 3          | Handling Hypothecated Deposits in OFSDF                                             | 257                           |
| 40.     | 2                  | Crea       | dit Lines and Commitment Contracts                                                  | 257                           |
| 4       | 10.2.              | 1          | Commitment Contract                                                                 | 257                           |
| 4       | 10.2.              | 2          | Credit Line                                                                         | 258                           |
| 4       | 10.2.              | 3          | Related Stage Tables Usage                                                          | 259                           |
| 40.     | 3                  | Han        | dling Participated/Syndicated Contracts                                             | 260                           |
| 4       | 10.3.              | 1          | Net Share Computation Logic for Participated/Syndicated Contracts                   | 261                           |
| 40.     | .4                 | Sou        | rcing Account Balances                                                              |                               |
| 4<br>Ir | 10.4.<br>nder      | .1<br>Dend | Dynamic Sourcing of the Amount and Balance Columns in the Product F<br>ent of OFSDF | rocessors <sup>,</sup><br>262 |
| 4       | 10.4               | 2          | About Balance Type Dimension Table                                                  | 262                           |
| 4       | 10.4               | .3         | About Standard Balance Type Dimension Table for Reclassification                    |                               |
| 4       | 10.4               | 4          | About Account Balances T2T Population                                               |                               |
| -<br>40 |                    | Sou        | rcing Special Terms and Covenants                                                   | 265                           |
| -0.     |                    | 200        |                                                                                     |                               |

|    | 40.5.1 | About Special Term Dimension Table                                   | 265 |
|----|--------|----------------------------------------------------------------------|-----|
|    | 40.5.2 | About Standard Special Term Dimension Table for Reclassification     | 266 |
|    | 40.5.3 | About Special Terms Covenants T2T Population                         | 266 |
| 4( | 0.6 E  | nd of Period Balance                                                 | 267 |
| 4( | 0.7 9  | Sourcing non-generic attributes (custom or jurisdiction specific)    | 268 |
|    | 40.7.1 | About non-generic attribute stage tables                             | 269 |
| 41 | Data ( | Quality Rules Execution                                              | 273 |
| 41 | 1.1 E  | Data Quality Framework                                               | 273 |
|    | 41.1.1 | Data Quality Summary                                                 | 274 |
|    | 41.1.2 | Create Data Quality Rule                                             |     |
|    | 41.1.3 | View Data Quality Rule                                               | 278 |
|    | 41.1.4 | Modify Data Quality Rule                                             | 278 |
|    | 41.1.5 | Copy Data Quality Rule                                               | 278 |
|    | 41.1.6 | Approve/Reject Data Quality Rule                                     | 279 |
|    | 41.1.7 | Delete Data Quality Rule                                             | 279 |
| 41 | 1.2 [  | Data Quality Groups Summary                                          | 280 |
|    | 41.2.1 | Create Data Quality Group                                            | 281 |
|    | 41.2.2 | Execute Data Quality Group                                           |     |
|    | 41.2.3 | View Data Quality Group                                              |     |
|    | 41.2.4 | Modify Data Quality Group                                            |     |
|    | 41.2.5 | Copy Data Quality Group                                              |     |
|    | 41.2.6 | View Data Quality Group Summary Log                                  | 284 |
|    | 41.2.7 | Delete Data Quality Group                                            | 284 |
|    | 41.2.8 | Data Quality Rules For Staging Tables                                | 284 |
|    | 41.2.9 | Data Quality Groups for Staging Tables                               |     |
| 42 | Comp   | are Data Model Reports and Generate Data Model Difference Report     |     |
| 42 | 2.1 E  | xtract the Data Model Report from the erwin Data Modeler application |     |
| 43 | APPE   | NDIX A: Naming Conventions Used in OFSDF Data Model                  |     |
| 43 | 3.1 N  | Jaming Conventions Used in OFSDF PDM                                 |     |
|    | 43.1.1 | OFSDF Physical Data Model Naming Conventions                         |     |
|    | 43.1.2 | Domains (PDM)                                                        | 297 |
| 44 | APPE   | NDIX B: Standard Data Expectations                                   | 299 |
| 44 | 4.1 F  | Rate and Percentage                                                  | 299 |
| 44 | 4.2 (  | Custom Reporting Line Codes                                          | 299 |
| 45 | APPEI  | NDIX C: How to Define a Batch                                        |     |

| 45.1      | Batch Definition                                                                      | 300    |
|-----------|---------------------------------------------------------------------------------------|--------|
| 46 APP    | PENDIX D: Template to Generate Data Dictionary and Download Specification for erwin 2 | 2019R1 |
| or a high | ner version                                                                           | 301    |

# 1 Preface

### Topics:

- What is New in this Release of OFSDF Application Pack
- <u>Audience</u>
- <u>Access to Oracle Support</u>
- <u>Related Information Sources</u>

# **1.1** What is New in this Release of OFSDF Application Pack

This section lists new features and changes in the Oracle Financial Services Data Foundation (OFSDF) Application Pack.

### 1.1.1 New Features

This section lists the new features described in this manual.

#### Table 2: New features in the OFSDF Application Pack and their description

| Feature Name                                                | Feature Description                                                                                                    |
|-------------------------------------------------------------|----------------------------------------------------------------------------------------------------|
| External Engine                                             | Created a process to source the OFSAA External Engine Data into OFSDF in the absence of OFSAA Applications.                                                                                                    |
| Sourcing Account<br>Balances                                | When you need to add a new Amount and Balance related columns in the Stage tables and they are not available in the Stage PP tables, then you can add those Amount and Balance related columns in the Stage Account Balances table for dynamic sourcing. In the Account Balances tables, the Balance attributes are added in the form of row-level entries. |
| Sourcing Special<br>Terms and Covenants                     | The special terms and covenants are precautionary measures put in place to handle the financial risks.                                                                                                    |
| User Interface for<br>Managing Slowly<br>Changing Dimension | This is an existing AAI capability, now also packaged within the Data Foundation. It allows user to view, create and edit SCD metadata.                                                                                                    |

### 1.1.2 Deprecated Features

There are no deprecated features in this release.

### 1.1.3 Desupported Features

There are no desupported features in this release.

# 1.2 Audience

This document is the user guide and reference guide for the Oracle Financial Services Data Foundation (OFSDF) application pack Release 8.1.2.0.0. This document is intended for System Administrator and all other users who are instrumental in configuring and administering OFSDF with Oracle Financial Services Analytical Applications Infrastructure (OFSAAI) platform.

See Related Information Sources for more Oracle product information.

### **1.3** Access to Oracle Support

Oracle customers can access electronic support through <u>My Oracle Support (MOS)</u>. For more information, visit <u>http://www.oracle.com/pls/topic/lookup?ctx=acc&id=info</u> or visit <u>http://www.oracle.com/pls/topic/lookup?ctx=acc&id=trs</u> if you are hearing impaired.

# 1.4 Related Information Sources

Oracle strives to keep this and all other related documents updated regularly. Visit the <u>OHC Documentation Library</u> and <u>My Oracle Support</u> web pages to download the latest document version available. The list of related documents is as follows:

- The following are the OFSDF Application Pack Release 8.1.x.x.x documents:
  - Oracle Financial Services Data Foundation Application Pack Installation and Configuration Guide Release 8.1.2.0.0
  - Oracle Financial Services Data Foundation Application Pack Release Notes 8.1.2.0.0
  - Oracle Financial Services Analytical Applications (OFSAA) Data Model Extension Guidelines Document Release 8.1.x
  - Oracle Financial Services Analytical Applications (OFSAA) Data Model Naming Standards Guide Release 8.1.x
  - <u>Oracle Financial Services Analytical Applications (OFSAA) Data Model Document</u> <u>Generation Release 8.1.x</u>
  - <u>Oracle Financial Services Data Foundation Application Pack Cloning Reference</u> <u>Guide Release 8.1.x</u>
  - <u>Oracle Financial Services Data Foundation Application Pack Security Guide</u> <u>Release 8.1.x</u>
  - <u>Oracle Financial Services Data Foundation Application Pack Data Protection</u>
     <u>Implementation Guide Release 8.1.x</u>
- The following are the OFS AAAI Application Pack Release 8.1.x.x.x documents:

- Oracle Financial Services Advanced Analytical Applications Infrastructure
   Installation Guide Release 8.1.2.0.0
- Oracle Financial Services Advanced Analytical Applications Infrastructure User Guide Release 8.1.2.0.0
- <u>Oracle Financial Services Advanced Analytical Applications Infrastructure</u> <u>Environment Check Utility Guide Release 8.1.x</u>
- <u>Oracle Financial Services Advanced Analytical Applications Infrastructure</u> <u>Administration and Configuration Guide Release 8.1.x</u>
- <u>Oracle Financial Services Analytical Applications Infrastructure Process</u> <u>Modelling Framework Orchestration Guide Release 8.1.2.0.0</u>
- Oracle Financial Services Analytical Applications (OFSAA) Metadata Browser User Guide Release 8.1.0.0.0
- Oracle Financial Services Analytical Applications Technology Matrix Release
   <u>8.1.2.0.0</u>
- Oracle Financial Services Analytical Applications (OFSAA) Licensing Information
   User Manual Release 8.1.2.0.0
- Oracle Financial Services Analytical Applications Data Model Utilities User Guide

### **2** Introduction to OFSDF

This chapter introduces you to Oracle Financial Services Data Foundation (OFSDF), its components, its relationship with Oracle Financial Services Analytical Applications Infrastructure (OFSAAI), and the key prerequisites to run OFSDF.

#### **Topics:**

- Overview
- <u>Components of OFSDF</u>
- <u>Relationship to Oracle Financial Services Analytical Applications</u>
- OFSDF Prerequisite Components and Tools

### 2.1 Overview

Oracle Financial Services Data Foundation (OFSDF) is an analytical data warehouse platform for the Financial Services industry. OFSDF combines an industry data model for Financial Services along with a set of management and infrastructure tools that enables Financial Services institutions to develop, deploy, and operate analytical solutions covering key functional areas in Financial Services, including:

- Enterprise Risk Management
- Enterprise Performance Management
- Customer Insight
- Financial Crime and Compliance Management

OFSDF is a comprehensive data management platform that helps institutions to manage the analytical data life cycle from sourcing to reporting and business intelligence (BI) using a unified, consistent platform, and toolset.

### 2.2 Components of OFSDF

OFSDF consists of these components, which are described in additional detail in the following sections:

| Criteria           | Description                                                                            |
|--------------------|----------------------------------------------------------------------------------------|
|                    |                                                                                        |
| Financial Services | This is a physical data model that supports data sourcing and reporting related to key |
| Financial Services | This is a physical data model that supports data sourcing and reporting related to key |

#### Table 1: The Components of OFSDF and their description

| Criteria                                                                                                    | Description                                                                                                    |  |
|----------------------------------------------------------------------------------------------------|----------------------------------------------------------------------------------------------------|--|
| Analytical                                                                                                    | analytical use cases in the Financial Services industry.                                                                                                    |  |
| Warehouse Data<br>Model                                                                                                    | Analytical Warehouse Data Model or Warehouse Model is a physical data model.<br>Warehouse Model is readily deployable. It consists of database object definitions, and<br>additional supporting scripts.                                                                                                    |  |
|                                                                                                    | Warehouse Model is classified into two distinct sets of tables based on purpose:                                                                                                    |  |
| Staging Model: This model facilitates data sourcing from the internal oper<br>of the banks such as Lending Systems, Trading Systems, Collateral Mana<br>Systems, and Master Data Management Systems. |                                                                                                    |  |
|                                                                                                    | Reporting Model: This model facilitates the storage of outputs from analytical tools, applications, and engines in a manner that is conducive to BI reporting.                                                                                                    |  |
|                                                                                                    | The Warehouse Model is typically deployed into production through a set of management tools called the Oracle Financial Services Advanced Analytical Application Infrastructure (OFSAAAI). AAI is a separate product, and is a prerequisite for OFSDF. For more information on AAI, see <u>Oracle Financial Services Advanced Analytical Applications</u> <u>Infrastructure User Guide Release 8.1.2.0.0</u> |  |
| Supporting scripts                                                                                                    | As part of the OFSDF package, there are additionally a number of scripts provided for basic operations such as internal data movement between the staging and reporting areas.                                                                                                    |  |

# 2.3 Relationship to Oracle Financial Services Analytical Applications

OFSDF is related to the Oracle Financial Services Analytical Applications (OFSAA) in the following ways:

- **1.** Data Model
  - OFSDF Staging Model provides the complete data sourcing foundation for OFSAA applications. All application-specific input data requirements are captured as part of the staging data model. 'OFSDF Staging Model' is a combination of all staging models supplied with each OFSAA application.
  - OFSDF Reporting model provides the complete reporting data model common to all the OFSAA Business Intelligence (BI) applications. This includes a single set of conformed dimensions as well as unified fact tables used for crossfunctional reporting. For more information, see OFSDF Reporting model. OFSDF reporting model is the superset of all the BI-application specific reporting models.
  - Synchronized Releases: The Staging and Reporting models that are part of an OFSDF release are updated to reflect prior application-specific releases. This

means that the latest release of OFSDF reflects all prior application releases across OFSAA from a data model perspective, with respect to the Staging and Reporting models.

- 2. Infrastructure
  - The Oracle Financial Services Analytical Applications Infrastructure (OFSAAI) is the same infrastructure that is used to deploy and manage an OFSDF instance.
  - The same collection of tools (OFSAAI) is used to manage a deployed instance of the Oracle Financial Services Data Foundation (OFSDF).

These are the tools used to manage the data lifecycle in OFSDF:

- Model Upload
- Unified Analytical Metadata (UAM)
- Data Quality Framework
- T2T framework

# 2.4 OFSDF Prerequisite Components and Tools

The key prerequisites for running OFSDF are listed as follows:

| Component                                                                                                    | Provider                    | Purpose                                                                                                    |
|----------------------------------------------------------------------------------------------------|-----------------------------|----------------------------------------------------------------------------------------------------|
| Oracle Financial Services<br>Analytical Applications<br>Infrastructure version<br>8.1.2.0.0                                                                   | Oracle                      | OFSAAI is the platform on which the OFSDF is deployed and<br>operated. It represents the OFSDF 'runtime' environment,<br>and consists of a number of tools used to manage the data<br>lifecycle within OFSDF, from sourcing to reporting*. |
| Oracle Database<br>Enterprise Edition 19c                                                                                                    | Oracle                      | OFSDF is certified on Oracle Database releases 19c.                                                                                                    |
| For OFSDF 8.1.2.3.0 and<br>earlier versions:<br>erwin Data Modeler<br>application 2019R1 or a<br>higher version<br>For OFSDF 8.1.2.4.0 and<br>newer versions: | Computer<br>Associates (CA) | erwin is a Data Modeler tool that provides a visual<br>environment to manage the complex enterprise data<br>environment.                                                                                                    |

#### Table 2: Key prerequisites to run OFSDF

| Component                                                     | Provider | Purpose |
|---------------------------------------------------------------|----------|---------|
| erwin Data Modeler<br>application 12.1 or a<br>higher version |          |         |

### NOTE

OFSAAI, the infrastructure platform has its own prerequisites as well as supporting documentation.

# 3 Understanding OFSDF

This chapter explains the background of OFSDF, its functional architecture along with the differences from traditional warehouse architecture. OFSDF product package consists of the Analytical Data Warehouse model. The individual components of Physical Data Model is explained in detail.

#### **Topics:**

- Background
- OFSDF Architecture
- Differences from Traditional Warehouse Architecture
- <u>Staging Data Model</u>
- <u>Reporting Data Model</u>

### 3.1 Background

It is important to note that OFSDF architecture differs from 'traditional' data warehouse architecture in key ways.

OFSDF was built to specifically address the key challenges of building a scalable, practical data management platform to support Financial Services Analytics needs. The differences from traditional BI architecture are highlighted and explained in the following sections.

### 3.2 OFSDF Architecture

The following diagram depicts the OFSDF functional architecture.

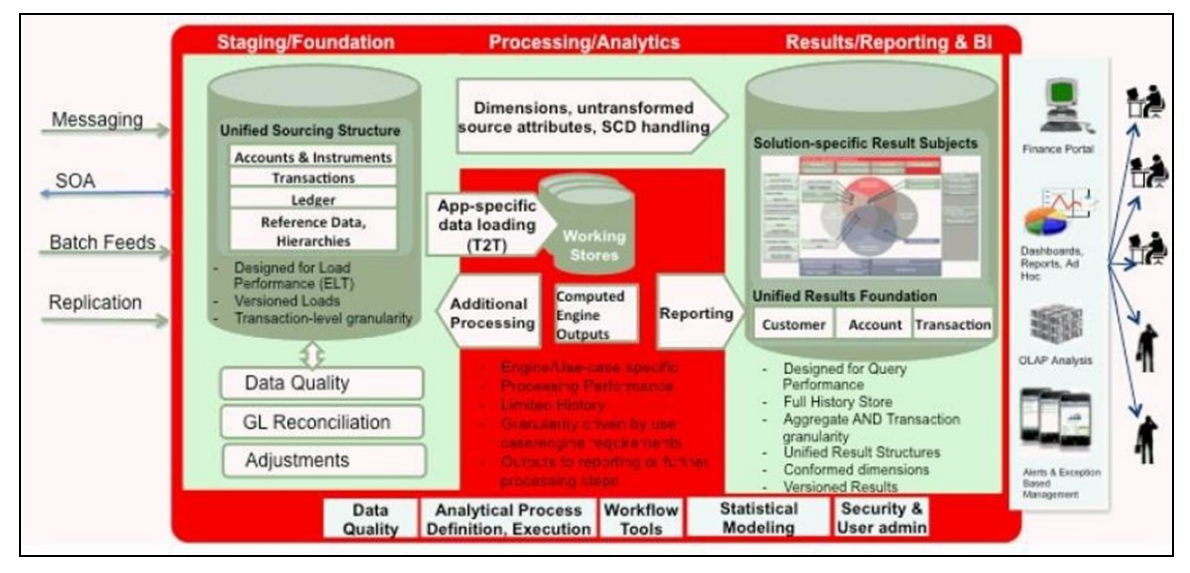

Figure 1: Data Foundation Functional Architecture diagram

The OFSDF architecture can be thought of as two distinct, interacting components. The dark green colored cylindrical portions denote the data repository and the red colored portion denotes the management toolkit.

- A data repository whose physical structure is given by the OFSDF physical data model (Here Physical Data Model = OFSDF Staging + OFSDF Reporting). This user guide only details the structure and organization of the data repository that is covered by the data models in the OFSDF.
- A management toolkit provided by OFSAAI that is used to manage the data repository, by providing a collection of tools and frameworks based on a common metadata foundation. This user guide DOES NOT cover the details of the Analytical Application Infrastructure, as that is a separate product with its own documentation..

The architecture illustrates the following key concepts:

- A unified data-sourcing area for analytics: The OFSDF Staging Data Model provides the basis for central, unified data-sourcing layer for a wide variety of analytical needs. The staging layer faces the operational (OLTP) and front office systems of a bank. It consists of tables to capture key business and operational data from these systems, which is then processed by one or more analytical engines.
- A unified reporting/consumption layer: Analytical results can be simple to complex, quantitative and qualitative measures of a bank's Risk, Compliance, Customer and Financial Performance. The OFSDF Reporting data model is a dimensional data model spanning these key analytical functions. It forms the foundation of OFSAA Business Intelligence applications, but can clearly be used as the result data store for any equivalent engines and processes provided by other vendors, or custombuilt solutions. By providing a single data repository for reporting needs, this layer provides a foundation for departmental as well as cross-departmental and cross-functional reporting.

Additionally, the schema of the reporting area is specifically built for Financial Services analytics. As an illustration, the reporting area has a 'Run dimension' that is shared across all Bl/reporting use cases. Similarly, the aggregation of shared measures/reporting into a common set of output structures (Account Summary) allows for cross-functional reporting, which is increasingly the norm in Financial Institutions.

- Single point of control and operation: The Oracle Financial Services Analytical Applications Infrastructure is a separate Oracle product that offers a set of tools that are built on a common metadata foundation. These tools are used to control and manage the lifecycle of data from sourcing to reporting. There is a collection of frameworks to manage the following lifecycle steps of data within OFSDF:
  - Metadata Management
  - Data Quality
  - Data Movement

- Scheduling and runtime operations
- Security/User management
- Analytical Process Definition and Execution
- Processing Area: As explained earlier, the primary purpose of the OFSDF is to serve as a container for analytical processing from sourcing to consumption. Such processing is usually delivered in the form of discrete units called analytical applications spanning different analytical use cases ranging from Finance to Risk to Compliance.

These applications consist of custom-built computational engines and numerical libraries, and may execute processes on the data that range from simple aggregations to complex, multi-step stochastic processes such as Monte-Carlo simulation.

Hence, analytical applications place varying demands on the data infrastructure in terms of volumes and speed, and hence place different demands on data architecture. In practice, the normalized (3NF) design favored for Enterprise Data Warehouses often fails to be efficient or performant when it comes to analytical processing across a wide range of use cases.

Therefore, the OFSDF recognizes the need for distinct application-specific working stores, separate from the staging and reporting area. For example, the OFSAA Asset/Liability Management application (ALM) has a distinct set of ALM-specific tables, as does the Market Risk solution.

#### NOTE

The structure of these processing area stores is decided by the actual analytical application and engine used. The OFSAA suite of applications is organized this way, with each application managing a specific set of tables/schemas within the processing area.

The processing area tables/schemas are NOT part of the OFSDF. This is because the OFSDF is intended to be an open platform. Other analytical applications and engines can equally provision data out of OFSDF by mapping their input requirements appropriately to the OFSDF staging area model.

# 3.3 Differences from Traditional Warehouse Architecture

This table summarizes the differences of the OFSDF from a traditional Data Warehouse architecture.

| Component                                                                 | FSDF                                                                                                    | Traditional BI Architecture                                                                                                    |
|---------------------------------------------------------------------------|----------------------------------------------------------------------------------------------------|----------------------------------------------------------------------------------------------------|
| Staging Layer                                                             | Common staging Area (CSA) where<br>data from source systems are staged<br>and is implemented as database<br>schema.                              | Usually a file system-based area where<br>file-based extracts (operational images)<br>from source systems are staged prior to<br>loading into a target schema. |
| 3rd Normal Form<br>Operational Data<br>Store/Enterprise Data<br>Warehouse | Does not provide a physicalized<br>model for a 3NF store.<br>Operational/fine-grained reporting<br>will be fulfilled from the reporting<br>area. | Notification sent to all users captured as owners and user who submitted the definition.                                                                       |
| Data Marts/Reporting<br>Model                                             | Set of star schemas with conformed<br>dimensions (Ralph Kimball approach)                                                                        | Set of star schemas                                                                                                    |

| Table 3. Differences | botwoon the | traditional Data   | Warohouso   | architecture | and OESDE |
|----------------------|-------------|--------------------|-------------|--------------|-----------|
| Table 5. Differences | Dermeen rue | e traditional Data | warenouse a | architecture | and OFSDF |

With the preceding understanding in mind, the following sections describe the data models in the OFSDF in greater detail.

- Readily Deployable: The Physical Data Model is a readily deployable physical schema. It is provided as an erwin Data Model file (for details on erwin, see<u>https://erwin.com/products/erwin-data-modeler/</u>) and consists of tables grouped into distinct subject areas depending on function. The tables are either used to gather source data (Staging Area), or as containers of outputs/results from analytical processing and engines for reporting purposes (Reporting Area).
- Use-case Driven: The OFSDF Physical Data model is driven by a set of clearly identified analytical use cases spanning Risk, Performance, Customer Insight, and Compliance.
- Extensible: While the OFSDF Physical Data Model satisfies a very large number of analytical use cases across Risk, Finance, Marketing, and Compliance subject areas, customers may find the need to customize the model for a specific installation.

These customizations may be done in accordance with guidelines published in Using OFSDF section of this manual.

The OFSDF Physical Data Model is divided into two primary areas:

- Staging Data Model
- Reporting Data Model

# 3.4 Staging Data Model

### 3.4.1 Overview/Design

The Common Staging Area Model (CSA) represents the point of entry of data into the OFSDF. The CSA provides a simplified, unified data sourcing area for inputs required by analytical applications and engines. It consists of over 900 tables and nearly 9000 columns organized into distinct subjects. The salient features of the CSA are as follows:

 Mapping to Analytical Use Cases: Since the primary purpose of the OFSDF is to be a data repository supporting analytics, each database object in the OFSDF physical data model is necessarily mapped to a corresponding analytical use case.

These mappings are captured in the data model, in the form of additional metadata called User- defined Properties (UDPs), and can be leveraged to reduce the scope of data gathering efforts by focusing on clearly-defined end use cases such as BASEL II, Market Risk Analytics, ALM and others.

These mappings can readily be extracted into a Download Specification, which lists the data demands for a specific analytical use case. An example is shown below:

|                           |                      |                          |                                          |                 |       |       |       | BASEL_II_ |       |      |       |
|---------------------------|----------------------|--------------------------|------------------------------------------|-----------------|-------|-------|-------|-----------|-------|------|-------|
| COLUMN DOMAIN             | TABLE NAME           | COLUMN NAME              | COLUMN DESCRIPTION                       | COLUMN DATATYPE | LRM   | FTP   | PFT   | USA_SEC   | CIRCA | MRMM | ΙCAAP |
| Code_Alphanumeric_Short_T | Stg_Accounting_Head  | v_account_head_identifie | A unique identifier for a Income Accou   | VARCHAR2(6)     | DL-NO | DL-NO | DL-NO | DL-NO     | DL-NO | NO   | DL-NO |
|                           |                      |                          | This column stores the date as on        |                 |       |       |       |           |       |      |       |
|                           |                      |                          | which the snapshot of source data        |                 |       |       |       |           |       |      |       |
| DATE                      | Stg_Accounting_Head  | fic_mis_date             | extracted for processing.                | DATE            | DL-NO | DL-NO | DL-NO | DL-NO     | DL-NO | NO   | DL-NO |
| Code_Alphanumeric_Long    | Stg_Accounting_Head  | v_branch_code            | The code of the branch to which the ac   | VARCHAR2(20)    | DL-NO | DL-NO | DL-NO | DL-NO     | DL-NO | NO   | DL-NO |
|                           |                      |                          | Stores the code of the Booking Transit   |                 |       |       |       |           |       |      |       |
|                           |                      |                          | which is the lowest level in the Legal   |                 |       |       |       |           |       |      |       |
| Code_Alphanumeric_Long    | Stg_Accounting_Head  | v_leg_rep_code           | Reporting Hierarchy.                     | VARCHAR2(20)    | DL-NO | DL-NO | DL-NO | DL-NO     | DL-NO | NO   | DL-NO |
| Code_Alphanumeric_Long    | Stg_Accounting_Head  | v_lob_code               | Line of business (LOB) is a functional u | VARCHAR2(20)    | DL-NO | DL-NO | DL-NO | DL-NO     | DL-NO | NO   | DL-NO |
| Amount                    | Stg_Accounting_Head  | n_account_head_amt       | The amount corresponding to this Inco    | NUMBER(22,3)    | DL-NO | DL-NO | DL-NO | DL-NO     | DL-NO | NO   | DL-NO |
|                           |                      |                          | This column stores the code of the GL    |                 |       |       |       |           |       |      |       |
|                           |                      |                          | account that stores the customer         |                 |       |       |       |           |       |      |       |
|                           |                      |                          | accounts balance.                        |                 |       |       |       |           |       |      |       |
|                           |                      |                          | Dim_Gl_Account is the equivalent         |                 |       |       |       |           |       |      |       |
| Code_Alphanumeric_Long    | Stg_Accounting_Head  | v_gl_code                | dimension table for this column.         | VARCHAR2(20)    | DL-NO | DL-NO | DL-NO | DL-NO     | DL-NO | NO   | DL-NO |
|                           |                      |                          | This column stores the date as on        |                 |       |       |       |           |       |      |       |
|                           |                      |                          | which the snapshot of source data        |                 |       |       |       |           |       |      |       |
| DATE                      | Stg_Accounting_Head  | fic_mis_date             | extracted for processing.                | DATE            | DL-NO | DL-NO | DL-NO | DL-NO     | DL-NO | NO   | DL-NO |
| Text_Medium_Description   | Stg_Accounting_Head  | v_gl_account_head_desc   | The description of general ledger acco   | VARCHAR2(60)    | DL-NO | DL-NO | DL-NO | DL-NO     | DL-NO | NO   | DL-NO |
| Code_Alphanumeric_Short_T | Stg_Accounting_Head  | v_gl_account_head_type   | Identifies the GL head type              | VARCHAR2(6)     | DL-NO | DL-NO | DL-NO | DL-NO     | DL-NO | NO   | DL-NO |
| Code_Alphanumeric_Long_T  | Stg_Account_Cash_Flo | v_account_number         | This column stores the unique identifi   | VARCHAR2(50)    | DL-NO | DL-NO | DL-NO | DL-NO     | DL-NO | NO   | DL-NO |
|                           |                      |                          | This column stores the date as on        |                 |       |       |       |           |       |      |       |
|                           |                      |                          | which the snapshot of source data        |                 |       |       |       |           |       |      | 1     |
| DATE                      | Stg_Account_Cash_Flo | fic_mis_date             | extracted for processing.                | DATE            | DL-NO | DL-NO | DL-NO | DL-NO     | DL-NO | NO   | DL-NO |
| Number Short              | Stg Account Cash Ele | n cash flow sequence     | Numeric value indicating the location    | NUMBER(5)       | DI-NO | DI-NO | DI-NO | DI-NO     | DI-NO | NO   | DI-NO |

#### Figure 2: Download Specifications sample

The Mappings can be generated from the OFSDF erwin file using erwin Data Modeler application.

• Schema Design: The data model of the Common Staging Area is designed to facilitate loading efficiency. This means that it is denormalized.

The primary focus of the staging area is to efficiently deliver data from operational systems such as Core Banking, Trading and Wealth Management to multiple analytical applications that process this data.

Typically, this data is extracted from source systems and loaded into OFSDF directly, or alternatively into a pre-defined file-based operational image area from which it is subsequently loaded into the OFSDF schema. In a large bank, it is not unusual to have 10s to 100s of millions of accounts and transactions.

Standard ETL (Extract, Transform, Load) approaches can fail to address this requirement adequately because of the complexity imposed by the target schema. If the target schema is increasingly normalized, then the ETL into this schema is correspondingly more complex, requiring careful load ordering to prevent integrity-related load failures, as well as integrity validation prior to loading. Such complex ETL processing is time-consuming and is prone to failure.

To address this, the CSA is designed to support a simplified loading process. Denormalized tables allow efficient data loading, and subsequent transformations can be done to verify data integrity through a series of data quality checks. This represents an 'ELT (Extract Load Transform)' approach to data sourcing, which is far more suited for an analytical data repository.

- Application-managed Referential Integrity (RI): In conjunction with the database design of the staging schema, a key feature is the management of Referential Integrity primarily in the application tier, rather than within the database. Rather than imposing foreign key relationships in the database, which could cause complex loading order dependencies, relationships between staging tables are managed by the Data Quality (DQ) framework, a toolkit within the Analytical Application Infrastructure that captures the relevant data quality checks for a specific table in the staging model. These checks include:
  - Value checks (Nulls, Value ranges, business checks on numeric fields)
  - Referential Integrity checks (which are otherwise implemented as foreign key constraints)

#### ATTENTION

This is also why the ER model of the staging area in erwin does not contain any relationships – the staging area is a physical data model, which is deployed using the Analytical Application Infrastructure, which manages it.

In summary – the design of the staging area data model is to allow efficient data loading for analytics. It thus has crucial differences from a general-purpose repository of operational/transactional data across a bank.

### 3.4.2 Details of the Staging Data Model

The CSA model consists of over 900 tables and nearly 9000 attributes. These tables are organized into multiple 'subjects', currently by analytical use case/solution need.

However, it makes sense to first understand the staging area tables in terms of content before understanding how they map to analytical use cases.

There are two broad categories of staging data, regardless of the use case or analytical application that requires it:

- Business Data: This set of tables captures the actual business events and the resulting state of a bank from those business events. The OLTP systems (or Transactional Systems) capture this information resulting from the execution of the bank's different business processes. Broadly, this information can be categorized as:
  - Events: Business transactions, whether financial or non-financial, represent business happenings (events) that are relevant for analytical purposes. For example – a financial transaction by a customer on a current account is a specific event. Events happen at a specific point in time, and are recorded by OLTP systems. In the staging area model, there are several transaction tables that capture this detail – for both financial and non-financial transactions.
  - State: The net effect of business transactions is to change the bank's overall financial/non- financial state. An example of this when a customer opens a checking/current account and deposits money into it, the account tracks the net effect of all withdrawals and deposits using a numeric quantity called a 'balance'. The account will also contain a list of all events (Withdrawals, deposits, fees, etc) that resulted in the balance. This state information is typically captured by product-specific systems in a bank or FSI. For example, there is a lending system that captures details of loans, and a current account system that captures details of checking and savings accounts, which are distinct products. In both cases, the accounts are governed by contracts, which refer to the terms and conditions governing business on that account.
- Reference/Master Data: Events and state refer to 'business activities' of a bank or FSI. To provide more detail on these, banks need to capture additional data that provides context for these activities. This data may be variously called as 'reference data' or 'master data', and covers various business dimensions of a given transaction or account. For example – a bank has a master list of products that it sells to customers (Product Master). Similarly, it has a list of customers (Customer master). A trading firm may hold a list of securities it transacts in (Securities master). These and other lists provide context for each business transaction or account. Banks typically maintain 'Master' data for this purpose.

With this background, the following lists the key categories of business data and reference data in the staging data model.

### 3.4.2.1 Business Data

To view the current set of business data tables in the staging area, open the OFSDF Staging Area model in the erwin Data Modeler application, and click on Subject Areas as shown below. Right click and switch to the 'Staging-Data Tables' subject area.

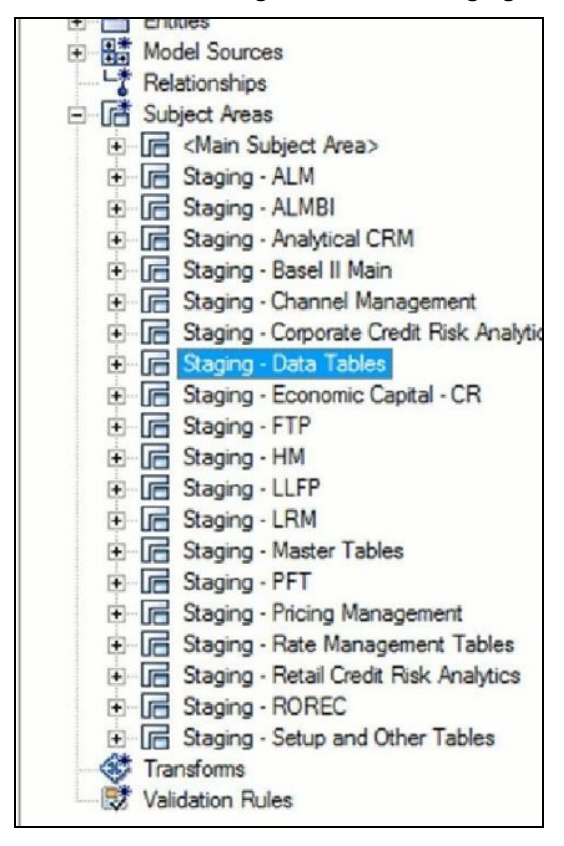

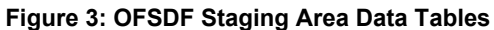

This provides an ordered, visually grouped list of the business data tables in the current staging area model. Above each group in the diagram is the group name as a label, to categorize the tables, as follows:

The key groups of business data tables in the model are as follows.

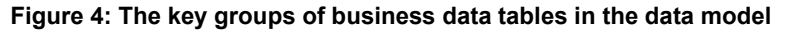

| President Processors -                                                                                                    | Transform                                                                                                    | Lapoures                          | Mi gans                                                                                                    |                                                                                                    | Destro                                                                                                    | 1                 |
|----------------------------------------------------------------------------------------------------|----------------------------------------------------------------------------------------------------|-----------------------------------|----------------------------------------------------------------------------------------------------|----------------------------------------------------------------------------------------------------|----------------------------------------------------------------------------------------------------|-------------------|
| Array Conte                                                                                                    | House Courts Instituted Transmissor<br>Courts Institute Courts of Courts of Cou | Bage Reconstruction Post          |                                                                                                    | Things G. Accounts                                                                                                    | Stage Customer Details                                                                                                    | Stage Bit Primara |
| Regel and Castants<br>Castants<br>Castanta<br>Castanta<br>Castan | Enge Telefanding Transactions                                                                                                    | Stage Securitization Activity<br> | Hage Resider Laboration<br>Laborations<br>- Annual Statements<br>- Constant of Statements<br>- Constant of Statements | The function of the second second sec | Imper Verschund Carde<br>Service State<br>Imperies<br>Imperies |                   |

 Table 4: Key Groups of Business Data Tables and their purpose in the Staging Data

 Mode

| Group Name         | Purpose                                                                                                    |
|--------------------|----------------------------------------------------------------------------------------------------|
| Product Processors | Tables for Financial Instruments and Contracts. Note that these tables can accommodate nearly 80+ types of instruments and derivatives across Banking and Trading books.                                                                                                    |
| Transactions       | Tables to hold Transaction/Event level data from the bank's systems. These tables are available by both con- tract and channel, and there is additionally a set of Transaction Summary tables that contain transaction data in a summarized form required by the Profitability application. |
| Exposures          | Exposures are basically contracts on the asset side of the balance sheet. The tables in this category are primarily used by Risk applications.                                                                                                    |
| Mitigants          | Mitigants are used to address specific types of risk posed by exposures. The tables in this category are primarily used by Risk applications.                                                                                                    |
| GL                 | Contains tables holding information pertaining to the General Ledger.                                                                                                    |
| Customer           | Consists of Marketing-related Customer activity and plan data relevant to CRM analytics.<br>Note that core customer information is in the Product Processors, and reference data<br>about customers is elsewhere.                                                                           |
| Rates              | Economic indicators, Interest Rates and other information relevant to analytical processing for Risk and Asset Liability Management applications.                                                                                                    |

### 3.4.2.2 Product Processors

Product Processors are classified into four categories as depicted in the following table:

#### Table 5: Classification of the Product Processors

| Product Category | Entity Name                |
|------------------|----------------------------|
|                  |                            |
| Asset            | Payment Settlement Account |

| Product Category  | Entity Name                                     |
|-------------------|-------------------------------------------------|
|                   | Stage Cards                                     |
|                   | Stage Correspondent Accounts                    |
|                   | Stage Foreign Exchange Contracts                |
|                   | Stage Investments                               |
|                   | Stage Leases Contracts                          |
|                   | Stage Loan Contracts                            |
|                   | Stage Managed Investment Account Other Services |
|                   | Stage Merchant Banking                          |
|                   | Stage Money Market Contracts                    |
|                   | Stage Over Draft Accounts                       |
|                   | Stage Repo Contracts                            |
|                   | Stage Credit Facility Details                   |
|                   |                                                 |
|                   | Payment Settlement Account                      |
|                   | Stage Annuity Contracts                         |
|                   | Stage Borrowings                                |
|                   | Stage Casa Accounts                             |
|                   | Stage Correspondent Accounts                    |
|                   | Stage Custodial Accounts                        |
|                   | Stage Foreign Exchange Contracts                |
| 1 * 1 ***         | Stage Merchant Cards                            |
| Liabilities       | Stage Money Market Contracts                    |
|                   | Stage Mutual Funds                              |
|                   | Stage Prepaid Cards                             |
|                   | Stage Repo Contracts                            |
|                   | Stage Retirement Accounts                       |
|                   | Stage Term Deposit Contracts                    |
|                   | Stage Trading Account                           |
|                   | Stage Trusts                                    |
|                   |                                                 |
|                   | Stage Bill Contracts                            |
|                   | Stage Borrowing Commitment Contract             |
|                   | Stage Commitment Contracts                      |
| Off Balance Sheet | Stage Credit Derivatives                        |
|                   | Stage Futures Contract                          |
|                   | Stage Guarantees                                |
|                   | Stage Letter Of Credit Contracts                |
|                   | , , , , , , , , , , , , , , , , , , ,           |

| Product Category | Entity Name              |
|------------------|--------------------------|
|                  | Stage Option Contracts   |
|                  | Stage Repo Contracts     |
|                  | Stage Swaps Contracts    |
|                  | Stage Forwards Contract  |
|                  |                          |
|                  | Stage Credit Derivatives |
|                  | Stage Futures Contract   |
| Derivatives      | Stage Option Contracts   |
|                  | Stage Swaps Contracts    |
|                  | Stage Forwards Contract  |

For detailed mapping information, see the *Banking Product to Product Processor Mapping* document at <u>My Oracle Support</u>. This document provides details regarding which banking product must be sourced to which Product Processor table based on the product functionality.

### 3.4.2.3 Reference/Master Data

To view the current set of Master/Reference data tables in the staging area, open the OFSDF Staging Area model in the erwin Data Modeler application, and open up the subject areas menu on the left hand side, as shown below.

Right click and switch to the 'Staging-Master Tables' to get the list of the master tables currently in staging.

Figure 5: OFSDF Staging Area Master Tables

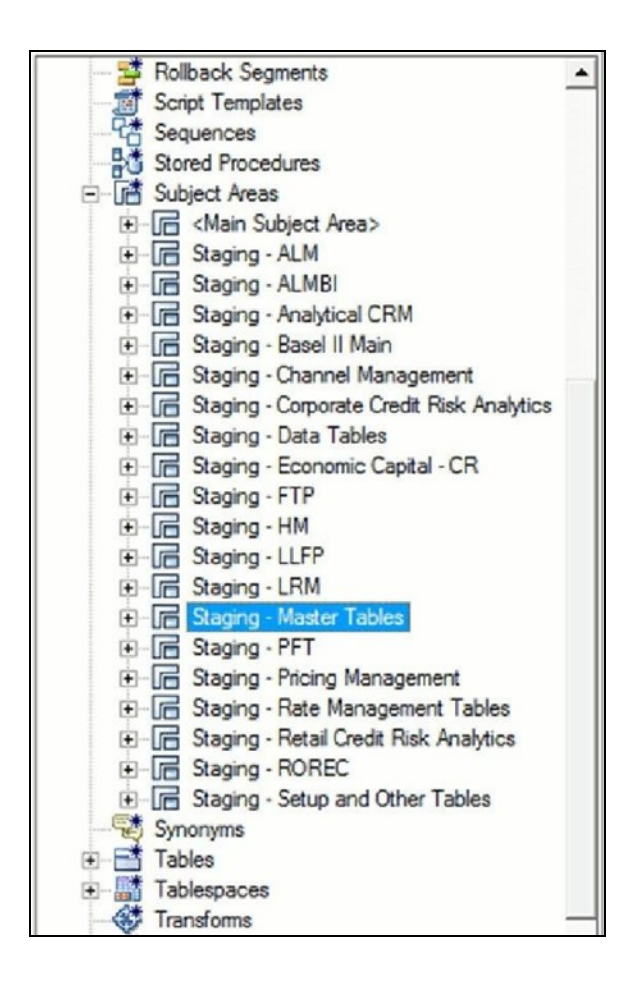

Similar to the Business Data tables, the 'Staging - Master Tables' subject area provides a single folder view of all of the reference/master information currently required by the staging area.

# 3.5 Reporting Data Model

### 3.5.1 Overview

The Reporting Data Model is the point where outputs of analytical processing are aggregated for reporting and Business Intelligence (BI) tools.

Similar to the Common Staging Area being the foundation for data provisioning to analytical applications, engines and processes, the Reporting Data Model is the common data store for the outputs of these processes. Outputs are computed quantitative measures and Key Performance Indicators that involve simple to complex, mathematical and statistical processing using the raw data, which is performed by specialized engines and computational models. In the OFSDF design, the Reporting Data Model design ensures that the historical data is maintained.

The key features of the design of the Reporting Area model are as follows:

• Design:

The Reporting Area data model is a dimensional data model. This means that it consists primarily of central fact tables (de-normalized), related to multiple dimension tables, also called a Star Schema. Additionally, the dimension tables are shared across the star schemas in the reporting mode, meaning they are Conformed Dimensions. This means that Drill-across reporting is naturally supported by the OFSDF design.

Additionally – in keeping with the key principle of the OFSDF, the Reporting Model is organized by use cases to facilitate reporting and BI in a wide variety of areas.

Support for multiple scenarios of analysis:

Increasingly as a result of the 2008 crisis, the Financial Services industry is moving towards scenario-based, forward-looking risk analysis instead of retroactive analysis. The reporting data model has been designed to support scenario analysis of the sort required by financial institutions that need to measure and report risk and performance under a variety of economic scenarios.

To facilitate this, the Oracle Financial Services Advanced Analytical Infrastructure (OFSAAI) provides a Stress Testing framework, allowing risk analysis to be performed under a variety of known scenarios corresponding to different input parameter values to risk models.

The reporting model provides support for this kind of analysis via a Run Dimension – it allows analytical engines to load multiple result sets identified by scenarios, and hence permits reporting related to baseline and stress conditions in economic terms.

• Support for Cross Functional Reporting:

The third critical feature of the Reporting area design is the support for crossfunctional reporting.

Typically, Business Intelligence and Reporting Solutions work off a dedicated, purpose-specific data store called a data mart. Data marts are function-specific data stores typically star schemas (eg. Marketing data marts, Risk Data Marts, Customer Data mart), that provide the necessary reporting and analytics relevant to a particular business function in the FSI.

Increasingly, the trend is for cross-functional analytics and reporting. Majority of emerging needs relate to the analytical problems at the intersection of the distinct areas of Risk, Performance, Customer Insight, and Compliance.

### 3.5.2 Reporting Area Details

Similar to the staging data model, the reporting model is divided into Subject Areas.

These subject areas are visible by clicking on the Subject Areas view in the erwin Data Modeler application as show below.

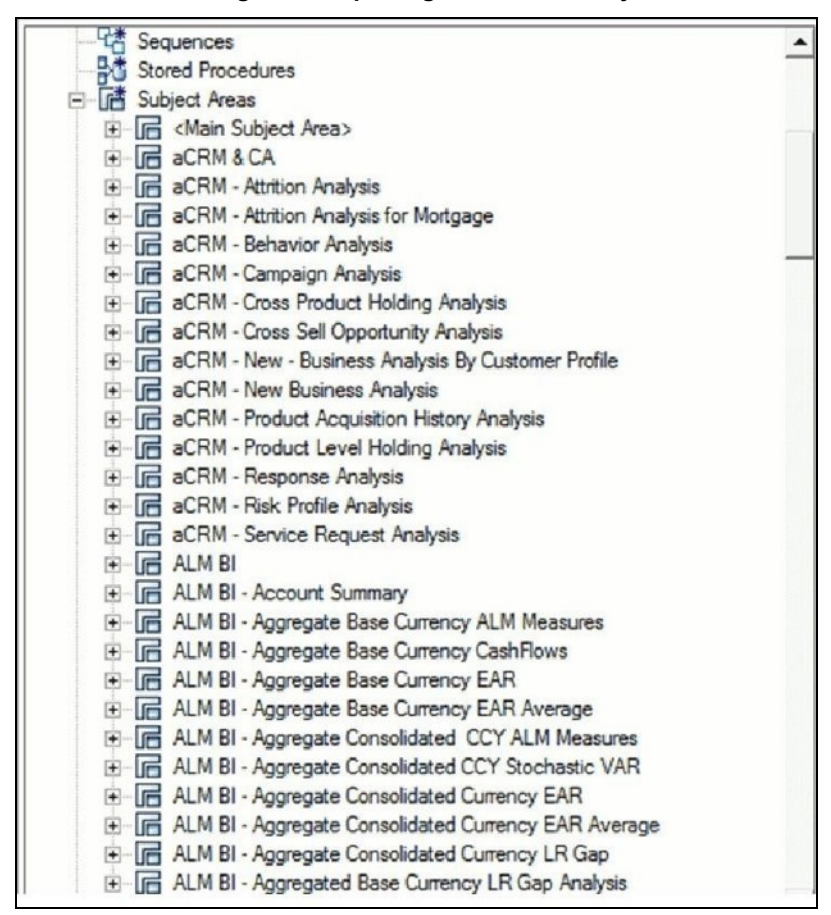

Figure 6: Reporting Data Model Subject Areas

As can be seen above, the Subject Areas are organized to support detailed level analysis related to a set of higher-level analytical reporting solutions. The list of solutions supported by the OFSDF are:

| Table 6: Reporting solutions supported by OFSDF at the detailed level |  |
|-----------------------------------------------------------------------|--|
|                                                                       |  |

| Name                                     | Definition                                                                                                    |
|------------------------------------------|----------------------------------------------------------------------------------------------------|
| ALM                                      | Subject Areas corresponding to Asset Liability Management (ALM).                                                                |
| BASEL II, Pillar I and<br>III, Pillar II | Subject Areas corresponding to the BASEL II Regulatory framework, and its reporting requirements as specified in the framework. |
| Capital Planning                         | These Subject areas provide support for reporting related to Capital Planning.                                                  |

| Definition                                                                                                    |
|----------------------------------------------------------------------------------------------------|
|                                                                                                    |
| Support for analytics related to Channel Management, which is part of the overall Customer Insight solution set.                                                                                                    |
| A critical subject area that collects account-level results from multiple analytical processes. The Common Account Summary allows for cross- functional Analytics such as Risk Adjusted Performance Measurement by combining outputs from Profitability and Risk solutions. |
| Support for detailed analytics and reporting on Corporate Credit Risk - including Commercial Lending, Credit Facilities, Limits and Collateral                                                                                                    |
| Support for Aggregated Economic Capital Reporting based on risk assessments for<br>Market, Credit and Operational Risk.                                                                                                    |
| Support for reporting specific to the Oracle GL reconciliation module that is part of the OFSAA product line. This allows a reporting view of the reconciliation processes and outputs                                                                                      |
| Supports reporting related to the Internal Capital Adequacy Assessment process.                                                                                                    |
| Supports reporting related to Liquidity Risk Management processes within an organization                                                                                                    |
|                                                                                                    |
| Part of the Corporate Credit Risk Solution, allows reporting on Credit Limits.                                                                                                    |
| Part of the Customer Insight solution set providing support for Retail, Institutional, and<br>Channel Analytics.                                                                                                    |
| Support for Market Risk analytics                                                                                                    |
|                                                                                                    |
| Name               | Definition                                                                                                    |
|--------------------|----------------------------------------------------------------------------------------------------|
|                    |                                                                                                    |
| PFT BI             | Supports reporting related to Profitability analysis, part of the Enterprise Performance Management solution area. |
| Reputational Risk  | Support for Reputational Risk measurement and analysis                                                             |
| Retail Credit Risk | The set of tables/subject areas supporting Retail Credit Risk Analysis.                                            |

The list of solutions supported by OFSDF is as follows.

| Name           | Definition                                                                                                    |
|----------------|----------------------------------------------------------------------------------------------------|
|                |                                                                                                    |
| Retail Pooling | Reporting support for Pooling for Retail Exposures – required by ALM and Retail Credit Risk analysis.                                   |
|                |                                                                                                    |
| Strategic Risk | Support for reporting related to Strategic Risk – measurement of these risks is a qualitative process, and part of the ICAAP framework. |

#### Table 7: Solutions supported by OFSDF at the higher-level

Within the above higher-level areas, there are over 165 subject areas consisting of star schemas supporting detailed analysis. Each Subject Area typically corresponds to one or possibly more star schemas, depending on the reporting need. There are currently 500+fact and dimension tables in the reporting area. The details of the various naming conventions used in OFSDF Data Model are explained in Appendix A. For column-level details, see the <u>Oracle Financial Services Analytical Applications (OFSAA) Data Model</u> <u>Document Generation Release 8.1.x</u>, which details how to extract the data dictionary from erwin section.

## 4 Application of Data Domain Browser in FSDF

This section provides information about Data Domain Browser usage in the Oracle Financial Services Data Foundation application.

#### **Topics:**

- Required Software Licenses to Use Data Domain Browser
- Introduction to Data Domain Browser
- Map the Data Domain Visualizer Role to the ETL Analyst (ETLADM) User

# 4.1 Required Software Licenses to Use Data Domain Browser

The software licenses that must be installed to access and use Data Domain Browser for FSDF application are:

• Oracle Financial Services Data Integration (OFS DI) Application Pack v8.1.2.0.0 Minor Release. To find the installer patch ID, see the *Preparing for Installation* section in the Oracle Financial Services Data Integration (OFS DI) Application Pack 8.1.2.0.0 Installation Guide.

# 4.2 Introduction to Data Domain Browser

Data Domain Browser provides Data Foundation customers a User Interface to view and query the erwin Data Model over the physical data model reports that Data Foundation provides currently. In addition, Data Domain Browser also provides all the information like physical formats along with granularity and technical details such as data type. One can view the Data Domain Browser as a logical representation of the Data Foundation. This equips User Interface with the following factors to provide a pre-built grouping of entities and data elements to enhance search by the end-user:

- To help with how to search the data model.
- To understand the entity-relationship.
- To query the data model.

The features of Data Domain Browser are to help the user:

- To view the list of entities available in the Data Foundation in a pre-grouped format.
- To filter a particular entity or a set of entities using specific filter criteria.
- To view the data elements and their properties within a chosen entity.

• To search within the data elements using specific search criteria.

**NOTE** For complete information about Data Domain Browser and its User Interface, see the *Data Domain Browser* section in the OFS Data Integration Hub (DIH) User Guide Release 8.1.2.0.0.

# 4.3 Map the Data Domain Visualizer Role to the ETL Analyst (ETLADM) User

This section provides information about the Data Domain Visualizer access to the ETL Analyst user (with ETLADM Role Code). To map the Data Domain Visualizer access role to the ETL Analyst, follow these steps:

- 1. Log in to the OFSAA application as the System Administrator.
- 2. From **OFSAA Home**, click the administration icon.

#### Figure 1: OFSAAI landing page with FSDF

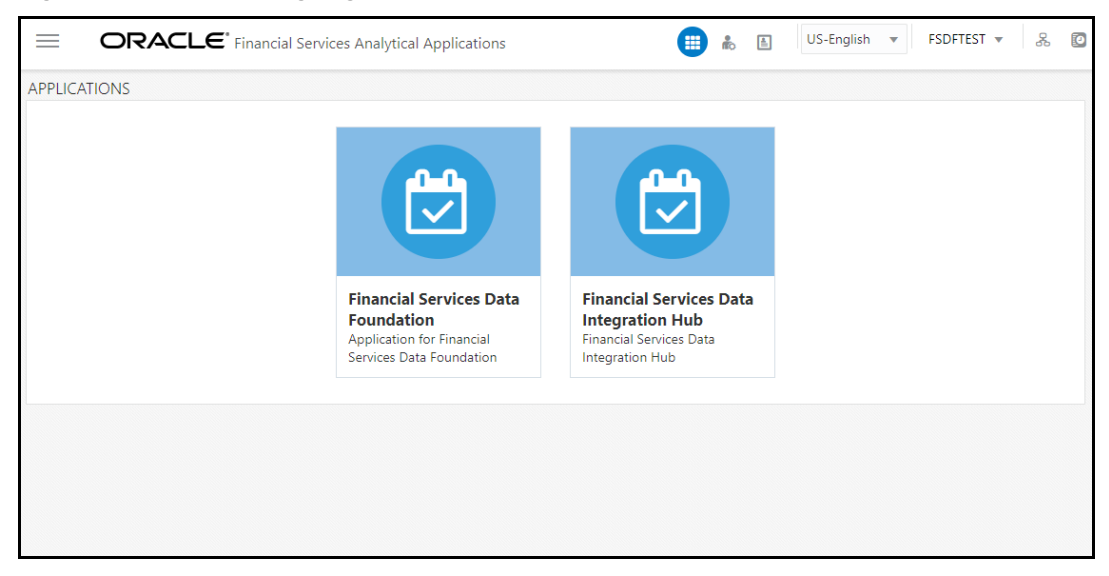

3. On the ADMINISTRATION page, select the Identity Management tile.

Figure 2: Select Identity Management

User: OIDFTE

0

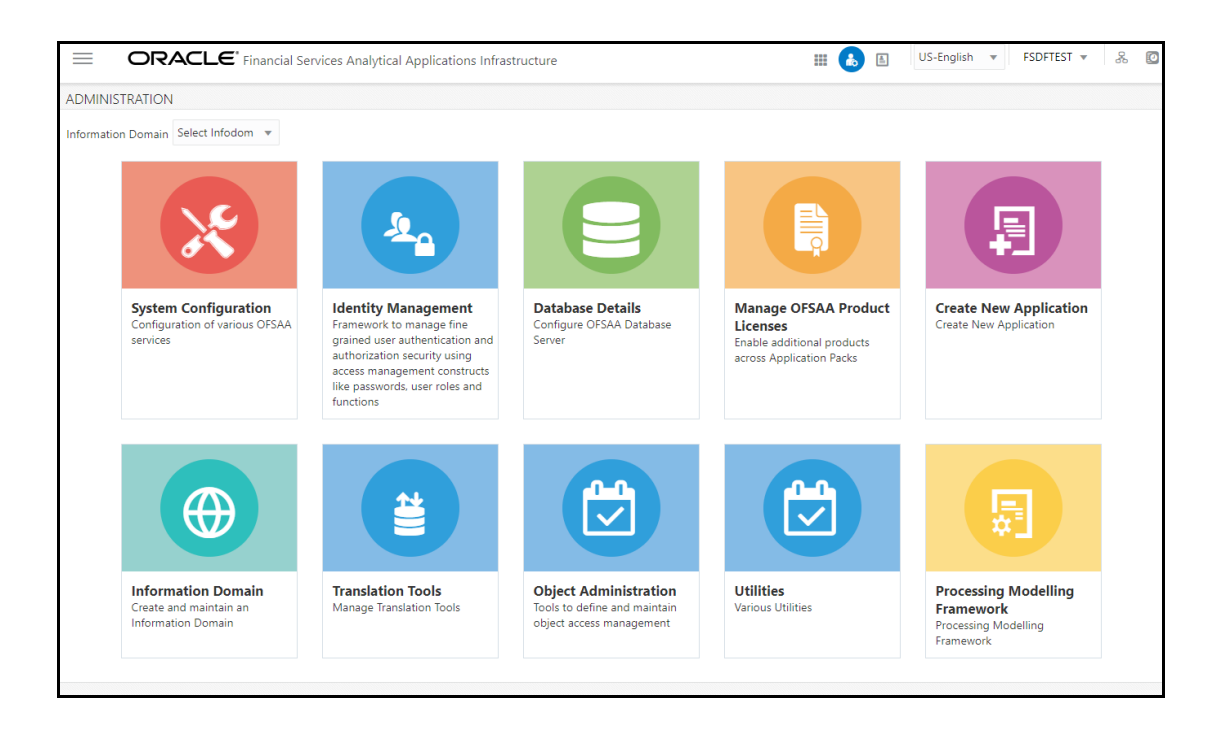

4. The Security Management menu is displayed on the LHS. Expand the System Administrator role and select Function – Role Map to open the Function – Role Map page.

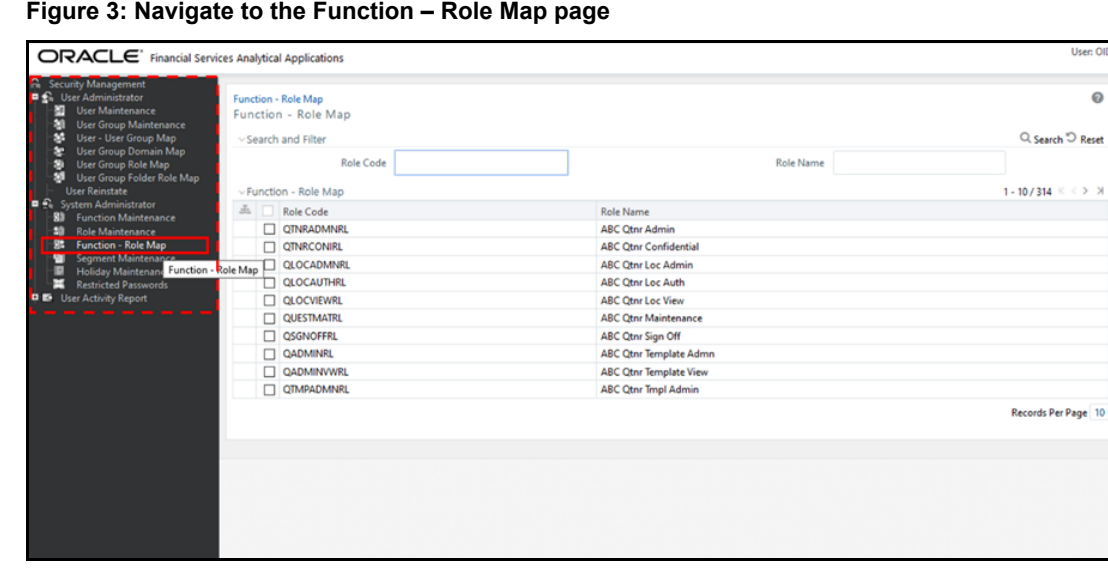

Figure 3: Navigate to the Function - Role Map page

 On the Function – Role Map page, in the Role Code field, search ETLADM, which is the Role Code for the ETL Analyst user. The ETLADM Role Code details are listed. Select ETLADM. The ETLADM mapped function details are displayed. Click the Map icon .

|                                                                                                    | ces Analytical Applications                                                         |             | User: OIDFTEST     |
|----------------------------------------------------------------------------------------------------|-------------------------------------------------------------------------------------|-------------|--------------------|
| A. Security Management<br>■ Curer Administrator<br>B. User Maintenance<br>B. User Group Maintenance<br>Cure Group Domain Map<br>B. User Group Domain Map<br>User Group Role Map<br>User Group Role Map<br>User Group Role Map<br>User Group Role Map | Function - Role Map<br>Function - Role Map<br>Search and Filter<br>Role Code ETLADM | Role Name   | Q. Search D Reset  |
| System Administrator     Sill Eurotion Maintenance                                                                                                    | 👗 🔲 Role Code                                                                       | Role Name   |                    |
| Role Maintenance                                                                                                    | ETLADM                                                                              | ETL Analyst |                    |
| Function - Role Map     Segment Maintenance                                                                                                    |                                                                                     |             | Records Per Page 1 |
| Holiday Maintenance<br>Restricted Passwords                                                                                                    | ~ETLADM C Map                                                                       |             | 1-4/4 K < > ⋊      |
| 🛡 🎫 User Activity Report                                                                                                    | Mapped Functions                                                                    |             |                    |
|                                                                                                    | DI Designer                                                                         |             |                    |
|                                                                                                    | DI User                                                                             |             |                    |
|                                                                                                    | DTDQ                                                                                |             |                    |
|                                                                                                    | Data Quality Add                                                                    |             |                    |
|                                                                                                    |                                                                                     |             |                    |
|                                                                                                    |                                                                                     |             |                    |
|                                                                                                    |                                                                                     |             |                    |
|                                                                                                    |                                                                                     |             |                    |
|                                                                                                    |                                                                                     |             |                    |
|                                                                                                    |                                                                                     |             |                    |
|                                                                                                    |                                                                                     |             |                    |
|                                                                                                    |                                                                                     |             |                    |

Figure 4: Search the ETLADM Role Code and select edit mapping

 The Function – Role Map page opens. Search and select the Access for Data Domain Visualizer value in the Members list and move it to the Selected Members list. To confirm the selected mapping and save changes, click OK.

Figure 5: Select Access for Data Domain Visualizer for mapping

| Function - Role Map>Function - Role Map    |   |          |                  |          |
|--------------------------------------------|---|----------|------------------|----------|
| Function - Role Map                        |   |          |                  | OK Close |
| ~ Search                                   |   |          |                  |          |
| ~Function List                             |   |          |                  |          |
| Members                                    |   |          | Selected Members |          |
| ABC Questionnaire Template View Func       | ^ |          | DI Designer      |          |
| ACCOUNTPII                                 |   | 1        | DI User          |          |
| ADDRESSPII                                 |   |          | DTDQ             |          |
| Access for Data Domain Visualizer          | 1 | >        | Data Quality Add |          |
| Access to ADI and Target datastore refresh |   |          |                  |          |
| Access to Advanced drill thru              |   | <i>»</i> |                  |          |
| Access to DIH Delete                       |   | <        |                  |          |
| Access to DIH Execution History view       |   |          |                  |          |
| Access to DIH Settings page                |   | ~        |                  |          |
| Access to DIH objects creation             |   |          |                  |          |
| Access to DIH objects edit                 |   |          |                  |          |
| Access to DIH objects view                 | ~ |          |                  |          |
| avascript:                                 |   |          |                  |          |

- 7. The following acknowledgment message is displayed when the mapping is successful: *Function Role Map Saved Successfully*. Click **OK**.
- 8. On the Function Role Map page, in the ETLADM mapped functions details, the newly mapped function Access for Data Domain Visualizer is listed.

### 5 Catalog Viewer

A Business Term is a functional keyword that represents a unique functional aspect of the Financial Artefacts (Entities and Attributes). There is a business meaning to each Financial Artefact, and therefore, a business name is created in the form of a Business Term. Then the Business Term is used to find and fit into a purpose of different contexts. Therefore, Business Terms are expressions of the Participants/Actors, their Activities, and requirements conveyed in common business.

For each Business Term, there can be one or more usage contexts. The Glossary consists of the information such as description, usage, sample values, and usage examples of the Business Terms.

Catalog Viewer enables the users to search Business Terms in various Glossaries through the User Interface. You can use the Glossary dropdown to select a Glossary and view only specific Business Terms that belongs to that Glossary. It also has a global search feature which can be used to search Business Terms, Business Terms Description and External Mapping details. The Business Terms are also segregated into different usage categories and subject areas. The user interface has a detailed pop-up page for displaying these attributes, mappings and usage.

#### To View the Glossary in FSDF Application

The Catalog Viewer User Interface provides the list of Glossaries available in system. This list appears as a drop down on the top right corner of the page. The Business Terms will be loaded for the default Glossary selected on load of the page.

This section provides the procedure to view the Glossary details of BIAN/FSDF such as Business Terms, Business Term Identifier and so on in the OFSDF Application.

 After logging into the OFSAAI Applications page, navigate to Application for Financial Services Data Foundation, select Financial Services Data Foundation, and then select Catalog Viewer.

| = | ORAC         | LE* Financial Services Data Foundation                                                                                                    | 🛓 US-English 🔻 C                               | DFSAD 🔻 🔏 🙋 |
|---|--------------|----------------------------------------------------------------------------------------------------|------------------------------------------------|-------------|
|   | Catalog View | er - Business Terms (#20914)                                                                                                    | Glossary<br>FSDF - Banking                     | -           |
|   | Search       | ٩                                                                                                    |                                                | •           |
|   | <b>§</b> :   | 12 Month Average Total Equity Exposure For Materiality Test<br>This column stores the average materiality test exposure amount                                                                                                    |                                                |             |
|   | B            | 12 Month Gross Loss Rate<br>This column holds the average Gross Loss rate faced by the group of accounts similar to the given account                                                                                                    | over a 12 month period                         |             |
|   | E            | 12 Month Net Loss Rate<br>This column holds the 12 Month Net Loss rate for the given account. It is computed as the product of the<br>Month Loss Rate                                                                                                    | 12 month Roll Rate and the 12                  |             |
|   | 8            | 12 Month Probability Of Default Percentage.<br>This column stores the 12 Month Probability of default value. As per IFRS9 , depending on the stage of the<br>ECL is computed. For assets which are classified into Stage 1, 12 month PD is used. For PD value of 45 perc | easset 12 month ECL or lifetime<br>rent, the v |             |

Figure 6: Catalog Viewer- Business Terms Summary Page

2. Select the Glossary from the dropdown list and in the Search Pane, enter the Business

Term or the Business Term Identifier that you wish to view. Click the **Search** button or the **Enter** key to view the search results.

| ľ | 10 | ТΕ |  |
|---|----|----|--|
|   |    |    |  |

You must enter alphanumeric characters without special characters ?  $_$  % .  $\backslash /$  during the search or you can perform a partial search for the corresponding search results to be displayed.

| Q                             |                                           |
|-------------------------------|-------------------------------------------|
| You can use the <b>Reload</b> | button to reset the search and reload the |
| page again.                   |                                           |

|                                 | # Per Page           |                                             |
|---------------------------------|----------------------|---------------------------------------------|
| You can use the <b>Per Page</b> | 5                    | textbox to set the number of records to     |
| display as search result per    | <sup>r</sup> page. E | inter any number between 1 and 100 in the   |
| per page textbox to view th     | ne corres            | sponding records in the search result page. |

The Load Next Items button displays the next 100 records available and the Load Previous Items button displays previous 100 records available in the search. Pagination objects such as page number links, next, previous, first and last links can be used for navigating from one page to another within the 100 records list.

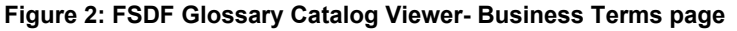

| atalog Viewer - Business Terms (#1)                                                                                                    | Glossary<br>FSDF - Banking             |
|----------------------------------------------------------------------------------------------------|----------------------------------------|
| ATM facility flag                                                                                                    |                                        |
| ATM Facility Flag                                                                                                    |                                        |
| This column indicates if the account has Automated teller machine facility. This is usually applicable for<br>BIAN term is ATM Network Operations Provision | or CASA, Overdrafts and Card accounts. |
| This column indicates if the account has Automated teller machine facility. This is usually applicable for<br>BIAN term is ATM Network Operations Provision | or CASA, Overdrafts and Card accounts. |
| This column indicates if the account has Automated teller machine facility. This is usually applicable for BIAN term is ATM Network Operations Provision    | or CASA, Overdrafts and Card accounts. |

**3.** Search for **ATM Facility Flag** using the search pane. Click on the **ATM Facility Flag** link and the Business Term details associated with the Glossary is displayed.

|                         | al Services Data Foundation        |                                                                                                    | ŝ i                              | US-English 🔻          | OFSAD 🔻 | 0,0 | 0 |
|-------------------------|------------------------------------|----------------------------------------------------------------------------------------------------|----------------------------------|-----------------------|---------|-----|---|
| Catalog Viewer - Busine | FSDF - Banking : ATM Facility Flag |                                                                                                    |                                  |                       |         |     |   |
|                         | Business Term Identifier           | Business Term Description                                                                                  |                                  |                       |         |     |   |
| ATM facility flag       | BTO2                               | This column indicates if the acco<br>machine facility. This is usually ap<br>Overdrafts and Card accounts. | unt has Autor<br>oplicable for ( | mated teller<br>CASA, |         |     |   |
| This colum              | Logical Data Type                  | Physical Data Type                                                                                         |                                  |                       |         |     |   |
| BIAN term               | FLAG                               | CHAR(1)                                                                                                    |                                  |                       |         |     |   |
|                         | XZ Attributes                      | O Usage                                                                                                    |                                  | 🔚 Mapping             |         |     |   |
|                         | Entity                             | Table Name                                                                                                 |                                  | Column Name           |         |     |   |
|                         | Account Dimension                  | DIM_ACCOUNT                                                                                                |                                  | F_ATM_FACILITY        |         |     |   |
| Page 1 of 1 (1 of 1 i   | Account Summary                    | FCT_ACCOUNT_SUMMARY                                                                                        |                                  | F_ATM_FACILITY        |         |     |   |
|                         | Customer Facts                     | FCT_CUSTOMER                                                                                               |                                  | F_ATM_FACILITY        |         |     |   |
|                         |                                    |                                                                                                    |                                  |                       |         | ок  |   |

Figure 3: FSDF- Banking: ATM Facility Flag - Attribute page

The Business Terms details such as **Business Term Identifier, Business Term Description, Logical Data Type** and **Physical Data Type** are displayed. Click on **Attributes** tab to view the data model objects related to each Business Term. The attributes listed are generally available in the data model of the system such as **Entity, Table Name** and the **Column name** associated with the Business Term.

**4.** Click **Usage** tab to view the Subject Area related to the Business Term. It contains a tree structure of the subject area and its hierarchy.

| Business Term Identifier | Business Term Description                                                                                                    |           |  |
|--------------------------|----------------------------------------------------------------------------------------------------|-----------|--|
| BTO2                     | This column indicates if the account has Automated teller<br>machine facility. This is usually applicable for CASA,<br>Overdrafts and Card accounts. |           |  |
| Logical Data Type        | Physical Data Type                                                                                                    |           |  |
| FLAG                     | CHAR(1)                                                                                                    |           |  |
| Xvz Attributes           | llo Usage                                                                                                    | E Mapping |  |
| ✓ ➡ Use Case             |                                                                                                    |           |  |
| ▼ 🛅 Basel                |                                                                                                    |           |  |
| ✓ ➡ Basel II             |                                                                                                    |           |  |
| BASEL_II_BIS_REPORTING   |                                                                                                    |           |  |
| ▼ 🛅 Basel III            |                                                                                                    |           |  |
|                          |                                                                                                    |           |  |

Figure 4: FSDF- Banking: ATM Facility Flag - Usage page

**5.** Click **Mapping** tab to view the relationship of the Business Term with other Glossary Business Terms with details such as **Glossary**, **Business Term** and **Description**. The mappings listed is the mapping details between selected Glossary and other available Glossary.

| FSDF - Banking : ATM Facility Flag        |                                                                                                    |                                       |
|-------------------------------------------|----------------------------------------------------------------------------------------------------|---------------------------------------|
| Business Term Identifier                  | Business Term Description                                                                                            |                                       |
| BTO2                                      | This column indicates if the account h<br>machine facility. This is usually applica<br>Overdrafts and Card accounts. | as Automated teller<br>able for CASA, |
| Logical Data Type                         | Physical Data Type                                                                                                   |                                       |
| FLAG                                      | CHAR(1)                                                                                                    |                                       |
| XIZ Attributes                            | 🕑 Usage                                                                                                    | [킍 Mapping                            |
| Glossary Business Term                    | Description                                                                                                    |                                       |
| BIAN - Banking ATM Network Operations Pro | ovision ATM Network Operatio                                                                                         | ns Provision                          |
| Page 1 of 1 (1 of 1 items)  < ∢ [1] ▶     |                                                                                                    |                                       |
|                                           |                                                                                                    |                                       |
|                                           |                                                                                                    | ОК                                    |

Figure 5: FSDF- Banking: ATM Facility Flag - Mapping page

# 6 Dimension Loading Process

This chapter provides information about Dimension Loading Process in the Oracle Financial Services Data Foundation application.

**Topics:** 

- Dimension Table Population
- Overview of Seeded Dimensions
- Overview of SCD Process
- Prerequisites
- Tables Used by the SCD Component
- Guidelines for Configuring User Defined (Custom) SCDs
- Executing the SCD Component
- Checking the Execution Status
- Different Methods of Loading or Executing the Dimensions

# 6.1 Dimension Table Population

Dimension Tables in Data Foundation Solutions are of two types:

- Seeded Dimensions
- SCD Dimensions

Data Foundation solutions use the SCD component to handle dimensional data changes.

### 6.2 Overview of Seeded Dimensions

The Seeded Dimensions are those Dimension tables which are pre-populated with data (which are standard and OFSAA specific codes). The Banks are supposed to refer these dimension tables and its values to configure the ETL Layer of Staging area wherever there is a corresponding reference.

# 6.3 Overview of SCD Process

A Slowly Changing Dimension (SCD) is a dimension that stores and manages both current and historical data over time in a data warehouse. SCDs are dimensions that have data that changes slowly, rather than changing on a time-based, regular schedule. It is considered and implemented as one of the most critical ETL tasks in tracking the history of dimension records. There are three types of SCDs and you can use Warehouse Builder to define, deploy, and load all three types of SCDs.

#### **Slowly Changing Dimensions**

| 🖀 Home                      |   |          | ORACLE                   | Financial Services Data Foundation |                               | (          | ĥ | <u>A</u> |
|-----------------------------|---|----------|--------------------------|------------------------------------|-------------------------------|------------|---|----------|
| < Financial Services Dat    |   | Home     | > Slowly Changing Din    | ension Summary                     |                               |            |   |          |
| Data Model Management       | > | Search a | and Filter               |                                    |                               |            |   |          |
| Data Management Framework   | > |          | Stage Table Name         |                                    |                               | Table Name |   |          |
| Unified Analytical Metadata | > |          | Map Reference Number     |                                    |                               |            |   |          |
| Rule Run Framework          | > | Summa    | Ŋ                        |                                    |                               |            |   |          |
| Run Management              | > | + Add    | View 🕼 Edit 🏷            | Purge                              |                               |            |   |          |
|                             |   | ПМ       | ap Reference Number      |                                    | Stage Table Name              |            |   |          |
| Operations                  | > | -1       |                          |                                    | test_table                    |            |   |          |
| Settings                    | > | 0 1      |                          |                                    | STG_ACCOUNT_STATUS_MASTER     |            |   |          |
| -                           |   | 3        |                          |                                    | STG_APPL_REJECT_REASON_MASTER |            |   |          |
| Metadata Browser            |   | 8        |                          |                                    | STG_AUTH_DECISION_REAS_MASTER |            |   |          |
|                             |   | 0 10     |                          |                                    | STG_BANK_INSTR_TYPE_MASTER    |            |   |          |
| Process Execution Summary   |   | 13       |                          |                                    | STG_CAMPAIGN_MASTER           |            |   |          |
| Catalog Viewer              |   | 15       |                          |                                    | STG_CAMPAIGN_SRC_TYPE_MASTER  |            |   |          |
| -                           |   | 16       |                          |                                    | STG_CAMPAIGN_STATUS_MASTER    |            |   |          |
| CommonComponents            | > | 17       |                          |                                    | STG_CAMPAIGN_TYPE_MASTER      |            |   |          |
|                             |   | 18       |                          |                                    | STG_CARD_TYPE_MASTER          |            |   |          |
| Slowly Changing Dimensions  |   |          | 4 - 402 /4 40 - 404 4 11 |                                    |                               |            |   |          |
|                             |   | Page     | 1 of 82 (1-10 of 814 ite | ems) K < > X                       |                               |            |   |          |

For more information, see *Slowly Changing Dimensions (SCD)* section on OFS Analytical Applications Infrastructure User Guide.

### 6.3.1 Type 1 SCDs - Overwriting

The Type 1 methodology overwrites old data with new data, and therefore does not track historical data. This is useful for making changes to dimension data.

Example:

In this example, N\_PRODUCT\_SKEY is the surrogate key column which is a unique key for each record in the dimension table. V\_PRODUCT\_NAME is the product name. D\_START\_DATE indicates the date from which this product record is valid.

| N_PRODUCT_S<br>KEY | V_PRODUCT_NAME | D_START_DATE | D_END_DATE | F_LATEST_RECORD_<br>INDICATOR |
|--------------------|----------------|--------------|------------|-------------------------------|
| 1                  | PL             | 5/31/2010    | 12/31/9999 | Y                             |

 Table 11: Type 1 SCD methodology example after the execution during a processing period

D\_END\_DATE indicates the date till which this product record is valid.

F\_LATEST\_RECORD\_INDICATOR with value 'Y', which indicates this is the latest record in the dimension table for this product and 'N' indicates it is not. If the V\_PRODUCT\_NAME column is set as a Type 1 SCD column and if there is a change in the product name to 'Personal Loan' from 'PL' in the above example, in the next processing period, then when SCD is executed for the new processing period the record in the above example changes to the following values represented by an example.

Record Change Example:

| N_PRODUCT_<br>SKEY | V_PRODUCT_NAM<br>E | D_START_DATE | D_END_DATE | F_LATEST_RECORD<br>_INDICATOR |
|--------------------|--------------------|--------------|------------|-------------------------------|
| 1                  | Personal Loan      | 6/30/2010    | 12/31/9999 | Υ                             |

 Table 12: Type 1 SCD methodology example after the execution and record change

 during a new processing period

### 6.3.2 Type 2 SCDs - Creating another dimension record

The Type 2 method tracks historical data by creating multiple records for a given natural key in the dimensional tables with separate surrogate keys. With Type 2, the historical changes in dimensional data are preserved. In the above example for the change in product name from 'PL' to 'Personal Loan' if history has to be preserved, then the V\_PRODUCT\_NAME column has to be set as Type 2 when SCD is processed for the processing period and the change inserts a new record as shown in the following example:

| Table 13: Type 2 SCD methodology | example after the | e execution dur | ing a processing |
|----------------------------------|-------------------|-----------------|------------------|
| period                           |                   |                 |                  |

| N_PRODUCT<br>_SKEY | V_PRODUCT_NAME | D_START_DATE | D_END_DATE | F_LATEST_RECORD_IN<br>DICATOR |
|--------------------|----------------|--------------|------------|-------------------------------|
| 1                  | PL             | 5/31/2010    | 12/31/9999 | Ν                             |
| 2                  | Personal Loan  | 6/30/2010    | 12/31/9999 | Y                             |

A new record is inserted to the product dimension table with the new product name. The latest record indicator for this is set as 'Y', indicating this is the latest record for the personal loan product. The same flag for the earlier record was set to 'N'.

### 6.3.3 Type 3 SCDs - Creating a current value field

A Type 3 SCD stores two versions of values for certain selected level attributes. Each record stores the previous value and the current value of the selected attribute.

When the value of any of the selected attributes changes, the current value is stored as the old value and the new value becomes the current value.

For more information on SCDs, see:

- Oracle Data Integrator Best Practices for a Data Warehouse at
  - <u>http://www.oracle.com/technetwork/middleware/data-</u> integrator/overview/odi-bestpractices-datawarehouse-whi-129686.pdf

- Oracle® Warehouse Builder Data Modeling, ETL, and Data Quality Guide at
  - http://docs.oracle.com/cd/E11882\_01/owb.112/e10935.pdf

Additional online sources include:

- <u>http://en.wikipedia.org/wiki/Slowly\_changing\_dimension</u>
- <u>http://www.oracle.com/webfolder/technetwork/tutorials/obe/db/10g/r2/owb/ow</u> <u>b10gr2\_gs/owb/lesson3/slowlychangingdimensions.htm</u>

An excellent published resource that covers SCD in detail is "The Data Warehouse Toolkit: The Complete Guide to Dimensional Modeling" by Ralph Kimball and Margy Ross.

The SCDs used in Data Foundation solutions are listed in the <u>Oracle Financial Services</u> <u>Data Foundation - SCD Technical Metadata</u> file.

OFSAA supports Type1 and Type 2 types of SCD. You can define and manage SCD metadata using the *Slowly Changing Dimension* window. For information on constraints and assumptions of SCD execution on Hive Information Domain, see *SCD execution on Hive Information Domain* and *Heterogeneous Support for SCD to RDBMS* sections in OFS Analytical Applications Infrastructure Administration Guide.

### 6.4 Prerequisites

- The SCD executable should be present under <installation home>ficdb/bin. The file name is scd.
- The user executing the SCD component should have execute rights on the file mentioned as prerequisite in point 2.
- The setup tables accessed by SCD component are SYS\_TBL\_MASTER and SYS\_STG\_JOIN\_MASTER.

SYS\_TBL\_MASTER stores the information like which is the source stage table and the target dimension tables. The source sometimes can be the database views which could be simple or a complex view.

SYS\_STG\_JOIN\_MASTER stores the information like which source column is mapped to which column of a target dimension table. It makes use of data base sequence to populate into surrogate key columns of dimension tables.

# 6.5 Tables Used by the SCD Component

The database tables used by the SCD component are:

- SYS\_TBL\_MASTER
- SYS\_STG\_JOIN\_MASTER

### 6.5.1 SYS\_TBL\_MASTER

The solution installer will populate one row per dimension for the seeded dimensions in this table. SYS\_TBL\_MASTER:

| Column Name  | Data Type               | Column Description                                                                                 |
|--------------|-------------------------|----------------------------------------------------------------------------------------------------|
| MAP_REF_NUM  | NUMBER(3) NOT NULL      | The Mapping Reference Number for this unique mapping of a Source to a Dimension Table.             |
| TBL_NM       | VARCHAR2(30) NOT NULL   | Dimension Table Name                                                                               |
| STG_TBL_NM   | VARCHAR2(30) NOT NULL   | Staging Table Name                                                                                 |
| SRC_PRTY     | SRC_PRTY NUMBER(2) NULL | Priority of the Source when multiple sources are mapped to the same target.                        |
| SRC_PROC_SEQ | NUMBER(2) NOT NULL      | The sequence in which the various sources<br>for the DIMENSION will be taken up for<br>processing. |
| SRC_TYP      | VARCHAR2(30) NULL       | The type of the Source for a Dimension, that is, Transaction Or Master Source.                     |
| DT_OFFSET    | NUMBER(2) NULL          | The offset for calculating the Start Date based on the Functional Requirements Document (FRD).     |
| SRC_KEY      | NUMBER(3) NULL          |                                                                                                    |

| Table 14: Rows | populated for | the seeded dir | nensions in the | SYS TBI | MASTER table |
|----------------|---------------|----------------|-----------------|---------|--------------|
|                | populated io  | the secold an  | nensions in the | UIO_IDE |              |

Sample Data: This is the row put in by the solution installer for the Line of Business dimension.

# Table 15: Sample data in the rows populated for the Line of Business dimension in the SYS\_TBL\_MASTER table

| Parameter    | Value          |
|--------------|----------------|
| MAP_REF_NUM  | 6              |
| TBL_NM       | DIM_LOB        |
| STG_TBL_NM   | STG_LOB_MASTER |
| SRC_PRTY     |                |
| SRC_PROC_SEQ | 23             |
| SRC_TYP      | MASTER         |
| DT_OFFSET    | 0              |

Oracle Financial Services Data Foundation Application Pack User Guide | 51

| Parameter | Value |
|-----------|-------|
| SRC_KEY   |       |

#### NOTE

For any new dimension added, a row will have to be inserted to this table manually.

### 6.5.2 SYS\_STG\_JOIN\_MASTER

table

The solution installer will populate this table for the seeded dimensions. Table for Seeded Dimension:

#### Table 16: Rows populated for the seeded dimensions in the SYS\_STG\_JOIN\_MASTER

| Column Name            | Data Type             | Column Description                                                                                                   |
|------------------------|-----------------------|----------------------------------------------------------------------------------------------------|
| MAP_REF_NUM            | NUMBER(3) NOT NULL    | The Mapping Reference                                                                                                |
|                        |                       | Number for this unique mapping of a Source to a Dimension Table.                                                     |
| COL_NM                 | VARCHAR2(30) NOT NULL | Name of the column in the Dimension<br>Table.                                                                        |
| COL_TYP                | VARCHAR2(30) NOT NULL | Type of column. The possible values are given in the following section.                                              |
| STG_COL_NM             | VARCHAR2(60) NULL     | Name of the column in the Staging Table.                                                                             |
| SCD_TYP_ID             | NUMBER(3) NULL        | SCD type for the column.                                                                                             |
| PRTY_LOOK? UP_REQD_FLG | CHAR(1) NULL          | Column to determine whether Lookup is<br>required for Priority of Source against the<br>Source Key<br>Column or not. |
| COL_DATATYPE           | VARCHAR2(15) NULL     | The list of possible values are VARCHAR,<br>DATE, NUMBER based on the underlying<br>column datatype.                 |
| COL_FORMAT             | VARCHAR2(15) NULL     |                                                                                                    |

The possible values for column type (the COL\_TYPE column) in SYS\_STG\_JOIN\_MASTER are:

• PK – Primary Dimension Value (may be multiple for a given ?Mapping Reference Number")

- SK Surrogate Key
- DA Dimensional Attribute (may be multiple for a given ?Mapping Reference Number")
- SD Start Date
- ED End Date
- LRI Latest Record Indicator (Current Flag)
- CSK Current Surrogate Key
- PSK Previous Surrogate Key
- SS Source Key
- LUD Last Updated Date / Time
- LUB Last Updated By
- NN Not Null
- MD MISDATE

Sample Data: This is the row put in by the solution installer for the Line of Business dimension. Sample Data:

# Table 17: Sample data in the rows populated for the Line of Business dimension in the SYS\_STG\_JOIN\_MASTER table

| Parameter            | Value      |
|----------------------|------------|
| MAP_REF_NUM          | 6          |
| COL_NM               | V_LOB_CODE |
| COL_TYP              | РК         |
| STG_COL_NM           | V_LOB_CODE |
| SCD_TYP_ID           |            |
| PRTY_LOOKUP_REQD_FLG | Ν          |
| COL_DATATYPE         | VARCHAR    |
| COL_FORMAT           | 61         |

#### NOTE

For any new dimension added, the column details will have to be inserted to this table manually.

DIM\_<dimensionname>\_V – The database view which SCD uses as the source. Example: Dim\_Bands\_V

These views come as part of install for the dimensions seeded with the application.

**NOTE** For any new dimension added, a view will have to be created similar to DIM\_BANDS\_V.

DIM\_<dimensionname> – Output table to which SCD writes the dimension data. A sequence should be added for every user-defined dimension.

NOTE

### 6.6 Guidelines for Configuring User Defined (Custom) SCDs

All positive numbering series of Map Reference Numbers ranging from 1 to 999 are reserved for OFSAA Out Of Box Application usage. For custom SCDs, you must use negative numbering series of Map Reference Numbers ranging from -2 to -999.

# 6.7 Executing the SCD Component

To execute the SCD component from Operations module of OFSAAI, create a batch according to the following steps:

#### NOTE

For a more comprehensive coverage of configuration and execution of a batch, see <u>Oracle Financial Services Advanced Analytical Applications</u> Infrastructure User Guide Release 8.1.2.0.0

- 1. From the Home menu, select Operations, then select **Batch Maintenance**.
- **2.** Click **New Batch** (?+? symbol in Batch Name container) and enter the Batch Name and Description.
- 3. Click Save.
- **4.** Select the Batch you created in the earlier step by clicking the check box in the Batch Name container.
- 5. Click New Task (?+? symbol in Task Details container).
- 6. Enter the Task ID and Description.
- 7. Select Run Executable, from the Component ID list.

- **8.** Click **Parameters**. Select the following from the **Dynamic Parameters List** and then click **Save**:
  - Datastore Type ? Select the appropriate datastore from the list
  - Datastore Name ? Select the appropriate name from the list
  - IP address ? Select the IP address from the list
  - Executable ? scd,<map ref num>
  - **NOTE** Example: scd, 61 (Refer the following sections for details).

Wait: When the file is being executed you have the choice to either wait till the execution is complete or proceed with the next task. Click the list box of the field provided for Wait in the Value field to select 'Yes' or 'No'. Clicking Yes confirms that you wish to wait for the execution to be complete. Clicking No indicates that you wish to proceed.

Batch Parameter: Clicking Yes would mean that the batch parameters are also passed to the executable being started; else the batch parameters will not be passed to the executable.

#### ATTENTION

Always select Y in Batch Parameter.

For the Parameter Executable earlier mentioned, the map ref num values are

- ?1 (if you want to process all the dimensions). The Executable parameter mentioned earlier would be scd,-1
- If you want to process for a single dimension, query the database table SYS\_TBL\_MASTER and give the number in the map\_ref\_num column for the dimension you want to process. These are the ones which come seeded with the install.
- Execute the batch from Batch Execution by choosing the batch created following the steps mentioned in the preceding sections for a date.

#### NOTE

A seeded batch FSDFINFO\_DATA\_FOUNDATION\_SCD is provided which consists of all the required dimensions as different tasks that are part of SCD.

### 6.8 Checking the Execution Status

The status of execution can be monitored using the Batch Monitor screen. You can access this from the Left Hand Side (LHS) menu as follows:

From the Home menu, select Operations, then select Batch Monitor.

#### NOTE

For a more comprehensive coverage, see <u>Oracle Financial Services Advanced</u> Analytical Applications Infrastructure User Guide Release 8.1.2.0.0.

The status messages in Batch Monitor are:

- N Not Started
- 0 On Going
- F Failure
- S Success

The ICC execution log can be accessed on the application server in the following directory ftpshare/logs/<Run\_Date>/FSDFINFO/RUN\_EXECUTABLE. The file name will have the batch execution id.

Sample

/dbfiles/home/oracle/OFSAAI/ficdb/log/ficgen

The detailed SCD component log can be accessed on the application server in the directory

\$FIC\_HOME, go one folder up from there and then accessing the following

ftpshare/logs/<Run\_Date>/FSDFINFO/RUN EXECUTABLE

The file name will have the batch execution id.

Check the .profile file in the installation home if you are not able to find the paths mentioned earlier.

### 6.9 Different Methods of Loading or Executing the Dimensions

This section provides information about different methods of loading or executing the Dimension tables.

### 6.9.1 LOAD DIM TABLES THROUGH SCD

Batch FSDFINFO\_DATA\_FOUNDATION\_SCD has been introduced with 177 tasks under it. These 177 tasks represent the 177 SCD processes where different staging tables would be the source and Dimension Tables would be the targets. The required SCDs have been introduced into SYS\_TBL\_MASTER table, and subsequently into SYS\_STG\_JOIN\_MASTER.

Depending on the requirement by an application, a task can be excluded or included from the batch execution.

### 6.9.2 LOAD KEY DIMENSIONS USING DRMLOADER AND HIERARCHY FLATTENING

The Dimension Loader functionality in FSDF, enables you to load dimension tables such as DIM\_ORG\_UNIT,DIM\_GL\_ACCOUNT,DIM\_COMMON\_COA, DIM\_PRODUCT, DIM\_ORG\_STRUCTURE.

### 6.9.3 Loading Data from STG\_INTF Tables to DIM\_INTF Tables

The following tables are part of staging. Dimension data is stored in the following set of tables:

- STG \_<DIMENSION>\_B\_INTF Stores leaf and node member codes within the dimension.
- STG\_<DIMENSION>\_TL\_INTF Stores names of leaf and node and their translations.
- STG\_<DIMENSION>\_ ATTR\_INTF Stores attribute values for the attributes of the dimension.
- STG\_<DIMENSION>\_ HIER\_INTF Stores parent-child relationship of members and nodes that are part of hierarchies.
- STG\_HIERARCHIES\_INTF Stores master information related to hierarchies. Data present in the above set of staging dimension tables are loaded into the below set of dimension tables.
- DIM\_<DIMENSION>\_ B Stores leaf and node member codes within the dimension.
- DIM\_<DIMENSION>\_TL Stores names of leaf and node and their translations.
- DIM\_<DIMENSION>\_ATTR Stores attribute values for the attributes of the dimension.
- DIM\_<DIMENSION>\_HIER Stores parent-child relationship of members and nodes that are part of hierarchies.
- REV\_HIERARCHIES Stores hierarchy related information.
- REV\_HIERARCHY\_LEVELS Stores levels of the hierarchy.

For more information on viewing the structure of staging tables, refer to the Oracle Financial Services Analytical Applications Data Model Data Dictionary.

Staging tables are present for all key dimensions that are configured within the OFSAAI framework. The Dimension IDs used for key dimensions are:

| Dimension ID | Dimension Table     | Staging Tables           |
|--------------|---------------------|--------------------------|
| 1            | DIM_ORG_UNIT        | STG_ORG_UNIT_**_INTF     |
| 2            | DIM_GL_ACCOUNT      | STG_GL_**_INTF           |
| 3            | DIM_COMMON_COA      | STG_COMMON_COA_**_INTF   |
| 4            | DIM_PRODUCT         | STG_PRODUCTS_**_INTF     |
| 5            | DIM_ORG_STRUC- TURE | STG_LEGAL_ENTITY_**_INTF |

Table 18: The Dimension IDs used for the key Dimensions

### 6.9.4 Executing The Loading Procedure using Batch Framework

The batch for Key Dimension Loader can be executed by executing the task (Task for Loading Data from DRM) present in the seeded batch FSDFINFO\_DATA\_FOUNDATION\_SCD.

Below are the input parameters:

- pDIMENSIONID: This is the dimension ID.
- pSynchFlag: This parameter is used to identify if a complete synchronization of data between staging and fusion table is required. The default value is 'Y'.

For more details refer to Dimension Loaders Section, in Chapter 4 Data Loaders, of the Oracle Financial Services Analytical Applications Data Model Utilities User Guide.

### 6.9.5 Executing The Hierarchy Flattening Procedure using Batch Framework

The batch for Dimension Hierarchy flattening can be executed by executing the task (DT for DRM Dimension Hierarchy Flattening) present in the seeded batch FSDFINFO\_DATA\_FOUNDATION\_SCD.

Below are the input parameters:

- pDIMENSIONID: This is the dimension ID.
- pHierarchyld: Enter the Hierarchy ID. If all the hierarchies belonging to a dimension are to be processed then, provide NULL as the parameter value. Else, provide the System Identifier of the hierarchy that needs to be transformed.

For more details refer to Hierarchy Transformation Section, in Chapter 4 Data Loaders, of the <u>Oracle Financial Services Analytical Applications Data Model Utilities User Guide</u>.

### 6.9.6 Executing The SCD for Loading Key Dimensions using Batch Framework

The batch for Key Dimension Loading into final Dimension tables can be executed by executing the seeded batch <Infodom>\_POP\_KEY\_DIMENSION\_SCD.

### 6.9.7 Improving SCD Performance

SCD performance can be improved by providing hints and session alter statements. This requires the presence of the following four columns in SYS\_TBL\_MASTER:

- merge\_hint
- select\_hint
- session\_enable\_statement
- session\_disable\_statement

These columns are present in the OFSAAI versions 7.3.2.4.0 and higher. If these have to be used in OFSAAI versions 7.3.2.2.0 or 7.3.2.3.0 and higher, execute the following SQL queries:

```
ALTER TABLE SYS_TBL_MASTER ADD MERGE_HINT VARCHAR2(255)
/
ALTER TABLE SYS_TBL_MASTER ADD SELECT_HINT VARCHAR2(255)
/
ALTER TABLE SYS_TBL_MASTER ADD SESSION_ENABLE_STATEMENT
VARCHAR2(255)
/
ALTER TABLE SYS_TBL_MASTER ADD SESSION_DISABLE_STATEMENT
VARCHAR2(255)
```

/

During upgrade to OFSAAI 7.3.2.4.0, ensure to backup SYS\_TBL\_MASTER table and to drop the preceding four columns, if these scripts are executed in any of the OFSAAI versions prior to 7.3.2.4.0. Otherwise, an upgrade to OFSAAI 7.3.2.4.0 may throw an error, since the columns are existing.

- For improving performance, hints for the MERGE query which is generated internally by the SCD can be provided under MERGE\_HINT. Session alters could be mentioned under SESSION\_ENABLE\_STATEMENT and SESSION\_DISABLE\_STATEMENT columns.
- SESSION\_ENABLE\_STATEMENTs will be executed before the MERGE in the SCD and SESSION\_DISABLE\_STATEMENTs will be executed after the SCD MERGE.
- Since all the tasks under the SCD batch for DIM\_ACCOUNT works on the same target, the SESSION\_DISABLE\_STATEMENTs in SYS\_TBL\_MASTER cannot be provided when tasks are executed. In this case, there can be a separate SQL file to

contain all the SESSION\_DISABLE\_STATEMENTs to be executed once after all the tasks in the SCD are done. The SESSION\_DISABLE\_STATEMENT will hold a null in SYS\_TBL\_MASTER table.

 SESSION\_ENABLE\_STATEMENTs are required to be mentioned only for the first task in the batch. Here the target is the same for all the tasks under a batch. In case any of the tasks are to be executed separately, then the SESSION\_ENABLE\_STATEMENTs should be mentioned for any one of the tasks which is included in the batch for the execution.

#### Example

MERGE\_HINT and SESSION\_ENABLE\_STATEMENT in SYS\_TBL\_MASTER

| Table Name  | Stage Table Name     | Merge Hint             | Session Enable Statement                         |
|-------------|----------------------|------------------------|--------------------------------------------------|
| DIM_ACCOUNT | STG_LOAN_CONTRACTS_V | /*+parallel            | ?alter session enable                            |
|             |                      | (DIM_ACCOUNT,10)<br>*/ | parallel dml query?, ?alter table<br>DIM_ACCOUNT |
|             |                      |                        | nologging parallel 10?                           |

#### Table 19: Merge Hint and Session Enable Statement details

• Execute the SQL file with all the SESSION\_DISABLE\_STATEMENTs, after the successful completion of the SCD batch.

# 7 Reclassification of Standard Dimensions

This chapter provides information about Standard Dimension Tables in the Oracle Financial Services Data Foundation application and step-by-step instructions to use this section.

#### **Topics:**

- Overview of the Reclassification of Standard Dimensions
- Overview of the Reclassification of Standard Dimensions Population
- <u>Dimension Data Expectations through SCD</u>
- Overview of the Mappers for the Reclassification of Standard Dimensions
- <u>Maintenance of Mapper for the Reclassification of Standard Dimensions</u>
- Loading Mapper Maintenance through Backend
- <u>Usage of Mapper Tables in Data Flow and Reports</u>

## 7.1 Overview of the Reclassification of Standard Dimensions

There are certain Standard Dimensions in Financial Services Data Foundation, which are pre-populated with standard set of values. These values are used by downstream applications for various reporting requirements. There are equivalent customer specific dimension tables which are populated using Slowly Changing Dimension (SCD) process. It is required to reclassify these user specific values to standard specific values as the reporting expects these standard set of values. The reclassification is done using out of the box Mapper Definitions under Mapper Maintenance screen.

# 7.2 Overview of the Reclassification of Standard Dimensions Population

These are the out of the box User Specific Dimensions to Standard Dimensions reclassification available in Financial Services Data Foundation:

| User Specific Dimension | User Specific<br>Dimension | Standard Dimension  | Standard Dimension |
|-------------------------|----------------------------|---------------------|--------------------|
| DIM_BALANCE_CATEGO      | Balance Category           | DIM_STD_BALANCE_CAT | Standard Balance   |

 Table 20: The out of the box user-specific Dimensions to Standard Dimensions

 reclassification available in OFSDF

Oracle Financial Services Data Foundation Application Pack User Guide | 61

| User Specific Dimension     | User Specific<br>Dimension | Standard Dimension              | Standard Dimension              |
|-----------------------------|----------------------------|---------------------------------|---------------------------------|
| RY                          |                            | EGORY                           | Category                        |
| DIM_CREDIT_LINE_PURP<br>OSE | Credit Line Purpose        | DIM_STD_CREDIT_LINE_<br>PURPOSE | Standard Credit Line<br>Purpose |
| DIM_CREDIT_LINE_TYPE        | Credit Line Type           | DIM_STD_CREDIT_LINE_<br>TYPE    | Standard Credit Line Type       |
| DIM_IRC                     | Interest Rate Curve        | DIM_STANDARD_IRC                | Standard Interest Rate<br>Curve |
| DIM_LOB                     | Line of Business           | DIM_STANDARD_LOB                | Standard Line of Business       |
| DIM_MITIGANT_TYPE           | Mitigant Type              | DIM_STD_MITIGANT_TYP E          | Standard Mitigant Type          |
| DIM_PARTY_TYPE              | Party Type                 | DIM_STANDARD_PARTY_<br>TYPE     | Standard Party Type             |
| DIM_PRODUCT                 | Product                    | DIM_STANDARD_PRODU<br>CT_TYPE   | Standard Product Type           |
| DIM_GL_ACCOUNT              | General Ledger             | DIM_STD_GL_TYPE                 | Standard General Ledger<br>Type |
| DIM_VEHICLE_TYPE            | Vehicle Type               | DIM_STD_VEHICLE_TYPE            | Standard Vehicle Type           |
| DIM_WRITE_OFF_REASO<br>NS   | Write Off Reasons          | DIM_STD_WRITE_OFF_RE<br>ASONS   | Standard Write Off<br>Reasons   |
| DIM_RECOVERY_TYPE           | Recovery Type              | DIM_STD_RECOVERY_TY PE          | Standard Recovery Type          |

# 7.3 Dimension Data Expectations through SCD

By default, all standard dimensions will be pre-populated with seeded data. It is mandatory to have data in user specific dimensions and then maintain the reclassifications. Therefore, you must execute the SCDs and then map the reclassification codes under Mapper Maintenance.

# 7.4 Overview of the Mappers for the Reclassification of Standard Dimensions

These are out of the box mappers that are available in FSDF for the standard dimension reclassifications:

- MAP\_PROD\_CODE\_STD\_PROD\_TYPE Mapper for Product Code to Standard Product Code
- MAP\_PARTY\_TYP\_STD\_PARTY\_TYP Mapper for Party Type Code to Standard Party Type Code
- MAP\_CRDLN\_TYP\_STD\_CRDLN\_TYP Mapper for Credit Line Type to Standard Credit Line Type
- MAP\_DIM\_IRC\_STD\_IRC Mapper for Interest Rate Code to Standard Interest Rate Code
- MAP\_DIM\_LOB\_STD\_LOB Mapper for Line of Business Code to Standard Line of Business Code
- MAP\_BAL\_CAT\_STD\_BAL\_CAT Mapper for Balance Category to Standard Balance Category
- MAP\_CRDLN\_PUR\_STD\_CRDLN\_PUR Mapper for Credit Line Purpose to Standard Credit Line Purpose
- MAP\_MITG\_TYP\_STD\_MITGN\_TYP Mapper for Mitigant Type to Standard Mitigant Type
- MAP\_CREDIT\_SCR\_MDL\_REG\_MDL Mapper for Credit Score Model To Reg Credit Score Model
- MAP\_DIM\_GL\_ACCT\_STD\_GL\_TYPE Mapper for General Ledger Account to Standard General Ledger Account Type
- MAP\_GL\_CODE\_REP\_LINE Mapper for GL Code to Repline Code
- MAP\_RECVR\_TYP\_STD\_RECVR\_TYP Mapper for Common Recovery Type to Standard Recovery Type
- MAP\_VEHCL\_TYP\_STD\_VEHCL\_TYP Mapper for Vehicle Type to Standard Vehicle Type
- MAP\_WRTOFF\_STD\_WRTOFF\_REASN Mapper for Write Off Reasons to Standard Write Off Reasons

### 7.5 Maintenance of the Mapper for the Reclassification of Standard Dimensions

Mapper can be maintained under OFSAAI.

1. Navigate to OFSAAI > Financial Services Data Foundation > Unified Analytical Metadata > Business Metedata Management > Map Maintenance.

| 脅 Home                        | $\equiv$ | ORA                  | CLE          | * Financial Services Data Foundation                                      |         |                |                           |
|-------------------------------|----------|----------------------|--------------|---------------------------------------------------------------------------|---------|----------------|---------------------------|
| < Business Metadata Manag 🛛 🚏 | -        |                      |              |                                                                           |         |                |                           |
| Alias                         | Map I    | Maintenance          |              |                                                                           |         |                |                           |
|                               | _~Map    | o Maintenance        |              |                                                                           |         |                |                           |
| Dataset<br>Measure            |          | Informa<br>Default S | tion Doma    | ap Not Set                                                                | Se      | gment FSDFSEG  |                           |
|                               | + Ad     | d 🖿 View 🕼           | Edit 480     | Copy 🔄 Delete 📟 Mapper Maintenance 🕹 Default Security Map                 |         |                |                           |
| Build Hierarchy               |          | Vame                 | Version      | Description                                                               | Dynamic | Inherit member | Map typ                   |
|                               |          | 514359600480         | 1            | Mapper for Balance Category to Standard Balance Category                  | Yes     | Yes            | Data fil                  |
|                               |          | 524045220417         | 1            | Mapper for Contribut Recovery Type to Standard Recovery Type              | Ver     | Vec            | Data file                 |
| Business Processor            |          | 407613937744         | 1            | Mapper for Credit Ene Purpose to Standard Credit Ene Purpose              | Vec     | Vec            | Data fil                  |
| Map Maintenance               |          | 522447222065         | 1            | Mapper for General Ledger Account to Standard General Ledger Account Tune | Vor     | Vor            | Data file                 |
|                               |          | 494610765133         | 1            | Mapper for GL Code to Repline Code                                        | Vec     | Vec            | Data filt                 |
| Expression                    |          | 511442223838         | 1            | Mapper for Interest Rate Code to Standard Interest Rate Code              | Ves     | Ves            | Data filt                 |
| Filter                        |          | 511442482993         | 1            | Mapper for Line of Business Code to Standard Line of Business Code        | Ves     | Ves            | Data filt                 |
|                               |          | 514359498413         | 1            | Mapper for Mitigant Type to Standard Mitigant Type                        | Yes     | Yes            | Data filt                 |
| Save Metadata                 |          | 511441945154         | 1            | Mapper for Party Type Code to Standard Party Type Code                    | Yes     | Yes            | Data filt                 |
|                               |          | 511441227779         | 1            | Mapper for Product Code to Standard Product Code                          | Yes     | Yes            | Data filt                 |
|                               |          | 524044256132         | 1            | Mapper for Vehicle Type to Standard Vehicle Type                          | Yes     | Yes            | Data filt                 |
|                               |          | 524044617123         | 1            | Mapper for Write Off Reasons to Standard Write Off Reasons                | Yes     | Yes            | Data filt                 |
|                               | Page     | 1 of 1 (1-1          | 3 of 13 iter | ms) K < > >                                                               |         |                | Actual Contraction of the |
|                               | . uge    |                      |              |                                                                           |         |                |                           |
|                               |          |                      |              |                                                                           |         | c              | opyright (                |

Figure 8: Navigate to the Map Maintenance page

**2.** For illustration, selected the Mapper for Mitigant Type to Standard Mitigant Type. Click **Mapper Maintenance**.

| Figure 9: Select the | Mapper | Maintenance | for a | Mapper |
|----------------------|--------|-------------|-------|--------|
|----------------------|--------|-------------|-------|--------|

| ap Maintenanc   | e            |                                                                           |         |                |             |                             |
|-----------------|--------------|---------------------------------------------------------------------------|---------|----------------|-------------|-----------------------------|
| Map Maintenance | 2            |                                                                           |         |                |             |                             |
| Inform          | ation Doma   | in FSDFINFO                                                               | Se      | gment ESDESEG  |             | ~                           |
|                 |              |                                                                           |         |                |             |                             |
| Default         | Security M   | ap Not Set                                                                |         |                |             |                             |
| + Add 📑 View 🕼  | Edit C       | opy 🗟 Delete 🎟 Mapper Maintenance 🤳 Default Security Map                  |         |                |             |                             |
| Name            | Version      | Description                                                               | Dynamic | Inherit member | Map type    | Database View name          |
| 1514359600480   | 1            | Mapper for Balance Category to Standard Balance Category                  | Yes     | Yes            | Data filter | MAP_BAL_CAT_STD_BAL_CAT     |
| 1524045220417   | 1            | Mapper for Common Recovery Type to Standard Recovery Type                 | Yes     | Yes            | Data filter | MAP_RECVR_TYP_STD_RECVR_TYP |
| 1511528494678   | 1            | Mapper for Credit Line Purpose to Standard Credit Line Purpose            | Yes     | Yes            | Data filter | MAP_CRDLN_PUR_STD_CRDLN_PUR |
| 1497513837744   | 1            | Mapper for Credit Score Model To Reg Credit Score Model                   | Yes     | Yes            | Data filter | MAP_CREDIT_SCR_MDL_REG_MDL  |
| 1523447233065   | 1            | Mapper for General Ledger Account to Standard General Ledger Account Type | Yes     | Yes            | Data filter | MAP_DIM_GL_ACCT_STD_GL_TYPE |
| 1494610765133   | 1            | Mapper for GL Code to Repline Code                                        | Yes     | Yes            | Data filter | MAP_GL_CODE_REP_LINE        |
| 1511442223838   | 1            | Mapper for Interest Rate Code to Standard Interest Rate Code              | Yes     | Yes            | Data filter | MAP_DIM_IRC_STD_IRC         |
| 1511442482993   | 1            | Mapper for Line of Business Code to Standard Line of Business Code        | Yes     | Yes            | Data filter | MAP_DIM_LOB_STD_LOB         |
| 1514359498413   | 1            | Mapper for Mitigant Type to Standard Mitigant Type                        | Yes     | Yes            | Data filter | MAP_MITG_TYP_STD_MITGN_TYP  |
| 1511441945154   | 1            | Mapper for Party Type Code to Standard Party Type Code                    | Yes     | Yes            | Data filter | MAP_PARTY_TYP_STD_PARTY_TYP |
| 1511441227779   | 1            | Mapper for Product Code to Standard Product Code                          | Yes     | Yes            | Data filter | MAP_PROD_CODE_STD_PROD_TYPE |
| 1524044256132   | 1            | Mapper for Vehicle Type to Standard Vehicle Type                          | Yes     | Yes            | Data filter | MAP_VEHCL_TYP_STD_VEHCL_TYP |
| 1524044617123   | 1            | Mapper for Write Off Reasons to Standard Write Off Reasons                | Yes     | Yes            | Data filter | MAP_WRTOFF_STD_WRTOFF_REASN |
| Page 1 of 1 (1- | 3 of 13 iter | ms) K < > >                                                               |         |                |             | Records Per Page 12         |

Oracle Financial Services Data Foundation Application Pack User Guide | 64

**3.** FSDF maps OTH and MSG out-of-the-box for this mapper. The remaining mappings can be maintained by the user according to user specific values.

| lapper Maintenance > Search                                |                        |                                          |             |             |
|------------------------------------------------------------|------------------------|------------------------------------------|-------------|-------------|
| lap - Mapper for Mitigant Type to Standard                 | Mitigant Type - 151435 | 9498413 - 1                              |             |             |
| 🗸 Search 🔍 Search 🖊 Reset                                  |                        |                                          |             |             |
| Hier - Map Common Mitigant<br>Type:<br>Excluded: <b>2</b>  | Hier -                 | Map Common Standard<br>Mitigant Type:    |             |             |
| Member combinations(2) + Add X Ren                         | move E Pushdown        | Vier Man Common Standard Milliont Tunc   | ⇒ Page      | K < 1/1 > 3 |
| Her - Map Common Mitigant Type                             | Macro                  | Hier - Map Common Standard Mitigant Type | Macro       | Excluded    |
|                                                            | Self & Desc            | MSG - Missing                            | Self & Desc | N           |
| Search Search Reset<br>Hier - Map Common Mitigant<br>Type: | Hier -                 | Map Common Standard<br>Mitigant Type:    |             |             |
| Mapped members(2)                                          |                        |                                          | U Page      | K < 1/1 >   |
| lier - Map Common Mitigant Type                            |                        | Hier - Map Common Standard Mitigant Type |             |             |
| ISG -                                                      |                        | MSG - Missing                            |             |             |
| TH                                                         |                        | OTH - Others                             |             |             |
| 7/H -                                                      |                        |                                          |             |             |

Figure 10: Mapper Maintenance page

### 7.5.1 **Prerequisites for Mapper Maintenance**

Load all the required user specific dimensions using SCD.

Resave these hierarchies:

- HCMDF001 Hier Map Common Product
- HCMDF002 Hier Map Common Standard Product Type
- HCMDF003 Hier Map Common Party Type
- HCMDF004 Hier Map Common Standard Party Type
- HCMDF005 Hier Map Common Interest Rate Curve
- HCMDF006 Hier Map Common Standard Interest Rate Curve
- HCMDF007 Hier Map Common Line of Business
- HCMDF008 Hier Map Common Standard Line of Business
- HCMDF009 Hier Map Common Credit Line Type
- HCMDF010 Hier Map Common Standard Credit Line Type
- HCMDF011 Hier Map Common Credit Line Purpose
- HCMDF012 Hier Map Common Standard Credit Line Purpose

- HCMDF013 Hier Map Common Mitigant Type
- HCMDF014 Hier Map Common Standard Mitigant Type
- HCMDF015 Hier Map Common Balance Category
- HCMDF016 Hier Map Common Standard Balance Category
- HCMDF017 Hier Map Common General Ledger Code
- HCMDF018 Hier Map Common Standard General Ledger Type
- HCMDF019 Hier Map Common Vehicle Type
- HCMDF020 Hier Map Common Standard Vehicle Type
- HCMDF021 Hier Map Common Write Off Reasons
- HCMDF022 Hier Map Common Standard Write Off Reasons
- HCMDF023 Hier Map Common Recovery Type
- HCMDF024 Hier Map Common Standard Recovery Type

Figure 11: Metadata Resave for Hierarchies

| Metadata Resave                                                                                                    |                                                                                                    |             |                                                                                                    |                                |  | 0 |
|----------------------------------------------------------------------------------------------------|----------------------------------------------------------------------------------------------------|-------------|----------------------------------------------------------------------------------------------------|--------------------------------|--|---|
| Metadata Resave                                                                                                    |                                                                                                    |             |                                                                                                    |                                |  |   |
| Metadata Details                                                                                                    |                                                                                                    |             |                                                                                                    |                                |  |   |
| Information Domain FSDFINFO                                                                                                    |                                                                                                    |             |                                                                                                    |                                |  |   |
| Hierarchy O Derived Entity                                                                                                    |                                                                                                    |             |                                                                                                    |                                |  |   |
| Available Me                                                                                                    | etadata                                                                                                    |             | Selected Metadata                                                                                                    |                                |  |   |
| Credit Score<br>Debit Credit<br>FSDF Basel R<br>FSDF GAAP<br>FSDF LEP R<br>FSDF LEP R<br>FSDF Legal E<br>FSDF Report<br>General Ledg<br>Regulatory C<br>Reporting Lin<br>User Group H | Model Code<br>Indicator for Mgmt Reporting<br>um Execution Identifier for Run<br>Code for Run<br>um Execution Identifier for Run<br>ntitly Code for Run<br>ntitly Hierarchy for Run<br>ing Currency Code for Run<br>ger Code for Mgmt Reporting<br>redit Score Model<br>ne Code for Mgmt Reporting<br>fierarchy | ><br>*<br>« | Hier - Map Common Balance Category<br>Hier - Map Common Credit Line Typose<br>Hier - Map Common Credit Line Type<br>Hier - Map Common General Ledger Code<br>Hier - Map Common Interest Rate Curve<br>Hier - Map Common Niligant Type<br>Hier - Map Common Party Type<br>Hier - Map Common Product<br>Hier - Map Common Standard Balance Categ<br>Hier - Map Common Standard Credit Line Pu<br>Hier - Map Common Standard Credit Line Pu<br>Hier - Map Common Standard General Ledge<br>Line Map Common Standard General Ledge<br>Line Map Common Standard General Ledge<br>Line Map Common Standard General Ledge | ory<br>rposi<br>pe<br>tr Tyr ► |  |   |
|                                                                                                    | Sav                                                                                                    | e F         | leset                                                                                                    |                                |  |   |
|                                                                                                    |                                                                                                    |             |                                                                                                    |                                |  |   |
|                                                                                                    |                                                                                                    |             |                                                                                                    |                                |  |   |

### 7.5.2 Possible Mapping Combinations

One Standard Dimension table in source can be mapped only to one Standard Dimension table. One to Many or Many to Many mapping leads to error in T2T as the records are duplicated. From the illustration, the possible combinations for Mitigant Type to Standard Mitigant Type mapping are One to One and Many to One mappings.

• One to One Mapping: You can map one Mitigant Type data model to one Standard Mitigant Type data model using the Mapper Maintenance screen. Here, you must

select one value in Mitigant Type data model and one value in Standard Mitigant Type data model.

 Many to One Mapping: You can map many values in Mitigant Type data model to one value in Standard Mitigant Type data model using the Mapper Maintenance screen.

To conduct One to One or Many to One mapping:

- 1. Navigate to OFSAAI > Financial Services Data Foundation > Unified Analytical Metadata > Business Metedata Management > Map Maintenance.
- Click Add to create a new map or select an existing Map. For illustration, an existing Mapper for Party Type Code to Standard Party Type Code value is selected. Click Mapper Maintenance.

Figure 12: Select an existing Mapper for One to One or Many to One mapping

| 1ap Maintenance                |           |                                                                           |         |                |             |                             |
|--------------------------------|-----------|---------------------------------------------------------------------------|---------|----------------|-------------|-----------------------------|
| Map Maintenance                |           |                                                                           |         |                |             |                             |
| Informa                        | tion Doma | n FSDFINFO                                                                | Se      | gment FSDFSEG  |             | ~                           |
| Default                        | ecurity M | ap. Not Set                                                               |         |                |             |                             |
| + Add E View                   | Edit Pac  | nov 🛱 Delete 🎟 Mannar Maiatananse 🕴 Default Security Man                  |         |                |             |                             |
| Name                           | Version   | Description                                                               | Dynamic | Inherit member | Map type    | Database View name          |
| 1514359600480                  | 1         | Mapper for Balance Category to Standard Balance Category                  | Yes     | Yes            | Data filter | MAP_BAL_CAT_STD_BAL_CAT     |
| 1524045220417                  | 1         | Mapper for Common Recovery Type to Standard Recovery Type                 | Yes     | Yes            | Data filter | MAP_RECVR_TYP_STD_RECVR_TYP |
| 1511528494678                  | 1         | Mapper for Credit Line Purpose to Standard Credit Line Purpose            | Yes     | Yes            | Data filter | MAP_CRDLN_PUR_STD_CRDLN_PUR |
| 1497513837744                  | 1         | Mapper for Credit Score Model To Reg Credit Score Model                   | Yes     | Yes            | Data filter | MAP_CREDIT_SCR_MDL_REG_MDL  |
| 1523447233065                  | 1         | Mapper for General Ledger Account to Standard General Ledger Account Type | Yes     | Yes            | Data filter | MAP_DIM_GL_ACCT_STD_GL_TYPE |
| 1494610765133                  | 1         | Mapper for GL Code to Repline Code                                        | Yes     | Yes            | Data filter | MAP_GL_CODE_REP_LINE        |
| 1511442223838                  | 1         | Mapper for Interest Rate Code to Standard Interest Rate Code              | Yes     | Yes            | Data filter | MAP_DIM_IRC_STD_IRC         |
| 1511442482993                  | 1         | Mapper for Line of Business Code to Standard Line of Business Code        | Yes     | Yes            | Data filter | MAP_DIM_LOB_STD_LOB         |
| 1514359498413                  | 1         | Mapper for Mitigant Type to Standard Mitigant Type                        | Yes     | Yes            | Data filter | MAP_MITG_TYP_STD_MITGN_TYP  |
| ✓ 1511441945154                | 1         | Mapper for Party Type Code to Standard Party Type Code                    | Yes     | Yes            | Data filter | MAP_PARTY_TYP_STD_PARTY_TYP |
| 1511441227770                  | 1         | Mapper for Product Code to Standard Product Code                          | Yes     | Yes            | Data filter | MAP_PROD_CODE_STD_PROD_TYPE |
| 151144122///9                  | 1         | Mapper for Vehicle Type to Standard Vehicle Type                          | Yes     | Yes            | Data filter | MAP_VEHCL_TYP_STD_VEHCL_TYP |
| 1511441227779<br>1524044256132 |           |                                                                           |         |                |             |                             |

**3.** The Mapper Maintenance window opens (In this illustration, the Map - Mapper for Party Type Code to Standard Party Type Code window opens). To conduct One to One or Many to One mapping, in the Member Combinations section, click **Add**.

Figure 13: Mapper Maintenance page of the selected Mapper

| ORACLE                                     |                |                                           |                           |
|--------------------------------------------|----------------|-------------------------------------------|---------------------------|
|                                            |                |                                           |                           |
| Mapper Maintenance > Search                |                |                                           |                           |
| Map - Mapper for Party Type Code to Standa | ard Party Type | Code - 1511441945154 - 1                  |                           |
| 🗸 Search 🔍 Search 🖊 Reset                  |                |                                           |                           |
| Hier - Map Common Party Type:              |                | Hier - Map Common Standard<br>Party Type: |                           |
| Excluded: 🕜 🔽                              |                | U                                         |                           |
| ✓ Member combinations(2) + Add ≈ Rer       | nove 🖪 Push    | down                                      | ₽ Page K < 1 / 1 > >      |
| Hier - Map Common Party Type               | Macro          | Hier - Map Common Standard Party Type     | Macro Excluded            |
| MSG - Missing                              | Self & Desc    | MSG - Missing                             | Self & Desc N             |
| OTH - Others                               | Self & Desc    | OTH - Others                              | Self & Desc N             |
| 🗸 Search 🔍 Search 🖊 Reset                  |                |                                           |                           |
| Hier - Map Common Party Type:              |                | Hier - Map Common Standard<br>Party Type: |                           |
| √ Mapped members(2)                        |                |                                           | $\equiv$ Page K < 1/1 > > |
| Hier - Map Common Party Type               |                | Hier - Map Common Standard Party Type     |                           |
| MSG - Missing                              |                | MSG - Missing                             |                           |
| OTH - Others                               |                | OTH - Others                              |                           |

4. The Add Mappings page is displayed. In this illustration:

 To map One to One, select one value in the Hier - Map Common Mitigant Type data model and one value in the Hier - Map Common Standard Mitigant Type data model, and click Go. Repeat this step for each One to One data model mapping, and then click Save. In this illustration, MSG - Missing is mapped to AFC - Auto Financing Company.

#### Figure 14: Add Mappings page with the one-to-one mapping

| Add Mappings                                                                                                    |              | м.   | 1.711991.79.71.79 1                                                                                                    |                                                                       |                           | X         |
|----------------------------------------------------------------------------------------------------|--------------|------|----------------------------------------------------------------------------------------------------|-----------------------------------------------------------------------|---------------------------|-----------|
| Image: Image: | Show Results | ~    |                                                                                                    | Member     Pe (1)     Pe (1)     Pe (1)     Pent Company ment company | ers                       |           |
| <                                                                                                    | >            | ~    | BANBANKCOM - Bankers banks that     BANBANKCOM - Bankers banks that     BFIS - Bank for International Settleme     More | : are organize<br>ents (1)                                            | d as commercial banks (1) | ¥         |
| √ List(1)                                                                                                    |              | Go   | Reset                                                                                                    |                                                                       | <b>₽</b> Page K           | < 1/1> >> |
| Hier - Map Common Party Type                                                                                                    | Macro        | Hie  | er - Map Common Standard Party Type                                                                                     |                                                                       | Macro                     | Excluded  |
| MSG - Missing                                                                                                    | Self & Desc  | AF   | C - Auto Financing Company                                                                                              |                                                                       | Self & Desc 🗸             | No 🗸      |
|                                                                                                    | [            | Save | Close                                                                                                    |                                                                       |                           |           |

 To map Many to One, select multiple (two in this illustration) values in the Hier -Map Common Mitigant Type data model and one value in the Hier - Map Common Standard Mitigant Type data model, and then click Go. Click Save. In this illustration, MSG-Missing and OTH-Others are mapped to AFC-Auto Financing Company.

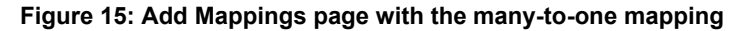

| dd Mappings                                                            |               |   |                                                                                                    |                         |                 |        |
|------------------------------------------------------------------------|---------------|---|----------------------------------------------------------------------------------------------------|-------------------------|-----------------|--------|
| Hier - Map Common Party Type ()<br>MSG - Missing ()<br>OTH - Others () |               |   | Hier - Map Common Standard Party Type ①     AFC - Auto Financing Company ①     AFC - Auto Financieng Company ②     AFC - Asset Finance Companies ①     AGENCY - Agencies ①     AGENCY - Agencies ①     ANC - Ancillary Systems ②     AAC - Ancillary Systems ③     AAC - Asset Restructuring Company ①     AAC - Asset Restructuring Company ①     AAC - Asset Restructuring Company ①     AAC - Asset Restructuring Company ④     AAC - Asset Restructuring Company ④     AAC - Asset Restructuring Company ④     AAC - Asset Restructuring Company ①     AAC - Asset Restructuring Company ④     AAC - Asset Restructuring Company ④     AAC - Asset Restructuring Company ④     AAC - Asset Restructuring Company ④     AGENCY → Sast Management Companies ④     AGENCY → Sast Management Companies ④     AGENCY → Sast Management Companies ④     AGENCY → Sast Management Companies ④     AGENCY → Sast Management Companies ④     AGENCY → Sast Management Companies ⑤     AGENCY → Sast Management Companies ⑤     AGENCY → Sast Management Companies ⑥     AGENCY → Sast Management Companies ⑥     AGENCY → Sast Management Company ④     AGENCY → Sast Management Company ④     AsticleXIICompany → New York State investment companies ⑥     AGENCY → Sast Management Company ④     AtticleXIICompany → New York State investment companies ⑥     AGENCY → Sast Management Company ④     AtticleXIICompany → New York State investment Companies ⑥     AGENCY → Sast Management Company ④     Adency → Sast Management Company ④     Adency → Sast Management Company → New York State investment Sast → Market Management Company → New York State New York State New Yor | chartered under Article | ^               |        |
| Q.                                                                     | >             | ~ | ٩                                                                                                    | >                       | ~               |        |
| ↓ List(2) 💥 Remove                                                     |               |   | Go Reset                                                                                                    |                         | <b>⇒</b> Page K | < 1/1> |
| MSG - Missing                                                          | Self & Desc V |   | Hier - Map Common Standard Party Type                                                                                                    | Macro<br>Self &         | Desc 🗸          | No V   |
| OTH - Others                                                           | Self & Desc   |   | AFC - Auto Financing Company                                                                                                    | Self &                  | Desc            | No 🗸   |
|                                                                        |               |   | Save Close                                                                                                    |                         |                 |        |

**5.** An acknowledgment is displayed: Confirm Save? To confirm saving data, click Yes. In the Mapper Maintenance window, in the Mapped combinations and the Mapped members sections, you can see the newly conducted mapping.

## 7.6 Loading Mapper Maintenance through Backend

Load each Physical table in Atomic Schema with V\_MAP\_ID as mentioned against each mapper, V\_MEMBER\_1

=> Customer Specific Value Dimension's Member Code, V\_MEMBER\_2 => Standard Dimension's Member Code.

| Physical Table              | V_MAP_ID      |
|-----------------------------|---------------|
| MAP_MITG_TYP_STD_MITGN_TYP  | 1514359498413 |
| MAP_DIM_IRC_STD_IRC         | 1511442223838 |
| MAP_PROD_CODE_STD_PROD_TYPE | 1511441227779 |
| MAP_DIM_LOB_STD_LOB         | 1511442482993 |
| MAP_CRDLN_PUR_STD_CRDLN_PUR | 1511528494678 |
| MAP_PARTY_TYP_STD_PARTY_TYP | 1511441945154 |
| MAP_BAL_CAT_STD_BAL_CAT     | 1514359600480 |
| MAP_CRDLN_TYP_STD_CRDLN_TYP | 1511527713328 |
|                             |               |

#### Table 21: The list and details of the Mapper physical tables

Oracle Financial Services Data Foundation Application Pack User Guide | 70

| Physical Table              | V_MAP_ID      |
|-----------------------------|---------------|
| MAP_CREDIT_SCR_MDL_REG_MDL  | 1497513837744 |
|                             |               |
| MAP_DIM_GL_ACCT_STD_GL_TYPE | 1523447233065 |
| MAP_GL_CODE_REP_LINE        | 1494610765133 |
| MAP_RECVR_TYP_STD_RECVR_TYP | 1524045220417 |
| MAP_VEHCL_TYP_STD_VEHCL_TYP | 1524044256132 |
| MAP_WRTOFF_STD_WRTOFF_REASN | 1524044617123 |

## 7.7 Usage of Mapper Tables in Data Flow and Reports

The mapper maintenance output is always physically stored in underlying tables. These tables are registered in OFSAA as an object. Therefore, these tables can be used, without any restrictions, in any of the metadata that requires reclassification. Financial Services Data Foundation Data Flows (T2Ts) make use of this information to populate the Standard Dimension Surrogate Keys of Results area tables.

# 8 Legal Entity Consolidation

This chapter provides information about the Legal Entity consolidation in the Oracle Financial Services Data Foundation application.

**Topics:** 

- Introduction
- <u>Consolidation Procedures</u>
- Types of Consolidation
- <u>Consolidation Activities</u>
- Legal Entity Consolidation Data Flow

### 8.1 Introduction

The reporting bank may be a part of a financial group that has multiple legal entities such as parent or child entities (subsidiaries) under its name. User can select the entity for which processing is to happen, and whether a 'Solo' or 'Consolidation' execution is to be done. Select these options using the Run Execution screen, but if it is executed using RRF execution then these options have to setup using the rule 'Capital Consolidation Level Selection' in the process 'CAPITAL\_CONSOLIDATION'.

CAPITAL\_CONSOLIDATION is the first process to be added in all the runs defined through Run Rule Framework except the ones for staging data population. Process Modelling Framework selects this process by default.

Run Parameters Assignment:

BASEL Accord mentions about different approaches for calculating RWA. Process Modelling Framework in the product allows the reporting bank to define and execute a Run by selecting a combination of different BASEL II approaches for RWA computation.

Run parameter Assignment is also part of Capital Consolidation process. The rule 'Run Definition User Defined Run Param Assignment' is used to assign the run parameters in case of a run executed through Run Rule Framework. But if the execution is through Process Modelling Framework, the parameters are populated based on the process defined.

# 8.2 Consolidation Procedures

Following listed are the Consolidation procedures:

• Combine like items of assets, liabilities, equity, income, expenses and cash flows of the parent with those of its subsidiaries
- Offset (eliminate) the carrying amount of the parent's investment in each subsidiary and the parent's portion of equity of each subsidiary (IFRS 3 Business Combinations explain how to account for any related goodwill)
- Eliminate or retain in full intragroup assets and liabilities, equity, income, expenses and cash flows relating to transactions between entities of the group (profits or losses resulting from intragroup transactions that are recognized in assets, such as inventory and fixed assets, are eliminated or retained in full). During Consolidation Run, a parameter INTRAFLAG is introduced for Intra Company Elimination at the setup level with YES and NO values. The Intra Company Elimination can be chosen by the customer to eliminate (YES) or skip the elimination (NO) of Intra Company Accounts.

# 8.3 Types of Consolidation

Following listed are the types of Consolidation:

- Simple Aggregation: As name suggests Simply aggregate across entities without any elimination
- Full Consolidation: Aggregate. Eliminate Intra group transactions.
- Proportionate Consolidation: Aggregate. Eliminate Intra group transactions and balances reflect consolidation percentage owned by parent in subsidiary (This can be configured as per the customer requirement).

# 8.4 Consolidation Activities

Scope of consolidation is about list of Entities which participate in consolidation. Legal Entity Structure is looked through Organization Structure Dimension. This stores parent child relationship. This is stored only once. While moving the data, Legal Entity can move related entities to processing/reporting area. Legal structure being finalized once, this structure only stores one parent child relationship.

# 8.5 Legal Entity Consolidation Data Flow

This section provides data flow information in the Legal Entity Consolidation process.

Figure 16: Legal Entity Consolidation Data Flow

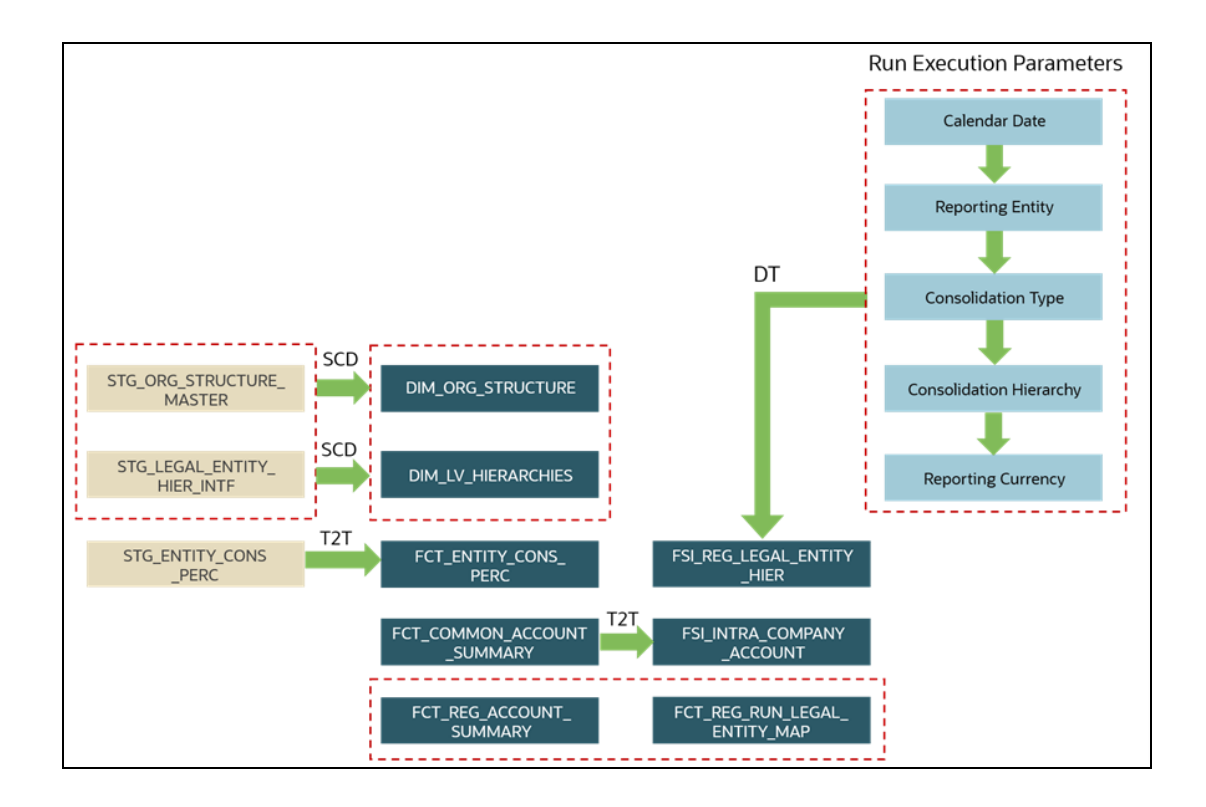

```
9
```

# **Executing Run through Process Modelling Framework in OFSDF**

Process Modeling Framework (PMF) is a design and execution framework that enables the Process Pipeline developers to implement various Pipelines modeled by the Business Analysts. The Process Pipeline developers use the framework to orchestrate the Business Pipelines and the Run Pipelines within OFSAA and to design the artifacts that participate in the Pipelines to complete their implementation.

This chapter provides information about the usage of the Process Modeling Framework (PMF) feature in the Oracle Financial Services Data Foundation application.

### NOTE

For detailed information about the Process Modeling Framework (PMF) feature in OFSAA, see the <u>Oracle Financial Services Analytical Applications</u> Infrastructure Process Modelling Framework Orchestration Guide Release 8.1.2.0.0.

### **Topics:**

- Overview
- Process Modeling Framework Roles
- Accessing the Process Modeling Framework in OFSDF
- Using the Process Modeling Framework in OFSDF
- Designing a Pipeline in OFSDF
- <u>Creating Filter using DIM\_DATA\_ORIGIN</u>

# 9.1 Overview

After OFSDF is installed successfully, the following out-of-the-box standard Run pipelines (PMF processes) are available in the PMF:

- Financial Services Data Foundation Sourced Run: This Run pipeline (Process) loads all *non-Run* enabled tables in OFSDF.
- Financial Services Data Foundation Execution Run: This Run pipeline (Process) loads all *Run* enabled tables in OFSDF.

To load all **non-Run** enabled tables in OFSDF using the out-of-the-box Financial Services Data Foundation Sourced Run process, or to load all **Run** enabled tables in OFSDF using the out-of-the-box Financial Services Data Foundation Execution Run process, perform the steps in the sections <u>Designing a Run Pipeline</u> and <u>Executing the Run Pipeline</u>.

# 9.2 Process Modeling Framework Roles

To grant access to the PMF functionality, assign the following PMF Roles to the user.

| Role Code  | Role Name                 |
|------------|---------------------------|
| WFMWRITE   | Manage Workflow Monitor   |
| WFADMINACC | Process Admin User        |
| WFDELACC   | Process Delegation User   |
| WFACC      | Workflow Access           |
| WFADV      | Workflow Advanced         |
| WFAUTH     | Workflow Authorize        |
| WFDELGADM  | Workflow Delegation Admin |
| WFMACC     | Workflow Monitor Access   |
| WFREAD     | Workflow Read             |
| WFWRITE    | Workflow Write            |

### Table 22: The list of PMF Roles and the corresponding users

# 9.3 Accessing the Process Modeling Framework

To access the PMF, follow these steps:

- 1. Log in to the OFSDF application and select Administrator
- **2.** In the Information Domain drop-down list, select the required FSDF information domain. Then click the Process Modeling Framework tile.

### Figure 17: Select the OFSDF Infodom and then select the Process Modelling Framework tile

| ≡ o             |                                                                                                    | es Analytical Applications Infrastruct                                                                                                    | ure                                                                               |                                                                                           | e mo                                                                   | US-English VS-English                                              | • & 🖸 |
|-----------------|----------------------------------------------------------------------------------------------------|----------------------------------------------------------------------------------------------------|-----------------------------------------------------------------------------------|-------------------------------------------------------------------------------------------|------------------------------------------------------------------------|--------------------------------------------------------------------|-------|
| ADMINISTRATIO   | N                                                                                                    |                                                                                                    |                                                                                   |                                                                                           |                                                                        |                                                                    |       |
| Information Dor | Select Infodom<br>FSDFINFO<br>Select Infodom<br>FSDFINFO<br>System Configuration<br>Configuration of various<br>OFSAA services | Elentity Management<br>Franework to manage fine<br>grained user authentication<br>and authorization security<br>using access imagement<br>constructs like passwords, user<br>roles and functions | Database Details<br>Configure OfSAA Database<br>Server                            | Manage OFSAA Product<br>License<br>Enable additional products<br>across Application Packs | Create New Application<br>Create New Application                       | Information Domain<br>Create and maintain an<br>Information Domain |       |
|                 |                                                                                                    |                                                                                                    |                                                                                   |                                                                                           |                                                                        |                                                                    |       |
|                 |                                                                                                    | Translation Tools<br>Manage Translation Tools                                                                                                    | Object Administration<br>Tools to define and maintain<br>object access management | Utilities<br>Various Utilities                                                            | Processing Modelling<br>Framework<br>Processing Modelling<br>Framework |                                                                    |       |

- **3.** A submenu is displayed with the following menu items:
  - To access the Process Modeller, select **Process Modeller**.
  - To monitor currently running processes, select **Process Monitor**.

#### Figure 18: Select the Process Modeller or Process Monitor option in PMF submenu

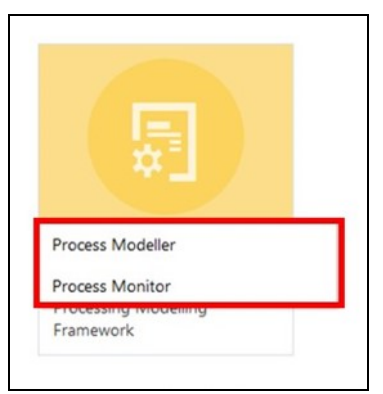

# 9.4 Using the Process Modeling Framework in OFSDF

The Process Modeling Framework consists of these features:

- Process Modeller
- Process Monitor

# 9.4.1 Process Modeller

The Process Modeller is used to create and modify types of Pipelines, test the Process flow, and execute the Run.

Figure 19: Process Modeller page

| =                 | ORACLE <sup>*</sup> Financial Services Analy                                                                                                    | tical Applications Infr | astructure   |                |                                                     |                                        | III 🔥 🗉                                     | US-English | • | OFSAD 🔻  | 2 | 0 |
|-------------------|----------------------------------------------------------------------------------------------------|-------------------------|--------------|----------------|-----------------------------------------------------|----------------------------------------|---------------------------------------------|------------|---|----------|---|---|
| Home ><br>Process | Process Modeller<br>Modeller                                                                                                    |                         |              |                |                                                     |                                        |                                             |            | + | <u>@</u> | ? |   |
| ٥                 |                                                                                                    |                         |              |                | C                                                   | Sort By<br>Application                 |                                             |            |   | •        |   |   |
| F                 | Financial Services Dat<br>a Foundation Source<br>d Run<br>Process Id FSDF_SOURCE_RUN<br>Description Financial Services Data Foun<br>dation Sourced Run  | ß                       | 0<br>Version | 1<br>Instances | Application Financial Service<br>dation<br>Type RUN | :s Data Foun<br>Last Modi<br>Last Modi | ified By SYSADMN<br>ified Date 2021-07-01 2 | 0:24:41    | Ŵ | ÷        | · |   |
| F                 | Financial Services Dat<br>a Foundation Executi<br>on Run<br>Process Id FSDF_EXE_RUN<br>Description Financial Services Data Foun<br>dation Execution Run | ß                       | 0<br>Version | 0<br>Instances | Application Financial Service<br>dation<br>Type RUN | :s Data Foun<br>Last Modi<br>Last Modi | ified By SYSADMN<br>ified Date 2021-07-01 2 | 0:24:34    | Ŵ | :        | • |   |

The Process Modeller page displays the existing Business Process Pipelines and Run Pipelines with the details such as Process ID, Process Name, Process Description, Version, Instance, Application, and Last Modified.

You can perform the following tasks from the Process Modeller window:

- Click to create a new Pipeline.
- Click the Process Name link to launch and edit the Process Flow.
- Click to delete a Pipeline.
- Click to view the following submenu:
  - Click **View** to see the process flow.
  - Click **Copy** to create a new Pipeline with the same process flow.
  - Click **Process Flow Monitor** to monitor the Pipeline.
  - Click **Test Process Flow** to test or check whether the Business Pipeline you designed works as expected.
  - Click **Execute Run** to execute a Run Pipeline.
  - Click Export Process to export a Process.

### NOTE

The export process is performed using the Object Migration feature.

• Use the Search grid to search for a specific Pipeline by providing a keyword from the

Process ID, Process Name, or Process Description and then click **Search** icon. Click **Reset** to reset the Search fields.

• You can sort the Pipelines based on Process ID, Process Name, or Application. Click the **Sort by** drop-down and select the required attribute to sort.

- You can use the **Filter Pipeline** field to filter pipelines based on the pipeline type. For example, to view only the Run Pipelines, remove Process from the Filter Pipeline field.
- Click to launch Process in a new window.
- Click **Process Monitor** to launch the <u>Process Monitor</u> page.

## 9.4.2 Process Monitor

The Process Monitor is used to supervise the current stage of the Process for different instances. After integration with an application, the workflow can be invoked. After invoking, the workflow goes through all the stages defined. The Process Monitor displays all the stages finished, the current stage, and future stages. Your user group must be mapped to the function role WFMACC (Workflow Monitor Access) to access the Process Monitor window. For the list of the PMF Roles, see the Process Modeling Framework Roles section.

#### Figure 20: Process Monitor page

|                     | ORACLE' Financial Services Analytical Applications                                                                     | Infrastructure |                                                                                                    | ٨                     | <u>.</u>          | US-English  | •      | OFSAD 🔻 | 8 | 0 |
|---------------------|----------------------------------------------------------------------------------------------------|----------------|----------------------------------------------------------------------------------------------------|-----------------------|-------------------|-------------|--------|---------|---|---|
| Home ><br>Process N | Process Monitor<br>Aonitor                                                                                             |                |                                                                                                    |                       |                   |             |        | C.      | ? |   |
| ٩                   |                                                                                                    |                | C                                                                                                    |                       |                   |             |        |         |   |   |
| F                   | 1625208374287<br>Entity Name FSDF SOURCE RUN JULY02<br>Process Name Financial Services Data Foundation Sourced Ru<br>n | Ľ              | Process Description Financial Services Da Execution Start Time 02.JUL-2112.18.47<br>ta Foundation Sourced Run Last Execution Time 02.JUL-2112.30.47 | Last Upda<br>Status C | ited By<br>OMPLET | OFSAD<br>ED |        | :       | • |   |
| Page 1              | of 1 (1 - 1 of 1 items) « < > »                                                                                        |                |                                                                                                    |                       |                   |             | Record | ls 1    |   | • |

This page displays all the workflows, which are invoked from the application with details such as Entity Name, Entity ID, Process Name, Process Description, Execution Start Time, Last Execution Time, Last Updated By, and Status.

You can perform the following tasks from the Process Monitor window:

• Click **Menu** to view the following submenu:

#### Figure 21: Process Monitor Menu

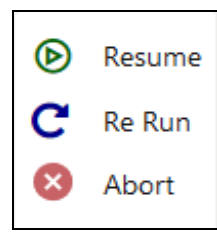

- Abort: To abort an ongoing Run Pipeline process.
- **Resume**: To resume a Run Pipeline process.

- Re-Run: To execute a Run Pipeline process again irrespective of the previous execution status.
- Use the Search grid to search for a specific Pipeline by providing a keyword from the

Process ID, Process Name, or Process Description and then click **Search**. Click **Reset** to reset the Search fields.

- You can sort the Pipelines based on Process ID, Process Name, or Application. Click the Sort by drop-down and select the required attribute to sort.
- You can use the Filter Pipeline field to filter pipelines based on the pipeline type. For example, to view only the Run Pipelines, remove Process from the Filter Pipeline field.
- Click to launch Process in a new window.
- Click **Process Modeller E** to launch the <u>Process Modeller</u> page.

# 9.5 Designing a Pipeline in OFSDF

Business pipelines are defined in OFSAA to design and execute a sequence of tasks, which are either OFSAA tasks or external tasks, to derive a well-defined outcome. This flow is defined by using various OFSAA artifacts from the component toolbar.

Use the Process Modeler for the following tasks:

- Designing a Run Pipeline
- <u>Executing the Run Pipeline</u>
- Verifying the Execution Logs

### NOTE

For illustration, a Run Pipeline design for FSDF Sourced Run is depicted in this section.

For information about designing a Business Pipeline, see the Orchestration of a *Business Pipeline* section in the <u>Oracle Financial Services Analytical</u> <u>Applications Infrastructure Process Modelling Framework Orchestration Guide</u> <u>Release 8.1.2.0.0</u>.

# 9.5.1 Designing a Run Pipeline

Visual representation of the Run is enabled through PMF by the construction of a Run Pipeline. Various OFSAA widgets that enable the construction of Run Pipeline are available in the Component toolbar. For detailed information about the Components in PMF, see the Components for Designing Your Process Flow section in the <u>Oracle Financial Services</u>

Analytical Applications Infrastructure Process Modelling Framework Orchestration Guide Release 8.1.2.0.0.

### 9.5.1.1 Creating a new Run Pipeline

To create a new Run Pipeline in the Process Modeller, follow this procedure:

- 1. Navigate to the **Process Modeller** page. For details, see the <u>Accessing the Process</u> <u>Modeling Framework in OFSDF</u> section.
- 2. In the Process Modeller page, click Add 🕂
- **3.** The **Process Details** page is displayed. Enter or select the required values for each field.

| Process Details             |  |
|-----------------------------|--|
| Process ID<br>1630405823309 |  |
| Process Name                |  |
| Process Description         |  |
| App Package ID 🔹            |  |
| Type<br>Sub Run Process     |  |
| Registered Topics 🔹         |  |
|                             |  |

#### Figure 22: Process Details page

| Field Name                                                            | Description and instruction                                                                                                    |
|-----------------------------------------------------------------------|----------------------------------------------------------------------------------------------------|
| Process ID                                                            | Enter a unique and easily recognizable value in the Process ID field.                                                                                                    |
| Process Name                                                          | Enter a unique and easily recognizable value in the Process Name field.                                                                                                    |
| Process Description                                                   | Enter a unique and easily recognizable value in the Process Description field.                                                                                                    |
| App Package ID                                                        | Select the required application package in which the process must be created from the drop-down list.                                                                                                    |
| Type:<br>Business Process Pipeline<br>Run Pipeline<br>Stream Pipeline | Select the required process type from the <b>Type</b> drop-down list.                                                                                                    |
| Registered Topics                                                     | <b>Note:</b><br>This functionality is currently not applicable to OFSDF.                                                                                                    |
| Spark DB                                                              | Enable the Spark DB option if you are executing the Run for Hive metadata.                                                                                                    |
| Infodom                                                               | Select the information domain from the Infodom drop-down list in<br>which the Run Pipeline must be created. The list displays all the<br>infodoms mapped to the applications configured in your OFSAA<br>instance. |
| Tag                                                                   | Enter the text that can be used as search keywords or helpful in defining a relationship between two or more Pipelines.                                                                                            |

| Table 23: Process | Details nage | fields and  | descriptions |
|-------------------|--------------|-------------|--------------|
| Table 23. FIUCE33 | Details page | Fileius anu | uescriptions |

**4.** To save the details and launch the Process Flow designing window, click **Save &** Launch.

## 9.5.1.2 Designing a Process Flow for a Run Pipeline

After you click **Save & Launch** in the **Process Details** page, the **Process Flow** page is displayed. The Process Flow tab contains a floating toolbar and a drawing canvas. Use the drawing canvas to design the process flow with the Tools, Activities, and OFSAA Widgets components available in the floating toolbar.

### Figure 23: Process Flow page

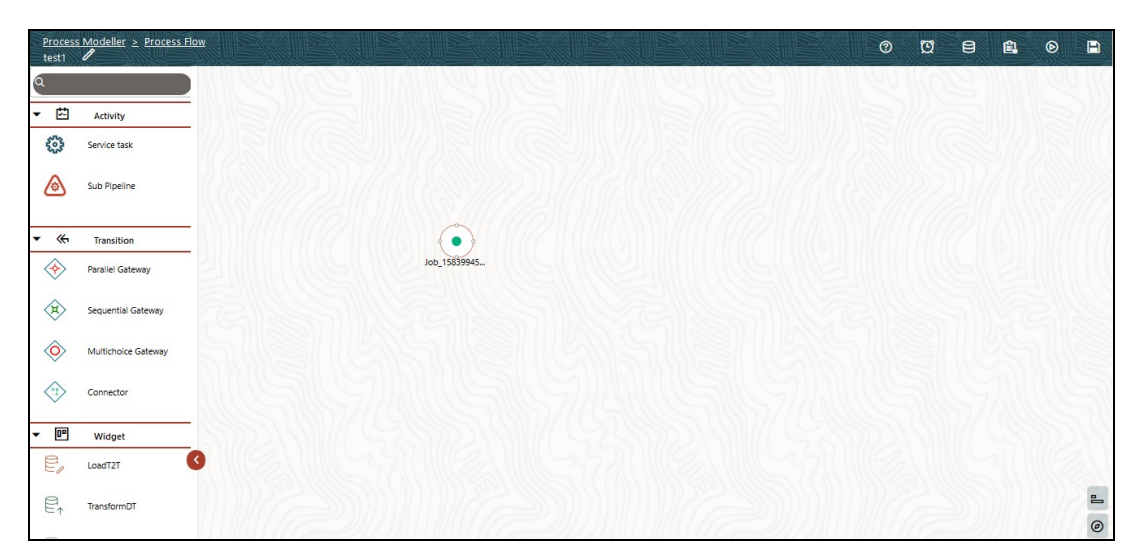

You can design the process flow diagrams for all three types of processes (Business Process Pipeline, Run Pipeline, and Stream Pipeline). This is an example of a process flow diagram for a Run Pipeline (for FSDF Sourced Run).

Figure 24: Process Flow diagram for a Run Pipeline

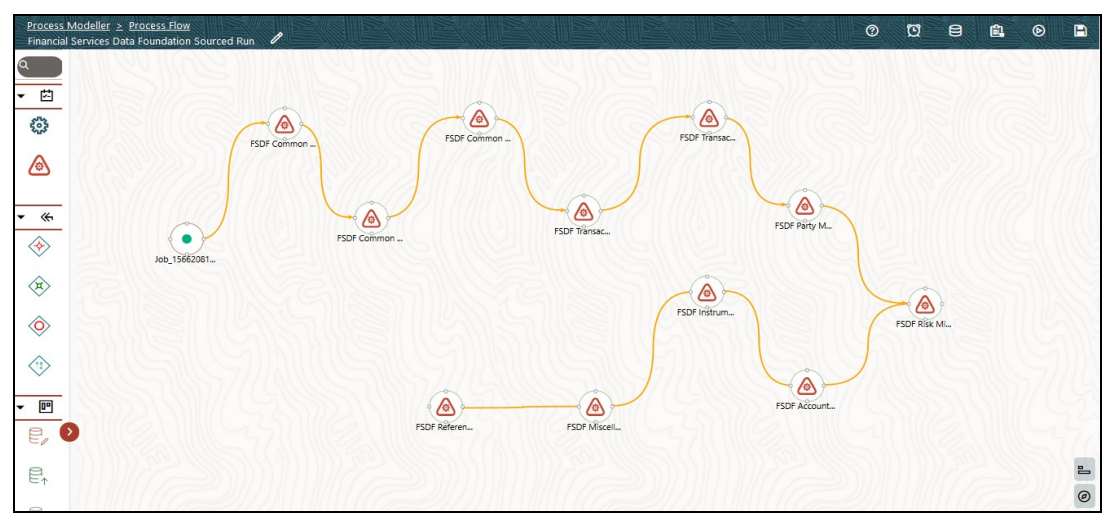

To design a process flow diagram for a Run Pipeline, see the Run Pipeline section, and to use various components available in the Process Flow tab, see the *Components for Designing Your Process Flow* section in the <u>Oracle Financial Services Analytical</u> <u>Applications Infrastructure Process Modelling Framework Orchestration Guide Release 8.1.2.0.0</u>.

# 9.5.2 Executing the Run Pipeline

After a process is designed and defined in the process flow diagram, you must assign values to the Run parameters, and execute the Run. You can execute a Run Pipeline from the UI or using a command-line utility called wfExecExternal.sh.

This section includes the following topics that describe the Run Pipeline execution from the UI:

- Selecting the Run Parameters and Executing the Run
- Verifying the Run Execution
- Aborting, Resuming, or Rerunning the Run Pipeline Process
- Verifying the Execution Logs

### NOTE

For information about executing the Run Pipeline using a command-line utility, see the section Using Command Line Utility in the <u>Oracle Financial</u> <u>Services Analytical Applications Infrastructure Process Modelling Framework</u> <u>Orchestration Guide Release 8.1.2.0.0</u>.

### 9.5.2.1 Selecting the Run Parameters and Executing the Run

After designing and saving the process flow diagram, the Process is listed in the Process Modeller

page.

To select the Run parameters and execute the Run, follow this procedure:

1. In the **Process Modeller** page, click corresponding to the Run Pipeline that must be executed.

Figure 25: Select Execute Run in the Run Pipeline

| Home ><br>Process M | Process Modeller<br>Iodeller                                                                                                    |   |              |                |                                     |                             |                                                                    |                  | +                                    | 0            |   |
|---------------------|----------------------------------------------------------------------------------------------------|---|--------------|----------------|-------------------------------------|-----------------------------|--------------------------------------------------------------------|------------------|--------------------------------------|--------------|---|
| ٩                   |                                                                                                    |   |              |                | C                                   | Sort By<br>Applicat         | ion                                                                |                  | •                                    |              |   |
| F                   | Financial Services Dat<br>a Foundation Source<br>d Run<br>Process M FSOF_SOURCE, RUN<br>Description Financial Service Data Foun<br>dation Sourced Run   | Ľ | 0<br>Version | 1<br>Instances | Application F<br>dation<br>Type RUN | inancial Services Data Foun | Last Modified By 515ADMN<br>Last Modified Date 2021-07-01 20:24-41 | الله<br>الم      | View                                 | : •          |   |
| F                   | Financial Services Dat<br>a Foundation Executi<br>on Run<br>Process Id FSDF_EXE_RUN<br>Description Financial Services Data Foun<br>dation Descritor Run | Ľ | 0<br>Version | 0<br>Instances | Application F<br>dation<br>Type RUN | inancial Services Data Foun | Last Modified By SYSADMN<br>Last Modified Date 2021-07-01 20:24:34 | □<br>↓<br>↓<br>√ | Copy<br>Process<br>Execute<br>Filter | Flow Monitor | ŕ |

2. When you click **Execute Run**, the **Execution** dialog is displayed. Select the Execution Type as **Without Parameters** or **With Parameters**.

Figure 25: Execution Without Parameters

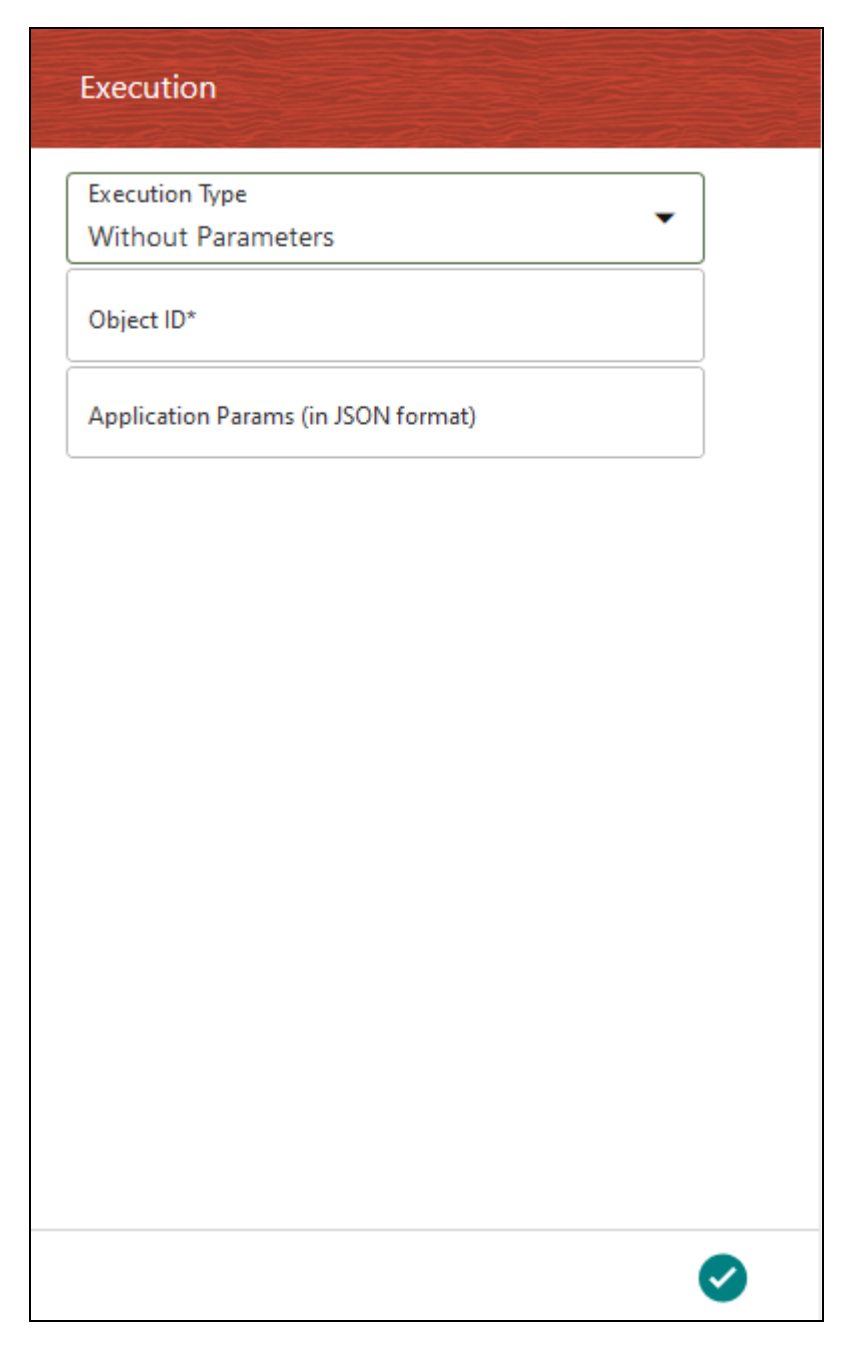

#### Figure 26: Execution With Parameters

| Execution                 |          |          |
|---------------------------|----------|----------|
| Execution Type            |          |          |
| With Parameters           |          |          |
| FIC MIS Date              |          | 曲        |
|                           |          | Required |
| Consolidation Hierarchy   |          | Ì        |
|                           | Required |          |
| Consolidation Type        |          | •        |
|                           |          | Required |
| Intra Company Elimination |          | •        |
|                           |          | Required |
| GAAP Code                 |          | Ì        |
|                           | Required |          |
| Reporting Currency        |          | Ì        |
|                           | Required |          |
|                           |          | ~        |

Select or enter the required values for each field as follows.

#### Table 24: Execution page fields and descriptions

| Field Name | Description or Instruction                                                          |
|------------|-------------------------------------------------------------------------------------|
| Object ID  | Enter the Object ID, which is the entity ID used to identify if a workflow needs to |

| Field Name                          | Description or Instruction                                                                                                    |
|-------------------------------------|----------------------------------------------------------------------------------------------------|
|                                     | be started from the beginning of the current stage.                                                                                                    |
| Application Params (in JSON format) | Enter the Application Run execution parameters in the JSON format.                                                                                                    |
| FIC MIS Date                        | Select the extraction date.                                                                                                    |
| Consolidation Hierarchy             | Enter the Legal Entity Hierarchy used for the consolidated run. This parameter is not required for the Solo Run.                                                                                                    |
| Consolidation Type                  | Select the Consolidation Type of legal entities on a solo or consolidation basis.<br>In a Solo Run, only the selected legal entity is used. In a Consolidated Run,<br>along with the selected legal entity, all its child legal entities are also used. |
| Intra Company Elimination           | Select the Intra Company Elimination type to eliminate (YES) or skip the elimination (NO) of Intra Company Accounts during a Consolidated Run.                                                                                                    |
| GAAP Code                           | Enter the required accounting standard.                                                                                                    |
| Reporting Currency                  | Enter the Reporting Currency Code used to calculate the amount during the data population in the target table.                                                                                                    |
| Legal Entity                        | Select the Legal Entity Code to identify the legal entity used for the Run.                                                                                                    |
| Run Execution Description           | Enter a longer description of the Run.                                                                                                    |

3. When you click **OK**, the Run execution begins. The **Select Run Params** page closes.

### NOTE

The execution of the Run Pipeline is triggered using the selected FIC MIS DATE. The Run SKey is generated and inserted into the DIM\_RUN table. For the Run SKey generated, the corresponding user-selected Run parameters are inserted into the RUN\_EXE\_PARAMETERS table.

## 9.5.2.2 Verifying the Run Execution

After selecting the Run parameters and beginning the Run execution, verify the progress of the Run. To verify the Run execution progress, follow this procedure:

1. In the **Process Modeller** page, click corresponding to the Run Pipeline that must be verified. Click **Process Flow Monitor**.

Figure 27: Select Process Flow Monitor in the Run Pipeline

| Home ><br>Process N | Process Modeller<br>Modeller                                                                                                    |   |              |                |                                                                       |                                                                           |       | +                                  | 0                   | 8       |
|---------------------|----------------------------------------------------------------------------------------------------|---|--------------|----------------|-----------------------------------------------------------------------|---------------------------------------------------------------------------|-------|------------------------------------|---------------------|---------|
| ٩                   |                                                                                                    |   |              |                | C                                                                     | Sort By<br>Application                                                    |       |                                    |                     | -       |
| F                   | Financial Services<br>Data Foundation S<br>ourced Run<br>Process Id FSDF SOURCE, RUN<br>Description Financial Services Data Fou<br>ndation Sourced Run | ß | 0<br>Version | 1<br>Instances | Application Financial Services Data F<br>dation<br>Type RUN           | oun<br>Last Modified By SYSADMN<br>Last Modified Date 2021-09-03 11:31:41 | 6     | 1<br>View                          |                     | : •     |
| E                   | EXTERNAL ENGINE<br>MANUAL RUN<br>Process Id 1630509533391<br>Description EXTERNAL ENGINE MANUA<br>L RUN                                                | Ľ | 0<br>Version | 2<br>Instances | Application Financial Services Data F<br>dation<br>Type RUN           | oun<br>Last Modified By OFSAD<br>Last Modified Date 2021-09-01 20:59:15   | □<br> | Copy<br>Proces<br>Execut<br>Filter | ss Flow I<br>te Run | Monitor |
| E                   | EXCHANGE RATES<br>MANUAL<br>Process Id 163050917334<br>Description EXCHANGE RATES MANUA                                                                | Ľ | 0<br>Version | 2<br>Instances | Application Financial Services Data F<br>dation<br>Type SUBRUNPROCESS | Last Modified By OFSAD<br>Last Modified Date 2021-09-01 20:57:41          |       | Ū                                  | ŝ                   | : -     |

**2.** The **Process Monitor** page is displayed. You can see the generated process flow ID, the Run execution timestamp, and the status of the Run execution. To verify the Run execution status at the Pipeline level, click the corresponding process flow ID.

Figure 28: Process Monitor page with the Process Flow ID

| Home > Pro<br>Process Moni | rcess Monitor<br>tor                                                                                      |   |                                                                                                    | ē     | 3 | 0 |   |
|----------------------------|----------------------------------------------------------------------------------------------------|---|----------------------------------------------------------------------------------------------------|-------|---|---|---|
| ٩                          |                                                                                                    |   | C                                                                                                    |       |   |   |   |
| s                          | 16306553881672<br>Entity Name src.run_0111<br>Process Name Financial Services Data Foundation Sourced Run | Ľ | Process Description Financial Services Dat Execution Start Time 03-SEP-21 12:55:05 Last Updated By OFSAD<br>a Foundation Sourced Run Last Execution Time 03-SEP-21 01:02:13 Status COMPLETED |       | : | • |   |
| s                          | 1630408015041<br>Entity Name src_run_02<br>Process Name Financial Services Data Foundation Sourced Run    | Ľ | Process Description Financial Service: Dat Execution Start Time 31:AUG-21 04:36:55 Last Updated By OPSAD<br>a Foundation Sourced Run Last Execution Time 31:AUG-21 04:44:33 Status COMPLETED |       | : | • |   |
| 5                          | 1630407565978<br>Entity Name src, run, 02<br>Process Name Financial Services Data Foundation Sourced Run  | Ľ | Process Description Financial Service: Dat Execution Start Time 31:AUG-21 04:29:48 Last Updated By OPSAD<br>a Foundation Sourced Run Last Execution Time 31:AUG-21 04:36:50 Status FAILED    |       | : | • |   |
| s                          | 1630402122942<br>Entity Name src_run_01<br>Process Name Financial Services Data Foundation Sourced Run    | Ľ | Process Description Financial Service: Dat Execution Start Time 31-AUG-21 02:59:05 Last Updated By OPSAD<br>a Foundation Sourced Run Last Execution Time 31-AUG-21 03:05:40 Status COMPLETED |       | : | • |   |
| Page 1 of                  | 1 (1 - 4 of 4 items) « < > »                                                                              |   | Rec                                                                                                    | cords | 4 | ~ | ^ |

**3.** The **Process Flow** diagram page is displayed. The **e**icon at each Sub Pipeline indicates that the Run execution is successful.

Figure 29: Process Flow diagram page with the indication of successful Run execution

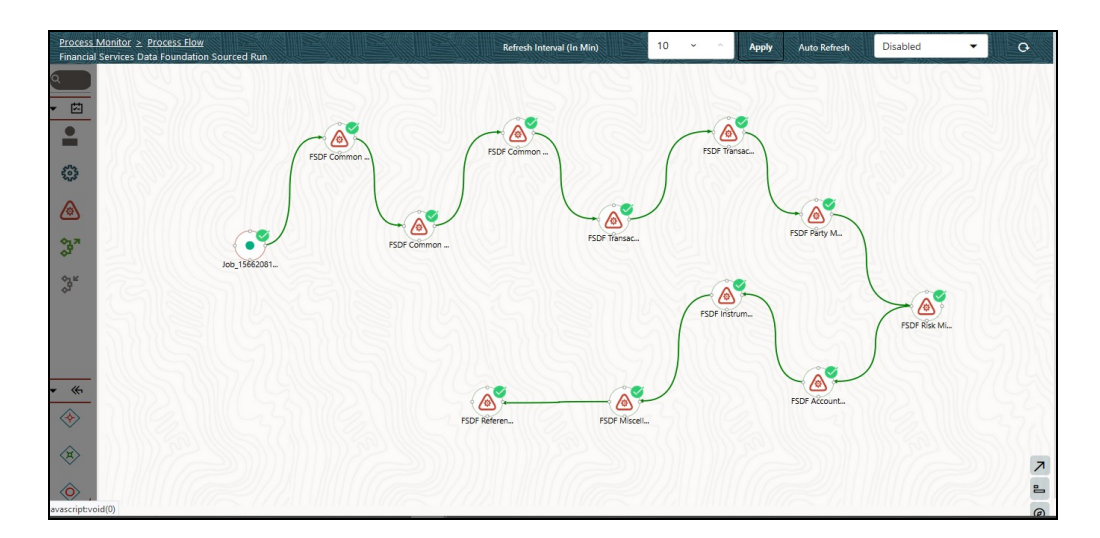

## 9.5.2.3 Aborting, Resuming, or Rerunning the Run Pipeline Process

In the **Process Monitor** page, click corresponding to the Run Pipeline process that must be aborted, resumed, or rerun. Then select **Abort**, **Resume**, or **Re-Run**.

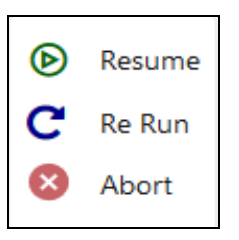

#### Figure 30: Process Monitor Menu

To abort, resume, or rerun the Run Pipeline Process, see the *Abort Run Pipeline, Resume Run Pipeline*, and *Re-run Run Pipeline* sections respectively in the <u>Oracle Financial Services</u> <u>Analytical Applications Infrastructure Process Modelling Framework Orchestration Guide</u> <u>Release 8.1.2.0.0.</u>

# 9.5.3 Verifying the Execution Logs

You can access the execution logs to verify the details of the Run. To verify the execution logs, see the *Viewing Activity Execution Logs* and *Viewing Execution Log for Widgets* sections in the <u>Oracle Financial Services Analytical Applications Infrastructure Process</u> Modelling Framework Orchestration Guide Release 8.1.2.0.0.

# 9.6 Creating Filter using DIM\_DATA\_ORIGIN

Filters using DIM\_DATA\_ORIGIN are not present in T2Ts. Therefore, follow this execution procedure to introduce the filters using DIM\_DATA\_ORIGIN:

1. Download the post-script file SOR\_postscript\_update.sql from the <u>My Oracle</u> <u>Support</u> and execute it in the CONFIG schema.

**NOTE** Oracle recommends executing the post-script after resaving the Hierarchy if any.

**2.** Follow these steps to create a Data Origin Filter:

Create a DIM\_DATA\_ORIGIN Hierarchy for the attribute key as N\_DATA\_SOURCE\_CD, and add Level 0 as V\_DATA\_SOURCE\_CODE.

a. In the **Process Modeller** page, in the **Financial Services Data Foundation Sourced Run** pipeline, click to view the menu, and select **Filter**.

Figure 38: Select Filter in the menu of the Financial Services Data Foundation Sourced Run pipeline

| Home > Proce<br>Process Modelle | ess Modeller<br>er                                                                                                    |             |              |                |                                        |                           |                                                                 |                      | +                                          | 0                  | ?           |
|---------------------------------|----------------------------------------------------------------------------------------------------|-------------|--------------|----------------|----------------------------------------|---------------------------|-----------------------------------------------------------------|----------------------|--------------------------------------------|--------------------|-------------|
| <b>Q</b> Name : source          | e, Pipeline Filter : SUBRUNPROCESS,RUN                                                                                                    | I,WORKFLOW, |              |                | G                                      | Sort By<br>Applicati      | on                                                              |                      | •                                          |                    |             |
| F<br>Page 2 of                  | Financial Services Dat<br>a Foundation Sourced<br>Run<br>Process & FSDF.SOURCE.RUN<br>Description Financial Service Data Found<br>ation Sourced Run<br>3 (6 - 10 of 13 items) « < > | ×           | 0<br>Version | 2<br>Instances | Application Fina<br>dation<br>Type RUN | ancial Services Data Foun | Last Modified By SSGDAU<br>Last Modified Date 22(1-69-43 11314) | الَّ<br>الَّ<br>الَّ | View<br>Copy<br>Proces<br>Execut<br>Filter | is Flow M<br>e Run | •<br>onitor |

**b.** The **Filter** dialog is displayed. Select the **Filter Type** as **Hierarchy** and select the name of the Hierarchy create<u>d in the **Filter List**</u> (in this illustration, it is

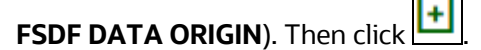

Figure 39: Added Filter is listed in the Filter Details section

| Filter               |          |
|----------------------|----------|
| Filter Type          | •        |
|                      | <b>+</b> |
| Filter List          | • –      |
| No items to display. |          |
|                      |          |
|                      |          |
|                      |          |
|                      |          |
|                      |          |
|                      |          |
|                      | 0        |

**c.** This filter is listed in *Hierarchy Filter Details*. Click the pop-out page.

Figure 40: Filter Details page with the Hierarchy Filter Details

| Filter details                                                |   | ×          |
|---------------------------------------------------------------|---|------------|
| Filter Type                                                   |   |            |
| Hierarchy                                                     | v |            |
| Filter List                                                   |   |            |
| FSDF DATA ORIGIN                                              | v | Add Filter |
| Hierarchy Filter Details <ul> <li>FSDF DATA ORIGIN</li> </ul> | ) | CANCEL     |

**d.** The **Hierarchy** page is displayed with the LOVs (lost of values). In the **FSDF DATA ORIGIN** folder, select and move all the required LOVs from the Available Values section to the Selected Values section. Then click **OK**.

Figure 41: Select the LOVs in the Hierarchy page for the Hierarchy Filter

| search Results         |                 |
|------------------------|-----------------|
| Available Values       | Selected Values |
| 4 🛅 FSDF DATA ORIGIN * | linvestments *  |
| Bills Contracts        | 🗎 LC            |
| E Cards                | Loans           |
| Equity Exposures       | MSG             |
| Futures and Forwards   | >               |
| Guarantees             | > •             |
| linvestments           |                 |
| LC                     | »               |
| E Loans                | <               |
| MSG                    |                 |
| B Money Market         | »»              |

e. On the Filter details page, click OK to save the Hierarchy Filter details.

Figure 42: Save the Hierarchy Filter details

| Filter details           | ×   |
|--------------------------|-----|
| Filter Type              |     |
| Hierarchy                |     |
| Filter List              |     |
| FSDF DATA ORIGIN         | ter |
| Hierarchy Filter Details |     |
|                          |     |
| OK CAN                   | CEL |

f. In the **Process Modeller** page, click **Execute Run** to execute the PMF Sourced Run.

#### Figure 43: Execute the PMF Sourced Run

| F | Financial Services Data Founda<br>tion Sourced Run<br>Code: FSDF_SOURCE_RUN<br>Description: Financial Services Data Foundation<br>Sourced Run        | 0<br>Version | 4<br>Instances | Application: Financial Services<br>Data Foundation<br>Type: RUN | Last Modified By: SYSADMN<br>Last Modified Date: 2020-03-26<br>14:47:43 | Ĩ | E E View                                                            |
|---|----------------------------------------------------------------------------------------------------|--------------|----------------|-----------------------------------------------------------------|-------------------------------------------------------------------------|---|---------------------------------------------------------------------|
| F | FSDF Common Account Summ<br>ary Data Load Process<br>Code: PRUS.REG.FCAS.TZT.SUB.PR<br>Description: FSDF Common Account Summary<br>Data Load Process | 0<br>Version | 4<br>Instances | Application: Financial Services<br>Data Foundation<br>Type: PMF | Last Modified By: SYSADMN<br>Last Modified Date: 2020-03-26<br>14:45:26 |   | Copy     Process Flow Monitor     Test Process Flow     Execute Run |
|   | FSDF Common Account Summ<br>ary Data Load Process Islamic                                                                                            | 0            | 3              | Application: Financial Services                                 | Last Modified By: SYSADMN                                               | l | <ul> <li>Export Process</li> <li>Filter</li> </ul>                  |

# **10 Process Execution Summary**

The Process Execution Summary provides information on all the instances of any Run executed in the PMF (Process Modeling Framework). The Process Execution Summary page displays all the Runs executed in the PMF for the corresponding application along with the count of the Run instances.

In the Process Execution Summary page, to view the details of a Run executed, follow these steps:

 From the OFSDF Home, select the Financial Services Data Foundation tile, select Financial Services Data Foundation, and then select Process Execution Summary.

| 🖶 Home                      |   | $\equiv$ | ORACLE' Financial Services Data Found                            | dation          | 💷 💩 🔝               |
|-----------------------------|---|----------|------------------------------------------------------------------|-----------------|---------------------|
| < Financial Services Dat    |   | 1        |                                                                  |                 |                     |
| Data Model Management       | > | Proce    | ess Execution Summary                                            |                 |                     |
| Data Management Framework   | > | search   |                                                                  |                 |                     |
| Unified Analytical Metadata | > | FS       | Financial Services Data Foundation Sourced Run<br>Process Name   | 2<br>Instances  |                     |
| Rule Run Framework          | > | FP       | FSDF Party Mapping Data Load Process<br>Process Name             | 1<br>Instances  |                     |
| Run Management              | > | FI       | FSDF Intra Company Data Load Process<br>Process Name             | 8<br>Instances  |                     |
| Operations                  | > | FL       | FSDF Legal Entity Hierarchy Load Process<br>Process Name         | 10<br>Instances |                     |
| Settings                    | > | FM       | FSDF Miscellaneous Source Data Load Process<br>Process Name      | 1<br>Instances  |                     |
| Metadata Browser            |   | FA       | FSDF Account Mapping Data Load Process<br>Process Name           | 1<br>Instances  |                     |
| Process Execution Summary   |   | FC       | FSDF Common Account Summary Data Load Process<br>Process Name    | 2<br>Instances  |                     |
| CommonComponents            | > | FS       | Financial Services Data Foundation Execution Run<br>Process Name | 10<br>Instances |                     |
|                             |   | FT       | FSDF Transaction Summary Data Load Process<br>Process Name       | 2<br>Instances  |                     |
|                             |   | FR       | FSDF Risk Mitigation Data Load Process<br>Process Name           | 1<br>Instances  |                     |
|                             |   |          |                                                                  |                 | Copyright © 1993, 3 |

Figure 44: Navigation to the Process Execution Summary page

**2.** The **Process Execution Summary** page is displayed. This page lists all the Processes and Runs executed.

Figure 45: Process Execution Summary page

| =      | ORACLE' Financial Services Data Foundation                       |                 | III US-English ▼ OFSAD ▼ |
|--------|------------------------------------------------------------------|-----------------|--------------------------|
| roce   | ss Execution Summary                                             |                 |                          |
| search |                                                                  |                 | Filter 2                 |
| FS     | Financial Services Data Foundation Sourced Run<br>Process Name   | 2<br>Instances  |                          |
| FP     | FSDF Party Mapping Data Load Process Process Name                | 1<br>Instances  |                          |
| FI     | FSDF Intra Company Data Load Process<br>Process Name             | 8<br>Instances  |                          |
| FL     | FSDF Legal Entity Hierarchy Load Process<br>Process Name         | 10<br>Instances |                          |
| FM     | FSDF Miscellaneous Source Data Load Process<br>Process Name      | 1<br>Instances  |                          |
| FA     | FSDF Account Mapping Data Load Process Process Name              | 1<br>Instances  |                          |
| FC     | FSDF Common Account Summary Data Load Process<br>Process Name    | 2<br>Instances  |                          |
| FS     | Financial Services Data Foundation Execution Run<br>Process Name | 10<br>Instances |                          |
| FT     | FSDF Transaction Summary Data Load Process<br>Process Name       | 2<br>Instances  |                          |
| FR     | FSDF Risk Mitigation Data Load Process Process Name              | 1<br>Instances  |                          |

**3.** Click **Filter** to filter the process list by Pipeline type. You can filter either by the Business Pipeline type or the Run Pipeline type.

#### Figure 46: Filter the process list by Pipeline type

| =     | ORACLE <sup>*</sup> Financial Services Data Foundation                                                 |                 | 🜐 💩 🖪 US-English 🔻 OFSAD 🕶 🖧 🖁                                            |
|-------|----------------------------------------------------------------------------------------------------|-----------------|---------------------------------------------------------------------------|
| Proce | ss Execution Summary                                                                                   |                 | Filter 2                                                                  |
| FS    | Financial Services Data Foundation Sourced Run<br>Process Name<br>ESDE Parts Manning Data Load Process | 2<br>Instances  | Pipeline Selection<br>Business Pipeline                                   |
| FP    | Process Name                                                                                           | Instances       | Run Pipeline                                                              |
| F     | FSDF Intra Company Data Load Process<br>Process Name                                                   | 8<br>Instances  |                                                                           |
| R     | FSDF Legal Entity Hierarchy Load Process<br>Process Name                                               | 10<br>Instances |                                                                           |
| FM    | FSDF Miscellaneous Source Data Load Process<br>Process Name                                            | 1<br>Instances  |                                                                           |
| FA    | FSDF Account Mapping Data Load Process<br>Process Name                                                 | 1<br>Instances  |                                                                           |
| FC    | FSDF Common Account Summary Data Load Process<br>Process Name                                          | 2<br>Instances  |                                                                           |
| FS    | Financial Services Data Foundation Execution Run<br>Process Name                                       | 10<br>Instances | OK Cancel                                                                 |
| FT    | FSDF Transaction Summary Data Load Process<br>Process Name                                             | 2<br>Instances  |                                                                           |
| FR    | FSDF Risk Mitigation Data Load Process<br>Process Name                                                 | 1<br>Instances  |                                                                           |
|       |                                                                                                    |                 | Copyright © 1993, 2020, Oracle and/or its affiliates. All rights reserved |

• Select the **Business Pipeline** type filter and click **OK**. The list of executed Processes in the Business Pipeline is displayed.

| =      | ORACLE <sup>*</sup> Financial Services Data Foundation                        |                 | 🜐 💩 🖪 US-English 🔻 OFSAD 👻 🛞 |
|--------|-------------------------------------------------------------------------------|-----------------|------------------------------|
| Proce  | ss Execution Summary                                                          |                 |                              |
| search |                                                                               |                 | Filter 🐔                     |
| FP     | FSDF Party Mapping Data Load Process<br>Process Name                          | 1<br>Instances  |                              |
| FI     | FSDF Intra Company Data Load Process<br>Process Name                          | 8<br>Instances  |                              |
| FL     | FSDF Legal Entity Hierarchy Load Process<br>Process Name                      | 10<br>Instances |                              |
| FM     | FSDF Miscellaneous Source Data Load Process<br>Process Name                   | 1<br>Instances  |                              |
| FA     | FSDF Account Mapping Data Load Process Process Name                           | 1<br>Instances  |                              |
| FC     | FSDF Common Account Summary Data Load Process<br>Process Name                 | 2<br>Instances  |                              |
| FT     | FSDF Transaction Summary Data Load Process<br>Process Name                    | 2<br>Instances  |                              |
| FR     | FSDF Risk Mitigation Data Load Process<br>Process Name                        | 1<br>Instances  |                              |
| FC     | FSDF Common Account Summary Data Load Process Islamic Banking<br>Process Name | 2<br>Instances  |                              |
| FC     | FSDF Commodity Account Summary Data Load Process<br>Process Name              | 0<br>Instances  |                              |

Figure 47: Business Pipeline type filter selection

 Select the **Run Pipeline** type filter and click **OK**. The list of executed Processes in the Run Pipeline is displayed (lists the types of Runs executed).

Figure 48: Run Pipeline type filter selection

| $\equiv$ | ORACLE <sup>®</sup> Financial Services Data Foundation           |                 | 🜐 👗 🗴 US-English 🔻 OFSAD 👻 🖧 🙆                                             |
|----------|------------------------------------------------------------------|-----------------|----------------------------------------------------------------------------|
| Proce    | ess Execution Summary                                            |                 |                                                                            |
| search   |                                                                  |                 | Filter 2                                                                   |
| FS       | Financial Services Data Foundation Sourced Run<br>Process Name   | 2<br>Instances  |                                                                            |
| FS       | Financial Services Data Foundation Execution Run<br>Process Name | 10<br>Instances |                                                                            |
|          |                                                                  |                 |                                                                            |
|          |                                                                  |                 |                                                                            |
|          |                                                                  |                 |                                                                            |
|          |                                                                  |                 |                                                                            |
|          |                                                                  |                 |                                                                            |
|          |                                                                  |                 |                                                                            |
|          |                                                                  |                 |                                                                            |
|          |                                                                  |                 |                                                                            |
|          |                                                                  |                 |                                                                            |
|          |                                                                  |                 | Copyright © 1993, 2020. Oracle and/or its affiliates. All rights reserved. |

**4.** In the **Process Execution Summary** page, on the required process, hover the cursor and click **A**.

Figure 49: View the Process

| =      | ORACLE <sup>®</sup> Financial Services Data Foundation           |                 | 🜐 👗 💧 US-English 🔻 OFSAD | × & 0    |
|--------|------------------------------------------------------------------|-----------------|--------------------------|----------|
| Proces | ss Execution Summary                                             |                 |                          |          |
| search |                                                                  |                 |                          | Filter 2 |
| FS     | Financial Services Data Foundation Sourced Run<br>Process Name   | 2<br>Instances  | Ĩ                        |          |
| FS     | Financial Services Data Foundation Execution Run<br>Process Name | 10<br>Instances |                          | w        |
|        |                                                                  |                 |                          |          |

**5.** The **Process Execution Details** page is displayed. This page lists all the Run instances in the timeline. Hover the cursor on the process execution instance to see the instance details.

| ORACLE <sup>*</sup> Financial Services Data Foundation | 🌐 🌡 🔝 US-English 🔻 OFSAD 👻 🔏 🖸                                                                                                    |
|--------------------------------------------------------|----------------------------------------------------------------------------------------------------|
| Process Execution Details                              | Back                                                                                                    |
| Financial Services Data Foundation Sourced Run         | Success Failed Running Pending For Approval Approved                                                                                                    |
|                                                        | Execution Key: 1         Execution Date Jun 08, 2000           Execution Id: 159160006818         Instance Id: FSDF_SOURCE_RUN_2e289a66-89d2-4ffe-a60e-44a2663f2ee7           Execution Key: 2         Execution Duration: 0hdm:55s           Execution Id: 1591611587475         Instance Id: FSDF_SOURCE_RUN_2e289a66-89d2-4ffe-a60e-44a2663f2ee7           July         Support 10, 2005 |
|                                                        | Convright © 1993, 2020. Oracle and/or its affiliates. All rights reserved.                                                                                                    |

Figure 50: Process Execution Details page

6. Click a process execution instance, to see its process execution details. To launch the

**Process Monitor** page for a required instance of the Run, click PMF Launch . To return to the **Process Execution Summary** page, click **Back**.

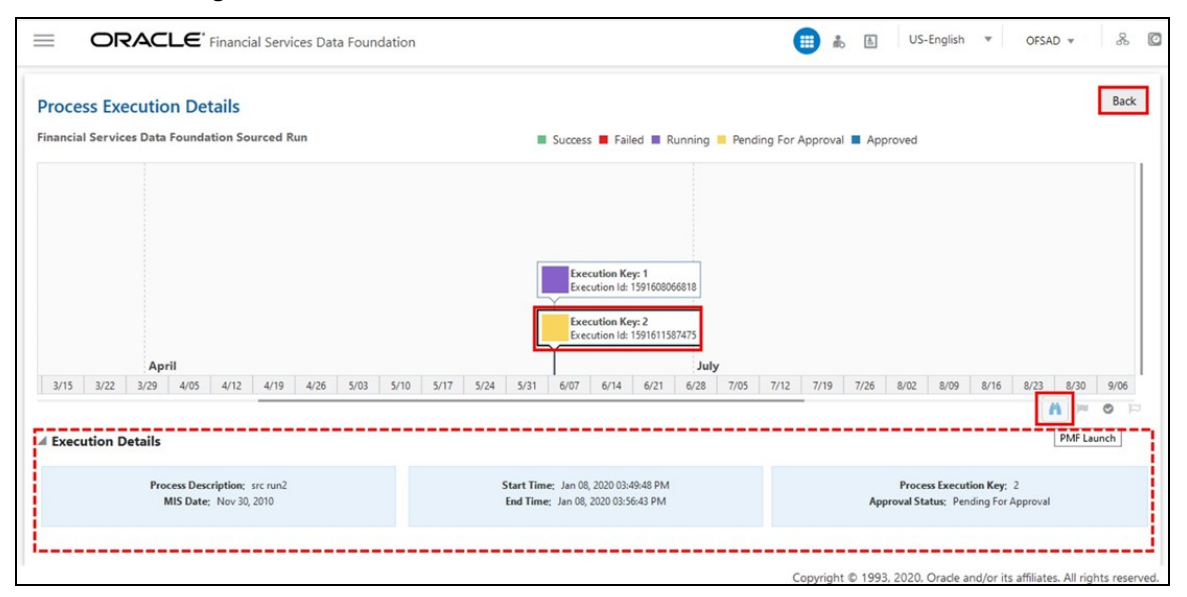

#### Figure 51: Process execution details of an instance

After all the executions are completed in PMF, you can use the Process Execution Summary page to verify the execution status with the timeline.

For information about the Process Modeller and Process Monitor features in OFSDF, see the <u>Process Modeller</u> and <u>Process Monitor</u> sections respectively.

# **11 Run Execution from Command Line**

The Run Execution can be performed from the Command Line Interface.

**Topics:** 

Run Execution from the Command Line

# **11.1** Run Execution from the Command Line

To Run Execution from the Command Line, follow these steps:

- 1. Navigate to the \$FIC\_HOME/ficdb/conf directory.
- 2. Enter the details for the following fields in the <RUN\_NAME>.properties.template file:
  - FSDF Execution Run FSDF\_EXE\_RUN.properties.template
  - FSDF Sourced Run FSDF\_SOURCED\_RUN.properties.template details for the <RUN\_NAME>.properties.template file:

| Name           | Description                                                               | Example                                                                            |
|----------------|---------------------------------------------------------------------------|------------------------------------------------------------------------------------|
| INFODOM        | Specify name of Information Domain<br>(INFODOM) of Run Definition         | INFODOM=FSDFINF300                                                                 |
| SEGMENT        | Specify the Folder Code / Segment Code of Run Definition                  | SEGMENT=FSDFSEG                                                                    |
| RUN_CODE       | Specify the Run Code of the Run Definition                                | RUN_CODE=FSDF_EXE_RUN<br>Or RUN_CODE=FSDF_SOURCED_RU N                             |
| USER_ID        | Specify the OFSAAI User ID for the Run Execution                          | USER_ID=rrruser                                                                    |
| HIER_RCY       | Specify the Reporting Currency Hierarchy<br>Code for the Run<br>Execution | HIER_RCY=[HFSDF002].[USD]<br>(default value)                                       |
| HIER_LE        | Specify the Legal Entity Code for the Run Execution                       | HIER_LE=WFCB                                                                       |
| HIER_CONSOHIER | Specify the Consolidation Hierarchy for the Run Execution                 | HIER_CONSOHIER=[HFSDF003].[<br>Default Org Structure Hierarchy] (default<br>value) |

### Table 25: Field details in the <RUN\_NAME>.properties.template file

| Name                  | Description                                                                                                    | Example                                                                                                    |
|-----------------------|----------------------------------------------------------------------------------------------------|----------------------------------------------------------------------------------------------------|
| LIST_CONSOTYPE        | Specify the Consolidation Type for the Run<br>Execution                                                                                                    | LIST_CONSOTYPE= <value><br/>List of values accepted are:<br/>CONSL: Consolidated Run SOLO: Solo Run<br/>(default value)</value> |
| HIER_GAAP             | Specify the GAAP Code Hierarchy for the Run Execution                                                                                                    | HIER_GAAP=[HFSDF005].[USGAAP]                                                                                                   |
| HIER_BASELEXEI<br>D   | This is an optional Parameter. Only if OFSAA<br>- BASEL Run Execution is completed. Specify<br>the BASEL Run Execution Identifier<br>Hierarchy for the BASEL Processed Output<br>to FSDF Results.<br>Format: [Hierarchy].[V_RUN_ID].[N_RU<br>N_SKEY] | HIER_BASELEXEID=[HFSDF004].[<br>1234567890].[100]                                                                               |
| HIER_LRMEXEID         | This is an optional Parameter. Only if OFSAA<br>- LRS Run Execution is completed. Specify<br>the LRS Run Execution Identifier Hierarchy<br>for the LRS Processed Output to FSDF<br>Results.<br>Format:<br>[Hierarchy].[V_RUN_ID].[N_RUN_SKEY]        | HIER_LRMEXEID=[HFSDF006].[123<br>4567891].[101]                                                                                 |
| HIER_FDICEXEID        | This is an optional Parameter. Only if OFSAA<br>- LRS Run Execution is completed. Specify<br>the LRS Run Execution Identifier Hierarchy<br>for the LRS Processed Output to FSDF<br>Results.<br>Format: [Hierarchy].[V_RUN_ID].[N_RU<br>N_SKEY]       | HIER_FDICEXEID=[HFSDF008].[1234567891<br>].[101]                                                                                |
| HIER_LLFPEXEID        | This is an optional Parameter. Only if OFSAA<br>- LLFP Run Execution is completed. Specify<br>the LLFP Run Execution Identifier Hierarchy<br>for the LLFP Processed Output to FSDF<br>Results.<br>Format: [Hierarchy].[V_RUN_ID].[N_RU<br>N_SKEY]    | HIER_LLFPEXEID=[HFSDF007].[12<br>34567892].[102]                                                                                |
| RUN_EXE_COMM<br>EN TS | Specify the Comments for Run Execution                                                                                                    | RUN_EXE_COMMENTS=FSDF<br>Results Run                                                                                            |
| REQ_TYPE              | Specify the Type of Execution for Run                                                                                                    | REQ_TYPE=E<br>List of Values Accepted are:<br>E: Create Batch and Execute (default value<br>S: Create Batch                     |

- 3. Navigate to \$FIC HOME/ficdb/bin directory.
- 4. Rename the .properties.template file to .properties. Changed file names are as follows:
  - FSDF Execution Run FSDF\_EXE\_RUN.properties
  - FSDF Sourced Run FSDF SOURCED RUN.properties
- 5. Execute the following . sh file by passing two arguments:

ExecuteRunManagement.sh <file name> <execution date>

#### NOTE

The execution date is in YYYYMMDD format. For example, the execution date is 20171130.

Then the execution command is as follows:

ExecuteRunManagement.sh FSDF\_EXE\_RUN.properties 20171130

### NOTE

After successfully invoking the Run, the following messages are displayed. Wait till the newly created batch execution completes and returns the status code for success or failure. Therefore, further action can be taken using autosys batch scheduler.

Figure 52: Acknowledgment message for REQ\_TYPE=S

rator//orsaab/0rsaaf/riom/bin>ExecuteNuManagement.an ANUS\_EEG\_NUM properties 10/7/206 mankeramHinE#LownrUM.HinE#CONNUMLEX-(HrSURUUS).[Default Urg Structure Hierarchy].HinE#AUT-(HrSURUU2].[DED].HinE#GAAM-(HrSURUUS).[UNGAAM].LIST#UUNSOTYPE-SOUJ mponserialesium mponserialesium

With REQ\_TYPE=S, the message "Successfully created batch" is displayed in the console.

Figure 53: Acknowledgment message for REQ\_TYPE=E

sponseEtatus:200 sponseEhrase:OK sponse:Batch Triggered Successfully

With REQ\_TYPE=E, the message "Batch Triggered Successfully" is displayed in the console.

#### NOTE

If any of the parameters in the FSDF\_EXE\_RUN.properties file is not entered correctly, the execution does not display the success message as above.

The Batch execution status can be monitored through the **Batch Monitor** link from the OFSAA Application Interface and the relevant logs are generated in the <code>\$FIC HOME/ficdb/log directory.</code>

|                    | Batch                               | n Monitor                      |                     | ۲               |
|--------------------|-------------------------------------|--------------------------------|---------------------|-----------------|
| » Search           |                                     |                                |                     | <b>R D</b>      |
| Batch ID Like      | FSDFINF300_                         | Batch Description Like         | WFCB_RUN_20171206_1 |                 |
| Module             | ×                                   | Status                         |                     | ~               |
| Start Date         |                                     | End Date                       |                     |                 |
| »Batch Details     |                                     |                                | Ŧ                   | 1 - 1 / 1000000 |
| Batch ID 🔺         |                                     | Batch Description              |                     |                 |
| FSDFINF300_15125   | 552621486                           | WFCB_RUN_20171206_1            |                     |                 |
| »Batch Run Details |                                     |                                |                     | P 🚳 🖻           |
| Information Date   | 20171206 ~                          | Monitor Refresh Rate (seconds) | 5                   |                 |
| Batch Run ID       | FSDFINF300_1512552621486_20171206_1 | ~                              |                     |                 |
| »Batch Status      |                                     |                                |                     |                 |
| Batch Run ID       |                                     | Batch Status                   |                     |                 |
| ESDEINE300 1512    | 552621486 20171206 1                | Ongoing                        |                     |                 |

Figure 54: The batch execution status in the Batch Monitor page

# **12** External Engine

This chapter provides information about the External Engine in the Oracle Financial Services Data Foundation application and step-by-step instructions to use this section.

### **Topics:**

- Why is External Engine Required
- About the External Engine
- POI Tables, External Engine T2Ts and SCD
- How to Configure and Use the POI Tables

# **12.1** Why is External Engine Required

OFSDF has an Integrated Data Model. Application-specific Outputs or Results Tables are populated by the respective Applications when an OFSAA Application along with OFSDF is installed. Application-specific outputs are consumed by other Applications and for the Regulatory Reporting purposes. However, when an OFSAA Application is not installed with OFSDF, then there is no data in the respective Application-specific Result Tables, which are required for some other installed application to work.

In such a scenario, the Customer was sourcing the data from the Application-specific External Analytical Engine (for example, from OFS IFRS) into the Result Tables directly. However, there are elements such as Surrogate Keys and Amounts represented in different currencies, which are not available directly in the Source System and are derived or computed using OFSDF specific logic. Therefore, the Customer used to do the following:

- 1. Extract the data from the External Analytical System.
- 2. Write an ETL to lookup the OFSDF corresponding Dimension Tables to get the required Surrogate Keys, do the currency conversion for the Amount attributes wherever required, and then populate the data set in the Application-specific Result Tables.
- 3. Update the ETL for each release to accommodate the new changes of the Result Tables.

# **12.2** About the External Engine

Oracle provides Interface Tables to source the External Engine Outputs as POI (Processing Output Integration) Tables and related Metadata (T2Ts) to handle all the ETL Activities and load the data into the Application-specific Result Tables in OFSDF. As a result, the need of rebuilding of OFSAA specific complex Data Transformation logics, constant maintenances, and data anomalies during currency conversions are eliminated.

POI Tables form the Input Layer, using which the customer can source the data.

As a part of the External Engine, the following provisions are made:

- A separate POI Subject Area is created to hold all the POI Tables.
- POI Table Names are prefixed with POI\_.
- T2Ts are provided to load the Application-specific Result Tables from corresponding POI Tables. These T2Ts are loaded as Common Metadata.
- The FSDF\_EXCHNG\_RATE Sub Process is introduced in the EXTERNAL ENGINE RUN.

### NOTE

The External Engine T2Ts are not a part of the default PMF in OFSDF. Customers can include them as required.

The structure of these POI Tables is similar to that of the Application-specific Fact Tables, however, in the place of Surrogate Key, the POI Tables contain the Business Key. The following similar changes are made:

- All the Flag, Indicator, Amount, Rate, Percentage, Date, Code, and ID Columns are a part of the POI Table and these Columns are loaded as-is from the POI Tables to the Fact Tables.
- The Code Columns are provided in the POI tables corresponding to the Fact Table Surrogate Keys.
- Base Amount Columns corresponding to the RCY (Reporting Currency) and LCY (Local Currency) Columns of the Fact Table are added to the POI Table. Currency Conversion is a part of the T2T based on the populated Exchange Rates. Currency Code Column is added to the POI Table.
- POI Table granularity is same as that of the Application-specific Fact Tables along with the FIC\_MIS\_DATE and LOAD\_RUN\_ID.

# 12.3 POI Tables and External Engine T2Ts

The following POI (Processing Output Integration) Staging Tables are created in the OFSDF in the respective Application-specific Subject Areas to source the External Engine Data from the listed Applications to OFSDF:

| POI Table Name (Source)      | Target Table Name                | T2T Name                             | OFSAA<br>Application<br>Name |
|------------------------------|----------------------------------|--------------------------------------|------------------------------|
| POI_IFRS_CREDIT_LINE_DETAILS | FCT_IFRS_CREDIT_LINE_<br>DETAILS | T2T_FCT_IFRS_CREDIT_LI<br>NE_DETAILS | OFS IFRS                     |

| Table 26: POI Tables | , T2T Names | , and the corr | esponding Of | FSAA Application | Name |
|----------------------|-------------|----------------|--------------|------------------|------|
|----------------------|-------------|----------------|--------------|------------------|------|

| POI Table Name (Source)           | Target Table Name                  | T2T Name                              | OFSAA<br>Application<br>Name |
|-----------------------------------|------------------------------------|---------------------------------------|------------------------------|
| POI_IFRS_MITIGANTS_SUMMARY        | FCT_IFRS_MITIGANTS_S<br>UMMARY     | T2T_FCT_IFRS_MITIGANTS<br>_SUMMARY    | OFS IFRS                     |
| POI_IFRS_PLACED_COLLATERAL        | FCT_IFRS_PLACED_COLL<br>ATERAL     | T2T_FCT_IFRS_PLACED_C<br>OLLATERAL    | OFS IFRS                     |
| POI_LLFP_CRE_FACILITY_SUMMAR<br>Y | FCTI_LLFP_CRE_FACILIT<br>Y_SUMMARY | T2T_FCT_LLFP_CRE_FACIL<br>ITY_SUMMARY | OFS LLFP                     |
| POI_COHORT_LOAN_LOSS_DETAILS      | FCT_COHORT_LOAN_LO<br>SS_DETAILS   | T2T_FCT_COHORT_LOAN_<br>LOSS_DETAILS  | OFS LLFP                     |
| POI_LRM_MITIGANTS_SUMMARY         | FCT_LRM_MITIGANTS_S<br>UMMARY      | T2T_FCT_LRM_MITIGANTS<br>_SUMMARY     | OFS LRM                      |
| POI_LRM_PLACED_COLLATERAL         | FCT_LRM_PLACED_COLL<br>ATERAL      | T2T_FCT_LRM_PLACED_C<br>OLLATERAL     | OFS LRM                      |
| POI_HEDGE_DETAILS                 | FCT_REG_HEDGE_DETAI<br>LS          | T2T_FCT_REG_HEDGE_DE<br>TAILS         | OFS HM                       |
| POI_IFRS_ACCOUNT_SUMMARY          | FCT_IFRS_ACCOUNT_SU<br>MMARY       | T2T_FCT_IFRS_ACCOUNT_<br>SUMMARY      | OFS IFRS                     |
| POI_LLFP_ACCOUNT_SUMMARY          | FCT_LLFP_ACCOUNT_SU<br>MMARY       | T2T_FCT_LLFP_ACCOUNT<br>_SUMMARY      | OFS LLFP                     |

### NOTE

The External Engine T2Ts are not a part of the default PMF in OFSDF. Customers can include T2Ts in PMF as required. To include T2Ts in PMF, the EXTERNAL\_ENGINE\_RUN Batch, containing the External Engine related POI Tables and Fact Tables, need to be tailored to a PMF process. Therefore, execute the pmf\_EXTERNAL\_ENGINE\_LOAD\_RUN.sql Script. POI SCD Batch Name is ##INFODOM##\_EXTERNAL\_ENGINE\_SCD. The Script Files execution order is as follows: 1. poi\_batch\_master.sql

- 2. poi batch task master.sql
- 3. poi\_batch\_parameter\_master.sql
- 4. poi batch task precedence master.sql

For more information, see the *Configure and Use the External Engine POI Tables* section in the <u>Oracle Financial Services Data Foundation Application</u> <u>Pack Installation and Configuration Guide Release 8.1.2.0.0</u>.

# **12.4** How to Configure and Use the POI Tables

For information about configuring and using the POI Tables, see the *Configure and Use the External Engine POI Tables* section in the <u>Oracle Financial Services Data Foundation</u> <u>Application Pack Installation and Configuration Guide Release 8.1.2.0.0</u>.

# **13 Big Data in OFSDF**

This chapter provides information about Big Data processing supported in the Oracle Financial Services Data Foundation application.

Topics:

- Overview
- OFSDF Big Data Architecture

# 13.1 Overview

OFSDF supports Big Data processing on HDFS (Hadoop Distributed File System) using Hive as Query Engine. The AAI application components such as SCD, H2H, and DQs provide equivalent Hive support. For more information, see <u>Oracle Financial Services</u> <u>Advanced Analytical Applications Infrastructure User Guide Release 8.1.2.0.0</u>.

# 13.2 OFSDF Big Data Architecture

In Big Data processing, OFSDF provides two types of deployment processes for Hive support. They are:

- Staging and Results on Hive
- <u>Staging on Hive and Results on RDBMS</u>

**Topics:** 

- Workarounds in the Staging and Results on Hive
- List of Supported SCDs and T2Ts
- <u>Executing Run through Rules Run Framework for Hive</u>

# 13.2.1 Staging and Results on Hive

In the Staging and Results on Hive deployment process, the Staging, and Results model elements are a part of Hive known as Hive Datadom. The config schema definitions used by AAI and certain metadata definitions that were part of Atomic schema now resides in a RDBMS schema known as Metadom. Refer to the below architecture diagram for the representation of this deployment process.

Figure 55: Data Foundation Big Data Architecture with Staging and Results on Hive

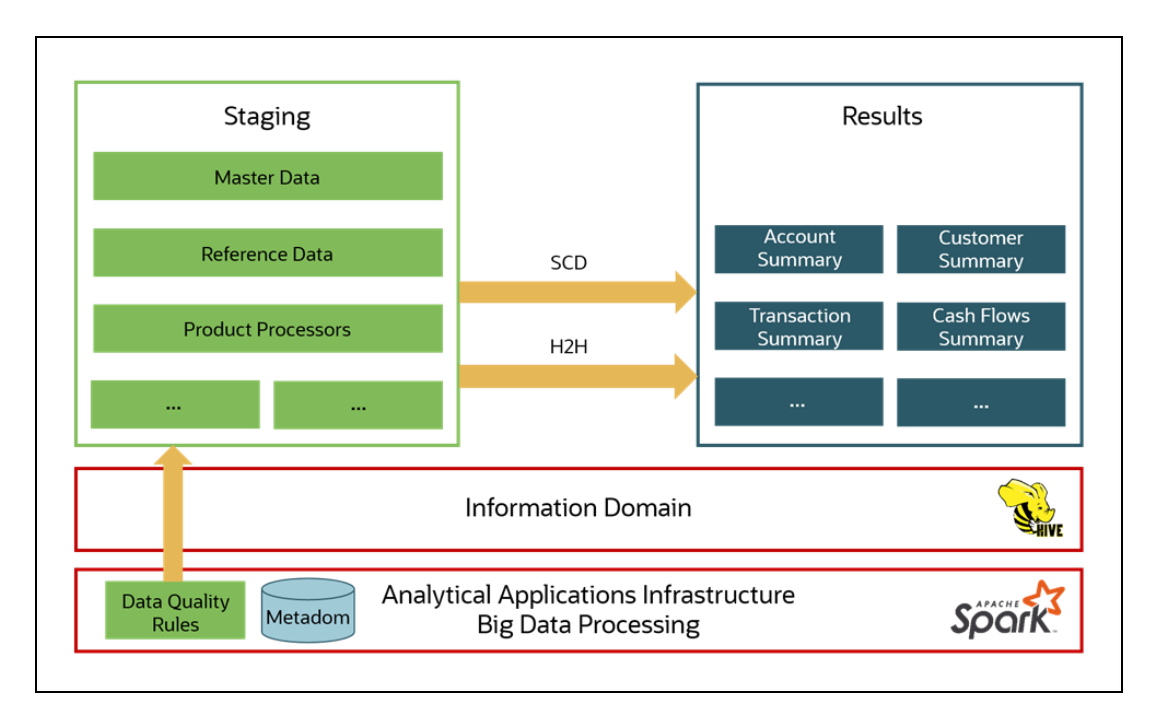

For the list of supported FSDF Hive Metadata definitions, refer to Run Chart, SCD Metadata, and Technical Metadata (Staging Source) documents at <u>My Oracle Support</u>.

### NOTE

Ensure that String values, which are null, must contain \n and then source to the Hive stage tables.

# 13.2.2 Staging on Hive and Results on RDBMS

In the Staging on Hive and Results on RDBMS deployment process, the Staging occurs on Hive, known as Hive Datadom, and the Results model elements are a part of RDBMS, known as RDBMS Datadom. In this deployment process, an additional software is required, which is Oracle Big Data SQL (For the software version information, see the <u>Oracle Financial Services Analytical Applications Technology Matrix Release 8.1.2.0.0</u>). Oracle Big Data SQL software resides on Hive and RDBMS Datadoms, and enables the user to create a link to Hive Stage tables as external tables in RDBMS. This software manages the data representation of the Hive tables in RDBMS Datadom and can be accessed as external table objects. As a result, enables the use of RDBMS infrastructure components of SCD, T2T, and DQs. Refer to the below architecture diagram for the representation of this deployment process.

Figure 56: Data Foundation Big Data Architecture with Staging on Hive and Results on RDBMS
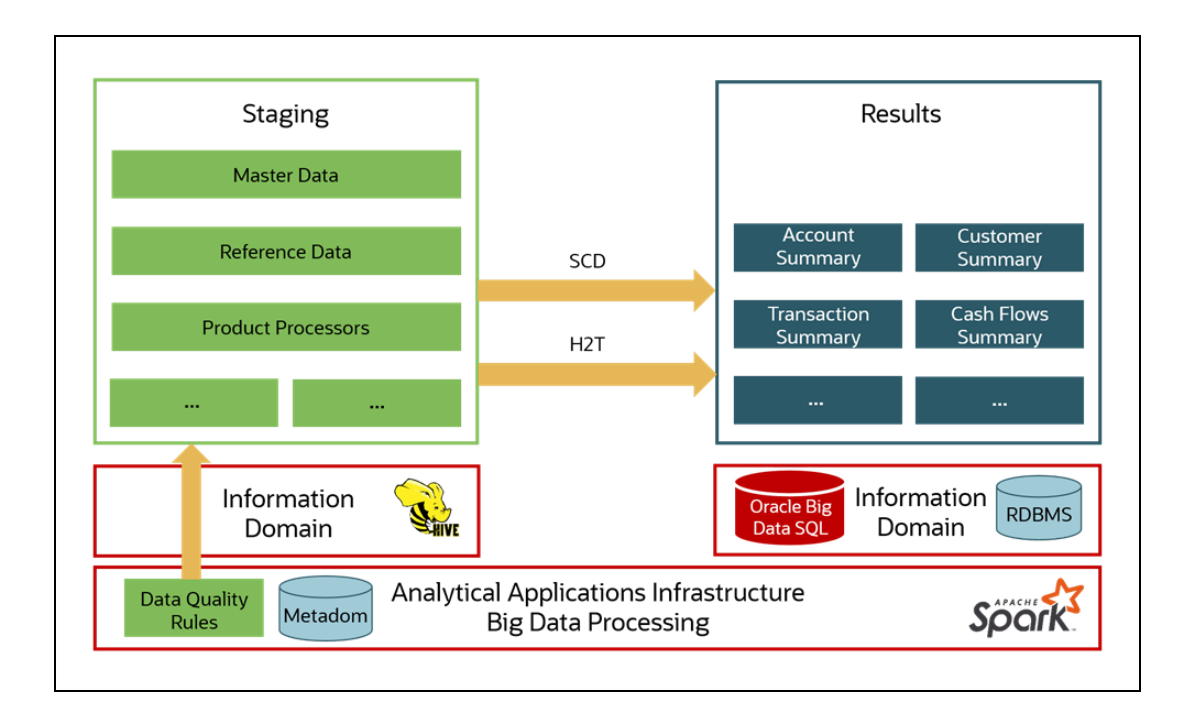

### 13.2.3 Workarounds in the Staging and Results on Hive

This section provides information about the workarounds in the Staging and Results on Hive.

#### **Topics:**

- Modifications
- Workarounds

#### 13.2.3.1 Modifications

Modifications in OFSDF Hive (Staging and Results on Hive deployment process) compared to OFSDF RDBMS are:

• Dim Dates Population

The Dim Dates functionality in Hive is similar to that of RDBMS. The difference exists in the date input format on the UI. In OFSDF Hive, the Date Range input format is, an executable textbox contains .sh file name followed by the FROM and TO dates.

For example:

load-dimdates-run.sh,20110101,20110105

#### 13.2.3.2 Workarounds

The list of workarounds in OFSDF Hive (Staging and Results on Hive deployment process) is:

 The process of data access, modification, and representation is different in HDFS compared to that of RDBMS. Therefore, the mechanism for Data Protection also varies.

Workarounds:

Data Redaction

The process of enabling Data Redaction for Hive can be performed using CDH Manager (Cloudera Distribution Hadoop Manager). For more information, see the section Sensitive Data Redaction in the <u>Cloudera Security Guide</u>.

Right to Forget

The Right to Forget feature enhancement is planned for future releases. However, prior to loading in the Hive instance, Anonymization of Party PII data can be done at the source. This process provides the flexibility to secure the PII information, and in addition, to drop the PII upon a request from the Party.

 Mappers are supported using AM/HM screens in OFSDF (RDBMS). However, development of the underlying functionality for AM/HM feature in OFSDF Hive is planned for future releases. Therefore, the Mappers will be supported during future releases.

Workaround:

The Views defined on these Mappers in RDBMS are converted to Tables in Hive. Therefore, these Mappers must be loaded manually:

- MAP\_BAL\_CAT\_STD\_BAL\_CAT
- MAP\_CRDLN\_PUR\_STD\_CRDLN\_PUR
- MAP\_CRDLN\_TYP\_STD\_CRDLN\_TYP
- MAP\_CREDIT\_SCR\_MDL\_REG\_MDL\_DDL
- MAP\_CREDIT\_SCR\_MDL\_REG\_MDL\_VWI
- MAP\_DIM\_IRC\_STD\_IRC
- MAP\_DIM\_LOB\_STD\_LOB
- MAP\_GL\_CODE\_REP\_LINE
- MAP\_MITG\_TYP\_STD\_MITGN\_TYP
- MAP\_PARTY\_TYP\_STD\_PARTY\_TYP
- MAP\_PROD\_CODE\_STD\_PROD\_TYPE
- MAP\_DIM\_GL\_ACCT\_STD\_GL\_TYPE
- MAP\_VEHCL\_TYP\_STD\_VEHCL\_TYP
- MAP\_RECVR\_TYP\_STD\_RECVR\_TYP
- MAP\_WRTOFF\_STD\_WRTOFF\_REASN

• Data is not populated in the target table FSI\_INTRA\_COMPANY\_ACCOUNT.

Workaround:

FSI\_REG\_LEGAL\_ENTITY\_HIER load references POP\_REG\_LE\_HIER DT, which is not supported in OFSDF Hive. FSI\_REG\_LEGAL\_ENTITY\_HIER must be loaded to make use of the T2T for FSI\_REG\_LEGAL\_ENTITY\_HIER because that T2T consists of an inner join on FSI\_REG\_LEGAL\_ENTITY\_HIER.

Similarly, Dimension tables for Unsupported SCDs must be loaded to make use of the T2Ts that reference them.

• In Hive, the exchange rates population for cross currencies is not being derived using exchange rates values for a base currency.

Workaround:

Source the corresponding Exchange Rate value.

• When performing Big Data installation for OFSDF Hive, the following error is logged in the file OFS\_BFND\_installation.log:

Error:ORA-00942: table or view does not exist

ORA-06512: at "<Atomic\_Schema\_Name>.FSI\_CREATE\_SEQUENCE", line 6 Workaround:

This error can be ignored.

### 13.2.4 List of Supported SCDs and T2Ts

This section provides the list of supported SCDs and T2Ts for OFSDF Hive (Staging and Results on Hive deployment process).

#### **Topics:**

- List of Supported SCDs
- Run Enabled T2Ts
- List of Supported T2Ts
- List of Unsupported SCDs and T2Ts
- List of Unsupported SCDs
- List of Unsupported T2Ts

#### 13.2.4.1 List of Supported SCDs

The SCDs for Hive used in Data Foundation solutions are listed in the Oracle Financial Services Data Foundation for Hive - SCD Metadata for Hive spreadsheet under <u>Technical</u> <u>Metadata for OFSDF HIVE 8.1.2.0.0</u>.

#### 13.2.4.2 Run Enabled T2Ts

To execute FSDF\_SOURCED\_RUN and FSDF\_EXE\_RUN, use the Rules Run Framework. For more information, see the *Rules Run Framework* section in the <u>Oracle Financial Services</u> Advanced Analytical Applications Infrastructure User Guide Release 8.1.2.0.0.

#### 13.2.4.3 List of Supported T2Ts

The T2Ts for Hive used in Data Foundation solutions are listed in the Oracle Financial Services Data Foundation for Hive - Technical Metadata (Staging Source) spreadsheet under <u>Technical Metadata for OFSDF HIVE 8.1.2.0.0</u>.

#### 13.2.4.4 List of Unsupported SCDs and T2Ts

This section provides the list of unsupported SCDs and T2Ts for OFSDF Hive (Staging and Results on Hive deployment process).

#### 13.2.4.5 List of Unsupported SCDs

This is the list of unsupported SCDs with corresponding Map Reference Numbers, for OFSDF Hive (Staging and Results on Hive deployment process):

- SCD-195
- SCD-196
- SCD-205
- SCD-208
- SCD-465
- SCD-762
- SCD-761
- SCD-332
- SCD-126
- SCD-127
- SCD-128
- SCD-129
- SCD-270
- SCD-132

#### NOTE

Hierarchies are supported using AM/HM screens in OFSDF (RDBMS). However, development of the underlying functionality for AM/HM feature in OFSDF Hive is planned for future releases. As a result, the tables REV\_BIHIER and REV\_LOCALE\_HIER will be available in Hive, when the Hierarchies will be supported during future releases.

### 13.2.4.6 List of Unsupported T2Ts

This is the list of unsupported T2Ts for OFSDF Hive (Staging and Results on Hive deployment process):

- T2T\_FCT\_COMMON\_CUSTOMER
- T2T\_FCT\_PARTY\_EMPLOYMENT\_DETAILS
- T2T\_FCT\_PARTY\_ROLE\_MAP
- T2T\_FCT\_SERV\_ACCT\_CREDIT\_SCORE\_DTL
- T2T\_FCT\_ACCT\_CREDIT\_SCORE\_DETAILS
- T2T\_FCT\_CAP\_INSTR\_DETL
- T2T\_FCT\_SECURITIZATION\_TRANCHE
- T2T\_FCT\_REF\_CCY\_SWAPS\_RATE
- T2T\_FCT\_REF\_EQ\_CMDTY\_VOL
- T2T\_FCT\_REF\_EQ\_DIV\_RATE
- T2T\_FCT\_REF\_FOREX\_RATE
- T2T\_FCT\_REF\_FOREX\_VOL
- T2T\_FCT\_REF\_FRA\_SWAPS\_RATE
- T2T\_FCT\_REF\_INFLATION\_RATE
- T2T\_FCT\_REF\_INTEREST\_RATE
- T2T\_FCT\_REF\_MKT\_CREDIT\_RATE
- T2T\_FCT\_REF\_OPTION\_VOL
- fn\_Pop\_Reg\_LE\_Hier
- T2T\_FSI\_EXCHANGE\_RATES\_FRWD
- T2T\_FCT\_FIXED\_ASSETS
- T2T\_FCT\_CREDIT\_PARTCPN\_TRNCH\_DETL
- T2T\_FCT\_HEDGE\_PORTFL\_SET\_ACCT\_MAP
- T2T\_FCT\_SPEND\_OBLIGATIONS
- T2T\_FCT\_PAYMENTS\_SUMMARY
- T2T\_FCT\_MERCHANT\_BANKING
- T2T\_FCT\_LOANS\_SERVICED
- T2T\_FCT\_LITIGATION\_DETAILS
- T2T\_FCT\_FUND\_CIS\_COMPOSITION

- T2T\_FCT\_ACCT\_WRITE\_OFF\_DETAILS
- T2T\_FCT\_ACCT\_RECOVERY\_DETAILS
- T2T\_FCT\_CARDS\_SUMMARY
- T2T\_FDB\_STG\_TD\_CONTRACTS
- T2T\_FDB\_STG\_CASA
- T2T\_FDB\_STG\_BORROWINGS
- T2T\_FFSIS\_STG\_TRUSTS
- T2T\_FFSIS\_STG\_MUTUAL\_FUNDS
- T2T\_FFSIS\_STG\_RETIREMENT\_ACCOUNTS
- T2T\_FFSIS\_STG\_TD\_CONTRACTS
- T2T\_FFSIS\_STG\_MANAGED\_INV\_ADV
- T2T\_FFSIS\_STG\_CUSTODIAL\_ACCOUNTS
- T2T\_FFSIS\_STG\_INVESTMENTS
- T2T\_FFSIS\_STG\_CASA
- T2T\_FLAS\_STG\_OD\_ACCOUNTS
- T2T\_FLAS\_STG\_LOAN\_CONTRACTS
- T2T\_FLAS\_STG\_LEASES\_CONTRACTS
- T2T\_FCT\_MORT\_SERV\_RIGHTS
- T2T\_FCT\_NET\_EXPOSURES
- T2T\_FCT\_PARTY\_SHR\_HLD\_PERCENT
- T2T\_FSCAS\_STG\_CREDIT\_DERIVATIVES
- T2T\_FSCAS\_SWAP\_CONTRACTS
- T2T\_FSCAS\_FORWARDS
- T2T\_FSCAS\_FUTURES
- T2T\_FSCAS\_MM
- T2T\_FSCAS\_STG\_INVESTMENTS

#### NOTE

The integration T2Ts with the OFSAA applications such as BASEL, LLFP, and LRS are not supported in Hive.

### 13.2.5 Executing Run through Rules Run Framework for Hive

To load data in OFSDF Hive, use the Rules Run Framework. For more information, see the *Rules Run Framework* section in the <u>Oracle Financial Services Advanced Analytical</u> <u>Applications Infrastructure User Guide Release 8.1.2.0.0</u>.

# 14 Account Dimension Table

This chapter provides information about Account Dimension table loading process in the Oracle Financial Services Data Foundation application.

**Topics:** 

- Overview of Account Dimension
- Overview of Account Dimension Population
- Executing the Account Dimension SCD

# 14.1 Overview of Account Dimension

The SCD population in DIM\_ACCOUNT table generates individual numeric Surrogate Keys for every account number with an additional leg skey. Below are the columns that will be loaded during SCD population:

- V\_ACCOUNT\_NUMBER
- N\_ACCT\_SKEY
- N\_RCV\_LEG\_ACCT\_SKEY
- FIC\_MIS\_DATE
- V\_PRODUCT\_PROCESSOR\_NAME
- V\_ORIGINAL\_ACCOUNT\_NUMBER
- F\_LATEST\_RECORD\_INDICATOR
- V\_APPLN\_NUMBER
- V\_CCY\_CODE

# 14.2 Overview of Account Dimension Population

These are the SCD seeded definitions for loading data into the target table Account Dimension (DIM\_ACCOUNT).

#### Table 26: Table to Table Seeded Definitions

| Map Reference Number | Source View Name        |  |
|----------------------|-------------------------|--|
| 188                  | STG_ANNUITY_CONTRACTS_V |  |
| 189                  | STG_BILLS_CONTRACTS_V   |  |
| 190                  | STG_BORROWING_V         |  |
| 191                  | STG_CARDS_V             |  |

| Map Reference Number | Source View Name              |  |
|----------------------|-------------------------------|--|
| 192                  | STG_CASA_V                    |  |
| 193                  | STG_COMMITMENT_CONTRACTS_V    |  |
| 194                  | STG_CREDIT_DERIVATIVES_V      |  |
| 195                  | STG_FUTURES_V                 |  |
| 196                  | STG_FX_CONTRACTS_V            |  |
| 197                  | STG_GUARANTEES_V              |  |
| 198                  | STG_INVESTMENTS_V             |  |
| 199                  | STG_LC_CONTRACTS_V            |  |
| 200                  | STG_LEASES_CONTRACTS_V        |  |
| 201                  | STG_LOAN_CONTRACTS_V          |  |
| 202                  | STG_MM_CONTRACTS_V            |  |
| 203                  | STG_MUTUAL_FUNDS_V            |  |
| 204                  | STG_OD_ACCOUNTS_V             |  |
| 205                  | STG_OPTION_CONTRACTS_V        |  |
| 206                  | STG_REPO_CONTRACTS_V          |  |
| 207                  | STG_RETIREMENT_ACCOUNTS_V     |  |
| 208                  | STG_SWAPS_CONTRACTS_V         |  |
| 209                  | STG_TD_CONTRACTS_V            |  |
| 210                  | STG_TRUSTS_V                  |  |
| 211                  | STG_ISTISNA_V                 |  |
| 212                  | STG_IJARAH_V                  |  |
| 213                  | STG_MUDARABAH_V               |  |
| 214                  | STG_MURABAHAH_V               |  |
| 215                  | STG_MUSHARAKAH_V              |  |
| 216                  | STG_SALAM_V                   |  |
| 217                  | STG_SUKUK_V                   |  |
| 262                  | STG_BORROWING_COMMITMENTS_V   |  |
| 263                  | STG_CORRESPONDENT_ACCOUNT_V   |  |
| 264                  | STG_TRADING_ACCOUNT_V         |  |
| 341                  | STG_PAYMENT_SETTLEMENT_ACCT_V |  |
| 349                  | STG_COMMODITIES_V             |  |

Oracle Financial Services Data Foundation Application Pack User Guide | 117

| Map Reference Number | Source View Name             |  |
|----------------------|------------------------------|--|
| 350                  | STG_CUSTODIAL_ACCOUNTS_V     |  |
| 351                  | STG_MANAGED_INV_ADV_V        |  |
| 352                  | STG_MERCHANT_BANKING_V       |  |
| 353                  | STG_PREPAID_CARDS_V          |  |
| 354                  | STG_SPEND_OBLIGATIONS_V      |  |
| 400                  | STG_MERCHANT_CARDS_V         |  |
| 465                  | STG_FORWARDS_V               |  |
| 467                  | STG_ASSETS_SOLD_V            |  |
| 494                  | STG_CREDIT_PARTCPN_DETAILS_V |  |
| 188                  | STG_ANNUITY_CONTRACTS_V      |  |

All the above-mentioned Product Processor tables are mutually exclusive in terms of functionality. Therefore, V\_ACCOUNT\_NUMBER or V\_CONTRACT\_CODE (Primary Key of each Product Processor) must also have mutually exclusive values across all the 40 tables. The same account number cannot be part of multiple Product Processor tables.

# 14.3 Executing the Account Dimension SCD

Batch FSDFINFO\_DATA\_FOUNDATION\_SCD has been introduced with 40 tasks under it.

These 40 tasks represent the 40 SCD processes where different product processors would be the source and DIM\_ACCOUNT would be the target. MAP\_REF\_NUMs 188 to 217, 262 to 264, 341, 349 to

354, 400, 465, 467 have been introduced into SYS\_TBL\_MASTER table, and subsequently into SYS\_STG\_JOIN\_MASTER.

Depending on the requirement by an application, a task can be excluded or included from the batch execution.

- SCD execution occurs based on the GAAP code which is configured in SETUP\_MASTER table. This has been introduced to tackle the scenario of multiple GAAP codes. Whether or not there exist multiple GAAP codes, SETUP\_MASTER should be manually configured as follows:
- All the tasks can be executed in parallel. This might cause the N\_RCV\_LEG\_ACCT\_SKEY to have an incremental value as compared to N\_ACCT\_SKEY.

### NOTE

By default, FSDF installer will seed the following entry into SETUP\_MASTER.

| V_COMPONENT_ CODE | V_COMPONENT_DESC | V_COMPONENT_VALUE |
|-------------------|------------------|-------------------|
| DEFAULT_GAAP      | DEFAULT_GAAP     | USGAAP            |

#### Table 27: Configuration for the Account Dimension SCD GAAP Codes

For all other GAAP codes, we need to update SETUP\_MASTER manually before running DIM\_ACCOUNT SCD.

#### **Topics:**

- Handle Multiple GAAP Codes for Same Account Number for the Same MIS Date in SCD
- Handle Multiple Load Runs for Same Account Number for the Same MIS Date in <u>SCD</u>

### 14.3.1 Handle Multiple GAAP Codes for Same Account Number for the Same MIS Date in SCD

When multiple GAAP codes exist for the same account number for the same MIS date, configure the SETUP\_MASTER table manually as mentioned in the preceding section:

V\_COMPONENT\_VALUE will hold the GAAP code for which the SCD is to be executed.

If there are different GAAP codes for two distinct account numbers for the same MIS date, then the SCD has to be executed for each GAAP code by changing the V\_COMPONENT\_VALUE manually in setup\_master table. The SETUP\_MASTER table should have only one record WHERE V\_COMPONENT\_DESC = 'DEFAULT\_GAAP'.

### 14.3.2 Handle Multiple Load Runs for Same Account Number for the Same MIS Date in SCD

When multiple Load Runs exist for the same account number for the same MIS date, ensure FSI\_ACCOUNT\_LOAD\_RUN\_MAP is populated with Account Numbers having Latest Load Run Flag = Y. For more information, see the section Loading Multiple Load Runs in OFSAA.

# **15 Customer Dimension Table**

This chapter provides information about Customer Dimension table loading process in the Oracle Financial Services Data Foundation application.

This chapter includes the following topics:

- <u>Customer Dimension Loading Overview</u>
- <u>Customer Dimension Population using Stage Party Master Entity</u>
- <u>Customer Dimension Population using Stage Customer Master Entity</u>
- <u>Execution of Customer Dimension Population Batch</u>

# **15.1** Customer Dimension Loading Overview

The Customer Dimension populates DIM\_CUSTOMER table by generating individual numeric Surrogate Keys for every customer reference code. This table will be used in Reporting by joining with other results tables.

# 15.2 Customer Dimension Population using Stage Party Master Entity

The Customer Dimension can be populated from Stage Party Master Entity using the SCD packaged in FSDF with map ref number 335.

### 15.2.1 Prerequisites

STG\_PARTY\_MASTER should be loaded with all records which are required STG\_PARTY\_ROLE\_MAP should be loaded with all customer records and Party Role should be 'CUSTOMER'.

# 15.3 Customer Dimension Population using Stage Customer Master Entity

The Customer Dimension can be populated from Stage Customer Master Entity using the SCD packaged in FSDF with map ref number 32.

### 15.3.1 Prerequisites

STG\_CUSTOMER\_MASTER should be loaded with all records which are required.

# 15.4 Execution of Customer Dimension Population Batch

#### **Topics:**

- For Party Master Flow
- For Customer Master Flow

### **15.4.1** For Party Master Flow

Customer Dimension SCD from Party Master can be executed by executing task present in the seeded batch FSDFINFO\_DATA\_FOUNDATION\_SCD.

To execute the batch, follow these steps:

- **1.** Navigate to the Batch Execution screen.
- **2.** Select the seeded batch FSDFINFO\_DATA\_FOUNDATION\_SCD.
- **3.** Select the AS\_OF\_DATE for which source customer information is required to be loaded into the table.
- 4. Click Execute Batch.
- 5. Monitor the status of the batch from **Batch Monitor** screen of OFSAAI.

#### 15.4.1.1 Error Messages

Following are the most common error message which will be logged in the T2T log file present in the ftpshare/logs/<Run Date>/FSDFINFO/RUN EXECUTABLE folder:

• Unique Constraint Violation: This occurs when attempting re-load or loading existing records for the already executed AS\_OF\_DATE.

### 15.4.2 For Customer Master Flow

Customer Dimension SCD from Customer Master can be executed by executing task present in the seeded batch FSDFINFO\_DATA\_FOUNDATION\_SCD.

To execute the batch, follow these steps:

- **1.** Navigate to the Batch Execution screen.
- **2.** Select the seeded batch FSDFINFO\_DATA\_FOUNDATION\_SCD.
- **3.** Select the AS\_OF\_DATE for which source customer information is required to be loaded into the table.
- 4. Click Execute Batch.
- 5. Monitor the status of the batch from **Batch Monitor** screen of OFSAAI.

#### 15.4.2.1 Error Messages

Following are the most common error message which will be logged in the T2T log file present in the ftpshare/logs/<Run\_Date>/FSDFINFO/RUN\_EXECUTABLE folder:

• Unique Constraint Violation: This occurs when attempting re-load or loading existing records for the already executed AS\_OF\_DATE.

#### NOTE

Following are the two customer based dimensions that are used across various OFSAA applications for their processing and reporting requirements.

- DIM\_PARTY
- DIM\_CUSTOMER

In the earlier releases, both the dimensions sourced data from separate staging tables i.e. STG\_PARTY\_MASTER and STG\_CUSTOMER\_MASTER respectively. This design however enforced the population of customer data in both staging tables.

To address bug - Bug **20486362** - SCD TO POPULATE DIM\_CUSTOMER FROM STG\_PARTY\_MASTER

TO BE ADDED, a new SCD (MAP\_REF\_NUM = 335) was introduced in FSDF release 8.0.1.0.0 to load DIM\_CUSTOMER using STG\_PARTY\_MASTER and STG\_PARTY\_ROLE\_MAP as the source. Customers, who use applications that have a dependence on DIM\_PARTY, are advised to use this SCD instead of SCD, 32. Execute batch DIM\_CUSTOMER\_SCD\_PARTY to populate DIM\_CUSTOMER using STG\_PARTY\_MASTER and STG\_PARTY\_ROLE\_MAP as the source. SCD, 32 will be deprecated in a future release. There are two flows available for DIM\_CUSTOMER population. Only one need to be executed accordingly. Following are the two flows:

- <u>Customer Dimension Population using Stage Party Master Entity</u>
- <u>Customer Dimension Population using Stage Customer Master Entity</u>

# 16 Loading Multiple Load Runs in OFSAA

This chapter provides information about Loading Multiple Load Runs in OFSAA in the Oracle Financial Services Data Foundation application and step-by-step instructions to use this section.

#### **Topics:**

- Objective
- Design Details
- Implementation
- Loading OFSAA Staging Tables
- Post Stage Load Process
- Loading Data into OFSAA Results Tables from Staging Tables

Multiple load run enables data to be loaded multiple times during the day for staggered processing of data by analytical applications. The degree of complexity of data required by analytical apps vary from one to the other, the load run ensures that the customer can process the data as soon as it is ready for an app to uptake. This reduces the turnaround time to reporting, by avoiding the 'end of day' type of processing of information as part of the original design.

#### NOTE

As a work around, currently you can use the following methods to load the results table using different Load Run IDs.

# 16.1 Objective

- **1.** To optimize the end?to?end data flow and the need for intra?day reporting, institutions could load intra-day records into OFSAA. Current application can only handle one set of records per date (incremental loads are not possible).
- 2. Users need to adjust and reload data (either full or partial) for the current date.
- 3. Users need to adjust and reload data (either full or partial) for any of past dates.
- 4. Support incremental consumption of data from staging area.

#### NOTE

The load run is enabled only in the model and is '0' by default in the model. This does not impact data previously available. The enhancements to the OFSAA batch and run framework to cover all the use cases will be taken in a future release. OFSDF 8.1.2.0.0 staging model provides a flexibility to load multiple snapshots of the data in the staging tables (Product Processors). A column named n\_load\_run\_id is introduced as part of the primary key of the product processor tables to enable this feature. However, the full fledged functionality to load and manage these snapshots will be part of the platform release at a later stage. In order to leverage this design in 8.0 release, the below mentioned changes should be performed as a workaround to load multiple snapshot of data from staging to results tables such as Fact Common Account Summary.

For Loading multiple snapshots of data for the same FIC\_MIS\_DATE, the existing T2T's should be executed through the Run Rule Framework . Additionally, the load should be filtered accordingly for each load run via the run filter.

To execute this run:

- 1. Navigate to \$FIC\_HOME/ficweb/webroot/conf
- 2. Edit the file: excludeURLList.cfg
- 3. Add the following entry at the end of the file: [SQLIA]./pr2

#### NOTE

There should not be any blank line in the file.

# 16.2 Design Details

Loading of data into OFSAA can be in any of the following ways:

- ETL Tool
- OFSAA F2T
- OFSAA T2T
- OFSAA Excel upload
- OFSAA DIH

OFSAA data model includes load run identifier as part of the primary key for a set of staging tables. This enables data to be stored for multiple load runs for any date. OFSAA data model also has a table to maintain master information about load run and can be used for identifying or filtering load run during run execution within OFSAA.

# 16.3 Implementation

Before loading data into the staging table, generate a Load Run Identifier to stamp the records from the source. These records can be a complete snapshot or can be partial or incremental data too. This load run identifier can be generated by calling the function in the OFSAA atomic schema named fn\_register\_load\_run. The function expects some input parameters and returns a unique load run identifier back to the calling program.

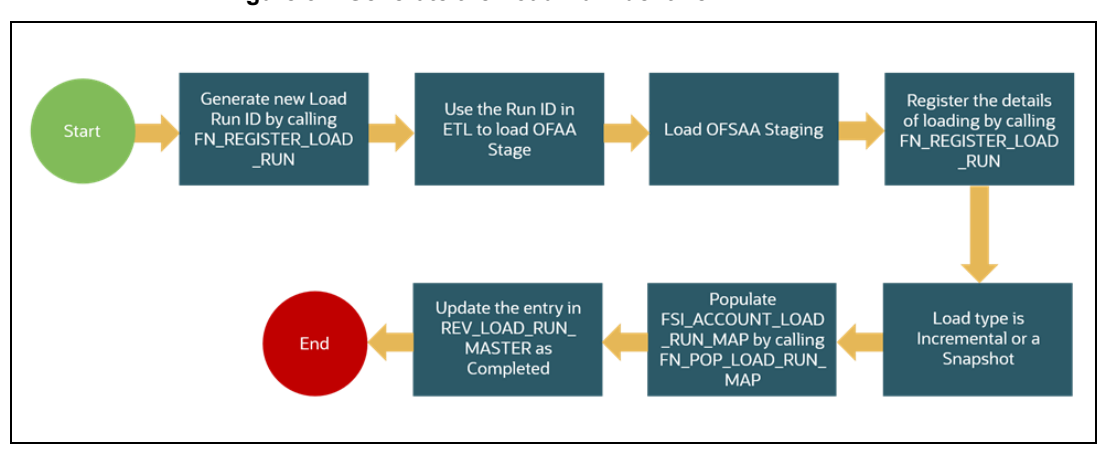

#### Figure 57: Generate the Load Run Identifier

#### NOTE

Column n\_load\_run\_id should always be populated only by the value returned by fn\_register\_load\_run.

Function - Register Load Run (fn\_register\_load\_run)

Parameters - Batch ID, MIS-Date, Load Run Name, Load Run Purpose, Load Run Type

| Table 28: Parameters of FN | _REGISTER | LOAD | RUN |
|----------------------------|-----------|------|-----|
|----------------------------|-----------|------|-----|

| Parameters       | Source Of Values                                   | Example Values                                         |
|------------------|----------------------------------------------------|--------------------------------------------------------|
| Batch ID         | Auto generated if you are using<br>OFSAA Framework | OFSBFNDIN- FO_20150101_1                               |
| MIS-Date         | Input from Customer                                | 01/01/2015                                             |
| Load Run Name    | Input from Customer                                | Daily EOD Load                                         |
| Load Run Purpose | Input from Customer                                | BA/BS (BASEL Advanced<br>Approach, BASEL Standard)     |
| Load Run Type    | Input from Customer                                | B - Base, A - Adjustments, P-<br>Backdated Adjustments |

Example: Declare Result number; Begin Result: = fn\_register\_load\_run ('OFSBFNDINFO\_20150101\_1','20150101','FSDF\_LOAD','BA', 'A');

#### End;

The function registers the request in the table name rev\_load\_run\_master and marks load as "In progress". You can use columns LOAD\_RUN\_NAME and LOAD\_PURPOSE as per the requirement.

Column Load Type must have only the permissible value such as:

- "B Base
- "A Adjustments
- "P- Backdated Adjustments

#### Table 29: Column values for LOAD\_RUN\_NAME and LOAD\_PURPOSE

| LOAD_R | MIS_DA        | LOAD_T | LOAD_PUR | START_DT_ | LOAD_RUN_ | BATCH_ID                           | LOAD_RUN_   |
|--------|---------------|--------|----------|-----------|-----------|------------------------------------|-------------|
| UN_I D | TE            | YPE    | POSE     | TIME      | NAME      |                                    | STATUS      |
| 1      | 01-JAN-<br>15 | A      | BA       | 01-JAN-15 | FSDF_Load | OFSBFNDIN<br>FO_201501<br>01<br>_1 | In Progress |

#### NOTE

Multiple calls to the procedure can be made to the function for given FIC\_MIS\_DATE. Each call will return a number which will be unique across the FIC\_MIS\_DATE or Extraction date. You can use this load identifier to load either one or more staging tables.

# 16.4 Loading OFSAA Staging Tables

After the load run ID is generated as described above, you can use the same in external ETL process to stamp the records from the source system before them loading either in one or the multiple staging tables of OFSAA Staging area.

Load strategy at a customer site falls across two categories:

- <u>Complete Snapshot</u>
- Incremental Snapshot

### 16.4.1 Complete Snapshot Load Example

For example, if we have three Loan Contract accounts in a bank system which is supposed to be loaded into OFSAA Stage Loan Contracts using the Load Run ID = 1 for BASEL Standard Approach, the data after loading staging table will appear as below:

|              |                  | -           |               |           |
|--------------|------------------|-------------|---------------|-----------|
| FIC_MIS_DATE | V_ACCOUNT_NUMBER | V_GAAP_CODE | N_LOAD_RUN_ID | N_EOP_BAL |
| 01-JAN-15    | LOAN1000         | USGAAP      | 1             | 4066.213  |
| 01-JAN-15    | LOAN1001         | USGAAP      | 1             | 34538.905 |
| 01-JAN-15    | LOAN1002         | USGAAP      | 1             | 667.357   |

#### Table 30: Complete Snapshot Load example

#### NOTE

After each load you need to run fn\_register\_load\_details function mentioned in Post Stage Load Process and Updating Load as Completed which is explained in the following sections.

In order to enable downstream applications to consume only the latest set of record, you need to call another function named fn\_pop\_load\_run\_map. This is mandatory in case of incremental snapshot load scenario. This function populates a intermediate processing table that keep track of latest incoming record identifier.

Function - Populate Load Run Map

Parameters - Batch Id, MIS Date, Stage Table Name, Load Run Id, Load Run Name

#### Table 31: Populate Load Run Map Example

| Parameters                         | Source of Values                                   | Example Values           |
|------------------------------------|----------------------------------------------------|--------------------------|
| Batch ID                           | Auto generated if you are using<br>OFSAA Framework | OFSBFNDIN- FO_20150101_1 |
| MIS-Date Input from Customer       |                                                    | 01/01/2015               |
| Stage Table Name                   | Input from Customer                                | STG_CASA                 |
| Load Run ID                        | Input from Customer                                | 1                        |
| Load Run Name, Input from Customer |                                                    | FSDF_Load                |

| Example:                                                                                |
|-----------------------------------------------------------------------------------------|
| Declare                                                                                 |
| Result number;                                                                          |
| Begin                                                                                   |
| Result: =<br>fn_pop_load_run_map('OFSBFNDINFO_20150101_1','20150101','STG_CASA',1,'FSDF |
| _LOAD');                                                                                |
| END;                                                                                    |

**NOTE** For troubleshooting any errors while making the function calls , refer to fsi\_message\_log table for more details.

For the example mentioned above, records in FSI\_ACCOUNT\_LOAD\_RUN\_MAP table will appear as below:

| FIC_MIS_DAT<br>E | V_ACCOUNT_NUMBE<br>R | V_GAAP_COD<br>E | N_LOAD_RUN_I<br>D | F_LATEST_LOAD_RUN_FLA<br>G |
|------------------|----------------------|-----------------|-------------------|----------------------------|
| 1-Jan-15         | LOAN1000             | USGAAP          | 1                 | Ν                          |
| 1-Jan-15         | LOAN1001             | USGAAP          | 1                 | N                          |
| 1-Jan-15         | LOAN1002             | USGAAP          | 1                 | N                          |
| 1-Jan-15         | LOAN1001             | USGAAP          | 2                 | Y                          |
| 1-Jan-15         | LOAN1002             | USGAAP          | 2                 | Υ                          |
| 1-Jan-15         | LOAN1000             | USGAAP          | 2                 | Y                          |

| Table 32: Records in the FSI_ACCC | DUNT_LOAD_RUN_MAP table |
|-----------------------------------|-------------------------|
|-----------------------------------|-------------------------|

There may be a requirement to reload a complete snapshot of data in the OFSAA staging again. This could either be to satisfy a intraday reporting requirement, or to load corrected source records in the OFSAA staging table. The earlier design forced users to truncate staging table to accommodate the new set of date. However with the introduction of Load Run identifier concept, you can retain both set of data in the staging area and allow the downstream application choose the correct set for processing. This will involve making another call to fn\_register\_load\_run function.

For example in the below table, LOAN1001 and LOAN1002 have some changes since the previous load and will now need be loaded again staging with a different load run identifier . Additionally, strategy is to load the complete snapshot again to staging, all the records from the source such as, both changed and unchanged records will need to stamped with the new load run identifier.

| Table 33: The STG_ | LOAN_CONTRACTS | S table after the loading |
|--------------------|----------------|---------------------------|
|                    |                |                           |

| FIC_MIS_DATE | V_ACCOUNT_NUMBER | V_GAAP_CODE | N_LOAD_RUN_ID | N_EOP_BAL |
|--------------|------------------|-------------|---------------|-----------|
| 01-JAN-15    | LOAN1000         | USGAAP      | 1             | 4066.213  |
| 01-JAN-15    | LOAN1001         | USGAAP      | 1             | 34538.905 |
| 01-JAN-15    | LOAN1002         | USGAAP      | 1             | 667.357   |
| 01-JAN-15    | LOAN1000         | USGAAP      | 2             | 4066.213  |

| FIC_MIS_DATE | V_ACCOUNT_NUMBER | V_GAAP_CODE | N_LOAD_RUN_ID | N_EOP_BAL |
|--------------|------------------|-------------|---------------|-----------|
| 01-JAN-15    | LOAN1001         | USGAAP      | 2             | 34540.000 |
| 01-JAN-15    | LOAN1002         | USGAAP      | 2             | 670.000   |

REV\_LOAD\_RUN\_MASTER after second function call will appear as below:

| LOAD_<br>RUN_ID | MIS_DAT<br>E  | LOAD_T<br>YPE | LOAD_PURP<br>OSE | START_DT_<br>TIME     | LOAD_RUN_<br>NAME     | BATCH_ID                        | LOAD_RUN<br>_STATUS |
|-----------------|---------------|---------------|------------------|-----------------------|-----------------------|---------------------------------|---------------------|
| 1               | 01-JAN-<br>15 | В             | BA               | 01-JAN-15<br>13:00 PM | FSDF_Load             | OFSBFND-<br>INFO_20150<br>101_1 | Complete            |
| 2               | 01-JAN-<br>15 | В             | BA               | 01-JAN-15<br>23:00 PM | Loan Correc-<br>tions | OFSBFND-<br>INFO_20150<br>101_2 | In Progress         |

Table 34: The REV\_LOAD\_RUN\_MASTER table after the second function call

Following tables require full snapshot mandatorily:

- STAGE ACCOUNT WRITE OFF DETAILS
- STAGE ACCOUNT RECOVERY DETAILS
- STAGE PARTY RATING DETAILS
- STAGE INSTRUMENT RATING DETAILS
- STAGE ACCOUNT RATING DETAILS

If the source system is unable to provide snapshots on a daily basis due to certain limitations, we can customize the T2Ts, and prepare the snapshot data out of incremental data. Data Loading scenarios are as follows to prepare the snapshot data set:

- **1.** Day 1: Load full snapshot data as part of day 1 load to the Staging area and process the same to Results area.
- **2.** Day 2: Receive incremental data in the Staging area and process the same to Results area.
- **3.** Day 2: Create a customized T2T to copy the previous day data from results table excluding the records that are no more part of the load, for which you have received data as part of today's incremental load, and reload the same to results table with Current Date Surrogate key and Run Surrogate key.

Day 2 steps should be followed for subsequent loads.

### 16.4.2 Incremental Snapshot Load Example

This scenario is applicable when source may to portions of data at different point in time, or handover only the records changed since the last load. This is contrary to example explained under the Complete snapshot load section.

The same scenario in case of incremental snapshot load will appear as below.

**NOTE** Only the changed source records are stamped with the new load run identifer.

| FIC_MIS_DATE | V_ACCOUNT_NUMBER | V_GAAP_CODE | N_LOAD_RUN_ID | N_EOP_BAL |
|--------------|------------------|-------------|---------------|-----------|
| 01-JAN-15    | LOAN1000         | USGAAP      | 1             | 4066.213  |
| 01-JAN-15    | LOAN1001         | USGAAP      | 1             | 34538.905 |
| 01-JAN-15    | LOAN1002         | USGAAP      | 1             | 667.357   |
| 01-JAN-15    | LOAN1001         | USGAAP      | 2             | 34540.000 |
| 01-JAN-15    | LOAN1002         | USGAAP      | 2             | 670.000   |

#### Table 35: Incremental Snapshot Load example

#### NOTE

After each load you need to run fn\_register\_load\_details function mentioned in Post Stage Load Process and Updating Load as Completed which is explained in the following sections

In order to enable downstream applications to consume only the latest set of record, you need to call another function named fn\_pop\_load\_run\_map. This is mandatory in case of incremental snapshot load scenario. This function populates a intermediate processing table that keep track of latest incoming record identifier.

Function - Populate Load Run Map

Parameters - Batch Id, MIS Date, Stage Table Name, Load Run Id, Load Run Name

#### Table 36: Populate Load Run Map example

| Parameters       | Source of Values                                   | Example Values           |
|------------------|----------------------------------------------------|--------------------------|
| Batch ID         | Auto generated if you are using<br>OFSAA Framework | OFSBFNDIN- FO_20150101_1 |
| MIS-Date         | Input from Customer                                | 01/01/2015               |
| Stage Table Name | Input from Customer                                | STG_CASA                 |
| Load Run ID      | Input from Customer                                | 1                        |

| Parameters     | Source of Values    | Example Values |
|----------------|---------------------|----------------|
| Load Run Name, | Input from Customer | FSDF_Load      |

Example

Declare

Result number;

Begin

Result: =

fn\_pop\_load\_run\_map('OFSBFNDINFO\_20150101\_1','20150101','STG\_CASA',1,'FSDF

\_LOAD');

END;

#### NOTE

For troubleshooting any errors while making the function calls , refer to fsi\_message\_log table for more details.

For the example mentioned above, records in FSI\_ACCOUNT\_LOAD\_RUN\_MAP table will appear as below:

F\_LATEST\_LOAD\_RUN\_FL FIC\_MIS\_DATE V\_ACCOUNT\_NUMBER V\_GAAP\_CODE N\_LOAD\_RUN\_ID AG USGAAP Υ 1-Jan-15 LOAN1000 1 1-Jan-15 LOAN1001 USGAAP 1 Ν USGAAP 1-Jan-15 LOAN1002 1 Ν LOAN1001 USGAAP 2 Υ 1-Jan-15 USGAAP 2 Y LOAN1002 1-Jan-15

Table 37: Records in the FSI\_ACCOUNT\_LOAD\_RUN\_MAP table

# 16.5 Post Stage Load Process

Once you load the OFSAA Stage tables successfully using the load run ID which is generated from Load Run Map function, you need to perform certain post load processes in order to complete the loading.

#### Topics:

<u>Register Load Run Details</u>

Updating Load as Completed

### 16.5.1 Register Load Run Details

Once you load the OFSAA Stage tables successfully using the load run ID which is generated from Load Run Map function, you need to register the load run details by calling the following function with the load type whether it was incremental or full snap shot.

Function - Register Load Run Details

Parameters - batch id, mis-date, load run name, load run id, stage table name, load type

| Parameters       | Source Of Values                                   | Example Values                     |
|------------------|----------------------------------------------------|------------------------------------|
| Batch ID         | Auto generated if you are using<br>OFSAA Framework | OFSBFNDIN- FO_20150101_1           |
| MIS-Date         | Input from Customer                                | 01/01/2015                         |
| Stage Table Name | Input from Customer                                | STG_CASA                           |
| Load_Run_Id      | Input from Customer                                | 1                                  |
| Load Run Name,   | Input from Customer                                | FSDF_Load                          |
| Load Type        | Input from Customer                                | S - Full Snap Shot I - Incremental |

#### Table 38: Register Load Run Details

Example:

Declare

Result number;

Begin

Result: =

fn\_register\_load\_details('OFSBFNDINFO\_20150101\_1','20150101', 'STG\_CASA',1,'FSDF\_LOAD', 'I');

END;

This function populates a table named rev\_load\_run\_details. The columns load type can have only 2 values, such as:

- "S Complete/Full Snapshot
- "I Incremental Snapshot

Table 39: Population of the REV\_LOAD\_RUN\_DETAILS table

| LOAD_RUN_ID | MIS_DATE | STAGE_TABLE_NAME   | LOAD_TYPE |
|-------------|----------|--------------------|-----------|
| 1           | 1-Jan-15 | STG_LOAN_CONTRACTS | I         |

### 16.5.2 Updating Load as Completed

Once you complete these steps, update the status of the record inside rev\_load\_run\_master as Completed.

UPDATE rev\_load\_run\_master

SET LOAD\_RUN\_STATUS = 'Completed' WHERE pMis\_Date = '01-Jan-15' AND pLoad\_Run\_Name = 'FSDF\_LOAD' and LOAD\_RUN\_ID = 1;

# 16.6 Loading data into OFSAA Results Tables from Staging Tables

OFSAAI does not support load run versioning for Data Movement from Stage to Results using Batch/Run Framework. The same feature is expected as an enhancement in future release of AAI.

As a work around, currently you can use the following methods to load the results table using different Load Run IDs.

#### **Topics:**

- <u>Complete Snapshot Load Scenario</u>
- Incremental Load Scenario

### 16.6.1 Complete Snapshot Load Scenario

To enable the Data Load into Results table from staging using the Load Run concept in case of Full Snap Shot, You can use the following Task Level Parameter in the T2T Filter condition and can pass the load run id to be passed in Batch Framework or Run Framework

For example: FCAS T2T for Stage Loan Contracts

• "Modify Filter Condition inside T2T:

Filter Conidtion to be used in T2T: The highlighted condition required to be added in T2T

Filter : UPPER(STG\_LOAN\_CONTRACTS.v\_gaap\_code)='USGAAP' AND STG\_LOAN\_CONTRACTS.fic\_mis\_date=\$MISDATE AND STG\_LOAN\_CONTRACTS.N\_LOAD\_RUN\_ID='[LOADRUN]'

• "Modify the Corresponding Batch Task Each Time with Load Run Idxxx

- a. Select Batch, Task (T2T\_STG\_LOANS\_CAS)
- b. Click Edit.
- **c.** Add Highlighted Condition in **Default Value** and **Save** (Each Time we need to provide the Load Run ID which are supposed to use. Here in the below example we are using 1)

[DRCY]=USD,[LOADRUN]=1

Execute the batch after this change; it will load the Result table with the given Load Run Id Records Modify the Corresponding Process Task of a Run Each Time with Load Run Id

- 1. Select Process, Click Edit
- 2. Choose the **Components**, Select the **Object** (T2T\_STG\_LOANS\_CAS) and Click **Components**
- 3. Click the Yellow Drop Button near the T2T
- **4.** Add the Highlighted Condition with the text, and Save : "DRCY","USD","LOADRUN","1"

Fire the Run after this change. It loads the Result table with the given Load Run ID Records.

### 16.6.2 Incremental Load Scenario

To enable the Data Load into Results table from staging using the Load Run concept in case of incremental load, You can use the following T2T join change concept in the T2T ANSI join and can use the Batch Framework or Run Framework to execute the same

For example, FCAS T2T for Stage CASA Modify Join Condition inside T2T:

```
Join Condition to be added in all relevant T2T For example, \ensuremath{\texttt{STG}\_\texttt{CASA}} T2T join
```

INNER JOIN FSI ACCOUNT LOAD RUN MAP

```
ON FSI_ACCOUNT_LOAD_RUN_MAP.V_ACCOUNT_NUMBER = STG CASA.V ACCOUNT NUMBER
```

AND FSI\_ACCOUNT\_LOAD\_RUN\_MAP.N\_LOAD\_RUN\_ID = STG\_CASA.N\_LOAD\_RUN\_ID AND FSI\_ACCOUNT\_LOAD\_RUN\_MAP.FIC\_MIS\_DATE = STG\_CASA.FIC\_MIS\_DATE AND FSI\_ACCOUNT\_LOAD\_RUN\_MAP.V\_GAAP\_CODE = STG\_CASA.V\_GAAP\_CODE

AND FSI ACCOUNT LOAD RUN MAP.F LATEST LOAD RUN FLAG = 'Y'

Execute the batch or fire the Run after the above step.

# **17** Restatement Support Feature in OFSDF

This chapter provides information about the Restatement Support feature in the Oracle Financial Services Data Foundation application explicitly for the Start Date/End Date attributes.

#### **Topics:**

- Features Supporting Restatement
- Prerequisites
- Use Case for Restatement in OFSDF
- <u>Assumptions for the Restatement Implementation</u>

#### NOTE

The Restatement Support feature is a part of the OFSDF application. This chapter is applicable only if you have followed the post-installation procedure to enable the Restatement Support feature.

The Restatement Support is applicable only for the RDBMS based OFSDF application.

When a regulatory body asks a bank or financial institution to revise, make a correction, and refile the report for a prior reporting period, the Restatement Support feature can be used to correct and refile the report. In the Restatement Support feature, using data versioning property, the bank or financial institution can make the required modifications or add a few more data records to the existing report or delete the records from an existing report. The Start Date/End Date attributes of dimensions support the backdated Run execution. Default T2Ts are configured to use Latest Record Indicator to select the appropriate dimensional attributes irrespective of an execution date. Therefore, Start Date/End Date attributes need to be used while rerunning the report for a prior date. A backdated Run execution for Restatement Support is similar to a regular Run execution in OFSDF.

# 17.1 Features Supporting Restatement

The existing features in OFSDF that support the functioning of the Restatement Support feature are as follows:

- Data Versioning
- Data Flow

### 17.1.1 Data Versioning

The Data Versioning in OFSDF is a feature, where the new snapshot of a report is saved after any modification and the report is rerun for a particular prior date. Therefore, you obtain the access to all the saved versions of a report.

The Data Versioning supported in OFSDF is in the following modes:

- Data Versioning in Seeded Data
- Data Versioning in Mappers
- Incremental Data Load

#### 17.1.1.1 Data Versioning in Seeded Data

Seeded dimensions are of SCD Type 2 in nature. For the Data Versioning in Seeded Data, the updates to the Seeded Data are constrained and the new record/codes for the same are introduced.

### 17.1.1.2 Data Versioning in Mappers

Data Versioning supports different versions of the Mapper data. For the Data Versioning in Mappers, the following actions must be performed:

- History tables for each mapper tables are introduced to store the Mapper data versioning for each MIS date.
- For given MIS date during the Run execution, the mapper history tables are populated from the available Mapper tables that are maintained through the UI and then the Fact table data is populated.
- For a backdated execution, if the Mapper data is already available for that prior date, the generation of the history Mappers is restricted.
- Mappers enhanced Fact T2Ts use the history Mappers as the base instead of the MIS date.

### 17.1.1.3 Incremental Data Load

The existing OFSDF incremental data load support can be used to correct the Fact table data for a prior date.

### 17.1.2 Data Flow

The Data Flow supported in OFSDF is in the following modes:

- The right version of dimensional attributes are considered in the data flow based on the Start Date/End Date attributes.
- In the Joins with Dimensions, the T2Ts are enhanced to utilize Start Date/End Date attributes instead of the Latest Record Indicator.
- The Rules are modified to look-up the right version of the Dimension data in the source or target node selection during the Rule execution.

- The right processing logic is used that is applicable for the prior date.
- An MIS date for which the Restatement based Run is executed, the Mapper data from the Mapper history table is picked up for that Run.

### 17.2 Prerequisites

The prerequisites required for the Restatement Support feature are:

- In the SCDs, there must be no overlapping between the Start Date and End Date attributes.
- The Dimensions with no available data flow, custom methods must be used to populate the data. You must ensure that versioning is maintained for those Dimensions.
- You must enhance the T2T metadata to look-up the appropriate version of the Dimension data for all the Dimensions in the list.
- OFSAA does not maintain any versioning for the Seeded Data. The Seeded Data look-up continues to be on the LRI (Latest Record Indicator). For maintaining any custom Seeded data, a similar approach must be followed.
- You must handle any customized objects used as an alternative to the mentioned impacted objects.

# **17.3 Use Case for Restatement in OFSDF**

This section consists of a use case for Restatement in OFSDF.

Consider that a Bank or financial institution has missed to report some accounts or transactions when reporting to the regulator. Then the regulator has asked the Bank or financial institution to resubmit the report with complete details. To address this requirement, the Bank or financial institution must load the missing entries or reload the complete data set for past dates. Then rerun the reports for that prior date. The Restatement process helps in loading or reloading data into the respective Fact tables by looking-up right version of the Surrogate keys that is applicable for the prior MIS date. After the data is corrected, the Bank or financial institution can rerun the report and resubmit it.

# 17.4 Assumptions for the Implementation of Restatement

The assumptions for the implementation of the Restatement Support feature are:

• Applicable only on those MIS dates that are versioned after the date on which this feature is enabled.

# **18** Exchange Rates Tables

This chapter contains information about the Exchange Rates tables in the Oracle Financial Services Data Foundation application.

#### **Topics:**

- Handling Alternate Currency
- Business Use Case Indicating the Requirement of two Exchange Rates Tables
- Overview of the Exchange Rates Tables
- About Exchange Rates T2Ts (Result Tables)
- Multiple Execution of T2Ts using the Runchart
- Populating Exchange Rates T2T Result Tables

The Exchange Rates table stores the list of all exchange rates for all types of currency. This is a standalone table.

The purpose of the Exchange Rate table is to offer the value of one currency in relation to another currency.

### **18.1 Handling Alternate Currency**

In downloadable format, the customers supply Exchange Rates. The applications may require the information in a different format. The current Exchange Rates population is enhanced to store the following variations:

Inverse Rate: When the exchange rate information of two currencies are provided for a base and a counter currency, the inverse rates if not available is derived and populated.

Triangulation Rate: When exchange rate information of two pairs are available as part of download, with a common currency in each of the pair, exchange rate for currencies not common as part of the download pair is derived and populated.

# 18.2 Business Use Case Indicating the Requirement of two Exchange Rates Tables

All the balance sheet computations are done based on the average price or the closing price. For illustration, assume that a bank has branches in multiple countries and therefore, multiple exchange rates scenarios exist. Then the bank must decide to choose the closing price of exchange rate.

Therefore, the bank computes the balance sheet based on the entity in each country. Assume that the Bank is operative in four different countries. If the legal entity is based on country A, then A category of prices is used for balance sheet computation, and if the legal entity is based on country B, then B category of prices is used, and C category of prices based on country C, and D category of prices based on country D. To achieve this, for a single day, bank captures multiple exchange rates because of different countries. For CurrencyA to CurrencyB, the bank must capture three pairs of exchange rates. OFSDF handles this type of scenario using the Rate Data Source Code, which is based on the data source. The bank chooses the time zone. The bank creates different data sources such as country AB, country AC, and country AD. Mapping exists from Legal Entity to each data source. If the Legal Entity is of country B, then the bank uses AB as the data source and all the prices of data source AB is used to compute all the transactions. This is the business use case that resulted in the requirement of two Exchange Rates tables in OFSDF.

The existing Stage Exchange Rates table cannot be modified due to the presence of the PK column. The existing customers also do not need two Stage Exchange Rates tables.

# **18.3** Overview of the Exchange Rates Tables

OFSDF has two Exchange Rates Staging tables. They are:

- STG\_EXCHANGE\_RATE\_HIST
- STG\_FORWARD\_EXCHG\_RATES

Both Spot and Forward FX rates. Sport rates will be loaded with Tenor 0.

The Exchange Rate table FSI\_EXCHANGE\_RATES is loaded from a View table VW\_FSI\_RATE\_TRIANGULATION, where the VW\_FSI\_RATE\_TRIANGULATION table is created on top of the Exchange Rates Stage tables through the T2T process.

Prior to the OFSDF 8.1.0.0.0 release, T2T to load data from STG\_EXCHANGE\_RATE\_HIST was only provided for exchange rates. . Now T2T for loading data from STG\_FORWARD\_EXCHG\_RATES also provided. There are two different data loading categories in OFSDF for the Exchange Rates tables as follows:

- Data loading method supported for the Exchange Rates table from the OFSDE 8.1.0.0.0 release
- Data loading method supported for the Exchange Rates table for the OFSDE 8.0.9.0.0 and earlier versions

### 18.3.1 Data loading method supported from the OFSDF 8.1.0.0.0 release

The existing customers may follow the new data loading method for the Exchange Rates tables. However, the new customers must follow this new data loading method for the Exchange Rates tables. In the new method, the data loads from the View table VW\_FSI\_RATE\_TRIANGULATION into the Stage table STG\_FORWARD\_EXCHG\_RATES.

### NOTE

This is the only data loading method available in the v8.1.0.0.0 and onward releases for the Exchange Rates tables.

# 18.3.2 Data loading method supported for the OFSDF 8.0.9.0.0 and earlier versions

Only the existing customers may follow the previous data loading methods for the Exchange Rates tables.

### ATTENTION

The method of data loading into the STG\_EXCHANGE\_RATE\_HIST table is no more supported in the OFSDF v8.1.0.0.0 and onward versions for the Exchange Rates tables.

In an integrated environment, there can be a scenario, where the customer is using two applications and each of the applications refer to the STG\_FORWARD\_EXCHG\_RATES table or the STG\_EXCHANGE\_RATE\_HIST table. This scenario may result in the duplicate data loads into the STG\_FORWARD\_EXCHG\_RATES and STG\_EXCHANGE\_RATE\_HIST tables. For this scenario, these are the recommendations:

- For the data load, the STG\_EXCHANGE\_RATE\_HIST table supersedes the STG\_FORWARD\_EXCHG\_RATES table.
- The implementation team ensures that the T2T T2T\_FSI\_EXCHANGE\_RATES is used for the STG\_EXCHANGE\_RATE\_HIST table data load.
- The STG\_EXCHANGE\_RATE\_HIST table loads the FSI\_EXCHANGE\_RATES table.

# **18.4** About Exchange Rates T2Ts (Result Table)

This section provides information about the existing Exchange Rates T2Ts.

#### **Topics:**

- About Exchange Rates T2T for the STG\_EXCHANGE\_RATE\_HIST table
- About Exchange Rates T2T for the STG\_FORWARD\_EXCHG\_RATES table

### 18.4.1 About Exchange Rates T2T for the STG\_EXCHANGE\_RATE\_HIST table

Exchange Rates T2T for the STG\_EXCHANGE\_RATE\_HIST table and its description are as follows.

| T2T Name               | T2T Description                                                                                                    |
|------------------------|----------------------------------------------------------------------------------------------------|
| T2T_FSI_EXCHANGE_RATES | This T2T stores history of the exchange rates between two<br>currencies sourced through the STG_EXCHANGE_RATE_HIST<br>table. |

# Table 40: Exchange Rates T2T for the STG\_EXCHANGE\_RATE\_HIST table and its Description

The mapping details for the Exchange Rates T2T are as follows.

#### NOTE

Ensure to verify and load data into the STG\_EXCHANGE\_RATE\_HIST table using the Table to Table (T2T) component of Oracle Financial Services Analytical Applications Infrastructure (OFSAAI) framework.

#### Table: Mapping details for the Exchange Rates T2T

| Source Table<br>Name | Logical Stage<br>Table Name | Fact Table Name | Logical Fact Table<br>Name | T2T Name          |
|----------------------|-----------------------------|-----------------|----------------------------|-------------------|
| VW_FSI_RATE_TRI      | FSI Rate                    | FSI_EXCHANGE_   | FSI Exchange Rates         | T2T_FSI_EXCHANGE_ |
| ANGULATION           | Triangulation View          | RATES           |                            | RATES             |

### 18.4.2 About Exchange Rates T2T for the STG\_FORWARD\_EXCHG\_RATES table

T2T\_FSI\_EXCHANGE\_RATES\_FRWD is added in the OFSDF 8.1.0.0.0 release. The Exchange Rates T2T for the STG\_FORWARD\_EXCHG\_RATES table and its description are as follows.

#### Table 41: Exchange Rates T2T for the STG\_FORWARD\_EXCHG\_RATES table and its Description

| T2T Name                    | T2T Description                                                                                                    |
|-----------------------------|----------------------------------------------------------------------------------------------------|
| T2T_FSI_EXCHANGE_RATES_FRWD | This T2T stores history of the exchange rates between two<br>currencies sourced through the STG_FORWARD_EXCHG_RATES<br>table. |

The mapping details for the Exchange Rates T2T are as follows.

#### NOTE

Only this T2T is part of the OOB Runchart.

Ensure to verify and load data into the STG\_FORWARD\_EXCHG\_RATES table using the Table to Table (T2T) component of Oracle Financial Services Analytical Applications Infrastructure (OFSAAI) framework.

#### Table 42: Mapping details for the Exchange Rates T2T

| Source Table<br>Name | Logical Stage<br>Table Name | Fact Table Name | Logical Fact Table<br>Name | T2T Name          |
|----------------------|-----------------------------|-----------------|----------------------------|-------------------|
| VW_FSI_RATE_TRI      | FSI Rate                    | FSI_EXCHANGE_   | FSI Exchange Rates         | T2T_FSI_EXCHANGE_ |
| ANGULATION           | Triangulation View          | RATES           |                            | RATES_FRWD        |

### 18.5 Multiple Execution of T2Ts using the Runchart

Use the Process ID FSDF\_SOURCED\_RUN to populate data in the FSI\_EXCHANGE\_RATES table with the Run SKey defaulted to -1.

#### NOTE

Use these exchange rates to populate data in the FSDF Result tables that do not contain any Run SKey.

Use the FSDF Source Run to populate the previously mentioned Results tables (that use the exchange rates), which were populated against the Run SKey -1.

The T2T is also a part of the seeded Financial Services Data Foundation Execution Run. When executing the Run, the Run SKey is auto-generated and stamped against each record. The FSDF Result tables with valid Run SKey in their Primary Key are a part of this Run. The exchange rates populated against each Run SKey are used to populate the Results Area of the same Run SKey.

#### NOTE

The Exchange Rates T2Ts are a part of the Run Chart twice:

The first is through a batch. This inserts the Run SKey as -1 in the Exchange Rates table.

The second is through a Run. This inserts the Run SKey as an actual Run SKey in the Exchange Rates table.

For example, the FCT\_COMMON\_ACCOUNT\_SUMMARY table is not a Run enabled table. Therefore, the join is with -1. However, the

FCT\_REG\_ACCOUNT\_SUMMARY table is a Run enabled table. Therefore, the join is with the actual Run SKey.

All the T2Ts that are a part of the Process ID FSDF\_EXE\_RUN, use the exchange rates with the actual Run SKey, and the other T2Ts use the Run SKey -1.

# 18.6 Populating Exchange Rates T2T Result Tables

Execute Runs through Process Modelling Framework. The T2T is part of the Financial Services Data Foundation Sourced Run. Therefore, execute the process through the Financial Services Data Foundation Execution Run. For more information, see the section Executing Run through Process Modelling Framework in OFSDF.

#### NOTE

When executing the Run, the Run SKey is auto-generated and stamped against each record.

For more information about Process Modelling Framework, see <u>Oracle Financial Services</u> <u>Analytical Applications Infrastructure Process Modelling Framework Orchestration Guide</u> <u>Release 8.1.2.0.0</u>.

# **19** Account Summary Tables

This chapter provides information about Account Summary tables in the Oracle Financial Services Data Foundation application and step-by-step instructions to use this section.

#### **Topics:**

- Overview of the Account Summary Tables
- Overview of the Account Summary Population
- <u>Executing the Account Summary T2Ts using PMF</u>
- <u>Checking the Execution Status</u>
- <u>Retrieving the Account Summary T2T Definitions</u>

# **19.1** Overview of the Account Summary Tables

Account Summary tables are loaded from the staging product processor tables using the Table to Table (T2T) component of Oracle Financial Services Analytical Applications Infrastructure (OFSAAI) framework.

Customer account level data from the Oracle Financial Services Analytical Applications (OFSAA) staging product processor tables must be consolidated into a standardized relational Business Intelligence (BI) data model. This consolidation is done to have all the staging product processor table data in a single Fact table. The Account Summary table data can be used for building cubes which allow rollup of data for a dimension or a combination of dimensions. This relational BI model consists of the following vertically partitioned Account Summary tables that are organized by application subject area.

- FCT\_CRM\_ACCOUNT\_SUMMARY
- FCT\_PFT\_ACCOUNT\_SUMMARY
- FCT\_FTP\_ACCOUNT\_SUMMARY
- FCT\_REG\_CAP\_ACCOUNT\_SUMMARY
- FCT\_ECO\_CAPITAL\_ACCOUNT\_SUMMARY

The preceding Account Summary tables are part of data model but there are no seeded T2T definitions available to populate these tables. T2T processes must be custom configured to populate these tables to use measures defined on these tables for reporting.

# **19.2** Overview of the Account Summary Population

Table to Table seeded definitions are provided for loading data into the target table Fct Common Account Summary (FCT\_COMMON\_ACCOUNT\_SUMMARY):
| Source Table Name         | T2T Name                           |
|---------------------------|------------------------------------|
| STG_ANNUITY_CONTRACTS     | T2T_STG_ANNUITY_CONTRACTS_CAS      |
| STG_BILLS_CONTRACTS       | T2T_STG_BILLS_CAS                  |
| STG_BORROWING_COMMITMENTS | T2T_STG_BORROWING_COMMITMENT S_CAS |
| STG_BORROWINGS            | T2T_STG_BORROWINGS_CAS             |
| STG_CARDS                 | T2T_STG_CARDS_CAS                  |
| STG_CASA                  | T2T_STG_CASA_CAS                   |
| STG_COMMITMENT_CONTRACTS  | T2T_STG_COMMITMENT_CONTRACTS_CAS   |
| STG_CORRESPONDENT_ACCOUNT | T2T_STG_CORRESPONDENT_ACCOUNT_CAS  |
| STG_CREDIT_DERIVATIVES    | T2T_STG_CREDIT_DERIVATIVES_CAS     |
| STG_FUTURES               | T2T_STG_FUTURES_CAS                |
| STG_FX_CONTRACTS          | T2T_STG_FX_CONTRACTS_CAS           |
| STG_GUARANTEES            | T2T_STG_GUARANTEES_CAS             |
| STG_IJARAH                | T2T_STG_IJARAH_CAS                 |
| STG_INVESTMENTS           | T2T_STG_INVESTMENTS_CAS            |
| STG_ISTISNA               | T2T_STG_ISTISNA_CAS                |
| STG_LC_CONTRACTS          | T2T_STG_LC_CAS                     |
| STG_LEASES_CONTRACTS      | T2T_STG_LEASES_CONTRACTS_CAS       |
| STG_LOAN_CONTRACTS        | T2T_STG_LOANS_CAS                  |
| STG_MM_CONTRACTS          | T2T_STG_MM_CAS                     |
| STG_MUDARABAH             | T2T_STG_MUDARABAH_CAS              |
| STG_MURABAHAH             | T2T_STG_MURABAHAH_CAS              |
| STG_MUSHARAKAH            | T2T_STG_MUSHARAKAH_CAS             |
| STG_MUTUAL_FUNDS          | T2T_STG_MUTUAL_FUNDS_CAS           |
| STG_OD_ACCOUNTS           | T2T_STG_OD_CAS                     |
| STG_OPTION_CONTRACTS      | T2T_STG_OPTIONS_CAS                |
| STG_REPO_CONTRACTS        | T2T_STG_REPO_CONTRACTS_CAS         |
| STG_RETIREMENT_ACCOUNTS   | T2T_STG_RETIREMENT_ACCOUNTS_C AS   |
| STG_SALAM                 | T2T_STG_SALAM_CAS                  |
| STG_SUKUK                 | T2T_STG_SUKUK_CAS                  |

#### Table 43: Account Summary T2T Definitions

| Source Table Name      | T2T Name                       |
|------------------------|--------------------------------|
| STG_SWAPS_CONTRACTS    | T2T_STG_SWAPS_CONTRACTS_CAS    |
| STG_TD_CONTRACTS       | T2T_STG_TD_CONTRACTS_CAS       |
| STG_TRUSTS             | T2T_STG_TRUSTS_CAS             |
| STG_COMMODITIES        | T2T_STG_COMMODITIES_CAS        |
| STG_CUSTODIAL_ACCOUNTS | T2T_STG_CUSTODIAL_ACCOUNTS_CAS |
| STG_MANAGED_INV_ADV    | T2T_STG_MANAGED_INV_ADV_CAS    |
| STG_PREPAID_CARDS      | T2T_STG_PREPAID_CARDS_CAS      |
| STG_TRADING_ACCOUNT    | T2T_STG_TRADING_ACCOUNT_CAS    |

# **19.3 Executing the Account Summary T2Ts using PMF**

Fact Common Account Summary table has to be loaded prior loading any of the other Account Summary tables.

#### NOTE

Before executing Account Summary Population T2Ts, we need to manually configure the setup\_master table with required GAAP\_CODEs. For an account we can load only one GAAP\_CODE to Fact Common Account Summary. By default, FSDF installer will seed the following entry into SETUP\_MASTER.While executing through batch, the RUN Skey will be defaulted to -1.

#### **19.3.1** Execution through PMF

The T2T is a part of Financial Services Data Foundation Sourced Run. The process can be executed through the out-of-the-box standard Run, which is Financial Services Data Foundation Execution Run. For more information, see the section Executing Run through Process Modelling Framework in OFSDF.

#### NOTE

While executig through Run, the RUN Skey will be autogenerated and stamped against each record.

| V_COMPONENT_CODE | V_COMPONENT_DESC | V_COMPONENT_VALUE |
|------------------|------------------|-------------------|
| DEFAULT_GAAP     | DEFAULT_GAAP     | USGAAP            |

Table 44: GAAP code configuration to execute the Account Summary T2T

For all other GAAP codes, update SETUP\_MASTER manually before running each Account Summary Population T2Ts.

## **19.4** Checking the Execution Status

The status of execution can be monitored in the Process Monitor page.

NOTE

For a more comprehensive coverage of configuration and execution of a process, see the section <u>Executing Run through Process Modelling Framework</u> <u>in OFSDF</u> and the <u>Oracle Financial Services Analytical Applications</u> <u>Infrastructure Process Modelling Framework Orchestration Guide Release</u> <u>8.1.2.0.0</u>.

Access the execution log on the application server in the following directory:

ftpshare/logs/<Run\_Date>/FSDFINFO/LOAD DATA

The file name contains the batch execution ID. The error log table in the atomic schema is as follows: FCT\_COMMON\_ACCOUNT\_SUMMARY\$

# **19.5 Retrieving the Account Summary T2T Definitions**

## **20 Customer Summary Tables**

This chapter provides information about Customer Summary tables in the Oracle Financial Services Data Foundation application and step-by-step instructions to use this section.

**Topics:** 

- Overview of the Common Customer Summary Tables
- Prerequisites
- Executing the Customer Summary T2T using PMF

## 20.1 Overview of the Common Customer Summary Tables

Fact Common Customer Summary table stores attributes pertaining to customer related data on an 'as-is' basis received from the source system. Data is populated into this table using T2T. Customer balances are derived from account summary. Customer relationship table drives the relationship between accounts and customers. Common customer summary data is populated for all the active customers in customer dimension.

## 20.2 Prerequisites

Following is the list of tables used in the population of Fact Common Customer Summary and these tables are required to be loaded prior to running the T2T:

- DIM\_CUSTOMER
- DIM\_BANDS
- DIM\_EDUCATION
- DIM\_CUSTOMER\_TYPE
- DIM\_GENDER
- DIM\_INDUSTRY
- DIM\_CHANNEL
- DIM\_GEOGRAPHY
- DIM\_MARITAL\_STATUS
- DIM\_MANAGEMENT
- DIM\_PROFESSION
- DIM\_CREDIT\_RATING
- DIM\_VINTAGE
- DIM\_MIGRATION\_REASONS

- FCT\_COMMON\_ACCOUNT\_SUMMARY
- FCT\_LIMITS\_SUMMARY
- STG\_CUSTOMER\_DETAILS
- STG\_PARTY\_RATING\_DETAILS
- STG\_PARTY\_FINANCIALS

Dimensions tables are loaded through the SCD process. The fact tables FCT\_COMMON\_ACCOUNT\_SUMMAY is loaded from the respective T2T processes.

# 20.3 Executing the Customer Summary T2T using PMF

The T2T is a part of Financial Services Data Foundation Sourced Run. The process can be executed through the out-of-the-box standard Run, which is Financial Services Data Foundation Execution Run. For more information, see the section Executing Run through Process Modelling Framework in OFSDF.

#### NOTE

While executing through Run, the RUN Skey will be autogenerated and stamped against each record.

### 20.3.1 Error Messages

The following most common error message may be logged in the T2T log file directory ftpshare/logs/<Run Date>/FSDFINFO/LOAD DATA:

Unique Constraint Violation

This error occurs after there is an attempt to re-load or load the existing records for the already executed AS\_OF\_DATE.

## 21 Fact Transaction Summary Tables

This chapter provides information about Fact Transaction Summary tables in the Oracle Financial Services Data Foundation application and step-by-step instructions to use this section.

The Fact Transaction Summary stores data from the stage transactions table for further operation reporting. The data is moved through a T2T process from stage to fact, which ensures that the stage data is available in a single table in the result area.

#### **Topics:**

- Fact Transaction Summary T2Ts
- Executing the Fact Transaction Summary T2Ts using PMF

## 21.1 Fact Transaction Summary T2Ts

Table to Table seeded definitions are provided for loading data into target table Fct Transaction Summary (FCT\_TRANSACTION\_SUMMARY)

| Source Table Name             | T2T Name                              |
|-------------------------------|---------------------------------------|
| STG_ANNUITY_TXNS              | T2T_STG_ANNUITY_TXNS_FTS              |
| STG_BILL_CONTRACTS_TXNS       | T2T_STG_BILL_CONTRACTS_TXNS_FTS       |
| STG_BORROWING_COMMITMENT_TXNS | T2T_STG_BORROWING_COMMITMENT_TXNS_FTS |
| STG_BORROWINGS_TXNS           | T2T_STG_BORROWINGS_TXNS_FTS           |
| STG_CARDS_PAYMENT_TXNS        | T2T_STG_CARDS_PAYMENT_TXNS_FTS        |
| STG_CARDS_SETTLEMENT_TXNS     | T2T_STG_CARDS_SETTLEMENT_TXNS_FTS     |
| STG_CASA_TXNS                 | T2T_STG_CASA_TXNS_FTS                 |
| STG_COMMITMENT_CONTRACT_TXNS  | T2T_STG_COMMITMENT_CONTRACT_TXNS_FTS  |
| STG_CORRESPONDENT_ACCT_TXNS   | T2T_STG_CORRESPONDENT_ACCT_TXNS_FTS   |
| STG_CREDIT_DERIVATIVES_TXNS   | T2T_STG_CREDIT_DERIVATIVES_TXNS_FTS   |
| STG_FOREX_TXNS                | T2T_STG_FOREX_TXNS_FTS                |
| STG_FUTURES_TXNS              | T2T_STG_FUTURES_TXNS_FTS              |
| STG_GUARANTEES_TXNS           | T2T_STG_GUARANTEES_TXNS_FTS           |
| STG_IJARAH_TXNS               | T2T_STG_IJARAH_TXNS_FTS               |
| STG_INVESTMENT_TXNS           | T2T_STG_INVESTMENT_TXNS_FTS           |

#### Table 45: Fact Transaction Summary T2T Definitions

| Source Table Name            | T2T Name                             |
|------------------------------|--------------------------------------|
| STG_ISTISNA_TXNS             | T2T_STG_ISTISNA_TXNS_FTS             |
| STG_LC_TXNS                  | T2T_STG_LC_TXNS_FTS                  |
| STG_LEASES_TXNS              | T2T_STG_LEASES_TXNS_FTS              |
| STG_LOAN_CONTRACT_TXNS       | T2T_STG_LOAN_CONTRACT_TXNS_FTS       |
| STG_MM_TXNS                  | T2T_STG_MM_TXNS_FTS                  |
| STG_MUDARABAH_TXNS           | T2T_STG_MUDARABAH_TXNS_FTS           |
| STG_MURABAHAH_TXNS           | T2T_STG_MURABAHAH_TXNS_FTS           |
| STG_MUSHARAKAH_TXNS          | T2T_STG_MUSHARAKAH_TXNS_FTS          |
| STG_MUTUAL_FUNDS_TXNS        | T2T_STG_MUTUAL_FUNDS_TXNS_FTS        |
| STG_OD_ACCOUNTS_TXNS         | T2T_STG_OD_ACCOUNTS_TXNS_FTS         |
| STG_OPTION_CONTRACTS_TXNS    | T2T_STG_OPTION_CONTRACTS_TXNS_FTS    |
| STG_RETIREMENT_ACCOUNTS_TXNS | T2T_STG_RETIREMENT_ACCOUNTS_TXNS_FTS |
| STG_SALAM_TXNS               | T2T_STG_SALAM_TXNS_FTS               |
| STG_SUKUK_TXNS               | T2T_STG_SUKUK_TXNS_FTS               |
| STG_SWAP_ACCOUNT_TXNS        | T2T_STG_SWAP_ACCOUNT_TXNS_FTS        |
| STG_TERMDEPOSITS_TXNS        | T2T_STG_TERMDEPOSITS_TXNS_FTS        |
| STG_TRADING_ACCOUNT_TXNS     | T2T_STG_TRADING_ACCOUNT_TXNS_FTS     |
| STG_TRUSTS_TXNS              | T2T_STG_TRUSTS_TXNS_FTS              |
| STG_COMMODITIES_TXNS         | T2T_STG_COMMODITIES_TXNS_FTS         |
| STG_CUSTODIAN_ACCOUNT_TXNS   | T2T_STG_CUSTODIAN_ACCOUNT_TXNS_FTS   |
| STG_PREPAID_CARDS_TXNS       | T2T_STG_PREPAID_CARDS_TXNS_FTS       |
| STG_REPO_TRANSACTIONS        | T2T_STG_REPO_TRANSACTIONS_FTS        |
| STG_FORWARDS_TXNS            | T2T_STG_FORWARDS_TXNS_FTS            |

## 21.2 Executing the Fact Transaction Summary T2Ts using PMF

The T2T is a part of Financial Services Data Foundation Sourced Run. The process can be executed through the out-of-the-box standard Run, which is Financial Services Data Foundation Execution Run. For more information, see the section Executing Run through Process Modelling Framework in OFSDF.

#### NOTE

While executing through Run, the RUNSkey will be auto-generated and stamped against each record.

## 22 Loan Account Summary Tables

This chapter provides information about Loan Account Summary tables in the Oracle Financial Services Data Foundation application and step-by-step instructions to use this section.

#### **Topics:**

- Overview of the Loan Account Summary Tables
- Overview of the Loan Account Summary Population
- Executing the Loan Account Summary T2Ts using PMF
- <u>Checking the Execution Status</u>
- <u>Retrieving the Loan Account Summary T2T Definitions</u>

## 22.1 Overview of the Loan Account Summary Tables

Loan Account Summary table is loaded from the staging product processor tables using the Table to Table (T2T) component of Oracle Financial Services Analytical Applications Infrastructure (OFSAAI) framework.

The Fact Loan Account Summary stores data from the Stage Loan Contracts, Stage Leases Contracts and Stage OD Accounts for further operation and regulatory reporting.

# 22.2 Overview of the Loan Account Summary Population

Table to Table seeded definitions are provided for loading data into the target table Fct Loan Account Summary (FCT\_LOAN\_ACCOUNT\_SUMMARY):

| Source Table Name    | T2T Name                      |
|----------------------|-------------------------------|
| STG_LEASES_CONTRACTS | T2T_FLAS_STG_LEASES_CONTRACTS |
| STG_LOAN_CONTRACTS   | T2T_FLAS_STG_LOAN_CONTRACTS   |
| STG_OD_ACCOUNTS      | T2T_FLAS_STG_OD_ACCOUNTS      |

#### Table 46: Loan Account Summary T2T Definitions

# 22.3 Executing the Loan Account Summary T2Ts using PMF

The T2T is a part of Financial Services Data Foundation Sourced Run. The process can be executed through the out-of-the-box standard Run, which is Financial Services Data Foundation Execution Run. For more information, see the section Executing Run through Process Modelling Framework in OFSDF.

#### NOTE

While executing through Run, the RUNSkey will be auto-generated and stamped against each record.

#### 22.3.1 Error Messages

The following most common error message may be logged in the T2T log file directory ftpshare/logs/<Run\_Date>/FSDFINFO/LOAD DATA:

Unique Constraint Violation

This error occurs after there is an attempt to re?load or load the existing records for the already executed AS\_OF\_DATE.

### 22.4 Checking the Execution Status

The status of execution can be monitored in the Process Monitor page.

#### NOTE

For a more comprehensive coverage of configuration and execution of a process, see the section <u>Executing Run through Process Modelling Framework</u> in OFSDF and the <u>Oracle Financial Services Analytical Applications</u> Infrastructure Process Modelling Framework Orchestration Guide Release 8.1.2.0.0.

Access the execution log on the application server in the following directory:

ftpshare/logs/<Run\_Date>/FSDFINFO/LOAD DATA

The file name contains the batch execution ID. The error log table in the atomic schema is as follows: FCT LOAN ACCOUNT SUMMARY\$.

## 22.5 Retrieving the Loan Account Summary T2T Definitions

## 23 Deposit Borrowings Summary Tables

This chapter provides information about Deposit Borrowings Summary tables in the Oracle Financial Services Data Foundation application and step-by-step instructions to use this section.

#### **Topics:**

- Overview of the Deposit Borrowings Summary Tables
- Overview of the Deposit Borrowings Summary Population
- Executing the Deposit Borrowings Summary T2Ts using PMF
- <u>Checking the Execution Status</u>
- <u>Retrieving the Deposit Borrowings Summary T2T Definitions</u>

## 23.1 Overview of the Deposit Borrowings Summary Tables

Deposit Borrowings Summary table is loaded from the staging product processor tables using the Table to Table (T2T) component of Oracle Financial Services Analytical Applications Infrastructure (OFSAAI) framework.

The Fact Deposit Summary stores data from the Stage Borrowings, Stage CASA and Stage TD Contracts for further operation and regulatory reporting.

## 23.2 Overview of the Deposit Borrowings Summary Population

Table to Table seeded definitions are provided for loading data into the target table Fct Deposit Summary (FCT\_DEPOSITS\_BORROWINGS):

| Source Table Name | T2T Definition Name      |
|-------------------|--------------------------|
| STG_BORROWINGS    | T2T_FDB_STG_BORROWINGS   |
| STG_CASA          | T2T_FDB_STG_CASA         |
| STG_TD_CONTRACTS  | T2T_FDB_STG_TD_CONTRACTS |

#### Table 47: Deposit Borrowings Summary T2T Definitions

## 23.3 Executing the Deposit Borrowings Summary T2Ts using PMF

Oracle Financial Services Data Foundation Application Pack User Guide | 155

The T2T is a part of Financial Services Data Foundation Sourced Run. The process can be executed through the out-of-the-box standard Run, which is Financial Services Data Foundation Execution Run. For more information, see the section Executing Run through Process Modelling Framework in OFSDF.

#### NOTE

While executing through Run, the RUNSkey will be auto-generated and stamped against each record.

#### 23.3.1 Error Messages

The following most common error message may be logged in the T2T log file directory ftpshare/logs/<Run\_Date>/FSDFINFO/LOAD DATA:

Unique Constraint Violation

This error occurs after there is an attempt to re?load or load the existing records for the already executed AS\_OF\_DATE.

## 23.4 Checking the Execution Status

The status of execution can be monitored in the Process Monitor page.

#### NOTE

For a more comprehensive coverage of configuration and execution of a process, see the section <u>Executing Run through Process Modelling Framework</u> in OFSDF and the <u>Oracle Financial Services Analytical Applications</u> Infrastructure Process Modelling Framework Orchestration Guide Release <u>8.1.2.0.0</u>.

Access the execution log on the application server in the following directory:

ftpshare/logs/<Run\_Date>/FSDFINFO/LOAD DATA

The file name contains the batch execution ID. The error log table in the atomic schema is as follows:

FCT\_DEPOSITS\_BORROWINGS\$

## 23.5 Retrieving the Deposit Borrowings Summary T2T Definitions

## 24 Cards Summary Tables

This chapter provides information about Cards Summary tables in the Oracle Financial Services Data Foundation application and step-by-step instructions to use this section.

#### **Topics:**

- Overview of the Cards Summary Tables
- Overview of the Cards Summary Population
- Executing the Cards Summary T2Ts using PMF
- <u>Checking the Execution Status</u>
- <u>Retrieving the Cards Summary T2T Definitions</u>

## 24.1 Overview of the Cards Summary Tables

Cards Summary table is loaded from the staging product processor table and Cards Account Mapping table is loaded from respective staging table using the Table to Table (T2T) component of Oracle Financial Services Analytical Applications Infrastructure (OFSAAI) framework.

The Fact Cards Summary stores data from the Stage Cards for further operation and regulatory reporting.

## 24.2 Overview of the Cards Summary Population

Table to Table seeded definitions are provided for loading data into the target tables Fct Cards Summary (FCT\_CARDS\_SUMMARY) and Fct Cards Account Mapping (FCT\_CARD\_ACCT\_MAPPING):

| Source Table Name           | T2T Definition Name           |
|-----------------------------|-------------------------------|
| STG_CARDS, STG_CARDS_MASTER | T2T_FCT_CARDS_SUMMARY         |
| STG_CARD_ACCT_MAPPING       | T2T_FCT_CARD_ACCT_MAPP ING    |
| STG_CARDS_BALANCE_SUMMARY   | T2T_FCT_CARDS_BALANCE_SUMMARY |

#### Table 48: Cards Summary T2T Definitions

# 24.3 Executing the Cards Summary T2Ts using PMF

The T2T is a part of Financial Services Data Foundation Sourced Run. The process can be executed through the out-of-the-box standard Run, which is Financial Services Data Foundation Execution Run. For more information, see the section Executing Run through Process Modelling Framework in OFSDF.

- T2T\_FCT\_CARDS\_SUMMARY
- T2T\_FCT\_CARDS\_BALANCE\_SUMMARY

#### NOTE

While executing through Run, the RUNSkey will be auto-generated and stamped against each record.

#### 24.3.1 Error Messages

The following most common error message may be logged in the T2T log file directory ftpshare/logs/<Run Date>/FSDFINFO/LOAD DATA:

Unique Constraint Violation

This error occurs after there is an attempt to re?load or load the existing records for the already executed AS\_OF\_DATE.

## 24.4 Checking the Execution Status

The status of execution can be monitored in the Process Monitor page.

#### NOTE

For a more comprehensive coverage of configuration and execution of a process, see the section <u>Executing Run through Process Modelling Framework</u> in OFSDF and the <u>Oracle Financial Services Analytical Applications</u> Infrastructure Process Modelling Framework Orchestration Guide Release <u>8.1.2.0.0</u>.

Access the execution log on the application server in the following directory:

ftpshare/logs/<Run\_Date>/FSDFINFO/LOAD DATA

The file name contains the batch execution ID. The error log table in the atomic schema is as follows:

- FCT\_CARDS\_SUMMARY\$
- FCT\_CARD\_ACCT\_MAPPING\$
- FCT\_CARDS\_BALANCE\_SUMMARY\$

## 24.5 Retrieving the Cards Summary T2T Definitions

# **25** Mitigants Results Tables

This chapter provides information about Populating Mitigants Results tables in the Oracle Financial Services Data Foundation application and step-by-step instructions to use this section.

#### **Topics:**

- Overview of the Mitigants Results Tables
- Overview of the Mitigants Results Population
- Executing the Mitigants Results T2Ts using PMF
- <u>Checking the Execution Status</u>
- <u>Retrieving the Mitigants Results T2T Definitions</u>

# 25.1 Overview of the Mitigants Results Tables

Mitigants Results Tables are loaded from respective Stage tables using the Table to Table (T2T) component of Oracle Financial Services Analytical Applications Infrastructure (OFSAAI) framework. Following are the Results Tables that stores Mitigants Information:

- FCT\_MITIGANTS
- FCT\_ACCOUNT\_MITIGANT\_MAP
- FCT\_LOAN\_SERVICED\_MITIGANT\_MAP

# **25.2** Overview of the Mitigants Results Population

Table to Table seeded definitions are provided for loading data into the target tables.

# 25.3 Executing the Mitigants Results T2Ts using PMF

This section provides the Mitigants Results T2T details.

#### Table 49: Mitigants Results T2T Definitions

| Source Table Name        | Target Table Name        | T2T Name                     |
|--------------------------|--------------------------|------------------------------|
| STG_MITIGANTS            | FCT_MITIGANTS            | T2T_FCT_MITIGANTS            |
| STG_ACCOUNT_MITIGANT_MAP | FCT_ACCOUNT_MITIGANT_MAP | T2T_FCT_ACCOUNT_MITIGANT_MAP |

Oracle Financial Services Data Foundation Application Pack User Guide | 160

| Source Table Name           | Target Table Name           | T2T Name                       |
|-----------------------------|-----------------------------|--------------------------------|
| STG_LOAN_SERVICED_MITIGANT_ | FCT_LOAN_SERVICED_MITIGANT_ | T2T_FCT_LOAN_SERVICED_MITIGANT |
| MAP                         | MAP                         | _MAP                           |

The T2Ts are a part of Financial Services Data Foundation Sourced Run. The process can be executed through the out-of-the-box standard Run, which is Financial Services Data Foundation Execution Run. For more information, see the section Executing Run through Process Modelling Framework in OFSDF.

#### NOTE

While executing through Run, the RUNSkey will be auto-generated and stamped against each record.

#### 25.3.1 Error Messages

The following most common error message may be logged in the T2T log file directory ftpshare/logs/<Run Date>/FSDFINFO/LOAD DATA:

Unique Constraint Violation

This error occurs after there is an attempt to re?load or load the existing records for the already executed AS\_OF\_DATE.

# 25.4 Checking the Execution Status

The status of execution can be monitored in the Process Monitor page.

#### NOTE

For a more comprehensive coverage of configuration and execution of a process, see the section <u>Executing Run through Process Modelling Framework</u> in OFSDF and the <u>Oracle Financial Services Analytical Applications</u> Infrastructure Process Modelling Framework Orchestration Guide Release 8.1.2.0.0.

Access the execution log on the application server in the following directory:

ftpshare/logs/<Run\_Date>/FSDFINFO/LOAD DATA

The file name contains the batch execution ID. The error log table in the atomic schema is as follows:

- FCT\_MITIGANTS\$
- FCT\_ACCOUNT\_MITIGANT\_MAP\$

• FCT\_LOAN\_SERVICED\_MITIGANT\_MAP\$

## 25.5 Retrieving the Mitigants Results T2T Definitions

## 26 Fiduciary Services Investment Summary Tables

This chapter provides information about Fiduciary Services Investment Summary tables in the Oracle Financial Services Data Foundation application and step-by-step instructions to use this section.

#### **Topics:**

- Overview of the Fiduciary Services Investment Summary Tables
- Overview of the Fiduciary Services Investment Summary Population
- Executing the Fiduciary Services Investment Summary T2Ts using PMF
- <u>Checking the Execution Status</u>
- <u>Retrieving the Fiduciary Services Investment Summary T2T Definitions</u>

## 26.1 Overview of the Fiduciary Services Investment Summary Tables

Fiduciary Services Investment Summary table is loaded from the staging product processor table using the Table to Table (T2T) component of Oracle Financial Services Analytical Applications Infrastructure (OFSAAI) framework.

A fiduciary is responsible for managing the assets of another person, or of a group of people. The fiduciary is expected to manage the assets for the benefit of the customer. The customer can open a trust account that would have the different investments that the person would do. The customer would have different assets under the trust such as Investments, Mututal Funds, CASA, Term Deposit etc. So, in these T2Ts the target table is loaded only with those records which are of fiduciary service type which is identified using Parent Account Number in each Product Processor table.

The Fact Fiduciary Services Investment Summary stores records from the Stage CASA, Stage Custodial Accounts, Stage Investments, Stage Managed Inv Adv, Stage Mutual Funds, Stage Retirement Accounts, Stage TD Contracts and Stage Trusts, that has valid Parent Account Number for further operation and regulatory reporting.

## 26.2 Overview of the Fiduciary Services Investment Summary Population

Table to Table seeded definitions are provided for loading data into the target table Fct Fiduciary Serv Invst Summary (FCT\_FIDUCIARY\_SERV\_INVST\_SUMM):

#### Table 50: Fiduciary Services Investment Summary T2T Definitions

| Source Table Name       | T2T Definition Name               |
|-------------------------|-----------------------------------|
| STG_CASA                | T2T_FFSIS_STG_CASA                |
| STG_CUSTODIAL_ACCOUNTS  | T2T_FFSIS_STG_CUSTODIAL_ACCOUNTS  |
| STG_INVESTMENTS         | T2T_FFSIS_STG_INVESTMENTS         |
| STG_MANAGED_INV_ADV     | T2T_FFSIS_STG_MANAGED_INV_ADV     |
| STG_MUTUAL_FUNDS        | T2T_FFSIS_STG_MUTUAL_FUNDS        |
| STG_RETIREMENT_ACCOUNTS | T2T_FFSIS_STG_RETIREMENT_ACCOUNTS |
| STG_TD_CONTRACTS        | T2T_FFSIS_STG_TD_CONTRACTS        |
| STG_TRUSTS              | T2T_FFSIS_STG_TRUSTS              |

# 26.3 Executing the Fiduciary Services Investment Summary T2Ts using PMF

The T2Ts are a part of Financial Services Data Foundation Sourced Run. The process can be executed through the out-of-the-box standard Run, which is Financial Services Data Foundation Execution Run. For more information, see the section Executing Run through Process Modelling Framework in OFSDF.

#### NOTE

While executing through Run, the RUNSkey will be auto-generated and stamped against each record.

#### 26.3.1 Error Messages

The following most common error message may be logged in the T2T log file directory ftpshare/logs/<Run\_Date>/FSDFINFO/LOAD DATA:

Unique Constraint Violation

This error occurs after there is an attempt to re?load or load the existing records for the already executed AS\_OF\_DATE.

## 26.4 Checking the Execution Status

The status of execution can be monitored in the Process Monitor page.

#### NOTE

For a more comprehensive coverage of configuration and execution of a process, see the section <u>Executing Run through Process Modelling Framework</u>

in OFSDF and the <u>Oracle Financial Services Analytical Applications</u> Infrastructure Process Modelling Framework Orchestration Guide Release 8.1.2.0.0.

Access the execution log on the application server in the following directory:

ftpshare/logs/<Run Date>/FSDFINFO/LOAD DATA

The file name contains the batch execution ID. The error log table in the atomic schema is as follows:

FCT\_FIDUCIARY\_SERV\_INVST\_SUMM\$

## 26.5 Retrieving the Fiduciary Services Investment Summary T2T Definitions

## 27 Party Attributes

This chapter provides information about Populating various Party Attributes Results Tables in the Oracle Financial Services Data Foundation application and step-by-step instructions to use this section.

#### **Topics:**

- Overview of the Party Attributes Result Tables
- Overview of the Party Attributes Result Population
- <u>Executing the Party Attribute T2Ts using PMF</u>
- <u>Checking the Execution Status</u>
- <u>Retrieving the Party Attributes Result T2T Definitions</u>

## 27.1 Overview of the Party Attributes Results Tables

Party Attribute Results Tables are loaded from respective Stage tables using the Table to Table (T2T) component of Oracle Financial Services Analytical Applications Infrastructure (OFSAAI) framework. Following are the Results Tables that stores Party Attributes:

- FCT\_PARTY\_ADDRESS\_MAP
- FCT\_PARTY\_EMAIL\_MAP
- FCT\_PARTY\_PHONE\_MAP
- FCT\_PARTY\_FINANCIAL\_DETAIL
- FCT\_PARTY\_RATING\_DETAILS
- FCT\_ACCOUNT\_RATING\_DETAILS
- FCT\_CREDIT\_SCORE\_DETAILS
- FCT\_PARTY\_DETAILS

## 27.2 Overview of the Party Attributes Results Population

Table to Table seeded definitions are provided for loading data into the target tables.

| Source Table Name         | Target Table Name              | T2T Definition Name                |
|---------------------------|--------------------------------|------------------------------------|
| STG_PARTY_ADDRESS_MAP     | FCT_PARTY_ADDRESS_MAP          | T2T_FCT_PARTY_ADDR ESS_MAP         |
| STG_PARTY_EMAIL_MAP       | FCT_PARTY_EMAIL_MAP            | T2T_FCT_PARTY_EMAIL_MAP            |
| STG_PARTY_PHONE_MAP       | FCT_PARTY_PHONE_MAP            | T2T_FCT_PARTY_PHONE_MAP            |
| STG_PARTY_FINANCIALS      | FCT_PARTY_FINANCIAL_DETAI<br>L | T2T_FCT_PARTY_FINANCIAL_DETAIL     |
| STG_PARTY_FINANCIALS      | FCT_PARTY_FINANCIALS           | T2T_FCT_PARTY_FINANCIALS           |
| STG_PARTY_RATING_DETAILS  | FCT_PARTY_RATING_DETAI LS      | T2T_FCT_PARTY_RATING_DETAILS       |
| STG_ACCOUNT_RATING_DETAIL | FCT_ACCOUNT_RATING_DE<br>TAILS | T2T_FCT_ACCOUNT_RATING_DETAIL<br>S |
| STG_CREDIT_SCORE_DETAILS  | FCT_CREDIT_SCORE_DETAILS       | T2T_FCT_CREDIT_SCORE_DETAILS       |
| STG_PARTY_DETAILS         | FCT_PARTY_DETAILS              | T2T_FCT_PARTY_DETAILS              |

Table 51: Party Attributes Result T2T Definitions

# 27.3 Executing the Party Attribute T2Ts using PMF

The T2Ts are a part of Financial Services Data Foundation Sourced Run. The process can be executed through the out-of-the-box standard Run, which is Financial Services Data Foundation Execution Run. For more information, see the section Executing Run through Process Modelling Framework in OFSDF.

#### NOTE

When executing through Run, the RUNSkey will be auto-generated and stamped against each record.

### 27.4 Error Messages

The following most common error message may be logged in the T2T log file directory ftpshare/logs/<Run\_Date>/FSDFINFO/LOAD DATA:

```
Unique Constraint Violation
```

This error occurs after there is an attempt to re?load or load the existing records for the already executed AS\_OF\_DATE.

## **27.5** Checking the Execution Status

The status of execution can be monitored in the Process Monitor page.

#### NOTE

For a more comprehensive coverage of configuration and execution of a process, see the section <u>Executing Run through Process Modelling Framework</u> in OFSDF and the <u>Oracle Financial Services Analytical Applications</u> Infrastructure Process Modelling Framework Orchestration Guide Release 8.1.2.0.0.

Access the execution log on the application server in the following directory:

ftpshare/logs/<Run Date>/FSDFINFO/LOAD DATA

The file name contains the batch execution ID. The error log table in the atomic schema is as follows:

- FCT\_PARTY\_ADDRESS\_MAP\$
- FCT\_PARTY\_EMAIL\_MAP\$
- FCT\_PARTY\_PHONE\_MAP\$
- FCT\_PARTY\_FINANCIAL\_DETAIL\$
- FCT PARTY RATING DETAILS\$
- FCT\_ACCOUNT\_RATING\_DETAILS\$
- FCT CREDIT SCORE DETAILS\$
- FCT\_PARTY\_DETAILS\$

## 27.6 Retrieving the Party Attributes Result T2T Definitions

# 28 Placed Collateral Tables

This chapter provides information about Populating Placed Collateral Tables in the Oracle Financial Services Data Foundation application and step-by-step instructions to use this section.

#### **Topics:**

- Overview of the Placed Collateral Tables
- Overview of the Placed Collateral Population
- Executing the Placed Collateral T2Ts using PMF
- <u>Checking the Execution Status</u>
- <u>Retrieving the Placed Collateral Result T2T Definitions</u>

# 28.1 Overview of the Placed Collateral Tables

Placed Collateral Tables are loaded from respective Stage tables using the Table to Table (T2T) component of Oracle Financial Services Analytical Applications Infrastructure (OFSAAI) framework. Following are the Results Tables that stores Placed Collateral Population:

- FCT\_PLACED\_COLLATERAL
- FCT\_ACCT\_PLACED\_COLL\_MAP

# **28.2** Overview of the Placed Collateral Population

Table to Table seeded definitions are provided for loading data into the target tables.

| Table 52: Plac | ed Collateral T2T Definitions |
|----------------|-------------------------------|
|                |                               |

| Source Table Name        | Target Table Name        | T2T Definition Name          |
|--------------------------|--------------------------|------------------------------|
| STG_PLACED_COLLATERAL    | FCT_PLACED_COLLATERAL    | T2T_FCT_PLACED_CO LLATERAL   |
| STG_ACCT_PLACED_COLL_MAP | FCT_ACCT_PLACED_COLL_MAP | T2T_FCT_ACCT_PLACED_COLL_MAP |

# 28.3 Executing the Placed Collateral T2Ts using PMF

The T2Ts are a part of Financial Services Data Foundation Sourced Run. The process can be executed through the out-of-the-box standard Run, which is Financial Services Data Foundation Execution Run. For more information, see the section Executing Run through Process Modelling Framework in OFSDF.

#### NOTE

When executing through Run, the RUNSkey will be auto-generated and stamped against each record.

#### 28.3.1 Error Messages

The following most common error message may be logged in the T2T log file directory ftpshare/logs/<Run\_Date>/FSDFINFO/LOAD DATA:

Unique Constraint Violation

This error occurs after there is an attempt to re?load or load the existing records for the already executed AS\_OF\_DATE.

## **28.4** Checking the Execution Status

The status of execution can be monitored in the Process Monitor page.

#### NOTE

For a more comprehensive coverage of configuration and execution of a process, see the section <u>Executing Run through Process Modelling Framework</u> in OFSDF and the <u>Oracle Financial Services Analytical Applications</u> Infrastructure Process Modelling Framework Orchestration Guide Release 8.1.2.0.0.

Access the execution log on the application server in the following directory:

ftpshare/logs/<Run\_Date>/FSDFINFO/LOAD DATA

The file name contains the batch execution ID. The error log table in the atomic schema is as follows:

- FCT PLACED COLLATERAL\$
- FCT\_ACCT\_PLACED\_COLL\_MAP\$

## 28.5 Retrieving the Placed Collateral Result T2T Definitions

# 29 Credit Score Model and Probability of Default Model

This chapter provides information about Credit Score Model and Probability of Default Model tables in the Oracle Financial Services Data Foundation application and step-bystep instructions to use this section.

#### Topics:

- Overview of the Credit Score Model and Probability of Default Model
- Overview of the Credit Score Model and Probability of Default Model Population
- <u>Staging Data Expectation for Credit Score Model</u>
- Overview of the Mapper for Credit Score Model to Regulatory Credit Score Model
- <u>Maintenance of the Mapper for Credit Score Model to Regulatory Credit Score</u>
   <u>Model</u>
- Loading the Mapper Maintenance through Backend
- <u>Executing the Credit Score Model and Probability of Default Model T2Ts</u>
- <u>Checking the Execution Status</u>
- <u>Retrieving the Credit Score Model and Probability of Default Model T2Ts</u>

## 29.1 Overview of the Credit Score Model and Probability of Default Model

Credit Score Model and Probability of default Model Tables are loaded from respective Stage tables using the Table to Table (T2T) component of Oracle Financial Services Analytical Applications Infrastructure (OFSAAI) framework. Following are the Results Tables that stores Party Attributes:

- FCT\_ACCT\_CREDIT\_SCORE\_DETAILS
- FCT\_SERV\_ACCT\_CREDIT\_SCORE\_DTL
- FCT\_PARTY\_PD\_DETAILS
- FCT\_INSTRUMENT\_PD\_DETAILS

# 29.2 Overview of the Credit Score Model and Probability of Default Model Population

Table 53: Credit Score Model and Probability of Default Model T2T Definitions

| Source Table Name       | Target Table Name       | T2T Name                    |
|-------------------------|-------------------------|-----------------------------|
| STG_ACCT_CREDIT_SCORE_D | FCT_ACCT_CREDIT_SCORE_D | T2T_FCT_ACCT_CREDIT_SCORE_D |
| ETAILS                  | ETAILS                  | ET AILS                     |
| STG_SERV_ACCT_CREDIT_SC | FCT_SERV_ACCT_CREDIT_SC | T2T_FCT_SERV_ACCT_CREDIT_SC |
| ORE_DTL                 | ORE_DTL                 | ORE_DTL                     |
| STG_PARTY_PD_DETAILS    | FCT_PARTY_PD_DETAILS    | T2T_FCT_PARTY_PD_DETAILS    |
| STG_INSTRUMENT_PD_DETAI | FCT_INSTRUMENT_PD_DETAI | T2T_FCT_INSTRUMENT_PD_DETA  |
| LS                      | LS                      | ILS                         |

### 29.2.1 Staging Data Expectation for Credit Score Model

Stage Account Credit Score Details and Stage Service Account Credit Score Details tables expect data incrementally and not in snapshot mode.

For example: Account-1 loaded on Day-1 with Model-1 and Score-1need not be loaded everyday till data gets changed. But Reporting tables: Fact Account Credit Score Details and Fact Service Account Credit Score Details are mapped to reports in snapshot mode. In T2T, latest records available on a daily basis for a given account and model are picked and loaded to the Reporting tables.

# 29.3 Overview of the Mapper for Credit Score Model to Regulatory Credit Score Model

Credit Score Model dimension table is a slowly changing dimension (SCD), which has userspecific values for available credit score models. Regulatory Credit Score Model dimension table is a seeded dimension, which has the reporting specific values for regulatory reporting requirements. There is one column in Fact Account Credit Score Details table and Fact Service Account Credit Score Details, which stores Regulatory Credit Score Model Surrogate key (Skey). This column is populated through a mapper table maintained through Mapper Maintenance Component of OFSAAI.

## 29.4 Maintenance of the Mapper for Credit Score Model to Regulatory Credit Score Model

Mapper can be maintained under OFSAAI.

 Navigate to OFSAAI, select Financial Services data Foundation, select Unified Analytical Metadata, select Business Metedata Management, select Map Maintenance. Select Mapper for Credit Score Model to Regulatory Credit Score Model. Click the Mapper Maintenance icon.

| Oracle Financial Services Analytical Applications | - Internet Explorer | and the second street | and the second second second second second second second second second second second second second second second |         |                 | - 0 -       | x         |
|---------------------------------------------------|---------------------|-----------------------|----------------------------------------------------------------------------------------------------|---------|-----------------|-------------|-----------|
| # Home                                            | ORAC                | LE' Fin               | ancial Services Data Foundation                                                                                  |         |                 |             | 0         |
| < Business Metadata Manag  🟗                      |                     |                       |                                                                                                    |         |                 |             | -         |
| Alias                                             | Map Maintenance     |                       |                                                                                                    |         |                 |             |           |
| Derived Settle                                    | ~ Map Maintenance   |                       |                                                                                                    |         |                 |             |           |
| comed stary                                       | Int                 | ormation Do           | main FSDFINFO                                                                                                    |         | Segment FSDFSEG |             | •         |
| Dutaset                                           | Det                 | facile Caronito       | Man Not Set                                                                                                    |         |                 |             |           |
| Measure                                           | + Add 📓 View 🖉 Ed   | it Copy               | Delete      Mapper Maintenance      Default Security Map                                                         |         |                 |             |           |
| Build Hierarchy                                   | □ Name              | Version               | Description                                                                                                    | Dynamic | Inherit member  | Map type    | Dat       |
|                                                   | 1514359600480       | 1                     | Mapper for Balance Category to Standard Balance Category                                                         | Yes     | Yes             | Data filter | MA        |
| Dimension                                         | 1524045220417       | 1                     | Mapper for Common Recovery Type to Standard Recovery Type                                                        | Yes     | Yes             | Data filter | MA        |
| Business Processor                                | 1511528494678       | 1                     | Mapper for Credit Line Purpose to Standard Credit Line Purpose                                                   | Yes     | Yes             | Data filter | MA        |
|                                                   | ☑ 1497513837744     | 1                     | Mapper for Credit Score Model To Reg Credit Score Model                                                          | Yes     | Yes             | Data filter | MA        |
| Map Maintenance                                   | 1523447233065       | 1                     | Mapper for General Ledger Account to Standard General Ledger Account Type                                        | Yes     | Yes             | Data filter | MA        |
| Persenting                                        | 1494610765133       | 1                     | Mapper for GL Code to Repline Code                                                                               | Yes     | Yes             | Data filter | MA        |
| Lapresident                                       | 1511442223838       | 1                     | Mapper for Interest Rate Code to Standard Interest Rate Code                                                     | Yes     | Yes             | Data filter | MA        |
| Filter                                            | 1511442482993       | 1                     | Mapper for Line of Business Code to Standard Line of Business Code                                               | Yes     | Yes             | Data filter | MA        |
|                                                   | 1514359498413       | 1                     | Mapper for Mitigant Type to Standard Mitigant Type                                                               | Yes     | Yes             | Data filter | MA        |
| Save Metadata                                     | 1511441945154       | 1                     | Mapper for Party Type Code to Standard Party Type Code                                                           | Yes     | Yes             | Data filter | MA        |
|                                                   | 1511441227779       | 1                     | Mapper for Product Code to Standard Product Code                                                                 | Yes     | Yes             | Data filter | MA        |
|                                                   | 1524044256132       | 1                     | Mapper for Vehicle Type to Standard Vehicle Type                                                                 | Yes     | Yes             | Data filter | MA        |
| 이상에 의사되는 것으로 가지는 것                                | 1524044617123       | 1                     | Mapper for Write Off Reasons to Standard Write Off Reasons                                                       | Yes     | Yes             | Data filter | MA        |
|                                                   | Page 1 of 1 (1-13 d | of 13 items)          | к < > м                                                                                                    |         |                 |             |           |
|                                                   |                     |                       |                                                                                                    |         |                 |             |           |
|                                                   |                     |                       |                                                                                                    |         |                 |             |           |
|                                                   |                     |                       |                                                                                                    |         |                 |             |           |
|                                                   |                     |                       |                                                                                                    |         |                 |             |           |
|                                                   |                     |                       |                                                                                                    |         |                 |             |           |
|                                                   |                     |                       |                                                                                                    |         |                 |             |           |
|                                                   |                     |                       |                                                                                                    |         |                 |             |           |
|                                                   |                     |                       |                                                                                                    |         |                 | Cop         | syright @ |

Figure 58: Navigate to the Map Maintenance page and select the Mapper

2. The **Mapper Maintenance** page is displayed. FSDF maps OTH and MSG out-of-thebox for this mapper. The remaining mappings can be maintained by the user according to user specific values.

| Figure 5 | 59: | Mapper | Maintenance | page |
|----------|-----|--------|-------------|------|
|----------|-----|--------|-------------|------|

| Mapper Maintenance > Search                                                                                    |                     |                                                                                                    |             |                  |
|----------------------------------------------------------------------------------------------------|---------------------|----------------------------------------------------------------------------------------------------|-------------|------------------|
| Map - Mapper for Credit Score Model                                                                            | To Reg Credit Score | Model - 1497513837744 - 1                                                                                      |             |                  |
| Search 🔍 Search 4 Reset                                                                                        |                     |                                                                                                    |             |                  |
| Credit Score Model Code: 🔞                                                                                     |                     | Regulatory Credit Score Model:                                                                                 |             |                  |
| Excluded: 🖉 🗸                                                                                                  |                     |                                                                                                    |             |                  |
| Member combinations(2) + Add                                                                                   | 🕺 Remove 📃 Push     | down                                                                                                    | ₩ Page      | K < 1/1>         |
| Credit Score Model Code                                                                                        | Macro               | Regulatory Credit Score Model                                                                                  | Macro       | Excluded         |
| MSG -                                                                                                    | Self & Desc         | MSG - Missing                                                                                                  | Self & Desc | N                |
|                                                                                                    |                     |                                                                                                    |             |                  |
| 🗆 отн-                                                                                                    | Self & Desc         | OTH - Others                                                                                                   | Self & Desc | N                |
| □ OTH -                                                                                                    | Self & Desc         | OTH - Others                                                                                                   | Self & Desc | N                |
| □ OTH -<br>∨ Search ♀ Reset<br>Credit Score Model Code: ♥                                                      | Self & Desc         | OTH - Others Regulatory Credit Score Model:                                                                    | Self & Desc | N                |
| Search ♀ Reset<br>Credit Score Model Code: ♥                                                                   | Self & Desc         | OTH - Others Regulatory Credit Score Model:                                                                    | Self & Desc | N                |
| OTH - Search Q Search Q Reset Credit Score Model Code:  Mapped members(2)                                      | Self & Desc         | OTH - Others Regulatory Credit Score Model:                                                                    | Self & Desc | N<br>≈ K < 1/1>  |
| OTH - Search Search Reset Credit Score Model Code:  Mapped members(2) Credit Score Model Code                  | Self & Desc         | OTH - Others Regulatory Credit Score Model Regulatory Credit Score Model                                       | Self & Desc | N<br>P K < 1/1>  |
| OTH - Search Search Reset Credit Score Model Code: Mapped members(2) Credit Score Model Code MSG -             | Self & Desc         | OTH - Others  Regulatory Credit Score Model  Regulatory Credit Score Model  MSG - Missing                      | Self & Desc | N<br>K < 1/1>    |
| OTH -  Search Search Reset  Credit Score Model Code:  Mapped members(2)  Credit Score Model Code  MSG -  OTH - | Self & Desc         | OTH - Others  Regulatory Credit Score Model  Regulatory Credit Score Model  MSG - Missing OTH - Others         | Self & Desc | N<br>K < 1/1>    |
| OTH - Search Search Reset Credit Score Model Code: Mapped members(2) Credit Score Model Code MSG - DTH -       | Self & Desc         | OTH - Others  Regulatory Credit Score Model:  Regulatory Credit Score Model  MSG - Missing OTH - Others  Close | Self & Desc | N<br>+ К < [1/1> |

### **29.4.1 Prerequisites for Mapper Maintenance**

Load Credit Score Model Dimension using SCD.

Resave the following hierarchies:

- HSCRMDL1 Credit Score Model Code
- HSCRMDL2 Regulatory Credit Score Model

#### 29.4.2 Possible Mapping Combinations

One Credit Score Model in source can be mapped only to one Regulatory Credit Score Model. One to Many or Many to Many mapping will lead to error in T2T as the records are duplicated. The possible combinations for Credit Score Model to Regulatory Credit Score Model mapping are One to One and Many to One mappings.

#### 29.4.2.1 One to One Mapping

One Credit Score Model can be mapped to one Regulatory Credit Score Model using the Mapper Maintenance screen. Here, you need to select one Credit Score Model and one Regulatory Credit Score Model. This means the corresponding data in Stage Account Credit Score Details Credit Score Model column for the selected Credit Score Model will be loaded into Fact Account Credit Score Details Regulatory Credit Score Model column when loading the T2T.

To perform One-to-One mapping, follow these steps:

- **1.** In the **Mapper Maintenance** page, click **Add**.
- 2. The Add Mappings page is displayed.

Figure 60: Add Mappings page for the One-to-One Mapping

| apper Maintenance -> Search (Add)<br>dd Mappings |        |    |                                                                                                    |              |           |
|--------------------------------------------------|--------|----|----------------------------------------------------------------------------------------------------|--------------|-----------|
| 副曲山市日田田太美国 18                                    |        | ^  |                                                                                                    |              | ^         |
| Show Hierarchy Show Members Show Ke              | isults | ~  | Show Merachy     Show Members       Image: Regulatory Credit Score Model (1)       Image: Regulatory Credit Score Model (1)       Image: Regulatory Credit Score Model (1)       Image: Regulatory Credit Score Model (1)       Image: Regulatory Credit Score Model (1)       Image: Regulatory Credit Score Model (1)       Image: Regulatory Credit Score Model (1)       Image: Regulatory Credit Score (1)       Image: Regulatory Credit Score (1)       Image: Regulatory Credit Score (1)       Image: Regulatory Credit Score (1) | Show Results | ~         |
| <                                                | >      | Go | Reset                                                                                                    | >            |           |
| List(1) Remove     Credit Score Model Code Macro |        | R  | egulatory Credit Score Model                                                                                                    | W Page K     | Fircluded |
|                                                  |        |    |                                                                                                    |              |           |

In this example, OTH - Others is mapped to FICO - FICO Score. To map, click **Go** and then to save the mapping, click **Save**.

3. An acknowledgement is displayed. Click Yes to confirm.

Figure 61: Acknowledegment to confirm saving the added mappings

| [17639] Confirm save? |  |
|-----------------------|--|
| Yes No                |  |

4. The mapped members are displayed in the Mapper Maintenance page.

Figure 62: Added mappings listed in the Mapper Maintenance page

| ORACLE                                                  |                       |                                |             |                        |
|---------------------------------------------------------|-----------------------|--------------------------------|-------------|------------------------|
| Mapper Maintenance > Search                             |                       |                                |             |                        |
| Map - Mapper for Credit Score Mod                       | el To Rea Credit Scor | e Model - 1497513837744 - 1    |             |                        |
| Sauch O Sauch Al Based                                  | j                     |                                |             |                        |
| Search Search T Reset                                   |                       |                                |             |                        |
| Credit Score Model Code: 🚱                              |                       | Regulatory Credit Score Model: |             |                        |
| Eveludadi 🙆                                             | 1                     |                                |             |                        |
| Excluded.                                               |                       |                                |             |                        |
|                                                         |                       |                                |             |                        |
| <ul> <li>Member combinations(3)</li> <li>Add</li> </ul> | I 🚿 Remove 🛄 Pusi     | hdown                          | ⇒ Page K    | < <u>1</u> /1 > >      |
| Credit Score Model Code                                 | Macro                 | Regulatory Credit Score Model  | Macro       | Excluded               |
| OTH -                                                   | Self & Desc           | FICO - FICO Score              | Self & Desc | N                      |
| MSG -                                                   | Self & Desc           | MSG - Missing                  | Self & Desc | N                      |
| OTH -                                                   | Self & Desc           | OTH - Others                   | Self & Desc | N                      |
| Search 🔍 Search 📲 Reset                                 |                       |                                |             |                        |
| Credit Score Model Code: 🔞                              |                       | Regulatory Credit Score Model: |             |                        |
|                                                         |                       | 0                              |             |                        |
| Mapped members(3)                                       |                       |                                | ⇒ Page K    | < 1/1 > ×              |
| Credit Score Model Code                                 |                       | Regulatory Credit Score Model  |             |                        |
| - HTC                                                   |                       | FICO - FICO Score              |             |                        |
| MSG -                                                   |                       | MSG - Missing                  |             |                        |
| - HTC                                                   |                       | OTH - Others                   |             |                        |
|                                                         |                       |                                |             |                        |
|                                                         |                       | Close                          | P.O.        | ada All sights sesso a |

#### 29.4.2.2 Many to One Mapping

Many Credit Score Models can be mapped to one Regulatory Credit Score Model using the Mapper Maintenance screen. Here, you need to select two or more Credit Score Models and one Regulatory Credit Score Model. This means the corresponding data in Stage Account Credit Score Details Credit Score Model column for the selected Credit Score Models will be loaded into Fact Account Credit Score Details Regulatory Credit Score Model column while loading the T2T.

To perform Many-to-One mapping, follow these steps:

- 1. In the Mapper Maintenance page, click Add.
- The Add Mappings page is displayed. In this example, MSG Missing and OTH Others are mapped to VANTAGE - Vantage Score.

#### Figure 63: Add Mappings page for the Many-to-One Mapping

|                                                                         | ··· 63 x & III 🖪      |                        | ^            |                                                          | · G1 10 16                                        |                                  | ^                                  |
|-------------------------------------------------------------------------|-----------------------|------------------------|--------------|----------------------------------------------------------|---------------------------------------------------|----------------------------------|------------------------------------|
| Show Hierarchy                                                          | Show Members          | Show Results           |              | Show Hierarchy                                           | Show Members                                      | Show Results                     |                                    |
|                                                                         |                       |                        |              | - MSG - Missing<br>- OTH - Others                        | 9 (1)<br>(1)                                      |                                  |                                    |
|                                                                         |                       |                        | ~            | OTHER - Othe                                             | rs= Score (1)<br>antage Score (1)                 |                                  | v                                  |
| <                                                                       |                       |                        | ~            | C OTHER - Othe                                           | rss Scores ()<br>antage Score ()                  |                                  | ×<br>>                             |
| <<br>∨ List(2)                                                          | -<br>Remove           |                        | > Go         | Reset                                                    | rss Scores (1)<br>antage Score (1)                | ₩ Page                           | х<br>к < 1/1:                      |
| <ul> <li>List(2) X R</li> <li>Credit Score Mo</li> </ul>                | lemove<br>odel Code M | Иасто                  | ><br>Go      | OTHER - Othe     Other - Other     VANTAGE - V     Reset | rss Score ()<br>antage Score ()<br>Model          | © Page<br>Macro                  | K < 1/1 :<br>Excluded              |
| <ul> <li>List(2) X R</li> <li>Credit Score Mo</li> <li>OTH -</li> </ul> | Remove<br>odel Code M | Macro<br>Self & Desc 🔽 | ><br>Go<br>V | CTHER - Othe     VANTAGE - V     Reset                   | rss Scores (1)<br>antage Score (1)<br>Model<br>re | ⊊ Page<br>Macro<br>Self & Desc ♥ | ><br>K < 1/1 :<br>Excluded<br>No 🖤 |

To map, click **Go** and then to save the mapping, click **Save**. An acknowledgement is displayed. Click **Yes** to confirm.

3. The mapped members are displayed in the Mapper Maintenance page.

Figure 64: Added mappings listed in the Mapper Maintenance page

|                                                                                                    | er                      |                                                                                                    |             |            |
|----------------------------------------------------------------------------------------------------|-------------------------|----------------------------------------------------------------------------------------------------|-------------|------------|
| lapper Maintenance > Search                                                                                                    |                         |                                                                                                    |             |            |
| lap - Mapper for Credit Score Mod                                                                                                    | del To Reg Credit Score | e Model - 1497513837744 - 1                                                                                    |             |            |
| Credit Score Model Code:                                                                                                    |                         | Regulatory Credit Score Model:                                                                                 |             |            |
| Excluded:   Member combinations(5) + Ad                                                                                                    | d 🗙 Remove 🔳 Pusi       | hdown                                                                                                    | ⊎ Page - I  | < < 1/1> × |
| Credit Score Model Code                                                                                                    | Macro                   | Regulatory Credit Score Model                                                                                  | Macro       | Excluded   |
| ] отн-                                                                                                    | Self & Desc             | FICO - FICO Score                                                                                              | Self & Desc | N          |
| MSG -                                                                                                    | Self & Desc             | MSG - Missing                                                                                                  | Self & Desc | N          |
| - нто                                                                                                    | Self & Desc             | OTH - Others                                                                                                   | Self & Desc | N          |
| ОТН -                                                                                                    | Self & Desc             | VANTAGE - Vantage Score                                                                                        | Self & Desc | N          |
| ] MSG -                                                                                                    | Self & Desc             | VANTAGE - Vantage Score                                                                                        | Self & Desc | Ν          |
| Search 🔍 Search 🔎 Reset                                                                                                    |                         |                                                                                                    |             |            |
| Credit Score Model Code: 🔞                                                                                                    |                         | Regulatory Credit Score Model:                                                                                 |             |            |
|                                                                                                    |                         |                                                                                                    | @ Page = )  | < 1/1 > >  |
| <ul> <li>Mapped members(5)</li> </ul>                                                                                                    |                         |                                                                                                    |             |            |
| <ul> <li>Mapped members(5)</li> <li>Credit Score Model Code</li> </ul>                                                                              |                         | Regulatory Credit Score Model                                                                                  |             |            |
| <ul> <li>Mapped members(5)</li> <li>Credit Score Model Code</li> <li>DTH -</li> </ul>                                                               |                         | Regulatory Credit Score Model<br>FICO - FICO Score                                                             |             |            |
| - Mapped members(5)<br>Credit Score Model Code<br>DTH -<br>ASG -                                                                                    |                         | Regulatory Credit Score Model<br>FICO - FICO Score<br>MSG - Missing                                            |             |            |
| ↓ Mapped members(5)<br>Credit Score Model Code<br>DTH -<br>MSG -<br>DTH -                                                                           |                         | Regulatory Credit Score Model<br>FICO - FICO Score<br>MSG - Missing<br>OTH - Others                            |             |            |
| <ul> <li>✓ Mapped members(5)</li> <li>Credit Score Model Code</li> <li>DTH -</li> <li>MSG -</li> <li>DTH -</li> <li>DTH -</li> <li>DTH -</li> </ul> |                         | Regulatory Credit Score Model<br>FICO - FICO Score<br>MSG - Missing<br>OTH - Others<br>VANTAGE - Vantage Score |             |            |

#### Loading the Mapper Maintenance through 29.5 Backend

Load the MAP\_CREDIT\_SCR\_MDL\_REG\_MDL table in Atomic Schema with V\_MAP\_ID as 1497513837744, V\_MEMBER\_1 => Credit Score Model Code (values from DIM\_CREDIT\_SCORE\_MODEL.V\_CREDIT\_SCORE\_MODEL\_CODE), V\_MEMBER\_2 => Regulatory

Credit Score Model Code (values from DIM\_REG\_CREDIT\_SCORE\_MODEL.V\_REG\_CREDIT\_SCORE\_MODEL\_CODE).

#### NOTE

These values are actual business key columns and not display codes.

| SELECT * FROM MAP_CREDIT_SCR_MDL_REG_MDL; |     |               |          |                  |            |            |      |            |             |               |            |            |             |            |
|-------------------------------------------|-----|---------------|----------|------------------|------------|------------|------|------------|-------------|---------------|------------|------------|-------------|------------|
|                                           |     |               |          |                  |            |            |      |            |             |               |            |            |             |            |
|                                           |     |               |          |                  |            |            |      |            |             |               |            |            |             |            |
| -                                         | 12  | 1725          | 14       |                  |            |            |      |            |             |               |            |            |             |            |
| E                                         | H - | A +           | NSSM     | 1 to vol at      | 🔲 🖀 🏭 🗸    |            |      |            |             |               |            |            |             |            |
| -                                         |     |               |          |                  |            | he hereoco |      |            | NAME NOTO A | NAME AND TO T | NAME AND A | NUMEROTO 7 | NAME NOTO A | N NEWDER A |
| _                                         | _   | V_MAP_IU      | N_MAP_ID | N_INHERIT_MAP_ID | V_MEMBER_I | V_MEMBER_2 | 2_1  | V_MEMBER_3 | V_MEMBER_4  | V_MEMBER_5    | V_MEMBER_6 | V_MEMBER_/ | V_MEMBER_8  | V_MEMBER_9 |
|                                           | 1   | 1497513837744 |          |                  | VAN        | VANTAGE    |      |            |             |               |            |            |             |            |
|                                           | 2   | 1497513837744 |          |                  | OTH        | OTH        |      |            |             | -             |            |            |             |            |
|                                           | 3   | 1497513837744 |          |                  | FICO2      | FICO       | -    | -          |             |               | -          |            |             |            |
|                                           | 4   | 1497513837744 |          |                  | FIC01      | FICO       | 1000 | 2          |             | -             | 2 (2       | -          | -           |            |
|                                           | 5   | 1497513837744 |          |                  | FICO3      | - FICO     | -    |            |             |               |            |            |             |            |
|                                           | 6   | 1497513837744 |          |                  | MSG        | MSG        | -    | -          |             | -             |            |            |             |            |

## 29.6 Executing the Credit Score Model and Probability of Default Model T2Ts using PMF

The T2Ts are a part of Financial Services Data Foundation Sourced Run. The process can be executed through the out-of-the-box standard Run, which is Financial Services Data Foundation Execution Run. For more information, see the section Executing Run through Process Modelling Framework in OFSDF.

#### NOTE

When executing through Run, the RUNSkey will be auto-generated and stamped against each record.

#### 29.6.1 Error Messages

The following most common error message may be logged in the T2T log file directory ftpshare/logs/<Run Date>/FSDFINFO/LOAD DATA:

Unique Constraint Violation

This error occurs after there is an attempt to re?load or load the existing records for the already executed AS\_OF\_DATE.

# 29.7 Checking the Execution Status

The status of execution can be monitored in the Process Monitor page.

#### NOTE

For a more comprehensive coverage of configuration and execution of a process, see the section <u>Executing Run through Process Modelling Framework</u> in OFSDF and the <u>Oracle Financial Services Analytical Applications</u> Infrastructure Process Modelling Framework Orchestration Guide Release <u>8.1.2.0.0</u>.

Access the execution log on the application server in the following directory:

ftpshare/logs/<Run\_Date>/FSDFINFO/LOAD DATA

The file name contains the batch execution ID. The error log table in the atomic schema is as follows:

- FCT\_ACCT\_CREDIT\_SCORE\_DETAILS\$
- FCT\_SERV\_ACCT\_CREDIT\_SCORE\_DTL\$
- FCT\_PARTY\_PD\_DETAILS\$

• FCT\_INSTRUMENT\_PD\_DETAILS\$

# 29.8 Retrieving the Credit Score Model and Probability of Default Model T2Ts
# 30 GL to Management Reporting

This chapter provides information about GL to Management Reporting tables in the Oracle Financial Services Data Foundation application.

### **Topics:**

- Overview of the GL to Management Reporting Result Table
- Populating the GL to Management Reporting Result Table
- Overview of the Mapper for GL to Management Reporting Result Table
- Maintaining the Mappers for GL to Management Reporting Result Table
- Loading the Mapper Maintenance from Backend
- Executing the GL to Management Reporting T2T
- <u>Checking the Execution Status for GL to Management Reporting Result Table</u>
- <u>Retrieving the GL to Management Reporting Result T2T Definitions</u>

## 30.1 Overview of the GL to Management Reporting Result Table

To load the GL to Management Reporting Result Table, which is the Fact Management Reporting table, from the respective Stage table, use the Table-to-Table (T2T) component and the Map Maintenance component of the Oracle Financial Services Analytical Applications Infrastructure (OFSAAI) framework. The Result table that stores GL to Management Reporting data is:

• FCT\_MGMT\_REPORTING

## 30.2 Populating the GL to Management Reporting Result Table

To load data into the target table, the Table-to-Table seeded definition is as follows.

| Source Table<br>Name | Mapper Table Name  | Target Table Name | T2T Name                        |
|----------------------|--------------------|-------------------|---------------------------------|
| STG_GL_DAT           | MAP_GL_CODE_REP_LI | FCT_MGMT_REPORTI  | T2T_FCT_MGMT_REPORTING_STG_GL_D |
| A                    | NE                 | NG                | ATA                             |

| able 54: GL to Managemen | t Reporting | Result T2T | Definition |
|--------------------------|-------------|------------|------------|
|--------------------------|-------------|------------|------------|

## **30.3 Overview of the Mapper for GL to Management Reporting Result Table**

The Fact Management Reporting table uses reporting line codes, which are OFSAA specific values that represent each line item of reporting requirements. On the other hand, the Stage GL Data table uses the General Ledger Codes. These General Ledger Codes are user specific values that represent each General Ledger Code of the user data records. Map GL Codes to Reporting Line Codes and then load the Fact Management Reporting target table. You can maintain these mappings through the Map Maintenance component of OFSAAI.

# **30.4 Maintaining the Mappers for GL to Management Reporting Result Table**

To maintain Mappers through the Map Maintenance component of OFSAAI:

1. Navigate to OFSAAI, select Financial Services data Foundation, select Unified Analytical Metadata, select Business Metedata Management, select Map Maintenance. The Map Maintenance page is displayed.

| 🖷 Home                     |                                     | LE Fina         | incial Services Data Foundation                                           |         |                 | •           | ) &     |
|----------------------------|-------------------------------------|-----------------|---------------------------------------------------------------------------|---------|-----------------|-------------|---------|
| < Business Metadata Ma 🏻 🛱 | Man Maintenance                     |                 |                                                                           |         |                 |             | _       |
| Alias                      | Map Maintenance                     |                 |                                                                           |         |                 |             |         |
|                            | <ul> <li>Map Maintenance</li> </ul> |                 |                                                                           |         |                 |             |         |
| Derived Entity             | 5                                   | formation D     | omain FSDFINFO                                                            |         | Segment FSDFSEC | i.          | ~       |
| Dataset                    | D                                   | efault Security | / Map Not Set                                                             |         |                 |             |         |
|                            | + Add III View 12 Ed                | Et Copy         | Colete Manner Maintenance J. Default Security Man                         |         |                 |             |         |
| Measure                    | Name                                | Version         | Description                                                               | Dynamic | Inherit member  | Man type    | Datab   |
|                            | 1514359600480                       | 1               | Mapper for Balance Category to Standard Balance Category                  | Yes     | Yes             | Data Filter | MAP     |
| Build Hierarchy            | 1524045220417                       | 1               | Mapper for Common Recovery Type to Standard Recovery Type                 | Yes     | Yes             | Data Filter | MAP     |
| Dimension                  | 1511528494678                       | 1               | Mapper for Credit Line Purpose to Standard Credit Line Purpose            | Yes     | Yes             | Data Filter | MAP     |
| A service tablest          | 1511527713328                       | 1               | Mapper for Credit Line Type to Standard Credit Line Type                  | Yes     | Yes             | Data Filter | MAP     |
| Business Processor         | 1497513837744                       | 1               | Mapper for Credit Score Model To Reg Credit Score Model                   | Yes     | Yes             | Data Filter | MAP     |
|                            | 1523447233065                       | 1               | Mapper for General Ledger Account to Standard General Ledger Account Type | Yes     | Yes             | Data Filter | MAP_    |
| Map Maintenance            | 1494610765133                       | 1               | Mapper for GL Code to Repline Code                                        | Yes     | Yes             | Data Filter | MAP     |
| 1000                       | 1511442223838                       | 1               | Mapper for Interest Rate Code to Standard Interest Rate Code              | Yes     | Yes             | Data Filter | MAP_    |
| Expression                 | 1511442482993                       | 1               | Mapper for Line of Business Code to Standard Line of Business Code        | Yes     | Yes             | Data Filter | MAP_    |
| Date:                      | 1514359498413                       | 1               | Mapper for Mitigant Type to Standard Mitigant Type                        | Yes     | Yes             | Data Filter | MAP     |
| rater                      | 1511441945154                       | 1               | Mapper for Party Type Code to Standard Party Type Code                    | Yes     | Yes             | Data Filter | MAP_    |
| Save Metadata              | 1511441227779                       | 1               | Mapper for Product Code to Standard Product Code                          | Yes     | Yes             | Data Filter | MAP_    |
|                            | 1524044256132                       | 1               | Mapper for Vehicle Type to Standard Vehicle Type                          | Yes     | Yes             | Data Filter | MAP_    |
|                            | 1524044617123                       | 1               | Mapper for Write Off Reasons to Standard Write Off Reasons                | Yes     | Yes             | Data Filter | MAP_    |
|                            | Page 1 of 1 (1-14 o                 | 14 items) K     | к к к                                                                     |         |                 |             |         |
|                            |                                     |                 |                                                                           |         |                 |             |         |
|                            |                                     |                 |                                                                           |         |                 |             |         |
|                            |                                     |                 |                                                                           |         |                 |             |         |
|                            |                                     |                 |                                                                           |         |                 |             |         |
|                            |                                     |                 |                                                                           |         |                 |             |         |
|                            |                                     |                 |                                                                           |         |                 |             |         |
|                            |                                     |                 |                                                                           |         |                 |             |         |
|                            |                                     |                 |                                                                           |         |                 | Copyright   | © 1993. |

#### Figure 66: Navigate to the Map Maintenance page

**2.** Select the mapper record Mapper for GL Code to Repline Code and then click the Mapper Maintenance icon.

Figure 67: Select the Mapper in the Map Maintenance page

| ORAC                | CLE <sup>®</sup> Fina | ancial Services Data Foundation                                                                                                    |         |                 | 0           | & E      | US-Engl      | ish 👻      | FSDFTEST * |   |
|---------------------|-----------------------|----------------------------------------------------------------------------------------------------|---------|-----------------|-------------|----------|--------------|------------|------------|---|
| Map Maintenance     |                       |                                                                                                    |         |                 |             |          |              |            |            |   |
| - Map Maintenance   |                       |                                                                                                    |         |                 |             |          |              |            |            |   |
|                     | nformation D          | omain ESDEINEO                                                                                                    |         | Segment experts |             |          |              |            |            |   |
|                     |                       |                                                                                                    |         | raprace         |             |          |              |            |            |   |
| D                   | efault Security       | y Map Not Set                                                                                                    |         |                 |             |          |              |            |            |   |
| + Add 📓 View 🕼 Ed   | it Copy S             | Delete Delete De |         |                 |             |          |              |            |            |   |
| Name                | Version               | Description                                                                                                    | Dynamic | Inherit member  | Map type    | Database | View name    |            |            |   |
| 1514359600480       | 1                     | Mapper for Balance Category to Standard Balance Category                                                                                                    | Yes     | Yes             | Data Filter | MAP_BAL  | CAT_STD_BAL  | CAT        |            |   |
| 1524045220417       | 1                     | Mapper for Common Recovery Type to Standard Recovery Type                                                                                                    | Yes     | Yes             | Data Filter | MAP_REC  | VR_TYP_STD_R | ECVR_TYP   |            |   |
| 1511528494678       | 1                     | Mapper for Credit Line Purpose to Standard Credit Line Purpose                                                                                                    | Yes     | Yes             | Data Filter | MAP_CRD  | LN_PUR_STD_  | CRDLN_PUR  |            |   |
| 1511527713328       | 1                     | Mapper for Credit Line Type to Standard Credit Line Type                                                                                                    | Yes     | Yes             | Data Filter | MAP_CRD  | LN_TYP_STD_C | CROLN_TYP  |            |   |
| 1497513837744       | 1                     | Mapper for Credit Score Model To Reg Credit Score Model                                                                                                    | Ves     | Yes             | Data Filter | MAP_CRE  | DIT_SCR_MDL  | REG_MDL    |            |   |
| 1523447233065       | 1                     | Mapper for General Ledger Account to Standard General Ledger Account Type                                                                                                    | Ves     | Yes             | Data Filter | MAP_DIM  | GL_ACCT_STO  | GL_TYPE    |            |   |
| 1494610765133       | 1                     | Mapper for GL Code to Repline Code                                                                                                    | Yes     | Yes             | Data Filter | MAP GL   | ODE REP LIN  | E          |            | l |
| 1511442223838       | 1                     | Mapper for Interest Rate Code to Standard Interest Rate Code                                                                                                    | Ves     | Yes             | Data Filter | MAP_DIM  | IRC_STD_IRC  |            |            |   |
| 1511442482993       | 1                     | Mapper for Line of Business Code to Standard Line of Business Code                                                                                                    | Yes     | Yes             | Data Filter | MAP_DIM  | LOB_STD_LO   | в          |            |   |
| 1514359498413       | 1                     | Mapper for Mitigant Type to Standard Mitigant Type                                                                                                    | Yes     | Yes             | Data Filter | MAP_MIT  | G_TYP_STD_M  | TGN_TYP    |            |   |
| 1511441945154       | 1                     | Mapper for Party Type Code to Standard Party Type Code                                                                                                    | Yes     | Yes             | Data Filter | MAP_PAR  | TY_TYP_STD_P | ARTY_TYP   |            |   |
| 1511441227779       | 1                     | Mapper for Product Code to Standard Product Code                                                                                                    | Yes     | Yes             | Data Filter | MAP_PRO  | D_CODE_STD   | PROD_TYPE  |            |   |
| 1524044256132       | 1                     | Mapper for Vehicle Type to Standard Vehicle Type                                                                                                    | Yes     | Yes             | Data Filter | MAP_VEH  | CL_TYP_STD_V | EHCL_TYP   |            |   |
| 1524044617123       | 1                     | Mapper for Write Off Reasons to Standard Write Off Reasons                                                                                                    | Yes     | Yes             | Data Filter | MAP_WR   | OFF_STD_WR   | TOFF_REASN | 1          |   |
| 0.00 1 of 1 (1.14.0 | A 1.4 Manual IC       | K C X                                                                                                    |         |                 |             |          | R            | ecords Per | Page 13    |   |

**3.** The **Mapper Maintenance** page is displayed. The GL codes OTH and MSG are outof-the-box mappings. You can maintain the remaining mappings according to the user specific values.

| Maper Mathemanic       - Sarch         Maper for GL Code to Repline Code - 1494610765133 - 1       C. Sarch       C. Sarch       Rest         General Ladger Code for Mignit       Reporting:       G. Rolup Signage for Mignit       Reporting:       Reporting:       Repor                                                                                                    | ORACLE                                     |                         |                                           |             |              |                           |             |                             |                    |          |
|----------------------------------------------------------------------------------------------------|--------------------------------------------|-------------------------|-------------------------------------------|-------------|--------------|---------------------------|-------------|-----------------------------|--------------------|----------|
| Mapper for GL Code to Repline Code - 1494610755133 - 1       Q. Sect       Q. Sect       Q. Sect       Q. Sect       D. Rest         General Ledger Code for Mgmt, Reporting<br>Reporting Line Code for Mgmt, Reporting<br>Reporting Line Code for Mgmt, Reporting<br>Reporting Line Code for Mgmt, Reporting<br>Reporting Line Code for Mgmt, Reporting<br>Reporting Line Code for Mgmt, Reporting<br>Reporting Line Code for Mgmt, Reporting<br>Reporting Line Code for Mgmt, Reporting<br>Reporting Line Code for Mgmt, Reporting<br>Reporting Line Code for Mgmt, Reporting<br>Reporting Line Code for Mgmt, Reporting<br>Reporting Line Code for Mgmt, Reporting<br>Reporting Line Code for Mgmt, Reporting<br>Reporting Line Code for Mgmt, Reporting<br>Set & Deek<br>Set & Deek<br>Macro<br>Set & Deek<br>Macro<br>Reporting Line Code for Mgmt, Reporting<br>Reporting Line Code for Mgmt, Reporting<br>Reporting Line Code for Mgmt, Reporting<br>Reporting Line Code for Mgmt, Reporting<br>Reporting Line Code for Mgmt, Reporting<br>Reporting Line Code for Mgmt, Reporting<br>Reporting Line Code for Mgmt, Reporting<br>Reporting Line Code for Mgmt, Reporting<br>Reporting<br>Line Code for Mgmt, Reporting<br>Reporting<br>Line Code for Mgmt, Reporting<br>Reporting<br>Line Code for Mgmt, Reporting<br>Reporting<br>Line Code for Mgmt, Reporting<br>Reporting<br>Reporting<br>Reporting<br>Reporting<br>Reporting<br>Reporting<br>Reporting<br>Reporting<br>Reporting<br>Reporting<br>Reporting<br>Line Code for Mgmt, Reporting<br>Reporting<br>Repor | Mapper Maintenance > Search                |                         |                                           |             |              |                           |             |                             |                    |          |
| Search     Q Search     P Rest       General Ledger Code for Mgmt Reporting     Marco     GL Rolup Signage for Mgmt Reporting     w Pape K < 1/1 > X       Control     Member combinations(2)     I Add     Reporting     Control     Control     Reporting       Member combinations(2)     I Add     Reporting     Control     Control     Control     Control     Control     Control       Member combinations(2)     I Add     Reporting     Control     Control     Warbow     Control     Control     Contro     Control     Control     Control<                                                                                                    | Map - Mapper for GL Code to R              | Repline Code - 14946107 | 65133 - 1                                 |             |              |                           |             |                             |                    |          |
| General Ledger Code for Mgnt<br>Reporting:       Debit Credit Indicator for Mgnt<br>Reporting:       GL Rolup Signage for Mgnt<br>Reporting:         Reporting:       Betrand       Coy       PAge K < 1/1 > X         Ceneral Ledger Code for Mgnt<br>Reporting:       Betrand       Coy       PAge K < 1/1 > X         Member combinations(2)       Add S       Remore       Putdown       Coy       PAge K < 1/1 > X         Member combinations(2)       Add S       Remore       Putdown       Coy       PAge K < 1/1 > X         Member combinations(2)       Add S       Remore       Putdown       Coy       Page K < 1/1 > X         Member combinations(2)       Add S       Remore       Putdown       Coy       Page K < 1/1 > X         Macro       Debit Credit Indicator for Mgnt Reporting       Macro       GL Rolup Signage for Mgnt Reporting       Macro       Reporting:       Nacro         V Search       O Exet       Debit Credit Indicator for Mgnt Reporting       GL Rolup Signage for Mgnt Reporting       GL Rolup Signage for Mgnt Reporting       Reporting:         Reporting:       Debit Credit Indicator for Mgnt Reporting       GL Rolup Signage for Mgnt Reporting       Reporting:       Reporting:       Reporting:         V Search       Debit Credit Indicator for Mgnt Reporting       GL Rolup Signage for Mgnt Reporting       Reporting:                                                                                                    | ~ Search                                   |                         |                                           |             |              |                           |             |                             | Q, Search          | D Reset  |
| Reporting       Reporting       Reporting         Reporting Line Code for Mgmt       Reporting         Excluded:       Image: Second second se                                                                                                    | General Ledger Code for Mgmt               |                         | Debit Credit Indicator for Mgmt           |             |              | GL Rollup Signage for M   | igmt        |                             |                    |          |
| Reporting Line Code for Mgmt<br>Reporting       Image: Set Set Set Set Set Set Set Set Set Set                                                                                                    | Reporting:                                 |                         | Reporting:                                |             |              | Report                    | Ø           |                             |                    |          |
| Reporting         Excluded:         Wember combinations(2)       + Add @ Remore @ Pushdom       Copy       #Page K < 1/1 > X         General Ledger Code for Mgmt Reporting       Macro       Debit Credit Indicator for Mgmt Reporting       Macro       Reporting Line Code for Mgmt Reporting       Macro       Reporting Line Code for Mgmt Reporting       Macro       Reporting Line Code for Mgmt Reporting       Macro       Reporting Line Code for Mgmt Reporting       Macro       Reporting Line Code for Mgmt Reporting       Macro       Reporting Line Code for Mgmt Reporting       Macro       Reporting Line Code for Mgmt Reporting       Macro       Reporting Line Code for Mgmt Reporting       Macro       Reporting       Set & N       N         v Search       C       Set & D       Debit Credit Indicator for Mgmt       Set & D       O Rest       C       Set & N       N       Reporting       C       Set & D       Debit Credit Indicator for Mgmt       Reporting       C       Set & D       Debit Credit Indicator for Mgmt       Reporting       C       Set & D       Debit Credit Indicator for Mgmt       Reporting       C       Set & D       Debit Credit Indicator for Mgmt       Reporting       Reporting       Reporting       Reporting       Reporting       Reporting       Reporting       Reporting       Reporting       Reporting       Reporting       Repo                                                                                                    | Reporting Line Code for Mgmt               |                         |                                           |             |              |                           |             |                             |                    |          |
| bruded: <ul> <li></li></ul>                                                                                                    | Reporting                                  |                         |                                           |             |              |                           |             |                             |                    |          |
| Member combinations(2) + Add Remove Puthom Copy Page K < 1/1 > X General Ledger Code for Mgmt Reporting Macro Debit Credit Indicator for Mgmt Reporting Macro Cla Rollup Signage for Mgmt Reporting Macro Reporting Macro Self & Desc 1- Others Self & Desc 1- Others Self & Desc 1- Other Self & Desc 1- Other Self & Desc 1- Ot                                                                                                    | Excluded:                                  | ~                       |                                           |             |              |                           |             |                             |                    |          |
| Member combinations(2)                                                                                                    |                                            |                         |                                           |             |              |                           |             |                             |                    |          |
| General Ledger Code for Mgmt Reporting       Macro       Debit Credit Indicator for Mgmt Reporting       Macro       Reporting Line Code for Mgmt Reporting       Macro       Reporting Line Code for Mgmt Reporting       Macro       Excluded         0 07H - Others       Self & Desc       D - Debit       Self & Desc       null       Self & Desc       1 - Others       Self & N         w SSe - Missing       Self & Desc       M - Missing       Self & Desc       null       Self & Desc       0 - Missing       Self & N         v Search       Central Ledger Code for Mgmt Reporting       Macro       Reporting Line Code for Mgmt Reporting       CR Rollup Signage for Mgmt Reporting       Self & Desc       0 - Missing       Self & Desc       N         v Search       Debit Credit Indicator for Mgmt Reporting       GL Rollup Signage for Mgmt Reporting       GL Rollup Signage for Mgmt Reporting       Central Ledger Code for Mgmt Reporting       Self & Desc       N       N         v Mapped members(2)       Debit Credit Indicator for Mgmt Reporting       GL Rollup Signage for Mgmt Reporting       Reporting Line Code for Mgmt Reporting       N       N       N       N       N       N       N       N       N       N       N       N       N       N       N       N       N       N       N       N       N       N       N                                                                                                    | <ul> <li>Member combinations(2)</li> </ul> | + Add 🔒 Remove          | Pushdown Copy                             |             |              |                           |             |                             | ⇒ Page K <         | 1/1> ×   |
| □       0TH - Others       Self & Desc       D - Debit       null       Self & Desc       Others       Self & N         □       MSG - Missing       Self & Desc       M - Missing       Self & Desc       null       Self & Desc       0 - Missing       Self & N          Self & Desc       M - Missing       Self & Desc       null       Self & Desc       0 - Missing       Self & Desc       N          Self & Desc       M - Missing       Self & Desc       N       N       N       N          Self & Desc       M - Missing       Self & Desc       N       N       N       N          Self & Desc       M - Missing       Self & Desc       N       N       N       N       N          Self & Desc       Self & Desc       Self & Desc       Self & Desc       N       N                                                                                                    | General Ledger Code for Mgmt               | Reporting Macro         | Debit Credit Indicator for Mgmt Reporting | Macro       | GL Rollup Si | gnage for Mgmt Reporting  | Macro       | Reporting Line Code for Mgm | nt Reporting Macro | Excluded |
| MSG - Missing     Set & Desc     M - Missing     Set & Desc     null     Set & Desc     0. Missing     Set & N <ul> <li>Search</li> <li>Careral Ledger Code for Mgmt<br/>Reporting:</li> <li>Reporting:</li> <li>WSg - Missing</li> <li>Debt Credit Indicator for Mgmt<br/>Reporting:</li> <li>Cal Rollup Signage for Mgmt<br/>Reporting:</li> <li>WSg - Missing</li> <li>Msg - Missing</li> <li>Debt Credit Indicator for Mgmt Reporting:</li> <li>WSg - Missing</li> <li>Cal Rollup Signage for Mgmt Reporting:</li> <li>WSg - Missing</li> <li>Debt Credit Indicator for Mgmt Reporting</li> <li>GL Rollup Signage for Mgmt Reporting:</li> <li>WSg - Missing</li> <li>Debt Credit Indicator for Mgmt Reporting</li> <li>GL Rollup Signage for Mgmt Reporting</li> <li>Cal Rollup Signage for Mgmt Reporting</li> <li>WSg - Missing</li> <li>M - Others</li> <li>D - Debit</li> <li>mull</li> <li>O - Missing</li> <li>Missing</li> <li>Missing<td>OTH - Others</td><td>Self &amp; Desc</td><td>D - Debit</td><td>Self &amp; Desc</td><td>null</td><td></td><td>Self &amp; Desc</td><td>-1 - Others</td><td>Self</td><td>N</td></li></ul>                                                                                                    | OTH - Others                               | Self & Desc             | D - Debit                                 | Self & Desc | null         |                           | Self & Desc | -1 - Others                 | Self               | N        |
| ✓ Search Q search D Rest       General Ledger Code for Mgmt<br>Reporting:     Debit Credit Indicator for Mgmt<br>Reporting:     GL Rollup Signage for Mgmt<br>Reporting:     GL Rollup Signage for Mgmt<br>Reporting:       < Mapped members(2)                                                                                                    | MSG - Missing                              | Self & Desc             | M - Missing                               | Self & Desc | null         |                           | Self & Desc | 0 - Missing                 | Self               | N        |
| General Ledger Code for Mgmt<br>Reporting:     Debit Credit Indicator for Mgmt<br>Reporting:     GL Rollup Signage for Mgmt<br>Reporting:       ~ Mapped members(2)     @ Page K < 1 / 1 > x       General Ledger Code for Mgmt<br>Reporting:     Debit Credit Indicator for Mgmt Reporting       General Ledger Code for Mgmt<br>Reporting:     GL Rollup Signage for Mgmt Reporting       General Ledger Code for Mgmt Reporting     Debit Credit Indicator for Mgmt Reporting       General Ledger Code for Mgmt Reporting     D - Debit       01H - Others     D - Debit       M3G - Missing     M - Missing                                                                                                    | ~ Search                                   |                         |                                           |             |              |                           |             |                             | Q. Search          | D Reset  |
| Reporting     Reporting       Reporting     Reporting       Reporting     Image: Code for Mgmt Reporting       General Ledger Code for Mgmt Reporting     GL Rolup Signage for Mgmt Reporting       OTH - Others     D - Debit       M36 - Missing     M - Missing                                                                                                    | General Ledger Code for Mgmt               |                         | Debit Credit Indicator for Mgmt           |             |              | GL Rollup Signage for M   | igmt        |                             |                    |          |
| Reporting Line Code for Mgmt<br>Reporting <ul> <li></li></ul>                                                                                                    | Reporting:                                 |                         | Reporting:                                |             |              | Report                    | Ø           |                             |                    |          |
| Mapped members(2)                                                                                                    | Reporting Line Code for Mamt               |                         |                                           |             |              |                           |             |                             |                    |          |
| ✓ Mapped members(2)           Image: provide for Mgmt Reporting         Debit Credit Indicator for Mgmt Reporting         GL Rolup Signage for Mgmt Reporting         Reporting Line Code for Mgmt Reporting           OTH - Others         D - Debit         null         -1-Others         -Others           MSG - Missing         M - Missing         null         0 - Missing         0 - Missing                                                                                                    | Reporting:                                 |                         |                                           |             |              |                           |             |                             |                    |          |
| w Mapped members(2)         w Page k < ()/1 > 3           General Ledger Code for Mgmt Reporting         Debit Credit Indicator for Mgmt Reporting         GL Rollup Signage for Mgmt Reporting         Reporting Line Code for Mgmt Reporting           OTH - Others         D - Debit         null         -1-Others           MSG - Missing         M - Missing         null         0 - Missing                                                                                                    | 0                                          |                         |                                           |             |              |                           |             |                             |                    |          |
| General Ledger Code for Mgmt Reporting         Debit Credit Indicator for Mgmt Reporting         GL Rollup Signage for Mgmt Reporting         Reporting Line Code for Mgmt Reporting           OTH - Others         D - Debit         null         -1 - Others           MSG - Missing         M - Missing         null         0 - Missing                                                                                                    | <ul> <li>Mapped members(2)</li> </ul>      |                         |                                           |             |              |                           |             |                             | ⇒Page K <          | 1/1> ×   |
| OTH - Others         D - Debit         null         -1 - Others           MSG - Missing         M - Missing         null         0 - Missing                                                                                                    | General Ledger Code for Mgmt Repor         | rting                   | Debit Credit Indicator for Mgmt Reporting |             | GL Rollup S  | ignage for Mgmt Reporting |             | Reporting Line Code for M   | igmt Reporting     |          |
| MSG - Missing null 0 - Missing                                                                                                    | OTH - Others                               |                         | D - Debit                                 |             | null         |                           |             | -1 - Others                 |                    |          |
|                                                                                                    | MSG - Missing                              |                         | M - Missing                               |             | null         |                           |             | 0 - Missing                 |                    |          |

Figure 68: Mapper Maintenance page

## **30.4.1** Prerequisites for Mapper Maintenance

Perform these prerequisite steps for maintaining Mappers:

- **1.** Through the SCD process, load the GL Dimension table.
- 2. In the Metadata Resave section, resave these hierarchies:

- HMGMT001 General Ledger Code for Mgmt Reporting
- HMGMT002 Debit Credit Indicator for Mgmt Reporting
- HMGMT003 GL Rollup Signage for Mgmt Reporting
- HMGMT004 Reporting Line Code for Mgmt Reporting

## **30.4.2** Possible Mapping Combinations

There are four types of mapping combinations. They are:

- Mapping combinations at child hierarchy level
- Mapping combinations at parent and child hierarchy level
- Mapping combinations at parent hierarchy level without Descendants
- <u>Mapping combinations at parent hierarchy level by removing one or more</u>
   <u>Descendants</u>

### **30.4.2.1** Mapping Combinations at Child Hierarchy Level

The mapping combinations for the General Ledger Code for Mgmt Reporting hierarchy at child member level (individual nodes) are as follows:

- <u>One-to-One mapping with or without Debit Credit Indicator</u>
- Many-to-One mapping with or without Debit Credit Indicator
- Many-to-Many mapping with or without Debit Credit Indicator

The procedures for mapping combinations are as follows.

### 30.4.2.1.1 One-to-One mapping with or without Debit Credit Indicator

To map one GL Code to one Reporting Line Code, use the Mapper Maintenance utility. In this utility, select one member in the General Ledger Code for Mgmt Reporting hierarchy, select one member in the Debit Credit Indicator hierarchy with the value Debit or Credit or Missing, and select one member in the Reporting Line Code hierarchy. As a result, during the T2T process, the corresponding data from the Stage GL Data table for the selected GL Code loads into the Fact Management Reporting table.

### NOTE

The conditions for the Debit Credit Indicator column values in the Stage GL Data table are:

- The value must be M, when you map GL Code to the Missing (MSG) member. If nothing is mapped, the system automatically sets value to M.
- The value must be D, when you map GL Code to the Debit member.
- The value must be C, when you map GL Code to the Credit member.

To perform One-to-One mapping with or without Debit Credit Indicator, follow these steps:

1. In the Mapper Maintenance page, in the *Member combinations* section, click Add.

Figure 69: Select Add in the Mapper Maintenance page for the One-to-One mapping at child hierarchy level

| apper maintenance i search                                                                                                    |                    |                                                                       |             |                                              |               |                                                                                 |          |       |
|----------------------------------------------------------------------------------------------------|--------------------|-----------------------------------------------------------------------|-------------|----------------------------------------------|---------------|---------------------------------------------------------------------------------|----------|-------|
| ap - Mapper for GL Code to Repli                                                                                                    | ne Code - 14946107 | 65133 - 1                                                             |             |                                              |               |                                                                                 |          |       |
| Search                                                                                                    |                    |                                                                       |             |                                              |               | (                                                                               | Search   | "D Re |
| General Ledger Code for Mgmt<br>Reporting:                                                                                                    |                    | Debit Credit Indicator for Mgmt<br>Reporting:                         |             | GL Rollup Signage for M<br>Repor             | fgmt<br>ting: |                                                                                 |          |       |
| Reporting Line Code for Mgmt<br>Reporting:                                                                                                    | ]                  |                                                                       |             |                                              |               |                                                                                 |          |       |
| General Ledger Code for Mgmt Repo                                                                                                    | ting Macro         | Pushdown Copy<br>Debit Credit Indicator for Mgmt Reporting            | Macro       | GL Rollup Signage for Mgmt Reporting         | Macro         | Reporting Line Code for Mgmt Reporting                                          | Macro    | Exclu |
| OTH - Others                                                                                                    | Self & Desc        | D - Debit                                                             | Self & Desc | null                                         | Self & Desc   | -1 - Others                                                                     | Self     | N     |
| MSG - Missing                                                                                                    | Self & Desc        | M - Missing                                                           | Self & Desc | null                                         | Self & Desc   | 0 - Missing                                                                     | Self     | N     |
| Search                                                                                                    |                    |                                                                       |             |                                              |               | (                                                                               | C Search | "D R  |
| General Ledger Code for Mgmt                                                                                                    |                    | Debit Credit Indicator for Mgmt                                       |             | GL Rollup Signage for M                      | fgmt          |                                                                                 |          |       |
|                                                                                                    |                    | Reporting                                                             |             | Repor                                        | ting:         |                                                                                 |          |       |
| Reporting:                                                                                                    |                    |                                                                       |             |                                              | -             |                                                                                 |          |       |
| Reporting:                                                                                                    |                    |                                                                       |             |                                              |               |                                                                                 |          |       |
| Reporting:                                                                                                    |                    |                                                                       |             |                                              |               |                                                                                 |          |       |
| Reporting:                                                                                                    |                    |                                                                       |             |                                              |               |                                                                                 |          |       |
| Reporting:<br>Reporting Line Code for Mgmt<br>Reporting:<br>Mapped members(2)                                                                                         |                    |                                                                       |             |                                              |               | φ Page                                                                          | к « 🛙    | ]/1   |
| Reporting:                                                                                                    |                    | Debit Credit Indicator for Mgmt Reporting                             |             | GL Rollup Signage for Mgmt Reporting         |               | @ Page<br>Reporting Line Code for Mgmt Reporting                                | к к []   | 0/1   |
| Reporting:                                                                                                    |                    | Debit Credit Indicator for Mgmt Reporting<br>D - Debit                |             | GL Rolup Signage for Mgmt Reporting          |               | @ Page<br>Reporting Line Code for Mgmt Reporting<br>-1 - Others                 | к « ]    | []/1  |
| Reporting Line Code for Mgmt<br>Reporting Line Code for Mgmt<br>Reporting:<br>Mapped members(2)<br>menal Ledger Code for Mgmt Reporting<br>TH - Others<br>G - Missing |                    | Debit Credit Indicator for Mgmt Reporting<br>D - Debit<br>M - Missing |             | GL Rollup Signage for Mgmt Reporting<br>null |               | w Page<br>Reporting Line Code for Mgmt Reporting<br>- 1 - Others<br>0 - Mitsing | к < [    | 0/1   |

 The Add Mappings page is displayed. For illustration, select the member of the General Ledger Code for Mgmt Reporting hierarchy OTH - Others, and the member of the Debit Credit Indicator for Mgmt Reporting hierarchy D - Debit to map to the member of the Reporting Line Code for Mgmt Reporting hierarchy 100 - Corporate with the member of the GL Rollup Signage for Mgmt Reporting hierarchy P -Positive Multiplier.

Figure 70: Add Mappings page for the One-to-One mapping at child hierarchy level

| Mapper Maintenance - Tearch (Allet)<br>Idd Mappings                                                                                                    |       |                                                                                                    |          |                                                 |       |                                                                                                    |                                                                                                 |                                       |
|----------------------------------------------------------------------------------------------------|-------|----------------------------------------------------------------------------------------------------|----------|-------------------------------------------------|-------|----------------------------------------------------------------------------------------------------|-------------------------------------------------------------------------------------------------|---------------------------------------|
| $\begin{array}{c} \underline{R}_{i} & \underline{m} & \underline{m} $ | Ĵ     | R(m) → U = 01 ± Δ ± Ω = 01<br>Den ensure) (Den Menten) (Den Faster)<br>(Class den blauer transfer<br>(Class den blauer transfer<br>(D = Control)<br>(D = Control)<br>(D = Co |          | Rij de si + I I I I I I I I I I I I I I I I I I |       | Image: Image: | fer tanis in Foreign rupes: i<br>W (1)<br>Share (1)<br>Share (1)<br>That Tanj included in Tar ( | · · · · · · · · · · · · · · · · · · · |
| < List(D) @ Remove                                                                                                    |       | <.                                                                                                    | Go Reset | K Vew Mappings                                  | >     | ¢                                                                                                    | w <sup>Pape</sup> K                                                                             | < D0/1                                |
| General Ledger Code for Mgmt Reporting                                                                                                    | Matro | Debit Credit Indicator for Mgent Reporting                                                                                                    | Macro    | GL Aplup Signage for Mgmt Reporting             | Macro | Reporting Line Code for Mgmt Reporting                                                                                                    | Macre                                                                                           | Exclude                               |
| ie Data Found                                                                                                    |       |                                                                                                    | Save     | Cose                                            |       |                                                                                                    |                                                                                                 |                                       |
|                                                                                                    |       |                                                                                                    | Co       | ×                                               |       |                                                                                                    |                                                                                                 |                                       |
|                                                                                                    |       |                                                                                                    |          |                                                 |       |                                                                                                    |                                                                                                 |                                       |
|                                                                                                    |       |                                                                                                    |          |                                                 |       |                                                                                                    |                                                                                                 |                                       |
|                                                                                                    |       |                                                                                                    |          |                                                 |       |                                                                                                    |                                                                                                 |                                       |

**3.** To map the members, click **Go**. The list of mapped members appear at the bottom. To save the mappings, click **Save**.

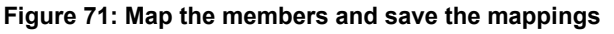

| apper Marmanance - > Search: (Add)                                                                                                    |                                                                                                    |               |                                                                                                    |               |                                                                                                    |                                                                                                   | _         |
|----------------------------------------------------------------------------------------------------|----------------------------------------------------------------------------------------------------|---------------|----------------------------------------------------------------------------------------------------|---------------|----------------------------------------------------------------------------------------------------|---------------------------------------------------------------------------------------------------|-----------|
| td Mappings                                                                                                    |                                                                                                    |               |                                                                                                    |               |                                                                                                    |                                                                                                   |           |
| Rest = R         RE         A         RE           Rest = Rest = Res = Rest = Rest = Rest = Res = Rest = Rest = Res = Res | ▲         State         State         St |               | <ul> <li>Spin to a third part of the state of the state of the sta</li></ul> |               | • Construction         • Construction         • Construction         • Construction           • Construction         • Construction         • Construction         • Construction           • Construction         • Construction         • Construction         • Construction           • Instruction         • Construction         • Construction         • Construction           • Instruction         • Construction         • Construction         • Construction           • Instruction         • Construction         • Construction         • Construction           • Instruction         • Construction         • Construction         • Construction           • Instruction         • Construction         • Construction         • Construction           • Instruction         • Construction         • Construction         • Construction           • Instruction         • Construction         • Construction         • Construction           • Instruction         • Construction         • Construction         • Construction         • Construction           • Construction         • Construction         • Construction         • Construction         • Construction           • Construction         • Construction         • Construction         • Construction         • Construction | notes<br>Filey the banks in Foreign rupees ()<br>Server ()<br>eners (1)<br>eners (1)<br>eners (1) | *         |
| < > >                                                                                                    | <                                                                                                    |               | <                                                                                                    |               | <                                                                                                    | , · · · · · · · · · · · · · · · · · · ·                                                           |           |
| Lint() 🕆 Remove                                                                                                    |                                                                                                    | 60            | Reset                                                                                                    |               |                                                                                                    | w <sup>Page</sup> K                                                                               | < [1]/1 > |
| General Ledger Code for Mgmt Reporting Macro                                                                                                    | Debit Credit Indicator for Mgmt Reporting                                                                                                    | Macro         | GL Rollup Signage for Mgmt Reporting                                                                                                    | Macro         | Reporting Line Code for Mgmt Reporting                                                                                                    | Macro                                                                                             | Excluded  |
| OTH - Others Self & Desc                                                                                                    | D - Debit                                                                                                    | Self & Desc 🛩 | P - Positive Muttiplier                                                                                                    | Self & Desc 🗹 | 100 - Corporate                                                                                                    | Self & Desc 🛩                                                                                     | No V      |
|                                                                                                    |                                                                                                    | Sue           | COM                                                                                                    |               |                                                                                                    |                                                                                                   |           |

- **4.** An acknowledgement message is displayed. To confirm saving the mapping, click **Yes**.
- 5. The mapped member combinations are listed in the **Mapper Maintenance** page.

Figure 72: Added mappings listed in the Mapper Maintenance page

| pper Maintenance - Search (Add)                                                                                                    |                |                                              |             |                                      |              |                                         |             |                  |
|----------------------------------------------------------------------------------------------------|----------------|----------------------------------------------|-------------|--------------------------------------|--------------|-----------------------------------------|-------------|------------------|
| ep - Mapper for GL Code to Repline Code - 149-                                                                                                    | 4610765133 - 1 |                                              |             |                                      |              |                                         |             |                  |
| Search                                                                                                    |                |                                              |             |                                      |              |                                         | Q, Sear     | test C m         |
| Seneral Ledger Code for Want                                                                                                    | Date           | Credit Indicator for Mgent                   | Gi, Rath    | o Signapa for Marriel                | Reporting Li | ne Coste for Mignet                     |             |                  |
| in the second second se |                | Reporting                                    |             | laporton O                           |              | 0                                       |             |                  |
| Excluded @                                                                                                    |                | -                                            |             |                                      |              |                                         |             |                  |
| Member combinations(3) + Add (8 Remo                                                                                                    | e E Pundovn    | Copy                                         |             |                                      |              |                                         | wings X     | ( <u>)</u> /1> 8 |
| General Ledger Code for Mgint Reporting                                                                                                    | Macro          | Debit Credit Indicator for Mgmt Reporting    | Mape        | GL Rolup Signage for Mgint Reporting | Macro        | Reporting Line Code for Mgmt Reporting  | Macro       | Excluded         |
| 0TH-Others                                                                                                    | Self & Desc    | D - Debit                                    | Self & Desc | nul .                                | Self & Desc  | -1-Others                               | Set         | N                |
| MSG - Missing                                                                                                    | Set & Desc     | M - Masing                                   | Self & Desc | nul                                  | Self & Desc  | 0 - Missing                             | Set         | N                |
| 01H-Others                                                                                                    | Set & Desc     | D - Debit                                    | Self & Desc | P - Positive Multiplier              | Self & Desc  | 330 - Corporate                         | Self & Desc | N                |
| Search                                                                                                    |                |                                              |             |                                      |              |                                         | Q. Sea      | there C rts      |
| General Ledger Code for Nignt                                                                                                    | Detre          | Credit Indicator for Mgmt                    | OL Note     | o Signage for Mgmt                   | Reporting Li | re Code for Mgmt                        |             |                  |
| 0                                                                                                    |                | 0                                            |             | Ó                                    |              | 0                                       |             |                  |
| Manual maniham (7)                                                                                                    |                |                                              |             |                                      |              |                                         | also A      |                  |
| mapped memory and                                                                                                    |                | Partie Courts Indicates for Manuel Resources |             | A Anton Toronto In Manual Amounto    |              | Instantion Unit Code for Manuel Respect |             | - Maria -        |
| Data Round                                                                                                    |                | second service a storetheory                 |             | or could be add to refer others.     |              | address the case of a part of the       | *           |                  |
|                                                                                                    |                |                                              |             |                                      |              |                                         |             |                  |
|                                                                                                    |                |                                              | Cose        |                                      |              |                                         |             |                  |
|                                                                                                    |                |                                              |             |                                      |              |                                         |             |                  |

#### 30.4.2.1.2 Many-to-One mapping with or without Debit Credit Indicator

To map multiple GL Codes to one Reporting Line Code, use the Mapper Maintenance utility. In this utility, select two or more members in the General Ledger Code for Mgmt Reporting hierarchy, select one member in the Debit Credit Indicator hierarchy with the value Debit or Credit or Missing, and select one member in the Reporting Line Code hierarchy. As a result, during the T2T process, the corresponding data from the Stage GL Data table, for the selected GL Codes, are aggregated and then loaded into the Fact Management Reporting table.

#### NOTE

In the T2T process, in the Stage GL Data table, the GL Code aggregation takes place in all the Measure columns that are associated with the Primary Keys. The conditions for the Debit Credit Indicator column values in the Stage GL Data table are:

- The value must be M, when you map GL Code to the Missing (MSG) member. If nothing is mapped, the system automatically sets value to M.
- The value must be D, when you map GL Code to the Debit member.
- The value must be C, when you map GL Code to the Credit member.

To perform Many-to-One mapping with or without Debit Credit Indicator, follow these steps:

- 1. In the Mapper Maintenance page, in the *Member combinations* section, click Add.
- The Add Mappings page is displayed. For illustration, select the child members of the General Ledger Code for Mgmt Reporting hierarchy, GL-3000-25 - Deposits from Banks\_142, GL-3000-26 - Asset-backed Securities Liabilities\_143 and GL-3000-28 - Corporate Debt Securities Liabilities\_145, and the member of the Debit Credit Indicator for Mgmt Reporting hierarchy, C - Credit to map to the Reporting Line Code hierarchy member 1002 - Redeemable Non Cumulative Preference Shares with the GL Rollup Signage hierarchy member P - Positive Multiplier.

| Japper Maintanance - Search (App)                                                                                                    |                                                   |              |                                                                                                    |       |                                                                                                    |                                                                                       |                                       |
|----------------------------------------------------------------------------------------------------|---------------------------------------------------|--------------|----------------------------------------------------------------------------------------------------|-------|----------------------------------------------------------------------------------------------------|---------------------------------------------------------------------------------------|---------------------------------------|
| dd Mappings                                                                                                    |                                                   |              |                                                                                                    |       |                                                                                                    |                                                                                       |                                       |
| No.         No.         No. <th>Q         (b) (b) (b) (b) (b) (b) (b) (b) (b) (b)</th> <th></th> <th>CONTRACTORY     CONTRACTORY     CONTRACTORY     CONTRACTORY     CONTRACTORY     CONTRACTORY     CONTRACTORY     CONTRACTORY     CONTRACTORY</th> <th></th> <th>Comparison of the second second</th> <th>No barto in Transport queres las<br/>no Q<br/>Denero Q<br/>Q<br/>Telestificados (in The 2</th> <th>• • • • • • • • • • • • • • • • • • •</th> | Q         (b) (b) (b) (b) (b) (b) (b) (b) (b) (b) |              | CONTRACTORY     CONTRACTORY     CONTRACTORY     CONTRACTORY     CONTRACTORY     CONTRACTORY     CONTRACTORY     CONTRACTORY     CONTRACTORY |       | Comparison of the second second | No barto in Transport queres las<br>no Q<br>Denero Q<br>Q<br>Telestificados (in The 2 | • • • • • • • • • • • • • • • • • • • |
| < List(D)  Remove                                                                                                    | Ge                                                | Reset View h | lappings                                                                                                    | >     | ¢                                                                                                    | when K d                                                                              | 10/1>                                 |
| General Ledger Code for Mgmt Reporting                                                                                                    | Macro Debit Credit Indicator for Mgmt Reporting   | Macro GL Ro  | Iup Signage for Mgmt Reporting                                                                                                    | Macro | Reporting Line Code for Mgmt Reporting                                                                                                    | Macro                                                                                 | Excluded                              |
| io Data Found                                                                                                    | 1                                                 | Save Cose    |                                                                                                    | _     |                                                                                                    |                                                                                       |                                       |
|                                                                                                    |                                                   | Cost         |                                                                                                    |       |                                                                                                    |                                                                                       |                                       |
|                                                                                                    |                                                   |              |                                                                                                    |       |                                                                                                    |                                                                                       |                                       |
|                                                                                                    |                                                   |              |                                                                                                    |       |                                                                                                    |                                                                                       |                                       |

Figure 73: Add Mappings page for the Many-to-One mapping at child hierarchy level

**3.** To map the members, click **Go**. The list of mapped members appear at the bottom. To save the mappings, click **Save**.

Figure 74: Map the members and save the mappings

| All Algorithms Allowed Allowed      | August Manharana a Jase (1 (Mar)                                 |               |                                              |               |                                            |               |                                                        |                                |          |
|----------------------------------------------------------------------------------------------------|------------------------------------------------------------------|---------------|----------------------------------------------|---------------|--------------------------------------------|---------------|--------------------------------------------------------|--------------------------------|----------|
| C m d = 0 C = A 110       P m d = A 10 C = A 10 C = A                                              | and waldhindly                                                   |               |                                              |               |                                            |               |                                                        |                                |          |
| Des listen () Pos Marten () Des Marten () Pos Marten () Pos Marten () P       | RANK DIN X A DD                                                  | A 83.81       |                                              | ^             | REARDERZADE                                |               | A RADAD CONTAIN                                        |                                | ~        |
| Constrained to the type heaving in the file starter is the heaving in the starter is the file starter is the file starter           | Show Hierarchy Show Members Show Results                         | Show He       | raichy Show Members Show Results             |               | Show Herarchy Show Members Show Re-        | sults.        | Show Harandry Show Members Show Results                |                                |          |
| <ul> <li>B - Ballito - Inserent Soluting, D(1)</li> <li>B - Control (1)</li> <li>B - Solution (1)</li> <li>B - Solution (1)</li> <li>B</li></ul>                                                                                                    | 📄 🗖 General Ledger Code for Higher Reporting (2)                 | 200           | bit Credit Indicator for Mgent Reporting (2) |               | - 0. Ratius Signage for Myret Reporting () |               | - Reporting Line Code for Hight Reporting (j)          |                                | 1        |
| Benerge - Section - Section -             | (i) 01-0000-10 - Conservent Securities, 127 (j)                  | - 12          | C - Credit (2)                               |               | - N - Negetive Multipler (j)               |               | Others (j)                                             |                                |          |
| Control - And Annual - Annual - An           | 0-3000-17-(ennet_334(j)                                          | - 0           | 0 - D+6H(())                                 |               | 🖃 P - Rostline Multiplier (j)              |               | - D 0 - Maarag (2)                                     |                                |          |
| Control for the set of the set of the             | E 0. 01-3000-23 - Road Access_140 (i)                            | - 0           | M - Maring [7]                               |               |                                            |               | 1 - Tetal Assets (3)                                   |                                |          |
| Construction for the server share (a) (a) (b) (b) (b) (b) (b) (b) (b) (b) (b) (b                                                                                                    | 03000-24 - 3rtangitite Assets, 341 (3)                           | _             |                                              |               |                                            |               | - 20 - Squitter - Listed (3)                           |                                |          |
| <ul> <li>□ Dial 2: Starting Transformed Topology Transformed Topology Transformed Topolo</li></ul> | M 0L-3330-25 - Deposits from Banks_342 (j)                       |               |                                              |               |                                            |               | - Li 100 - Cargorate (j)                               |                                |          |
| Expert is the second between between                | BO 02-000-21 - Aper-backed Securities Laborities, 245 (s)        |               |                                              |               |                                            |               | D 100 - 54 fer 1 betr cepter setument stated by th     | e banks in foreign rupeet (er  |          |
| Constructions of the former of the former of the for            | C 02-000-27 - Provinge register, per 1                           |               |                                              |               |                                            |               | W 1991 - References Concerns reporting party           | A Contraction (D)              |          |
|                                                                                                    | C 0. 200.72 - Departy Contract Linking 145 (2)                   |               |                                              |               |                                            |               | 1001 - Date Person stant to 12 incruments              | 0                              |          |
| Image: Control Longency Data (Laboration Data)     V     V     V     V     V       Image: Control Longency Data (Laboration Data)     V     V     V     V     V     V     V       Image: Control Longency Data (Laboration Data)     V     V </td <td>Co. 2000-30 - Squiter &amp; Convertible Delearstures Labilities, 147</td> <td>(D)</td> <td></td> <td></td> <td></td> <td></td> <td>- D 2004 - Minority Interest - Capital attributable to</td> <td>Third Party Included in Tar 21</td> <td></td>                                                                                                    | Co. 2000-30 - Squiter & Convertible Delearstures Labilities, 147 | (D)           |                                              |               |                                            |               | - D 2004 - Minority Interest - Capital attributable to | Third Party Included in Tar 21 |          |
| C         C                                                                                                    | * C 0L-3000-31 - Government Obligations,341 (2)                  | ~             |                                              | ~             |                                            |               | V 100                                                  |                                | ~        |
| Note:         Note:         Note: <t< td=""><td>The second to be address to Bands 198-10</td><td>&gt; &lt;</td><td></td><td></td><td>1</td><td></td><td>&gt; (</td><td></td><td></td></t<>                                                                                                    | The second to be address to Bands 198-10                         | > <           |                                              |               | 1                                          |               | > (                                                    |                                |          |
| Concerning of the first and club in spectral products in club in spectral products in the spectral products in the spectral product spectral products in the spectral products in the spectra p           | - Uit(3) 😩 Remove                                                |               |                                              | _             |                                            |               |                                                        | witeje K. C                    | 11/12-2  |
| G. 40.003 - Austa basis fourther labeling.10         Sef & Demy         C Cast         Sef & Demy         P Parties Multiple         Sef & Demy         No.         Sef & Demy         No.         Sef & Demy <t< td=""><td>General Ledger Code for Mgint Reporting</td><td>Macro</td><td>Debit Credit Indicator for Mgmt Reporting</td><td>Macro</td><td>GL Rollup Signage for Mgmt Reporting</td><td>Macro</td><td>Reporting Line Code for Mgmt Reporting</td><td>Macro</td><td>Liciuded</td></t<>                                                                                                    | General Ledger Code for Mgint Reporting                          | Macro         | Debit Credit Indicator for Mgmt Reporting    | Macro         | GL Rollup Signage for Mgmt Reporting       | Macro         | Reporting Line Code for Mgmt Reporting                 | Macro                          | Liciuded |
| Column         Self & Demo         C. Cost         Self & Demo         Self & Demo         Se                                                                                                    | GL-3000-26 - Asset-backed Securities Liabilities_143             | Self & Desc 🛩 | C - Credit                                   | Self & Desc 🗸 | P - Positive Multiplier                    | Self & Desc 🗸 | 1002 - Redeemable Non Cumulative Preference Shares     | Self & Desc 🗸                  | No 🗸     |
| Constant Securities Likelities, Like     Seff & Dency     C. Credt     Seff & Dency     P. Facher Bulgigier     Seff & Dency     Seff & Dency     Seff & D           | C                                                                | Self & Desc 🛩 | C - Credit                                   | Self & Desc 🗸 | P - Positive Multiplier                    | Self & Desc 🗸 | 1002 - Redeemable Non Cumulative Preference Shares     | Self & Desc 🗸                  | No 🗸     |
| Sere Cone                                                                                                    | C) an annual a substant and the staffer                          |               | (                                            | Self & Desc 🗸 | P - Positive Multiplier                    | Self & Desc 🗸 | 1002 - Redeemable Non Cumulative Preference Shares     | Self & Desc 🗸                  | No 🛩     |
|                                                                                                    | GL-3005-28 - Corporate Debt Securities Liabilities, 345          | Self & Desc 🗸 | e.ceer                                       |               |                                            |               |                                                        |                                |          |
|                                                                                                    | GL-3000-28 - Corporate Debt Securities Liabilities_545           | Set & Desc    |                                              | Save          | Cose                                       |               |                                                        |                                |          |
|                                                                                                    | GL-3000-211 - Corporate Detri Securities Liabilities, 345        | Self & Desc   | 0.0000                                       | Save          | Cose                                       |               |                                                        |                                |          |

- **4.** An acknowledgement message is displayed. To confirm saving the mappings, click **Yes**.
- 5. The mapped member combinations are listed in the Mapper Maintenance page.

Figure 75: Added mappings listed in the Mapper Maintenance page

| tap - Mapper for GL Code to Repline Code - 1494610        | 765133 - 1       |                                           |             |                                   |             |                                                    |                        |          |
|-----------------------------------------------------------|------------------|-------------------------------------------|-------------|-----------------------------------|-------------|----------------------------------------------------|------------------------|----------|
| Search                                                    |                  |                                           |             |                                   |             |                                                    | Q. Search              | D Reset  |
|                                                           |                  |                                           |             |                                   |             |                                                    | 1                      |          |
| General Ledger Code for Mgmt.<br>Reporting                | Debit Credit Ind | licator for Mgmt<br>Reporting             | GL Rellup   | p Signage for Mgmt<br>Reporting   | Rep         | ioning Line Code for Mgmt<br>Reporting             |                        |          |
| 0                                                         |                  | 0                                         |             | 0                                 |             | 0                                                  |                        |          |
| Excluded: 🛛 🗹                                             |                  |                                           |             |                                   |             |                                                    |                        |          |
|                                                           |                  |                                           |             |                                   |             |                                                    |                        |          |
| Member combinations(3) + Add E Remove                     | Pushdown Cop     | 8                                         |             |                                   |             |                                                    | ¥ <sup>P</sup> age K C | 1/12     |
| General Ledger Code for Mgmt Reporting                    | Macro            | Debit Credit Indicator for Mgmt Reporting | Macro       | GL Rollup Signage for Mgmt Report | ing Macro   | Reporting Line Code for Mgmt Reporting             | Macro                  | Excluded |
| GL-3000-25 - Deposits from Banks_142                      | Self & Desc      | C - Credit                                | Self & Desc | P - Positive Multiplier           | Self & Desc | 1002 - Redeemable Non Cumulative Preference Shares | Self & Desc            | Ν        |
| GL-3000-26 - Asset-backed Securities Liabilities_143      | Self & Desc      | C - Credit                                | Self & Desc | P - Positive Multiplier           | Self & Desc | 1002 - Redeemable Non Cumulative Preference Shares | Self & Desc            | Ν        |
| .] GL-3000-28 - Corporate Debt Securities Liabilities_145 | Self & Desc      | C - Credit                                | Self & Desc | P - Positive Multiplier           | Self & Desc | 1002 - Redeemable Non Cumulative Preference Shares | Self & Desc            | Ν        |
| Search                                                    |                  |                                           |             |                                   |             |                                                    | Q Search               | D Res    |
| General Ledger Code for Mgmt                              | Debit Credit In  | dicator for Mgint                         | GL Rollu    | up Signage for Mgmt               | 14          | porting Line Code for Mgmt                         |                        |          |
| Capacity O                                                |                  | Reporting<br>O                            |             | Reporting                         |             | Reporting<br>O                                     |                        |          |
|                                                           |                  |                                           |             |                                   |             | -                                                  |                        |          |
| <ul> <li>Mapped members(0)</li> </ul>                     |                  |                                           |             |                                   |             |                                                    | WPage H. C             | 1/1>     |
| eneral Ledger Code for Mgmt Reporting                     | Debit            | Credit Indicator for Mgmt Reporting       |             | GL Rollup Signage for Mgmt P      | Reporting   | Reporting Line Code for Mgmt Reporting             |                        |          |
| io Data Found                                             |                  |                                           |             |                                   |             |                                                    |                        |          |
|                                                           |                  |                                           |             |                                   |             |                                                    |                        |          |
|                                                           |                  |                                           | Cose        |                                   |             |                                                    |                        |          |
|                                                           |                  |                                           |             |                                   |             |                                                    |                        |          |

### 30.4.2.1.3 Many-to-Many mapping with or without Debit Credit Indicator

To map multiple GL Codes to multiple Reporting Line Codes, use the Mapper Maintenance utility. In this utility, select two or more members in the General Ledger Code for Mgmt Reporting hierarchy, select one member in the Debit Credit Indicator hierarchy with the value Debit or Credit or Missing, and select two or more members in the Reporting Line Code hierarchy. As a result, during the T2T process, the corresponding data from the Stage GL Data table, for the selected GL Codes, are aggregated and then loaded into the Fact Management Reporting table.

### NOTE

In the T2T process, in the Stage GL Data table, the GL Code aggregation takes place in all the Measure columns that are associated with the Primary Keys. The conditions for the Debit Credit Indicator column values in the Stage GL Data table are:

- The value must be M, when you map GL Code to the Missing (MSG) member. If nothing is mapped, the system automatically sets value to M.
- The value must be D, when you map GL Code to the Debit member.
- The value must be C, when you map GL Code to the Credit member.

To perform Many-to-Many mapping with or without Debit Credit Indicator, follow these steps:

- 1. In the Mapper Maintenance page, in the *Member combinations* section, click Add.
- The Add Mappings page is displayed. For illustration, select the child members of the General Ledger Code for Mgmt Reporting hierarchy, GL-3000-24 – Intangible Assets\_141 and GL-3000-29 – Derivative Contracts Liabilities\_145, and the member of the Debit Credit Indicator for Mgmt Reporting hierarchy, D - Debit to map to the child members of the Reporting Line Code for Mgmt Reporting hierarchy, 1 - Total Assets and 10 - Equities Listed with the member of the GL Rollup Signage for Mgmt Reporting hierarchy, P - Positive Multiplier.

| Annual Managements Saman Hann                                       |                                                 |          |                                          |       |                                                            |                              |          |
|---------------------------------------------------------------------|-------------------------------------------------|----------|------------------------------------------|-------|------------------------------------------------------------|------------------------------|----------|
| dd Mappings                                                         |                                                 |          |                                          |       |                                                            |                              | 5        |
|                                                                     |                                                 |          |                                          |       |                                                            |                              |          |
| ····································                                | · REGERENCE AND                                 | -        | Research Burgara                         |       | A RESTAULAND                                               |                              | ^        |
| Dow Herstohy Show Members Show Results                              | Show Hierarchy Show Members Show Results        |          | Drow Haraschy Show Mambers Show Results  |       | Show Hierarchy Show Members Show Results                   |                              |          |
| - Conversi Ladger Code for Mgmt Reporting (i)                       | C Debit Dedit Indicator for Mant Reporting (2)  |          | - 0, Rolus Sprage for Hant Reporting (2) |       | Reporting Line Code for Mant Reporting (i)                 |                              |          |
| + 0 0.300-10 - Dovernment Securities, 137 (j)                       | - C C-Owith (2)                                 |          | N - Nepative Multiplier (i)              |       |                                                            |                              |          |
| * 0 0L-3000-17 - Lasoner, 134 (j)                                   | - M D-Delet()                                   |          | P - Postive Multipler (j.)               |       | - C 0-Maing(i)                                             |                              |          |
| 🛞 🗋 61-3000-23 - Rived Assets, 140 🛞                                | - D M - Maxing(3)                               |          |                                          |       | - R 1 - Toni Assets (i)                                    |                              |          |
| - 20 02-3000-34 - Intergible Assett, 341 (3)                        |                                                 |          |                                          |       | 20 - Emilier - Lanet (i)                                   |                              |          |
| - C 01-3000-25 - Deposits from Sanks_342 (j)                        |                                                 |          |                                          |       | - Corporate (j)                                            |                              |          |
| - Co. 3005-28 - Accentractived Securities Laborates, 340 (7)        |                                                 |          |                                          |       | 1000 - 3xd Tier 2 Deltr Capital Instruments issued by the? | Janks in Fareign rupees tor  | -        |
| - 00-3000-27 - Brokerage Pajable, 144                               |                                                 |          |                                          |       | - D 1001 - Redeemable Cumulative Preference Starso         | (A)                          |          |
| - Co. 3000-28 - Corporate Debt Securities Labornes, 345 (2)         |                                                 |          |                                          |       | 2002 - Radaemable Non Cumulative Preference Sto            | ame(j)                       |          |
| - 🐱 GL-3000-29 - Derivative Contracts Labilities, 148 (i)           |                                                 |          |                                          |       | 1001 - Share Premium related to T2 Instruments ()          | 4                            |          |
| GL-3000-30 - Eguities & Convertible Debentures Labilities, 347 (j.) |                                                 |          |                                          |       | 2004 - Meority Interest - Capital attributable to The      | Ad Party included in Tile 21 | 10       |
| E GL-3000-31 - Government Obligations, 148 ())                      | ~                                               | ¥        | 1                                        |       | V Store                                                    |                              | ~        |
| < 10.0 MW H to mean to back (10.7)                                  | <                                               | >        | <                                        | >     | <                                                          | >                            |          |
|                                                                     |                                                 | Go Reset | View Mappings                            |       |                                                            |                              |          |
| - List(0) 🚊 Remove                                                  |                                                 |          |                                          |       |                                                            | witepi K                     | < (1)/1> |
| General Ledger Code for Mgmt Reporting M                            | acro Debit Credit Indicator for Mgret Reporting | Maor     | e GL Kollup Signage for Mgmt Reporting   | Mapre | Reporting Line Code for Maret Reporting                    | Macro                        | Excluded |
| to Data Found                                                       |                                                 |          |                                          |       |                                                            |                              |          |
|                                                                     |                                                 | Save     | Cose                                     |       |                                                            |                              |          |
|                                                                     |                                                 | 0        |                                          |       |                                                            | _                            | -        |
|                                                                     |                                                 |          |                                          |       |                                                            |                              |          |

Figure 76: Add Mappings page for the Many-to-Many mapping at child hierarchy level

**3.** To map the members, click **Go**. The list of mapped members appear at the bottom. To save the mappings, click **Save**.

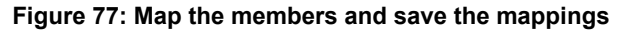

| Mapper Maintenance - Search: (Add)                                                                                                    |               |                                                                                   |               |                                                                                               |               |                                                                                                    |                                                                                                    |          |
|----------------------------------------------------------------------------------------------------|---------------|-----------------------------------------------------------------------------------|---------------|-----------------------------------------------------------------------------------------------|---------------|----------------------------------------------------------------------------------------------------|----------------------------------------------------------------------------------------------------|----------|
| Add Mappings                                                                                                    |               |                                                                                   |               |                                                                                               |               |                                                                                                    |                                                                                                    |          |
| Restance Constant                                                                                                    | A 10 -        | BAR BER ZAUD                                                                      | A 10          | BBASSIS                                                                                       | ~             | REGERENCE                                                                                                    |                                                                                                    | ^        |
| Show Harandry Show Mambers Show Results                                                                                                    | Show H        | aranty Show Members Show Results                                                  | Shew          | Harandry Show Mambers Show Results                                                            |               | Shoe Harashy Shoe Members Shoe Result                                                                                                    | ha l                                                                                                  | 1        |
| Image: State (State ( |               | al (cal) bland to the funding ()<br>( C - Cone ())<br>8 - Chere()<br>10 - Wang () |               | Da, Kala Spanja IV Koja Kanong ()<br>— To Hogona Hologian ()<br>₩ P - holina Holigian ()<br>H | , °           | Image: Section to User Reporting (1)           Image: Section to User Reporting (1)           Image: Section to User Report Report | y the banks in Toronge squees lar<br>area (1)<br>or Draws (1)<br>m Toron Tarry included in Tar 2<br>> | ~        |
| - Lid(4)                                                                                                    |               |                                                                                   |               |                                                                                               |               |                                                                                                    | w <sup>2</sup> ape X                                                                                  | < [1]/1> |
| General Ledger Code for Mgint Reporting                                                                                                    | Macro         | Debit Credit Indicator for Mgmt Reporting                                         | Macro         | GL Rolup Signage for Nignt Reporting                                                          | Macro         | Reporting Line Code for Mgmt Reporting                                                                                                    | Macro                                                                                                 | Excluded |
| GL-3000-29 - Derivative Contracts Liabilities,146                                                                                                    | Self & Desc 🗸 | D - Debit                                                                         | Self & Desc 🗸 | P - Positive Multiplier                                                                       | Self & Desc 🛩 | 1 - Total Assets                                                                                                    | Self & Desc 🛩                                                                                         | No 🛩     |
| GL-3000-24 - Intangible Assets_141                                                                                                    | Self & Desc 🗸 | D - Debit                                                                         | Self & Desc 🗸 | P - Positive Multiplier                                                                       | Self & Desc 🛩 | 10 - Equities - Listed                                                                                                    | Self & Desc                                                                                           | No 🗸     |
| GL-3000-24 - Intergible Assets 141                                                                                                    | Self & Desc 🗸 | D - Debit                                                                         | Self & Desc 🗸 | P - Positive Multiplier                                                                       | Self & Desc 🗸 | 1 - Total Assets                                                                                                    | Self & Desc 🗸                                                                                         | No 🛩     |
|                                                                                                    |               |                                                                                   | Self & Desc V | A Average Automatica                                                                          | Self & Desc   |                                                                                                    | Set & Desc V                                                                                          | No V     |

- **4.** An acknowledgement message is displayed. To confirm saving the mappings, click **Yes**.
- 5. The mapped member combinations are listed in the Mapper Maintenance page.

Figure 78: Added mappings listed in the Mapper Maintenance page

| Mapper Maintenance - Search (Add)                    |                  |                                           |                |                                                                                                    |                  |                                                                                                    |                        |                  |
|------------------------------------------------------|------------------|-------------------------------------------|----------------|----------------------------------------------------------------------------------------------------|------------------|----------------------------------------------------------------------------------------------------|------------------------|------------------|
| Man - Manager Res Ci Carda la Bandina Carda - 140401 | ATTEN 133 . 1    |                                           |                |                                                                                                    |                  |                                                                                                    |                        |                  |
| Map - Mapper for GL Code to Repline Lode - 149401    | 3705133 - 1      |                                           |                |                                                                                                    |                  |                                                                                                    |                        |                  |
| ~ Search                                             |                  |                                           |                |                                                                                                    |                  |                                                                                                    | CL Search              | A D Reset        |
| General Ledger Code for Mgmt                         | Debit Credit Sr  | edicator for Mgmt                         | GL Raftup Sign | age for Mgent                                                                                                    | Reporting Line C | ode for Mgret                                                                                                    |                        |                  |
| Aspended &                                           |                  | e e e e e e e e e e e e e e e e e e e     |                | Contra Contra Co |                  | Ó                                                                                                    |                        |                  |
| Excluded. 😡                                          |                  |                                           |                |                                                                                                    |                  |                                                                                                    |                        |                  |
|                                                      | -                |                                           |                |                                                                                                    |                  |                                                                                                    |                        |                  |
| Member combinations(5)  Add  Remove                  | Lift Pushdown Co | er                                        |                |                                                                                                    |                  |                                                                                                    | wrape K c              | 1/12.3           |
| General Ledger Code for Mgmit Reporting              | Macro            | Debit Credit Indicator for Mgmt Reporting | Macro          | GL Rollup Signage for Mgint Reporting                                                                                                    | Macro            | Reporting Line Code for Mgmt Reporting                                                                                                    | Macro                  | Excluded         |
| GL-3000-34 - Intangible Assets_341                   | Self & Desc      | D - Debit                                 | Self & Desc    | P - Positive Multiplier                                                                                                    | Self & Desc      | 10 - Equities - Listed                                                                                                    | Self & Desc            | N                |
| GL-3000-24 - Intangible Assets_141                   | Self & Desc      | D - Debit                                 | Self & Desc    | P - Positive Multiplier                                                                                                    | Self & Desc      | 1 - Total Assets                                                                                                    | Self & Desc            | N                |
| GL-3000-29 - Derivative Contracts Liabilities_146    | Self & Desc      | D - Debit                                 | Self & Desc    | P - Positive Multiplier                                                                                                    | Self & Desc      | 10 - Equities - Listed                                                                                                    | Self & Desc            | N                |
| GL-3000-29 - Derivative Contracts Liabilities_146    | Self & Desc      | D - Debit                                 | Self & Desc    | P - Positive Multiplier                                                                                                    | Self & Desc      | 1 - Total Assets                                                                                                    | Self & Desc            | N                |
| OTH - Others                                         | Self & Desc      | D - Debit                                 | Self & Desc    | nul                                                                                                    | Self & Desc      | -1 - Others                                                                                                    | Set                    | N                |
| ~ Search                                             |                  |                                           |                |                                                                                                    |                  |                                                                                                    | Q, Seat                | a D Reset        |
| General Ledger Code for Mgmt                         | Debit Credit Ir  | ndicator for Mgmt                         | GL Rollup Sign | age for Mgmt                                                                                                    | Reporting Line C | Jodu for Maret                                                                                                    |                        |                  |
| Augoring O                                           |                  | 0                                         |                | 0                                                                                                    |                  | Contraction of the second second seco |                        |                  |
|                                                      |                  |                                           |                |                                                                                                    |                  |                                                                                                    |                        |                  |
| - Mapped members(0)                                  |                  |                                           |                |                                                                                                    |                  |                                                                                                    | ∎ <sup>2</sup> aje K C | ( <b>1</b> /1> × |
| General Ledger Code for Mgmt Reporting               | Deb              | It Credit Indicator for Mgmt Reporting    |                | GL Rollup Signage for Mgmt Reporting                                                                                                    |                  | Reporting Line Code for Mgmt Reporting                                                                                                    |                        |                  |
| No Data Found                                        |                  |                                           |                |                                                                                                    |                  |                                                                                                    |                        |                  |

## 30.4.2.2 Mapping Combinations at Parent and Child Hierarchy Level

The mapping combinations for the General Ledger Code for Mgmt Reporting hierarchy maintained as Parent-Child hierarchy are as follows:

- One Parent to One Reporting Line Code mapping with or without Debit Credit
   Indicator
- Many Parents to One Reporting Line Code mapping with or without Debit Credit Indicator
- Many Parents to Many Reporting Line Codes mapping with or without Debit Credit Indicator

The procedures for mapping combinations are as follows.

### 30.4.2.2.1 One Parent to One Reporting Line Code mapping with or without Debit Credit Indicator

To map one parent GL Code to one Reporting Line Code, use the Mapper Maintenance utility. In this utility, select one parent GL Code, select one member in the Debit Credit Indicator hierarchy with the value Debit or Credit or Missing, and select one member in the Reporting Line Code hierarchy. As a result, during the T2T process, the corresponding data from the Stage GL Data table, for the selected parent GL Codes and their descendants, are aggregated and then loaded into the Fact Management Reporting table.

### NOTE

In the T2T process, in the Stage GL Data table, the aggregation of parent GL Codes and their descendants take place in all the Measure columns that are associated with the Primary Keys. The conditions for the Debit Credit Indicator column values in the Stage GL Data table are:

- The value must be M, when you map GL Code to the Missing (MSG) member. If nothing is mapped, the system automatically sets value to M.
- The value must be D, when you map GL Code to the Debit member.
- The value must be C, when you map GL Code to the Credit member.

To perform One Parent to One Reporting Line Code mapping with or without Debit Credit Indicator, follow these steps:

- 1. In the Mapper Maintenance page, in the *Member combinations* section, click Add.
- The Add Mappings page is displayed. For illustration, select one parent member of the General Ledger Code for Mgmt Reporting hierarchy, GL-3000-23 Fixed Assets\_140 and its child member GL-3000-24 Intangible Assets\_141, and the member of the Debit Credit Indicator for Mgmt Reporting hierarchy C Credit to map to the member of the Reporting Line Code for Mgmt Reporting hierarchy 1003 Share Premium related to T2 Instruments with the member of the GL Rollup Signage for Mgmt Reporting hierarchy N Negative Multiplier.

Figure 79: Add Mappings page for the one parent to one Reporting Line Code mapping at parent and child

| Mapper Maintenance - Search (Add) (Add)                                                                                                    |       |                                                                                                    |          |                                                                                                    |       |                                                                                                    |                                                                                         |          |
|----------------------------------------------------------------------------------------------------|-------|----------------------------------------------------------------------------------------------------|----------|----------------------------------------------------------------------------------------------------|-------|----------------------------------------------------------------------------------------------------|-----------------------------------------------------------------------------------------|----------|
| ldd Mappings                                                                                                    |       |                                                                                                    |          |                                                                                                    |       |                                                                                                    |                                                                                         |          |
| <b>副本山本日田田上本町</b>                                                                                                    | ~     |                                                                                                    |          | - RAANDIGAADD                                                                                                    |       | · RONAD BYAD                                                                                                    |                                                                                         | ^        |
| Show Hierarchy Show Members Show Results                                                                                                    |       | Show Hierarchy Show Members Show Results                                                                                                    |          | Show Hierarchy Show Members Show Results                                                                                                    |       | Show Hararchy Show Members Show Results                                                                                                    |                                                                                         |          |
| □         model         model         mo |       | E = Date Carb Index for Myor Reports()<br>− M c - carb<br>− D - carb ()<br>− D - carb ()<br>− D - carb |          | Image: The Anther Sprange for Sympositive Transmission (1)       Image: The Anther Sprange for Sympositive Transmission (1)       Image: The Anther Sprange for Sympositive Transmission (1)       Image: The Anther Sprange for Sympositive Transmission (1) |       | Comparing use Califies of Agent Space (g)     Comparing Use Califies of Agent Space (g)     Comparing (g)     Comparing (g)     Compa | banks in Foreign rupees in:<br>(2)<br>anse (2)<br>(2)<br>Ind Party included in Tier 2 ( |          |
| Ho CL-3000-42 - Equity Shares in Listed Companies, 129 (5)     Ho State Companies, 129 (5)                                                                                                    | ~     |                                                                                                    |          | ~                                                                                                    |       | - More                                                                                                    |                                                                                         | ~        |
| <ul> <li>List(0)      Remove</li> </ul>                                                                                                    | >     | <                                                                                                    | Go Reset | <<br>View Mappings                                                                                                    | >     | c                                                                                                    | w Page K K                                                                              | 1/12     |
| General Ledger Code for Migmt Reporting                                                                                                    | Macro | Debit Credit Indicator for Mgmt Reporting                                                                                                    | Mac      | o GL Rollup Signage for Mgmt Reporting                                                                                                    | Macro | Reporting Line Code for Mgmt Reporting                                                                                                    | Macro                                                                                   | Excluded |
| No Data Found                                                                                                    |       |                                                                                                    |          |                                                                                                    |       |                                                                                                    |                                                                                         |          |

hierarchy level

**3.** To map the members, click **Go**. The list of mapped members appear at the bottom. To save the mappings, click **Save**.

Figure 80: Map the members and save the mappings

| and Maldarana - Second Hard State                                                                                                    |               |                                                                                                    |               |                                                                 |               |                                                                                                    |                                                                                                    |         |
|----------------------------------------------------------------------------------------------------|---------------|----------------------------------------------------------------------------------------------------|---------------|-----------------------------------------------------------------|---------------|----------------------------------------------------------------------------------------------------|----------------------------------------------------------------------------------------------------|---------|
| tid Mappings                                                                                                    |               |                                                                                                    |               |                                                                 |               |                                                                                                    |                                                                                                    |         |
| 011 A 1 1 1 1 A 11 0                                                                                                    | 2             | RASSOCKAND                                                                                                    | 1             | S. S. S. S. D. S. S. S. S. S. S. S. S. S. S. S. S. S.           | 1             | -                                                                                                    |                                                                                                    | ^       |
| hos Hararchy Show Mambers Show Results                                                                                                    |               | Show Harandry Show Mambars Show Result                                                                                                    |               | Show Haratchy Show Mambers Show                                 | Results       | Show Harandry Show Members Show R                                                                                                    | lesults.                                                                                                    |         |
| Dec Stany    Dec Alerkies    Dec Alerkies |               | If Class (a) Advance to transform (a)<br>If Class (a)<br>Class (a)<br>Class (b)<br>Class (b)<br>Cl |               | E D & Hunk strapper tripper tearpert<br>M to thingset strapper] |               | Propagation of the form of the form o | ed by the barris in Foreign rupes in<br>or Devec Q<br>hereins Devec Q<br>hereins Q<br>able to Third Pary included in The 2<br>3 | × ×     |
| General Ledger Code for Marri Reporting                                                                                                    | Macro         | Debit Credit Indicator for Movet Reporting                                                                                                    | Macro         | G. Rolus Sanage for Mant Recording                              | Marro         | Reporting Une Code for Mont Reporting                                                                                                    | w Pape K i                                                                                                    | Extured |
| GL-3000-23 - Fixed Assets, 340                                                                                                    | Self & Desc 🗸 | C - Credit                                                                                                    | Self & Desc 🛩 | N - Negative Multiplier                                         | Self & Desc 🗸 | 1003 - Share Premium related to T2 Instruments                                                                                                    | Self & Desc 🗸                                                                                                    | 80      |
| GL-3000-34 - Intergible Assets, 341                                                                                                    | Self & Desc   | C - Credit                                                                                                    | Self & Desc   | N - Negative Multiplier                                         | Self & Desc 🗸 | 1003 - Share Premium related to T2 Instruments                                                                                                    | Self & Desc 👻                                                                                                    | No 🛩    |
|                                                                                                    |               |                                                                                                    |               |                                                                 |               |                                                                                                    |                                                                                                    |         |

- **4.** An acknowledgement message is displayed. To confirm saving the mappings, click **Yes**.
- 5. The mapped member combinations are listed in the **Mapper Maintenance** page.

Figure 81: Added mappings listed in the Mapper Maintenance page

| Appar Maintenance + Search (Add) (Add)                                                                                                    |                                                                         |                                                                            |                                                                         |                                                                                                    |                                                                         |                                                                                                    |                                                                   |                        |
|----------------------------------------------------------------------------------------------------|-------------------------------------------------------------------------|----------------------------------------------------------------------------|-------------------------------------------------------------------------|----------------------------------------------------------------------------------------------------|-------------------------------------------------------------------------|----------------------------------------------------------------------------------------------------|-------------------------------------------------------------------|------------------------|
| tan - Manner for GL Code to Renine Code                                                                                                    | . 1494610765122 .                                                       | 1                                                                          |                                                                         |                                                                                                    |                                                                         |                                                                                                    |                                                                   |                        |
| - Search                                                                                                    |                                                                         |                                                                            |                                                                         |                                                                                                    |                                                                         |                                                                                                    | Q, Search                                                         | D Reset                |
| General Ledger Code for Mgmt                                                                                                    | 04                                                                      | abit Coudit Indicator for Mgret                                            |                                                                         | L Rollup Signape for Mgmt                                                                                                    |                                                                         | eporting Line Code for Mgmt                                                                                                    |                                                                   |                        |
| Angeotag<br>Bachuses: @                                                                                                    |                                                                         | hourse O                                                                   |                                                                         | - Contract - Contract |                                                                         | Taporting<br>O                                                                                                    |                                                                   |                        |
| • Member comprisions(4) T Ab)                                                                                                    | Remove de Publico                                                       | in Livie                                                                   |                                                                         |                                                                                                    |                                                                         |                                                                                                    | a cape in it                                                      | 1/1/1                  |
| Cameral Ladinar Code for Mount Equipment                                                                                                    | Macro                                                                   | Debit Credit Indicator for Mgmt Reporting                                  | Macro                                                                   | GL Rollup Signage for Mgmt Reporting                                                                                                    | Macro                                                                   | Reporting Line Code for Mgmt Reporting                                                                                                    | Macro                                                             | Excluded               |
| Contract and a cost to reduce wheread                                                                                                    |                                                                         |                                                                            |                                                                         |                                                                                                    |                                                                         |                                                                                                    |                                                                   |                        |
| OTH - Others                                                                                                    | Self & Desc                                                             | D - Debit                                                                  | Self & Desc                                                             | nul                                                                                                    | Self & Desc                                                             | -1 - Others                                                                                                    | Set                                                               | N                      |
| OTH - Others     MSS - Masing                                                                                                    | Self & Desc<br>Self & Desc                                              | D - Debit<br>M - Missing                                                   | Self & Desc<br>Self & Desc                                              | nuli<br>nuli                                                                                                    | Self & Desc<br>Self & Desc                                              | -1 - Others<br>0 - Missing                                                                                                    | Set<br>Set                                                        | N<br>N                 |
| OTH - Others     MSG - Missing     GL-3000-23 - Fixed Assets 140                                                                                                    | Self & Desc<br>Self & Desc<br>Self & Desc                               | D - Debit<br>M - Masing<br>C - Credit                                      | Self & Desc<br>Self & Desc<br>Self & Desc                               | null<br>null<br>N - Negative Muttiplier                                                                                                    | Self & Desc<br>Self & Desc<br>Self & Desc                               | -1 - Others<br>0 - Missing<br>2003 - Share Premium related to T2 Instruments                                                                                                    | Self<br>Self<br>Self & Desc                                       | N<br>N<br>N            |
| OTH - Others           MSS - Missing           GL-3000-23 - Fixed Assets, 340           GL-3000-24 - Strang bit Assets, 345                                                                                                    | Self & Desc<br>Self & Desc<br>Self & Desc<br>Self & Desc                | D - Debit<br>M - Missing<br>C - Credit<br>C - Credit                       | Self & Desc<br>Self & Desc<br>Self & Desc<br>Self & Desc                | null<br>null<br>N - Negative Multiplier<br>N - Negative Multiplier                                                                                                    | Self & Desc<br>Self & Desc<br>Self & Desc<br>Self & Desc                | -1 - Offrers<br>0 - Missing<br>2003 - Share Premium related to T2 Instruments<br>2003 - Share Premium related to T2 Instruments                                                                                                    | Self<br>Self<br>Self & Desc<br>Self & Desc                        | N<br>N<br>N            |
| Oth - Others     Others     MSG - Missing     GL-3000-23 - Fixed Assets 540     GL-3000-24 - Intergible Assets 542     Search                                                                                                    | Self & Desc<br>Self & Desc<br>Self & Desc<br>Self & Desc<br>Self & Desc | D - Debit<br>M - Missing<br>C - Credit<br>C - Credit                       | Self & Desc<br>Self & Desc<br>Self & Desc<br>Self & Desc<br>Self & Desc | null<br>null<br>N - Negative Multiplier<br>N - Negative Multiplier                                                                                                    | Self & Desc<br>Self & Desc<br>Self & Desc<br>Self & Desc                | 4 - Others     9 - Missing     1003 - Share Premium related to T2 Instruments     1003 - Share Premium related to T2 Instruments                                                                                                    | Self<br>Self & Desc<br>Self & Desc<br>Q, Search                   | N<br>N<br>N<br>N       |
| Offin - Others     Offin - Others     Offin - Others     Offin - Others     Offin - Others     Offin - Others     Offin - Others     Offin - Others     Offin - Others     Offin - Others     Others     Oth | Ser & Desc<br>Ser & Desc<br>Ser & Desc<br>Ser & Desc<br>Ser & Desc      | D - Debt<br>M - Mising<br>C - Creat<br>C - Creat<br>C - Creat<br>C - Creat | Set & Desc<br>Set & Desc<br>Set & Desc<br>Set & Desc                    | rul<br>rul<br>N. Nightie Mutpler<br>N. Nightie Mutpler<br>S. Kithop Springe for Migent<br>Reporting                                                                                                    | Self & Desc<br>Self & Desc<br>Self & Desc<br>Self & Desc                | -1 - Offers<br>0 - Maring<br>300 - Searce Permium resided to 12 Induments<br>1003 - Searce Permium resided to 12 Induments<br>searching Line Cales for Migner<br>Reservery                                                                   | Serf<br>Serf & Desc<br>Serf & Desc<br>Q, Search                   | N<br>N<br>N<br>D Reset |
| Oth - Others     Oth - Others     Oth - Others     Oth - Others     Oth - Others     Other - Others     Other - Others     Other - Others     Other - Others     Other - Others     Others     Ot | Ser & Desc<br>Ser & Desc<br>Ser & Desc<br>Ser & Desc                    | 0 - Delt<br>M - Marg<br>C - Creat<br>C - Deat<br>Assume<br>Report          | Set & Desc<br>Set & Desc<br>Set & Desc<br>Set & Desc                    | nul<br>nul<br>N. Nagative Mutplier<br>N. Nagative Mutplier<br>Reporting                                                                                                    | Self & Desc<br>Self & Desc<br>Self & Desc<br>Self & Desc<br>Self & Desc | L - Others     L - Marrie     L - Marrie     L - Marrie     Low Premium resided to 12 balancents     Lob - Save Premium resided to 12 balancents     Lob - Save Premium resided to 12 balancents     setting Line Cale for Marrie     Report | Sert<br>Sert & Desc<br>Sert & Desc<br>Q, Search<br>w Proper K < C | N<br>N<br>N<br>D Reset |

### 30.4.2.2.2 Many Parents to One Reporting Line Code with or without Debit Credit Indicator

To map multiple parent GL Codes to one Reporting Line Code, use the Mapper Maintenance utility. In this utility, select two or more parent GL Codes, select one member in the Debit Credit Indicator hierarchy with the value Debit or Credit or Missing, and select one member in the Reporting Line Code hierarchy. As a result, during the T2T process, the corresponding data from the Stage GL Data table, for the selected parent GL Codes and their descendants, are aggregated and then loaded into the Fact Management Reporting table.

#### NOTE

In the T2T process, in the Stage GL Data table, the aggregation of parent GL Codes and their descendants take place in all the Measure columns that are associated with the Primary Keys. The conditions for the Debit Credit Indicator column values in the Stage GL Data table are:

- The value must be M, when you map GL Code to the Missing (MSG) member. If nothing is mapped, the system automatically sets value to M.
- The value must be D, when you map GL Code to the Debit member.
- The value must be C, when you map GL Code to the Credit member.

To perform Many Parents to One Reporting Line Code mapping with or without Debit Credit Indicator, follow these steps:

- **1.** In the **Mapper Maintenance** page, in the *Member combinations* section, click **Add**.
- The Add Mappings pop-up page appears. For illustration, select parent members of the General Ledger Code for Mgmt Reporting hierarchy, GL-3000-23 Fixed Assets\_140 and GL-3000-27 Brokerage Payable\_144, and their child members GL-3000-24 Intangible Assets\_141 and GL- 3000-28 Corporate Debt Securities Liabilities\_145 respectively, and the member of the Debit Credit Indicator for Mgmt Reporting hierarchy C Credit to map to the member of the Reporting Line Code for Mgmt Reporting hierarchy 10 Equities Listed with the member of the GL Rollup Signage for Mgmt Reporting hierarchy P Positive Multiplier.

Figure 82: Add Mappings page for the many parents to one Reporting Line Code mapping at parent and child hierarchy level

| Mapper Maintenance :s Search (Add)                                                                                                    |                                                                                                    |       |                                                                                                    |       |                                                                                                    |                                         |          |
|----------------------------------------------------------------------------------------------------|----------------------------------------------------------------------------------------------------|-------|----------------------------------------------------------------------------------------------------|-------|----------------------------------------------------------------------------------------------------|-----------------------------------------|----------|
| Add Mappings                                                                                                    |                                                                                                    |       |                                                                                                    |       |                                                                                                    |                                         |          |
| ■         ■         ■         ■         ■         ■         ■         ■         ■         ■         ■         ■         ■         ■         ■         ■         ■         ■         ■         ■         ■         ■         ■         ■         ■         ■         ■         ■         ■         ■         ■         ■         ■         ■         ■         ■         ■         ■         ■         ■         ■         ■         ■         ■         ■         ■         ■         ■         ■         ■         ■         ■         ■         ■         ■         ■         ■         ■         ■         ■         ■         ■         ■         ■         ■         ■         ■         ■         ■         ■         ■         ■         ■         ■         ■         ■         ■         ■         ■         ■         ■         ■         ■         ■         ■         ■         ■         ■         ■         ■         ■         ■         ■         ■         ■         ■         ■         ■         ■         ■         ■         ■         ■         ■         ■         ■         ■ | No.         No.         No. <th>^</th> <th>Bit of the City of the State State (State State State (State State State</th> <th></th> <th>No. 10 (1) (1) (1) (1) (1) (1) (1) (1) (1) (1)</th> <th>tartis in Foreign rupeet le<br/>2)<br/>2)</th> <th></th> | ^     | Bit of the City of the State State (State State State (State State |       | No. 10 (1) (1) (1) (1) (1) (1) (1) (1) (1) (1)                                                                        | tartis in Foreign rupeet le<br>2)<br>2) |          |
| - □ 0000.37 - Derivative Communit Labitities,149 (j)     - □ 0000.37 - Derivative Communitie Debarriver Labitities,147 (j)     - □ 0000.31 - Observative Obligations,149 (j)     - □ 0000.31 - Sourcement Deligations,149 (j)     - □ 0000.31 - Sourcement Deligations,149 (j)                                                                                                    | ~                                                                                                    |       |                                                                                                    |       | 1003 - Share Remium related to 152 Instruments (2)     1004 - Minority Streets - Capital attributable to The     More | nd Renty included in Tier 2             |          |
| - List(0) 🛞 Remove                                                                                                    | Go                                                                                                    | Reset | Vew Mappings                                                                                                    |       |                                                                                                    | w Paper K                               | 10/10    |
| General Ledger Code for Mgmt Reporting Ma                                                                                                    | ro Debit Credit Indicator for Mignet Reporting                                                                                                    | Macro | Gi, Rollup Signage for Mpmt Reporting M                                                                                                    | lacro | Reporting Line Code for Mgmt Reporting                                                                                | Macro                                   | Excluded |

**3.** To map the members, click **Go**. The list of mapped members appear at the bottom. To save the mappings, click **Save**.

| Figure 83: Map | the members a | and save the | mappings |
|----------------|---------------|--------------|----------|
|----------------|---------------|--------------|----------|

| Mapper Maintenance - Search (Mdd)                                                                                                    |                                                          |                                                                                       |                                |                                                                      |                                                                                                    |                                                                            |              | -        |
|----------------------------------------------------------------------------------------------------|----------------------------------------------------------|---------------------------------------------------------------------------------------|--------------------------------|----------------------------------------------------------------------|----------------------------------------------------------------------------------------------------|----------------------------------------------------------------------------|--------------|----------|
| Add Mappings                                                                                                    |                                                          |                                                                                       |                                |                                                                      |                                                                                                    |                                                                            |              |          |
| Read BERZAND                                                                                                    |                                                          | IIIII X A III                                                                         |                                | HE - HE - ADE                                                        | ~                                                                                                    | REASERSAND                                                                 |              | ~        |
| Drow Hierarchy Show Members Show Results                                                                                                    | Show Haranh                                              | y Show Members Show Results                                                           | Show He                        | ranchy Show Members Show Results                                     |                                                                                                    | Dow Harathy Drow Members Show Results                                      |              |          |
| □         Case (Laboration Vigot Reports)         Case (Laboration Vigot Reports)           □         Case (Laboration Vigot Reports)         Case (Laboration Vigot Reports)           □         Case (Laboration Vigot Reports)         Case (Laboration Vigot Reports)           □         Case (Laboration Vigot Reports)         Case (Laboration Vigot Reports)           □         Case (Laboration Vigot Reports)         Case (Laboration Vigot Reports)           □         Case (Laboration Vigot Reports)         D - Schweit)           □         Case (Laboration Vigot Reports)         D - Schweit)           □         Case (Laboration Vigot Reports)         D - Schweit)           □         Case (Laboration Vigot Reports)         D - Schweit)           □         Case (Laboration Vigot Reports)         D - Schweit)           □         Case (Laboration Vigot Reports)         D - Schweit)           □         Case (Laboration Vigot Reports)         D - Schweit)           □         Case (Laboration Vigot Reports)         D - Schweit)           □         Case (Laboration Vigot Reports)         D - Schweit)           □         Case (Laboration Vigot Reports)         D - Schweit)           □         Case (Laboration Vigot Reports)         D - Schweit)           □         Case (Laboration Vigot Reports) |                                                          | Co Reset                                                                              | State Sparse (In Spars Sparse) | ,                                                                    | Deen Require () [Les Anness () [Les Annes ()<br>Deen Require () (Les Annes ()<br>Deen Require () (Les Annes ()<br>Deen Require () |                                                                            | •<br>•       |          |
| - List4 B Remove                                                                                                    |                                                          |                                                                                       | Test III                       | GL Rolup Signage for Mont Reporting                                  | Macro                                                                                                    | Reporting Line Code for Mont Reporting                                     | Macro        | Excluded |
| - List(4) 🔅 Remove                                                                                                    | Macro                                                    | Debit Credit Indicator for Mont Reporting                                             | Macro                          |                                                                      |                                                                                                    |                                                                            |              |          |
| List(4) Remove General Ledger Code for Marin Reporting GL-3000-27 - Brokerage Payable,344                                                                                                    | Macro<br>Self & Desc 🖌                                   | Debit Credit Indicator for Mgint Reporting<br>C - Credit                              | Self & Desc                    | P - Positive Multiplier                                              | Self & Desc 🖌                                                                                                    | 10 - Bouities - Listed                                                     | Set & Desc V | 100      |
| List(4)      Remove     General Ladger Code for Mgmt Reporting     G. 3000-27 - Brokenge Rysklet, 344     G3000-28 - Corporate Dett Securities Liabilities, 345                                                                                                    | Macro<br>Self & Desc 💙<br>Self & Desc 💙                  | Debit Credit Indicator for Marint Reporting<br>C - Credit<br>C - Credit               | Self & Desc                    | P - Positive Mutiplier<br>P - Positive Mutiplier                     | Self & Desc 🗸                                                                                                    | 10 - Bouttes - Linted<br>10 - Bouttes - Linted                             | Self & Desc  | No 1     |
| List(4)      Remove     List(4)     Celef for Myrol Kapotrop     Go.3000.37 - Strokenge Psychia,144     Go.3000.31 - Corporate Dett Securities Libritite,345     Go.3000.31 - Free Assets,340                                                                                                    | Macro<br>Self & Desc V<br>Self & Desc V<br>Self & Desc V | Debit Credit Undicator for Mgrint Reporting<br>C - Credit<br>C - Credit<br>C - Credit | Self & Desc V<br>Self & Desc V | P - Postive Muttpler<br>P - Postive Muttpler<br>P - Postive Muttpler | Set à Desc 🗸<br>Set à Desc 🗸<br>Set à Desc 🗸                                                                                                    | 50 - Equities - Listed<br>50 - Equities - Listed<br>50 - Equities - Listed | Self & Desc  | No S     |

- **4.** An acknowledgement message is displayed. To confirm saving the mappings, click **Yes**.
- 5. The mapped member combinations are listed in the Mapper Maintenance page.

Figure 84: Added mappings listed in the Mapper Maintenance page

| father Maintenance + Search (Add)                       |                       |                                                                                                    |                     |                                       |                    |                                         |               |          |
|---------------------------------------------------------|-----------------------|----------------------------------------------------------------------------------------------------|---------------------|---------------------------------------|--------------------|-----------------------------------------|---------------|----------|
| tan - Manner for G. Code to Banline Code - 140461076    | (5122 - 1             |                                                                                                    |                     |                                       |                    |                                         |               |          |
| - Search                                                | 10400 - A             |                                                                                                    |                     |                                       |                    |                                         | Q. Search     | n D Read |
| General Leitger Code for Mignit                         | Debrt Credit Indicate | r for Upset                                                                                                    | G. Rolling Signapor | the Mpere                             | Reporting Line Col | a for Marie                             |               |          |
| Enturied @                                              |                       | in the second second se |                     | 0                                     |                    | 0                                       |               |          |
| Member combinations(4) + Add E Remove                   | Rundown Copy          |                                                                                                    |                     |                                       |                    |                                         | without it is | 1/12     |
| General Ledger Code for Mgmt Reporting                  | Macro                 | Debit Credit Indicator for Myrnt Reporting                                                                                                    | Macro               | GL Rolup Sgrage for Mann Reporting    | Macro              | Reporting Line Code for Mgmt Reporting  | Macro         | Deluted  |
| GL-3000-23 - Fixed Assets_340                           | Self & Desc           | C - Credit                                                                                                    | Self & Desc         | P - Positive Multiplier               | Self & Desc        | 10 - Equities - Listed                  | Set & Desc    | N        |
| GL-3003-34 - Intergible Assets_145                      | Self & Desc           | C - Credit                                                                                                    | Self & Desc         | P - Positive Multiplier               | Self & Desc        | 10 - Equities - Listed                  | Self & Desc   | N        |
| GL-3000-27 - Brokerage Payable_344                      | Self & Desc           | C - Credit                                                                                                    | Self & Desc         | P - Positive Multiplier               | Self & Desc        | 10 - Equities - Listed                  | Set & Desc    | N        |
| GL-3000-28 - Corporate Debt Securities Liabilities, 145 | Self & Desc           | C - Credit                                                                                                    | Self & Desc         | P - Positive Mutiplier                | Self & Desc        | 10 - Bouities - Listed                  | Self & Desc   | N        |
| Search                                                  |                       |                                                                                                    |                     |                                       |                    |                                         | Q, Seatt      | A Direct |
| General Ledger Code for Hight                           | Debit Ower Indicate   | r far Maret                                                                                                    | GL Rolling Signapo  | for Mgent                             | Reporting Line Con | ie far Mgent                            |               |          |
| Taparting                                               |                       | o o                                                                                                    |                     | and a started                         |                    | Tesoting<br>0                           |               |          |
| Mapped members(0)                                       |                       |                                                                                                    |                     |                                       |                    |                                         | when it is    | (T)/1>   |
| eneral Ledger Code for Mgmt Reporting                   | Debit Cred            | t Indicator for Mgmt Reporting                                                                                                    | 1                   | GL Rollup Signage for Migmt Reporting |                    | Reporting Line Code for Mgent Reporting |               |          |
| io Deta Found                                           |                       |                                                                                                    |                     |                                       |                    |                                         |               |          |
|                                                         |                       |                                                                                                    | Core .              |                                       |                    |                                         |               |          |
|                                                         |                       |                                                                                                    | COM                 |                                       |                    |                                         |               |          |

### 30.4.2.2.3 Many Parents to Many Reporting Line Codes with or without Debit Credit Indicator

To map multiple parent GL Codes to multiple Reporting Line Codes, use the Mapper Maintenance utility. In this utility, select two or more parent GL Codes, select one member in the Debit Credit Indicator hierarchy with the value Debit or Credit or Missing, and select two or more members in the Reporting Line Code hierarchy. As a result, during the T2T process, the corresponding data from the Stage GL Data table, for the selected parent GL Codes and their descendants, are aggregated and then loaded into the Fact Management Reporting table.

#### NOTE

In the T2T process, in the Stage GL Data table, the aggregation of parent GL Codes and their descendants take place in all the Measure columns that are associated with the Primary Keys. The conditions for the Debit Credit Indicator column values in the Stage GL Data table are:

- The value must be M, when you map GL Code to the Missing (MSG) member. If nothing is mapped, the system automatically sets value to M.
- The value must be D, when you map GL Code to the Debit member.
- The value must be C, when you map GL Code to the Credit member.

To perform Many Parents to Many Reporting Line Codes mapping with or without Debit Credit Indicator, follow these steps:

- 1. In the Mapper Maintenance page, in the *Member combinations* section, click Add.
- The Add Mappings page is displayed. For illustration, select parent members of the General Ledger Code for Mgmt Reporting hierarchy, GL-3000-23 Fixed Assets\_140 and GL-3000-27 Brokerage Payable\_144, and their child members GL-3000-24 Intangible Assets\_141 and GL- 3000-28 Corporate Debt Securities Liabilities\_145 respectively, and the member of the Debit Credit Indicator for Mgmt Reporting hierarchy C Credit to map to the members of the

Reporting Line Code for Mgmt Reporting hierarchy **10 – Equities - Listed** and **100 – Corporate** with the member of the GL Rollup Signage for Mgmt Reporting hierarchy **P - Positive Multiplier**.

| Figure 85: Add Mappings page for the many parents to many Reporting Line Codes mapping at parent and |
|----------------------------------------------------------------------------------------------------|
| child hierarchy level                                                                                |

| August Maintenance - Search (Add)                                                                     |       |                                                                                                    |         |                                                                                                    |       |                                                                                                    |                                                                                              |         |
|----------------------------------------------------------------------------------------------------|-------|----------------------------------------------------------------------------------------------------|---------|----------------------------------------------------------------------------------------------------|-------|----------------------------------------------------------------------------------------------------|----------------------------------------------------------------------------------------------|---------|
| dd Mappings                                                                                           |       |                                                                                                    |         |                                                                                                    |       |                                                                                                    |                                                                                              |         |
| ■ ■ ■ ■ ■ ■ ■ ■ ■           ■ ■ ■ ■ ■ ■ ■ ■ ■ ■ ■ ■ ■           ■ ■ ■ ■ ■ ■ ■ ■ ■ ■ ■ ■ ■ ■ ■ ■ ■ ■ ■ |       | R         Impose Security         The sec Marchine         The sec Marchine           Impose Security         The sec Marchine         The sec Marchine           Impose Security         The security         The security           Impose Security         The security         The security | ,<br>,  | R)         do to the CO         EX         A         D           Dever Serversy         Dever Serversy         Dever Serversy         Dever Serversy           D         A         Dever Serversy         Dever Serversy         Dever Serversy           D         A         Dever Serversy         Dever Serversy | )     | Signature         Signature         Signature         Signature         Signature           Image: Signature         Signature         Signature         Signature         Signature           Image: Signature         Signature         Signature         Signature         Signature           Image: Signature         Signature         Signature         Signature         Signature           Image: Signature         Signature         Signature         Signature         Signature           Image: Signature         Signature         Signature         Signature         Signature | The Samity in Flywigen Lysees (in<br>196 (in)<br>196 mar (i)<br>196 mar (in)<br>196 mar (in) | < >     |
| Ust(0) 🚊 Remove                                                                                       |       | 6                                                                                                    | o Reset | View Mappings                                                                                                    |       |                                                                                                    | w Paper K                                                                                    | (1)/    |
| General Ledger Code for Mgmt Reporting                                                                | Macro | Debit Credit Indicator for Mgret Reporting                                                                                                    | Macro   | GL Rollup Signage for Mgmt Reporting                                                                                                    | Matro | Reporting Line Code for Mgmt Reporting                                                                                                    | Macro                                                                                        | Exclude |
|                                                                                                    |       |                                                                                                    | Save    | Cose                                                                                                    |       |                                                                                                    |                                                                                              |         |
|                                                                                                    |       |                                                                                                    | Cos     | *                                                                                                    |       |                                                                                                    |                                                                                              |         |

**3.** To map the members, click **Go**. The list of mapped members appear at the bottom. To save the mappings, click **Save**.

| apper Maintenance - Search (Add)                                                                                                    |                                                                                                    |                                                                                                    |                                                                                         |                                                                                                    |                                                                           |                                                                                                    |                                                                                                    |                             |
|----------------------------------------------------------------------------------------------------|----------------------------------------------------------------------------------------------------|----------------------------------------------------------------------------------------------------|-----------------------------------------------------------------------------------------|----------------------------------------------------------------------------------------------------|---------------------------------------------------------------------------|----------------------------------------------------------------------------------------------------|----------------------------------------------------------------------------------------------------|-----------------------------|
| did Meppings                                                                                                    |                                                                                                    |                                                                                                    |                                                                                         |                                                                                                    |                                                                           |                                                                                                    |                                                                                                    |                             |
| Q:         doi:10         0         doi:10         0         doi:10         0         doi:10         doi:10         d                                                                                                    | A Set the set of the set of | I (III = 165 ± A (III E)<br>I (See Mandani (See Rawk)<br>Johanna for Unger Rawking (J)<br>Mer (J)<br>Mer (J)<br>Mer (J) |                                                                                         | in et al a a a a a a a a a a a a a a a a a a                                                                                     | Î                                                                         | R:         0::::::::::::::::::::::::::::::::::::                                                                                                    | n<br>He baks in Foreign rupers in<br>en (1)<br>e Dans (1)<br>m (1)                                                                                                    | Î                           |
| - 0.0005-3-0-runa Comma Cambo Labora, 1247<br>- 0.0005-3-0-runa Comma Cambo Labora, 1247<br>(0.005-11-0-comma Comparison, 1447)<br>- 1055) © Emove                                                                                                    | > <                                                                                                    |                                                                                                    | Go Reset                                                                                |                                                                                                    | , v                                                                       | C 1004 - Minority Insent: - Capital ambusation                                                                                                    | a Third Rety included in Tar 2                                                                                                    | 1/2                         |
| Country Links (Links)     Country Links (Links)     Country Links (Links)     Country Links (Links)     Country Links (Links)     Country Links     Country Links     Country Links     Country Links     Country     Country     Country     Country                                                                                                    | > C                                                                                                    | Debit Credit Solicator for Mgmt Reporting                                                                               | Go Reset                                                                                | Gi, Roliup Signage for Mgmt Reporting                                                                                            | Maco                                                                      | Control of the control of the c | in Third Farry included in The 2<br>in Party III - C<br>Macro                                                                                                    | 1 /2<br>Esclude             |
| Image: Section 2017 Annual Connect Section Leading, 2011         Image: Section 2017 Annual Connect Section Leading, 2011         Image: Section 2017 Annual Connect Section Leading, 2011         Image: Section 2017 Annual Connect Section Leading, 2011         Image: Section 2017 Annual Connect Section Leading, 2011         Image: Section 2017 Annual Connect Section Leading, 2011         Image: Section 2017 Annual Connect Section 2017         Image: Section 2017 Annual Connect Section 2017         Image: Section 2017 Annual Connect Section 2017         Image: Section 2017 Annual Connect Section 2017 Annual Connect Section 2017         Image: Section 2017 Annual Connect Section 2017 Annual Connect Section 2017 Annual Connect Section 2017         Image: Section 2017 Annual Connect Section 2017 Annual Connect Section 2017 An                                                                                                    | Macre<br>Self & Desc Y                                                                                                    | Debit Credit Indicator for Myrrit Reporting<br>D - Debit                                                                | Go Reset<br>Macro<br>Self & Desc                                                        | OL Rolius Signage for Myret Reporting<br>P - Positive Multiplier                                                                 | Macro<br>Self & Desc 🗸                                                    | International States - Constructions - States     State     Reporting Line Code for Mgent Reporting     100 - Corporate                                                                                                    | u hind hey included in Ter 2<br>u Paper K C<br>Macro<br>Self & Desc V                                                                                                    | v<br>1 /2<br>Esclusiv<br>No |
| Image: Source Constraint Laboration Laboration Laboratio Laboratio Laboration Laboration Laboration Laboration Laboratio                   | Marre<br>Self & Desc V<br>Self & Desc V                                                                                                    | Deta Crest Support for Myret Reporting<br>D - Debit<br>D - Debit                                                        | Go Rest<br>Macro<br>Self & Desc V<br>Self & Desc V                                      | Di Roha Dignayi fir Nget Reporting<br>P - Pastive Multipler<br>P - Pastive Multipler                                             | Macro<br>Self & Desc V<br>Self & Desc V                                   | Site - Shore for where - Dense embedded      Keepering Line Code for Major Reporting     10 - Corporate     10 - Reprint Lined                                                                                                    | te Third Reny installed in Ter 2<br>to Proper K <<br>Macro<br>Self & Desc V<br>Self & Desc V                                                                                                    | 1 /2<br>Exclud<br>No        |
| Image: Section 2017 - Sections (Section Laboration Laboration)         Image: Section Laboration Laboration Laboration (Left)           Image: Line 100 - Line 100 - Line 100                                                      | Macro<br>Set & Desc V<br>Set & Desc V<br>Set & Desc V                                                                                                    | Dest Crest before for Keynering<br>D - Dest<br>D - Dest<br>D - Dest                                                     | Go Reset<br>Macro<br>Self & Desc V<br>Self & Desc V<br>Self & Desc V                    | DL Reina Signage for Viger Reaming<br>P - Paptive Multipler<br>P - Paptive Multipler<br>P - Paptive Multipler                    | Macro<br>Self & Desc V<br>Self & Desc V<br>Self & Desc V                  | C 2005-Month Invest-Capital ambudies<br>See<br>Resource Line Case for Marce Reporting<br>100 - Corporate<br>100 - Equifies - Linted<br>201 - Equifies - Linted                                                                                                    | u Propi K < C<br>Macro<br>Self & Desc V<br>Self & Desc V<br>Self & Desc V                                                                                                    | 1 /2<br>Exclud<br>No<br>No  |
| Constraint (Constraint)     Constraint (Constraint)     Constraint(Constraint)     Constraint)     Constraint(Constraint)     Constraint)     Constraint(Constraint)     Constraint)     Constraint(Constraint)     Constraint)     Constraint | Macro<br>Self & Desc V<br>Self & Desc V<br>Self & Desc V<br>Self & Desc V                                                                                                    | Dest Crest Selator for Maret Reporting<br>D - Selst<br>D - Selst<br>D - Selst<br>D - Selst                              | Go Reset<br>Macro<br>Set & Desc<br>Set & Desc<br>Set & Desc<br>Set & Desc<br>Set & Desc | OL Kelus Syrayk for Myric Resolution<br>P Postlow Multipler<br>P Postlow Multipler<br>P Postlow Multipler<br>P Postlow Multipler | Macro<br>Self & Desc V<br>Self & Desc V<br>Self & Desc V<br>Self & Desc V | C Size - Manay Invest - Capital antibulation     Mass      Resulting Line Cable for Marin Resonance     Job - Corporate     Job - Corporate     Job - Corporate     Job - Corporate     Job - Corporate                                                                                                    | a Trich Rey would in Ter 2<br>a France K < C<br>Macro<br>Set & Desc<br>Set & Desc<br>Set & | 1 /2<br>Exclud<br>No<br>No  |

Figure 86: Map the members and save the mappings

- **4.** An acknowledgement message is displayed. To confirm saving the mappings, click **Yes**.
- 5. The mapped member combinations are listed in the Mapper Maintenance page.

Figure 87: Added mappings listed in the Mapper Maintenance page

| appar Maintanance - Search (A                            | 100                   |              |                                          |              |                                      |               |                                        |             |         |
|----------------------------------------------------------|-----------------------|--------------|------------------------------------------|--------------|--------------------------------------|---------------|----------------------------------------|-------------|---------|
| an - Mapper for GL Code to                               | Repline Code - 149460 | 10765133 - 1 |                                          |              |                                      |               |                                        |             |         |
| Search                                                   | raping core and       |              |                                          |              |                                      |               |                                        | Q. Search   | D Reset |
| General Ledger Code for Mgret<br>Reporting<br>Excluded @ | ₩<br>† Ant = Barrow   | Dest         | Credit Indicator for Nagert<br>Reporting | G, fut       | Lap Signage for Klyine<br>Reporting  | Reporting Lin | e Cade for Mayne<br>Asserting          | when K is   | 11/2 >  |
| General Ledger Code for Man                              | T ADD - Henore        | Macro        | Debit Credit Indicator for Marris Repr   | orting Macro | G, Rolup Signage for Moint Reporting | Macro         | Reporting Line Code for Mant Reporting | Macro       | Detuded |
| 1 GL-3000.23 - Fuert Accests 1                           | 40                    | Set & Desr   | D. Debit                                 | Set & Devr   | P. Institue Mutterlar                | Self & Desr   | 100 - Composite                        | Set & Desr  | N       |
| GL-3000-23 - Fixed Assets 1                              | 40                    | Self & Desc  | D - Debit                                | Set & Desc   | P - Positive Multipler               | Set & Desc    | 10 - Routies - Litter                  | Set & Desc  | N       |
| GL-3000-25 - Deposits from                               | Banks 142             | Set & Desc   | D - Debit                                | Set & Desc   | P - Positive Multiplier              | Self & Desc   | 100 - Corporate                        | Set & Desc  | N       |
| GL-3000-25 - Deposits from                               | Banks 142             | Set & Desc   | D - Debit                                | Set & Desc   | P - Positive Multiplier              | Self & Desc   | 10 - Equities - Listed                 | Self & Desc | N       |
| GL-3000-27 - Brokerage Payable_344 Set 5                 |                       | Set & Desc   | D - Debit                                | Self & Desc  | P - Positive Multiplier              | Self & Desc   | 100 - Corporate                        | Set & Desc  | N       |
| Search                                                   |                       |              |                                          |              |                                      |               |                                        | Q, Search   | n Diese |
| General Ledger Code for Mgmt                             |                       | Debit        | Credit Indicator for Maret               | GL for       | Gi, Rollup Signage for Mgmt          |               | Reporting Line Code for Mgmt           |             |         |
| General Ledger Code for Marrit<br>Reporting              |                       |              | 0                                        |              | Asportug<br>Ø                        |               | e e e e e e e e e e e e e e e e e e e  |             |         |
| Mapped members(0)                                        |                       |              |                                          |              |                                      |               |                                        | winge K. C  | (1)/1 > |
| eneral Ledger Code for Mgrmt Re                          | pring                 |              | Debit Credit Indicator for Mgmt Repr     | pring        | GL Rolup Signage for Mgmt Report     | ing .         | Reporting Line Code for Mgmt Report    | ing .       |         |
| io Data Round                                            |                       |              |                                          |              |                                      |               |                                        |             |         |
|                                                          |                       |              |                                          | Cost         |                                      |               |                                        |             |         |

## 30.4.2.3 Mapping Combinations at Parent Hierarchy Level without Descendants

This section explains about the mapping combinations for the General Ledger Code for Mgmt Reporting hierarchy at Parent level hierarchy without Descendants (child members).

To map one parent GL Code without Descendants to one or more Reporting Line Codes, use the Mapper Maintenance utility. In this utility, select one parent GL Code, select one member in the Debit Credit Indicator hierarchy with the value Debit or Credit or Missing, and select one or more members in the Reporting Line Code hierarchy. Then for the GL hierarchy, select Self in the Macro column. As a result, during the T2T process, the corresponding data from the Stage GL Data table, for the selected parent GL Code, is aggregated and then loaded into the Fact Management Reporting table.

### NOTE

In the T2T process, in the Stage GL Data table, the aggregation of parent GL Code takes place in all the Measure columns that are associated with the Primary Keys. The conditions for the Debit Credit Indicator column values in the Stage GL Data table are:

- The value must be M, when you map GL Code to the Missing (MSG) member. If nothing is mapped, the system automatically sets value to M.
- The value must be D, when you map GL Code to the Debit member.
- The value must be C, when you map GL Code to the Credit member.

To perform One Parent to One or Many Reporting Line Codes mappings without Descendants, follow these steps:

- 1. In the Mapper Maintenance page, in the *Member combinations* section, click Add.
- The Add Mappings page is displayed. For illustration, select one parent member of the General Ledger Code for Mgmt Reporting hierarchy GL-3000-23 – Fixed Assets\_140, and the member of the Debit Credit Indicator for Mgmt Reporting hierarchy C - Credit to map to the member of the Reporting Line Code for Mgmt Reporting hierarchy 1 – Total Assets with the member of the GL Rollup Signage for Mgmt Reporting hierarchy P - Positive Multiplier.

Figure 88: Add Mappings page for the one parent to one or many Reporting Line Codes mapping without Descendants

| Add Mappings                                                                        |       |                                                      |          |                                           |       |                                                           |                                | ,        |
|-------------------------------------------------------------------------------------|-------|------------------------------------------------------|----------|-------------------------------------------|-------|-----------------------------------------------------------|--------------------------------|----------|
|                                                                                     |       |                                                      |          |                                           |       |                                                           |                                |          |
| 股金 向 来 B 回 B 兰 A B B                                                                | 0     |                                                      | 0        | REARDINGLADE                              |       | ▲ 副由山市日二田工业日日                                             |                                | ^        |
| Show Harandry Show Members Show Results                                             |       | Show Hierarchy Show Members Show Results             |          | Show Hararchy Show Members Show Results   |       | Show Hararchy Show Mambers Show Results                   |                                |          |
| - General Ledger Code for Marrit Reporting (2)                                      |       | Calify Calify Cault Indicator for Mgmt Reporting (2) |          | - 0. Rolup Signage for Mant Reporting (2) |       | Reporting Line Code for Mant Reporting (2)                |                                |          |
| (ii) C 0L-3000-10 - Government Securities, 127 (j)                                  | _     | G C - Coultr(I)                                      |          | N - Tagative Multipler (2)                |       | - C - 4 - Others (2)                                      |                                |          |
| (ii) [] 01-3000-17 - Lesses, 134 (j)                                                |       | - C 0 - Deter(j)                                     |          | P - Postow Muttplar (j.)                  |       | - C 0 - Maang (2)                                         |                                |          |
| - 🕑 01-3000-23 - Fixed Assem_340                                                    |       | M - Maxing (i)                                       |          |                                           |       | - Rd 1 - Total Assets (3)                                 |                                |          |
| - C 0L-3000-24 - Intergible Accets_341 (j)                                          |       |                                                      |          |                                           |       | - D 10 - Spittes - Lined (i)                              |                                |          |
| - C GL-2000-25 - Deposits from Banks_242 (j)                                        |       |                                                      |          |                                           |       | - D 100 - Corporator (j.)                                 |                                |          |
| CL-3000-26 - Amer-Itached Securities Liabilities, 143 (1)                           |       |                                                      |          |                                           |       | 2000 - Indi Tar 2 Detr Capital Instruments Issued by the  | e bariis in Foreign rupees (er |          |
| B 03005-27 - Brokerage Rejatria_344 (j)                                             |       |                                                      |          |                                           |       | - 2011 - Redeematrie Cumulative Preference Share          | <ul> <li>(i)</li> </ul>        |          |
| - 0L-3000-82 - Invectments in Bonds_339(3)                                          |       |                                                      |          | 1                                         |       | 1992 - Redeemable Non Cumulative Preference S             | have (i)                       |          |
| * 0.4000-38 - Corporate - Overstarts_135 (2)                                        |       |                                                      |          |                                           |       | - 1000 - Draw Remum related to 12 buttuments              |                                |          |
| + C 03000-39 - Cwill Carls, AU, 332 (j)                                             |       |                                                      |          |                                           |       | - LJ 2004 - Ministry Stratest - Capital attributable to 1 | See Party included in Tar 21   |          |
| Image: Comparison of Comparison, 129 (1)                                            | ~     |                                                      | ~        | *                                         |       | - Mon                                                     |                                | ~        |
| <ul> <li>A 1 1 (b) 1991 (b) Parameter Polis (second results for an 1987)</li> </ul> | >     | <                                                    | >        | <                                         | >     | <                                                         | >                              |          |
|                                                                                     |       |                                                      | Go Reset | View Mannings                             |       |                                                           |                                |          |
| - Lid(0) 🔅 Remove                                                                   |       |                                                      |          |                                           |       |                                                           | wPape K C                      | (1)/1>   |
| General Ledger Code for Mgint Reporting                                             | Macro | Debit Credit Indicator for Mgmt Reporting            | Macro    | GL Rollup Signage for Mgmt Reporting      | Macro | Reporting Line Code for Mgent Reporting                   | Macro                          | Excluded |
| Aire Party Reward                                                                   |       |                                                      |          |                                           |       |                                                           |                                |          |

**3.** To map the members, click **Go**. The list of mapped member appears at the bottom. To exclude the Descendants of the GL Code from the mapping, in the Macro column, select **Self**. To save the mappings, click **Save**.

Figure 89: Map the members and save the mappings by excluding Descendants

| Add Mapping                                                                                                    | apper Marmenance - Search (App)                                                                                                    |                                                                                                    |               |                                                     |             |                                                                                                    |             |                                       |
|----------------------------------------------------------------------------------------------------|----------------------------------------------------------------------------------------------------|----------------------------------------------------------------------------------------------------|---------------|-----------------------------------------------------|-------------|----------------------------------------------------------------------------------------------------|-------------|---------------------------------------|
| R                                                                                                    | tid Mappings                                                                                                    |                                                                                                    |               |                                                     |             |                                                                                                    |             |                                       |
|                                                                                                    | Constraint (Constraint)     Constraint(Constraint)     Constraint(Con | 1         100         100         100         100         100         100         100         100         100         100         100         100         100         100         100         100         100         100         100         100         100         100         100         100         100         100         100         100         100         100         100         100         100         100         100         100         100         100         100         100         100         100         100         100         100         100         100         100         100         100         100         100         100         100         100         100         100         100         100         100         100         100         100         100         100         100         100         100         100         100         100         100         100         100         100         100         100         100         100         100         100         100         100         100         100         100         100         100         100         100         100         100         100         100         100         100 |               | kij do se na se i i i i i i i i i i i i i i i i i i |             | Image: Section 1.000         Description         Description           Press: Neurophy         Description         Description           Image: Description         Description         Description           Image: Description         Description         Description |             | • • • • • • • • • • • • • • • • • • • |
|                                                                                                    | C C C STOCK Parameter Park (an other from 1977)                                                                                                    | <                                                                                                    | 60            | <<br>Reset                                          | >           | ¢                                                                                                    | >           |                                       |
| Construction of the Might Reporting University Marce Debit Cestifications for Might Reporting Marce Distributions for Marcine Science and Marce Reporting University Cestifications for Might Reporting University (International Science and Marce Reporting University) (International Science and Marce Reporting University)) (International Science and Marce Reporting University)) (International Science and Marce Reporting University)) (International Science and Marce Reporting University)) (International Science and Marce Reporting University))) (International Science and Marce Reporting University))) (International Science And And And And And And And And And And                                                                                                    | General Ledger Code for Mgmt Reporting Macro                                                                                                    | Debit Credit Indicator for Mgmt Reporting                                                                                                    | Macro         | GL Rollup Signage for Mgmt Reporting                | Macro       | Reporting Line Code for Mgmt Reporting                                                                                                    | Macro       | Excluded                              |
| C. Oost Set & Descy P. Auster Multiple: Set & Descy N. Set & Descy N. Set & | GL-3000-23 - Fixed Assets_340                                                                                                    | C - Credit                                                                                                    | Self & Desc 🗸 | P - Positive Mutipler                               | Self & Desc | 1 - Total Assets                                                                                                    | Self & Desc | No 🛩                                  |
| Saw Cose                                                                                                    |                                                                                                    |                                                                                                    | Save          | Close                                               |             |                                                                                                    |             |                                       |

- **4.** An acknowledgement message is displayed. To confirm saving the mappings, click **Yes**.
- 5. The mapped member combinations are listed in the **Mapper Maintenance** page with the Macro value of GL Code as **Self**.

Figure 90: Added mappings listed in the Mapper Maintenance page

| p - Mapper for GL Code to Repline Code - 149 | 4610765133 - 1 |                                           |             |                                      |              |                                         |             |                    |
|----------------------------------------------|----------------|-------------------------------------------|-------------|--------------------------------------|--------------|-----------------------------------------|-------------|--------------------|
| Search                                       |                |                                           |             |                                      |              |                                         | Q. Sear     | ch "D Resi         |
| Jameral Ladger Coda for Mgmt                 | Debit          | Credit Indicator for Mgret                | OL Rolls    | up Signage for Ngint                 | Reporting U  | ne Code for Mgmt                        |             |                    |
| Excluded @                                   |                | 0                                         |             | é é                                  |              | C C                                     |             |                    |
| Member combinations(3) + Add 🛙 Remo          | a El Puntorn   | Copy                                      |             |                                      |              |                                         | witepe K. d | € [ <b>1</b> ]/1 > |
| General Ledger Code for Mgmt Reporting       | Macro          | Debit Credit Indicator for Mgmt Reporting | Macro       | GL Rolup Signage for Mgint Reporting | Macro        | Reporting Line Code for Mgint Reporting | Macro       | Excluded           |
| OTH - Others                                 | Self & Desc    | D - Debit                                 | Self & Desc | nut                                  | Self & Desc  | -1 - Others                             | Seir        | N                  |
| MSG - Missing                                | Self & Desc    | M - Missing                               | Self & Desc | nul                                  | Self & Desc  | 0 - Missing                             | Set         | N                  |
| GL-3000-23 - Fixed Assets_140                | Set            | C - Credit                                | Set & Desc  | P - Positive Multiplier              | Self & Desc  | 1 - Total Assets                        | Self & Desc | N                  |
| Search                                       |                |                                           |             |                                      |              |                                         | Q. Sear     |                    |
| leneral Ladger Code for Mgmt<br>Reporting    | Detrit         | Cradit Indicator for Mignet<br>Reporting  | Gi, Kohu    | is Signage for Mignet<br>Reporting   | Reporting Li | se Code for Mgmet<br>Reporting:         |             |                    |
| Mapped members(0)                            |                |                                           |             |                                      |              |                                         | whee K      | ( <b>1</b> /1)     |
| neral Ledger Code for Migmt Reporting        |                | Debit Credit Indicator for Mgmt Reporting |             | GL Rollup Signage for Mgmt Reporting |              | Reporting Line Code for Mgint Reporting | 6           |                    |
| Data Found                                   |                |                                           |             |                                      |              |                                         |             |                    |
|                                              |                |                                           |             |                                      |              |                                         |             |                    |

## 30.4.2.4 Mapping Combinations at Parent Hierarchy Level by Removing one or more Descendants

This section explains about the mapping combinations for the General Ledger Code for Mgmt Reporting hierarchy at Parent level hierarchy by removing one or more Descendants (child members).

To map one parent GL Code to one or more Reporting Line Codes by removing one or more Descendants, use the Mapper Maintenance utility. In this utility, select one parent GL Code with one or more Descendants, select one member in the Debit Credit Indicator hierarchy with the value Debit or Credit or Missing, and select one or more members in the Reporting Line Code hierarchy. Then for the GL hierarchy, in the Macro column, select Self & Descendants and in the Excluded column, select either Yes to exclude or No to include the Descendants from mapping. As a result, during the T2T process, the corresponding data from the Stage GL Data table, for the selected parent GL Code and its descendants, is aggregated and then loaded into the Fact Management Reporting table.

### NOTE

In the T2T process, in the Stage GL Data table, the aggregation of parent GL Code and its descendants take place in all the Measure columns that are associated with the Primary Keys. The conditions for the Debit Credit Indicator column values in the Stage GL Data table are:

- The value must be M, when you map GL Code to the Missing (MSG) member. If nothing is mapped, the system automatically sets value to M.
- The value must be D, when you map GL Code to the Debit member.
- The value must be C, when you map GL Code to the Credit member.

To perform One Parent to One or Many Reporting Line Codes mapping by removing one or more GL Code Descendants, follow these steps:

- 1. In the Mapper Maintenance page, in the *Member combinations* section, click Add.
- The Add Mappings page is displayed. For illustration, select one parent member of the General Ledger Code for Mgmt Reporting hierarchy GL-3000-27 – Brokerage Payable\_144 and its child member (Descendant) GL-3000-28 – Corporate Debt

**Securities Liabilities\_145**, and the member of the Debit Credit Indicator for Mgmt Reporting hierarchy **D** - **Debit** to map to the member of the Reporting Line Code for Mgmt Reporting hierarchy **10 – Equities - Listed** with the member of the GL Rollup Signage for Mgmt Reporting hierarchy **P - Positive Multiplier**.

Figure 91: Add Mappings page for the mapping combinations at parent hierarchy level by removing one or more Descendants

| ORACLE                                                                                                    |                                                                                                    |                                                                                                    |                                                                                                    |                                                                                   |
|----------------------------------------------------------------------------------------------------|----------------------------------------------------------------------------------------------------|----------------------------------------------------------------------------------------------------|----------------------------------------------------------------------------------------------------|-----------------------------------------------------------------------------------|
| Mapper Meimenance -> Search (App) (App)                                                                                                    |                                                                                                    |                                                                                                    |                                                                                                    |                                                                                   |
| Add Mappings                                                                                                    |                                                                                                    |                                                                                                    |                                                                                                    | >                                                                                 |
| El         Image: Section (Section (Section | Right (m)     Desk Market (m)       Desk Market (m)     Desk Market (m)       Concerned to the one to hyper (more) (m)       Concerned to the one to hyper (more) (m)       Concerned to the one to hyper (more) (m)       Concerned to the one hyper (more) (m)       Concerned to the one hyper (more) (m)       Concerned to the one hyper (more) (m)       Concerned to the one hyper (m)       Concerned to the one hyper (m) | King to constant and the set of the set of the se | Regime in case is a set of the set of the set of t | na barkis in Tengan spans ten<br>er@<br>@<br>@<br>Stanformy busikatis in the 2 cl |
| ~ Lint(0) 🛞 Remove                                                                                                    |                                                                                                    | Go Reset                                                                                                    |                                                                                                    | w Page K ≤ [¶]/1 >                                                                |
| General Ledger Code for Migmt Reporting                                                                                                    | Macro Debit Credit Indicator for Mgmt Reporting                                                                                                    | Macro GL Rollup Signage for Mgent Reporting                                                                                                    | Macro Reporting Line Code for Mgmt Reporting                                                                                                    | Macro Excluded                                                                    |
| No Data Found                                                                                                    |                                                                                                    | Save Cose                                                                                                    |                                                                                                    |                                                                                   |

3. To map the members, click Go. The list of mapped members appear at the bottom. To exclude the Descendant of the GL Code from the mapping, in the Macro column, select Self & Descendants, and in the Excluded column, select Yes. To save the mappings, click Save.

Figure 92: Map the members and save the mappings by excluding Descendants

| ORACLE                                                                                                    |                                              |             |                                                                                                    |               |                                                                                                    |                                                                                                    |                                       |
|----------------------------------------------------------------------------------------------------|----------------------------------------------|-------------|----------------------------------------------------------------------------------------------------|---------------|----------------------------------------------------------------------------------------------------|----------------------------------------------------------------------------------------------------|---------------------------------------|
| Mapper Maintenance Dearch (ADI) (ADI)                                                                                                    |                                              |             |                                                                                                    |               |                                                                                                    |                                                                                                    |                                       |
| Add Mappings                                                                                                    |                                              |             |                                                                                                    |               |                                                                                                    |                                                                                                    |                                       |
| $ \begin{array}{c} \hline Q & = & = & \hline Q & \equiv A & \hline Q & \hline \\ \hline \hline \hline \hline \hline \hline \hline \hline \hline \hline \hline \hline \hline \hline \hline \hline \hline$ | A Sign = 0 = 0 = 0 = 0 = 0 = 0 = 0 = 0 = 0 = |             | in the C T T S X A C T<br>workly [ Serie Mentane] [ Serie Mentane]<br>( Serie Sprace Mentane]<br>( Series Mentane)<br>( ) Series Mentane)<br>( ) |               | Q)         B)         B)         A)         B)           These Hearters         These Hearters         Thearters | nutra<br>d hy the tanks in Tonego rupeet lee<br>e Seare (),<br>news ()<br>ble to Thed hey industed in Tee 2 | • • • • • • • • • • • • • • • • • • • |
| - List2) = Remon                                                                                                    | <                                            | Go Reset    |                                                                                                    | >             | ¢                                                                                                    | when K is                                                                                                   | 20/1>                                 |
| General Ledger Code for Mgmt Reporting Macro                                                                                                    | Debit Credit Indicator for Mgent Reporting   | Matro GL R  | oilup Signage for Mgmt Reporting                                                                                                    | Macro         | Reporting Line Code for Mgmt Reporting                                                                                                    | Macro                                                                                                    | Excluded                              |
| GL-3000-27 - Brokerage Payable_144                                                                                                    | Self & Desc                                  | Self & Desc | P - Positive Multiplier                                                                                                    | Self & Desc 🖌 | 10 - Equities - Listed                                                                                                    | Self & Desc 🖌                                                                                               | No V                                  |
| GL-3000-28 - Corporate Debt Securities Liabilities_145                                                                                                    | Self & Desc 🖌 D - Debit                      | Self & Desc | P - Positive Multiplier                                                                                                    | Self & Desc   | 10 - Equities - Listed                                                                                                    | Self & Desc 🛩                                                                                               | 100 ×                                 |
|                                                                                                    |                                              | Save        |                                                                                                    |               |                                                                                                    |                                                                                                    |                                       |

- **4.** An acknowledgement message is displayed. To confirm saving the mappings, click **Yes**.
- 5. The mapped member combinations are listed in the **Mapper Maintenance** page with the Macro value of GL Code as **Self**.

Figure 93: Mapped member combinations are listed in the Mapper Maintenance page

| Mapper Maintenance + Search (Add) (Add)            |                  |                                           |             |                                      |             |                                        |             |           |
|----------------------------------------------------|------------------|-------------------------------------------|-------------|--------------------------------------|-------------|----------------------------------------|-------------|-----------|
| Map - Mapper for GL Code to Repline Code - /       | 494610765133 - 1 |                                           |             |                                      |             |                                        |             |           |
| ~ Search                                           |                  |                                           |             |                                      |             |                                        | Q, Search   | n Dier    |
| General Ladger Code for Mgmt                       | Debi             | uit Credit Indicator for Mgret            | 6. holi     | up Signage for Mgent                 | Reporting U | Ina Code for Mgret                     |             |           |
| Reporting<br>Excluded O                            |                  | Reporting<br>O                            |             | hepoting                             |             | Aspenting<br>O                         |             |           |
| - Member combinations(4) + Add B R                 | more Ruhdown     | n Cicopy                                  |             |                                      |             |                                        | ₩Pape K (   |           |
| General Ledger Code for Mgmt Reporting             | Macro            | Debit Credit Indicator for Mgmt Reporting | Macro       | GL Rollup Signage for Mgmt Reporting | Macro       | Reporting Line Code for Mgmt Reporting | Macro       | E-challed |
| GL-3000-27 - Brokerage Payable_344                 | Self & Desc      | D - Debit                                 | Self & Desc | P - Positive Multiplier              | Self & Desc | 10 - Bourties - Listed                 | Self & Desc | N         |
| GL-3000-28 - Corporate Debt Securities Liabilitier | 345 Set & Desc   | D - Debit                                 | Self & Desc | P - Positive Muttiplier              | Self & Desc | 10 - Equities - Listed                 | Self & Desc | Y         |
| CTH-Others                                         | Self & Desc      | D - Debit                                 | Self & Desc | nut                                  | Self & Desc | -1 - Others                            | Set         | N         |
| MSG - Masing                                       | Self & Desc      | M - Missing                               | Self & Desc | ~1                                   | Self & Desc | 0 - Missing                            | Set         | N         |
| ~ Search                                           |                  |                                           |             |                                      |             |                                        | Q, Search   | - 0 -     |
| General Ledger Code for Mgmt                       | Detr             | Jit Credit Indicator for Migret           | 01. Party   | Lup Signage for Mgmt                 | Reporting V | Ina Code for Mgmt                      |             |           |
| and a second                                       |                  | Taxoning<br>O                             |             | happening 0                          |             | Associate                              |             |           |
| ~ Mapped members(0)                                |                  |                                           |             |                                      |             |                                        | witepe K. C | 1/1       |
| General Ledger Code for Mgmt Reporting             |                  | Debit Credit Indicator for Mgmt Reporting |             | GL Rollup Signage for Mgmt Reporting |             | Reporting Line Code for Mgmt Reporting |             |           |
| No Data Found                                      |                  |                                           |             |                                      |             |                                        |             |           |

## **30.4.3** Performing Multiple Sets of Mapping Combinations

To perform mapping more than one time in the **Add Mappings** page, use the **Reset** functionality. Follow these steps:

- 1. In the Mapper Maintenance page, in the *Member combinations* section, click Add.
- The Add Mappings page is displayed. For illustration, select one parent member of the General Ledger Code for Mgmt Reporting hierarchy, GL-3000-23 Fixed Assets\_140, and the member of the Debit Credit Indicator for Mgmt Reporting hierarchy C Credit to map to the member of the Reporting Line Code for Mgmt Reporting hierarchy 1 Total Assets with the member of the GL Rollup Signage for Mgmt Reporting hierarchy P Positive Multiplier. To map the members, click Go. The list of mapped members appear at the bottom. To initiate mapping of another set of member combinations, click Reset.

Figure 94: Add Mappings page for adding mappings for the first set of members and select Reset

| Ant Mapping                                                                                                    | R do no no D and R and R |               | - ROARDINZADD                                                                                                    |              |         |
|----------------------------------------------------------------------------------------------------|----------------------------------------------------------------------------------------------------|---------------|----------------------------------------------------------------------------------------------------|--------------|---------|
| El de si de C         Dia Si agosti de C         Dia Si agosti de Dia Si agosti de Dia Si agosti de Dia S | Den Harachy Show Mambers Show Results                                                                                                    |               | BRANDIBZAND                                                                                                    |              |         |
| I (B, 4000) = - forware for (Arr, (β <sup>2</sup> ))         III (C + (β + (β + (β + (β + (β + (β + (β +                                                                                                    | Construction of the construction of the second of the second of the      |               | Signed to an 2         Dist & A 33 €           Dens researcy         Dens therearcy         Dens therearcy           D         Dens therearcy         Dens therearcy         Dens therearcy           D         Dens therearcy         Dens therearcy         Dens therearcy           D         Dens therearcy         Dens therearcy         Dens therearcy           D         Dens therearcy         Dens therearcy         Dens therearcy           D         Dens therearcy         Dens therearcy         Dens therearcy           D         DEns therearcy         Dens therearcy         Dens therearcy           D         DEns therearcy         Dens therearcy         Dens therearcy           D         DEns therearcy         Dens therearcy         Dens therearcy           D         DEns therearcy therearcy therearcy therearcy therearcy         Dens therearcy           D         DEns therearcy therearcy therearcy therearcy therearcy         Dens therearcy           D         DEns therearcy therearcy therearcy therearcy therearcy therearcy         Dens therearcy           D         DEns therearcy         Dens therearcy         Dens therearcy |              |         |
| Call a Mill A France Non-Non-National Anna Anna Anna Anna Anna Anna Anna A                                                                                                    | c<br>Reset                                                                                                    | >             | <                                                                                                    | a fop: X - I | 00/17   |
| General Ledger Code for Mgmit Reporting Macro Debit Credit Indicator for Mgmit Reporting Macro                                                                                                    | G, Rolup Signage for Mgmt Reporting Ma                                                                                                    |               | Reporting Line Code for Mgmt Reporting                                                                                                    | Macro        | Extuded |
| GL-3000-23 - Fixed Assets_140 Self & Desc C - Credit Self & Desc V                                                                                                    | P - Positive Multiplier                                                                                                    | Self & Desc 🛩 | 1 - Total Assets                                                                                                    | Self & Desc  | No 🗸    |
| 100                                                                                                    | and the second second sec                                                                                                    |               |                                                                                                    |              |         |

**3.** The mapping selections clear.

Figure 95: Mapping selections clear up

| Rapper Malmerance - Search (Add) (Add)                                                                              |               |                                                     |              |                                              |               |                                                    |                                                                                                    |          |
|----------------------------------------------------------------------------------------------------|---------------|-----------------------------------------------------|--------------|----------------------------------------------|---------------|----------------------------------------------------|----------------------------------------------------------------------------------------------------|----------|
| kdd Mappings                                                                                                    |               |                                                     |              |                                              |               |                                                    |                                                                                                    |          |
| RANKDER XADD                                                                                                    | ^             | RABBELAND                                           |              | REARBORNES                                   |               | · RANKO BELAND                                     |                                                                                                    | ^        |
| Dox Haranty Show Members Show Results                                                                               |               | Show Haranhy Show Members Show Results              |              | Show Haranchy Show Members Show Res          | uite .        | Show Historchy Show Members Show Re-               | suits                                                                                                    |          |
| Coneral Ladger Code for Mignet Reporting (2)                                                                        |               | 😑 🗔 Debit Gradit Indicator for Mignet Reporting (2) |              | 😑 🗆 G. Rollup Signage for Higher Reporting 🔅 |               | 🚔 🗍 Reporting Line Code for Name Reporting (3)     |                                                                                                    |          |
| 🛞 🔲 01-3000-10 - Doversment Securities, 127 (2)                                                                     |               | - C c - Cwatt (2)                                   |              | - 🗆 N - Negetve Multiplar (j.)               |               | Others (i)                                         |                                                                                                    |          |
| 03005-17 - Lesset, 134 (j)                                                                                          |               |                                                     |              | P - Positive Multiplier (3)                  |               | - Dt - Maing (j)                                   |                                                                                                    |          |
| (a) L1 0L3000-23 - Fixed Acarts, 240 (3)                                                                            |               | LJ M - Missing(6)                                   |              |                                              |               | District Assess()                                  |                                                                                                    |          |
| G. 200-12 - Inverse in Sund. (21)()                                                                                 |               |                                                     |              |                                              |               | - Q 100 - Corporate (i)                            |                                                                                                    |          |
| - Committe 115 ()                                                                                                   |               |                                                     |              |                                              |               | 2 1000 - Shet Ther 2 Over Capital Shimuments Issue | of by the banks in Foreign ruppes in                                                                                                    | £        |
| 1 0L-3000-39 - Credit Canto, AU, 182 (1)                                                                            |               |                                                     |              |                                              |               | - D 1001 - Redeematria Comulative Preference       | a Shares (E)                                                                                                    |          |
| 129 Contemporter - Starty Drawer in Listed Companies, 129                                                           | 0             |                                                     |              |                                              |               | D 1002 - Redeemat/e Non Cumulative Prefer          | energe Shares ()                                                                                                    |          |
| Cl GL-3000-48 - Corporate Debt Securities Access_125 ()     Cl GL-3000-48 - Corporate Debt Securities Access_125 () | 0             |                                                     |              |                                              |               | - 2003 - Share Remium related to T2 Instru         | ments (i)                                                                                                    |          |
| Mon                                                                                                    | ~             |                                                     |              |                                              |               | v Slow                                             | the fit of the stand in the stand of the stand of the sta | ~        |
| <                                                                                                    |               | <                                                   |              | <                                            | >             | <                                                  | >                                                                                                    |          |
|                                                                                                    |               |                                                     | Go           | Reset                                        |               |                                                    |                                                                                                    |          |
| v List(1) 🛛 Remove                                                                                                  |               |                                                     |              |                                              |               |                                                    | without K. I.                                                                                                    | 00/12    |
| General Ledger Code for Mgmt Reporting                                                                              | Macro         | Debit Credit Indicator for Mgmt Reporting           | Macro        | GL Rollup Signage for Mgmt Reporting         | Macro         | Reporting Line Code for Mgmt Reporting             | Macro                                                                                                    | Excluded |
| -                                                                                                    | Self & Desc V | 1 000                                               | Set & Desc V | R. Brothe Mutterlay                          | Self & Desc V | 1 Total America                                    | Self & Desc V                                                                                                    | No 7     |

 For illustration, select parent member of the General Ledger Code for Mgmt Reporting hierarchy, GL-3000-27 – Brokerage Payable\_144, and the member of the Debit Credit Indicator for Mgmt Reporting hierarchy D - Debit to map to the member of the Reporting Line Code for Mgmt Reporting hierarchy 10 – Equities -Listed with the member of the GL Rollup Signage for Mgmt Reporting hierarchy P -Positive Multiplier. To map this set of member combinations, click Go. To save the mappings, click Save.

Figure 96: Add Mappings page for adding mappings for the next set of members

| ORACLE                                                                                                    |                                            |                                                                                                    |               |                                                                                                    |               |                                                                                                    |                                                                                                    |                   |
|----------------------------------------------------------------------------------------------------|--------------------------------------------|----------------------------------------------------------------------------------------------------|---------------|----------------------------------------------------------------------------------------------------|---------------|----------------------------------------------------------------------------------------------------|----------------------------------------------------------------------------------------------------|-------------------|
| Magoar Maintenance - Search (Add) (Add)                                                                                                    |                                            |                                                                                                    |               |                                                                                                    |               |                                                                                                    |                                                                                                    |                   |
| Add Mappings                                                                                                    |                                            |                                                                                                    |               |                                                                                                    |               |                                                                                                    |                                                                                                    | >                 |
| R + + + 0 = 0 × A 00                                                                                                    | ^                                          |                                                                                                    | ^             | RANKOWSZADD                                                                                              |               | · R                                                                                                    |                                                                                                    | ^                 |
| Show Herarchy Show Members Show Results                                                                                                    |                                            | Show Herarchy Show Members Show Results                                                                                            |               | Show Herarchy Show Members Show Resu                                                                     | in .          | Show Hierarchy Show Members Show Re                                                                                                    | sults.                                                                                                    |                   |
| Convent Later Code for Marks Reporting ()     Colored Later Code for Marks Reporting ()     Colored Later Code for Marks Code ()     Colored Later Code ()     Code ()     Code () |                                            | Date: Credit Dedictor for Niger: Reporting ()     Date: Credit (i)     D Dete: (i)     D Dete: (i)     D Dete: (i)     D Dete: (i) |               | O. Rolko Sprage for Myret Reporting (2)     O. No Negative Multipler (2)     O. Prophysics Multipler (2) |               | Beparting Line Code for Myroc Reporting (i)     C - 4 - Others (i)     C - 8 - Maxing (i)     C - 1 - Total Assets (i)                                                                                                    |                                                                                                    |                   |
|                                                                                                    | e(.)45())<br>e()<br>e()e()<br>e()e()e()e() |                                                                                                    |               |                                                                                                    |               | Comparison ()     Comparison ()     Compari | d by the banks in Foreign rupeer (<br>a Danne ()<br>menne Shanne ()<br>menne ()<br>date to Third Party individed in Terr |                   |
| * 1 0 300 ft for a family of family 11                                                                                                    | N                                          | ¢                                                                                                    | >             | <                                                                                                    | >             | c                                                                                                    | )                                                                                                    |                   |
| ✓ List(2)                                                                                                    |                                            |                                                                                                    | Go            | Reset                                                                                                    |               |                                                                                                    | w <sup>a</sup> spi X                                                                                                    | ( <u>1</u> )/1>-> |
| General Ledger Code for Mgmt Reporting                                                                                                    | Macro                                      | Dabit Credit Indicator for Maint Reporting                                                                                         | Macro         | GL Rollup Signage for Mgmt Reporting                                                                     | Macro         | Reporting Line Code for Mgmt Reporting                                                                                                    | Macro                                                                                                    | Excluded          |
| GL-3000-23 - Fixed Assets_140                                                                                                    | Self & Desc                                | C - Credit                                                                                                    | Set & Desc 🗸  | P - Positive Multiplier                                                                                  | Self & Desc   | 1 - Total Assets                                                                                                    | Self & Desc 🗸                                                                                                    | No 🛩              |
| GL-3000-27 - Brokerage Payable_144                                                                                                    | Self & Desc 🗸                              | D - Debit                                                                                                    | Self & Desc 🗸 | P - Positive Multiplier                                                                                  | Self & Desc 🗸 | 10 - Equities - Listed                                                                                                    | Self & Desc 🛩                                                                                                    | No. 🖌             |
|                                                                                                    |                                            |                                                                                                    | Seve          | Cose                                                                                                    |               |                                                                                                    |                                                                                                    |                   |

- **5.** An acknowledgement message is displayed. To confirm saving the mappings, click **Yes**.
- **6.** Both set of mapped member combinations are listed in the **Mapper Maintenance** page.

Figure 97: Mapped member combinations are listed in the Mapper Maintenance page

| spper Maintenance -> Search (Add)         | (Add)               |             |                                           |             |                                 |             |                                        |               |          |
|-------------------------------------------|---------------------|-------------|-------------------------------------------|-------------|---------------------------------|-------------|----------------------------------------|---------------|----------|
| ap - Mapper for GL Code to Re             | pline Code - 149461 | 0765133 - 1 |                                           |             |                                 |             |                                        |               |          |
| Search                                    |                     |             |                                           |             |                                 |             |                                        | Q, Search     | n D Rea  |
| General Ledger Code for Nigmt             |                     | Debit       | Credit Indicator for Mgmt                 | Gi, Rohy    | p Signage for Mgmt              | Reporting   | Une Code for Mpmt                      |               |          |
| Reporting<br>Excluded O                   | 2                   |             | Augustus 0                                |             | 0                               |             | Augo the                               |               |          |
| Member combinations(4)                    | + Add II Remove     | Rushdown    | Copy                                      |             |                                 |             |                                        | ¥fage K €     | 1/1>     |
| General Ledger Code for Mgmt Re           | eporting            | Macro       | Debit Credit Indicator for Mgmt Reporting | d Macro     | GL Rolup Signage for Mgmt Repo  | rting Macro | Reporting Line Code for Mgmt Reporting | Macro         | Excluded |
| GL-3000-27 - Brokerage Payable            | 344                 | Self & Desc | D - Debit                                 | Self & Desc | P - Positive Multiplier         | Self & Desc | 10 - Equities - Listed                 | Self & Desc   | N        |
| GL-3000-23 - Fixed Assets_140             |                     | Self & Desc | C - Credit                                | Self & Desc | P - Positive Multiplier         | Self & Desc | 1 - Total Assets                       | Self & Desc   | N        |
| OTH - Others                              |                     | Self & Desc | D - Debit                                 | Self & Desc | nul                             | Self & Desc | -1 - Others                            | Set           | N        |
| MSG - Missing                             |                     | Self & Desc | M - Masing                                | Self & Desc | nul                             | Self & Desc | 0 - Missing                            | Set           | N        |
| Search                                    |                     |             |                                           |             |                                 |             |                                        | Q Search      | n Da     |
| Jeneral Ledger Code for Mgmt<br>Reporting |                     | Debit 0     | Dredit Indicator for Marret<br>Reporting  | Gi, Retivp  | a Signage for Mgwt<br>Reporting | Reporting   | Line Code for Mgent<br>Reporting       |               |          |
| Mapped members(0)                         |                     |             |                                           |             |                                 |             |                                        | without K. C. | 1/1      |
| neral Ledger Code for Mgmt Reports        | 19                  |             | Debit Credit Indicator for Mgmt Reporting | 8           | GL Rollup Signage for Mgmt      | Reporting   | Reporting Line Code for Mgmt Repo      | rting         |          |
| Data found                                |                     |             |                                           |             |                                 |             |                                        |               |          |

## 30.5 Loading the Mapper Maintenance from Backend

In this illustration, load the MAP\_GL\_CODE\_REP\_LINE table in the Atomic schema with the V\_MAP\_ID value as 1494610765133, and load these column values:

- V\_MEMBER\_1 = GL Code (values from DIM\_GL\_ACCOUNT.V\_GL\_ACCOUNT\_CODE).
- V\_MEMBER\_2 = Debit Credit Indicator (values should be C or D or M).
- V\_MEMBER\_3 = GL Rollup Signage.
- V\_MEMBER\_4 = Reporting Line Code (values from DIM\_REP\_LINE.N\_REP\_LINE\_CD).

Figure 98: Loading the Mapper Maintenance from backend

| SEL | CT * FROM MAP_  | GL_CODE_REP    | LINE                                                                                                    |            |   |          |          |     |            |            |            |            |            |            |
|-----|-----------------|----------------|----------------------------------------------------------------------------------------------------|------------|---|----------|----------|-----|------------|------------|------------|------------|------------|------------|
| ŧ   | • 8 + - v       | / ₹ ₹ <b>M</b> | A = A     A     A | 🖬 🖀 🏨 •    |   |          |          |     |            |            |            |            |            |            |
|     | V_MAP_ID        | N_MAP_ID       | N_INHERIT_MAP_ID                                                                                                    | V_MEMBER_1 | V | MEMBER_2 | V_MEMBER | 3   | V_MEMBER_4 | V_MEMBER_5 | V_MEMBER_6 | V_MEMBER_7 | V_MEMBER_8 | V_MEMBER_9 |
| •   | 1494610765133 - |                |                                                                                                    | GL1        | C |          | · 1      | 244 | 144        | 1          |            | 20         | a 140      | 1          |
| 18  | 1494610765133   |                |                                                                                                    | GL2        | C |          | - 1      |     |            |            |            |            |            |            |
| 18  | 1494610765133 - |                |                                                                                                    | GL3        | C | 12       | - 1      |     |            | 130        | 1.000      | 18         | -          |            |
| _   | 1404610766122   |                |                                                                                                    | CLA        |   |          |          |     |            |            |            |            |            |            |

### NOTE

These values are real business key columns and not display codes.

# 30.6 Executing the GL to Management Reporting T2T using PMF

The T2T is a part of Financial Services Data Foundation Sourced Run. The process can be executed through the out-of-the-box standard Run, which is Financial Services Data Foundation Execution Run. For more information, see the section Executing Run through Process Modelling Framework in OFSDF.

### NOTE

When executing the process in PMF, RUNSkey auto-generates and stamps against each record.

## 30.6.1 Error Messages

The following most common error message may be logged in the T2T log file directory ftpshare/logs/<Run Date>/FSDFINFO/LOAD DATA:

Unique Constraint Violation

This error occurs after there is an attempt to re?load or load the existing records for the already executed AS\_OF\_DATE.

# 30.7 Checking the Execution Status for GL to Management Reporting Result Table

Monitor status of execution can be monitored in the Process Monitor page.

### NOTE

For a more comprehensive coverage of configuration and execution of a process, see the section <u>Executing Run through Process Modelling Framework</u> in OFSDF and the <u>Oracle Financial Services Analytical Applications</u> Infrastructure Process Modelling Framework Orchestration Guide Release 8.1.2.0.0.

Access the execution log on the application server in the following directory:

ftpshare/logs/<Run\_Date>/FSDFINFO/LOAD DATA

The file name contains the batch execution ID. The error log table in the atomic schema is as follows:

• FCT\_MGMT\_REPORTING\$

## **30.8 Retrieving the GL to Management Reporting Result T2T Definitions**

To retrieve the T2T definitions in Excel document format for reference, go to the metadata browser of the Unified Metadata Manager (UMM) component of OFSAAI.

# 31 Other OFSDF Result Tables

This chapter provides information about Populating various other Results tables in the Oracle Financial Services Data Foundation application and step-by-step instructions to use this section.

### **Topics:**

- Overview of the Other Results Tables
- <u>Overview of the Other Results Population</u>
- Executing the Other T2Ts and Dimensions
- <u>Checking the Execution Status</u>
- <u>Retrieving the Other Result T2T Definitions</u>

## **31.1** Overview of the Other Results Tables

Other Results Tables are loaded from respective Stage tables using the Table to Table (T2T) component of Oracle Financial Services Analytical Applications Infrastructure (OFSAAI) framework. Following are the Results Tables that stores other results:

- FCT\_CUST\_IDENTIFICATION\_DOC
- FCT\_ENTITY\_PARENT\_INFO
- FCT\_INTRA\_COMPANY\_ACCT\_SUMMARY
- FCT\_ISSUED\_INSTR\_POSITIONS
- FCT\_ACCOUNT\_POSTION\_PAIR
- FCT\_ACCT\_RECOVERY\_DETAILS
- FCT\_ACCT\_WRITE\_OFF\_DETAILS
- FCT\_ASSETS\_SOLD
- FCT\_CAP\_INSTR\_POSITIONS
- FCT\_CAP\_INSTR\_TXNS
- FCT\_CREDIT\_LINE
- FCT\_FIXED\_ASSETS
- FCT\_FUND\_CIS\_COMPOSITION
- FCT\_INSTR\_PROPOSED\_TXNS
- FCT\_LEGAL\_ENTITY\_DETAILS
- FCT\_LITIGATION\_DETAILS
- FCT\_LOANS\_SERVICED

- FCT\_MERCHANT\_BANKING
- FCT\_PAYMENTS\_SUMMARY
- FCT\_RECOVERY
- FCT\_SPEND\_OBLIGATIONS
- FCT\_TRD\_ACCOUNT\_TXN\_SUMMARY
- FCT\_SERV\_LN\_CUST\_RELATIONSHIP
- FCT\_ACCT\_CUST\_RELATIONSHIP
- FCT\_CORPORATE\_ACTIONS
- FCT\_TRADE\_EXECUTION
- FCT\_SECURITIZATION\_POOL
- FCT\_SHARE\_HOLDING\_DETAILS
- DIM\_CONSENT\_PURPOSE
- DIM\_CREDIT\_REASON
- DIM\_COMMODITY\_GRADE
- DIM\_SUB\_NETTING\_AGREEMENT
- DIM\_LEGAL\_PROCEDING\_STATUS

## 31.2 Overview of the Other Results Population

Table to Table seeded definitions are provided for loading data into the target Fact tables.

| Source Table Name               | Target Table Name                  | T2T Name                               |
|---------------------------------|------------------------------------|----------------------------------------|
| STG_ASSETS_SOLD                 | FCT_ASSETS_SOLD                    | T2T_FCT_ASSETS_SOLD                    |
| STG_ENTITY_PARENT_DETAILS       | FCT_ENTITY_PARENT_INFO             | T2T_FCT_ENTITY_PARENT_INFO             |
| STG_ISSUED_INSTR_POSITIONS      | FCT_ISSUED_INSTR_POSITIONS         | T2T_FCT_ISSUED_INSTR_POSITIONS         |
| STG_CUSTOMER_IDENTIF<br>CTN_DOC | FCT_CUST_IDENTIFICATI ON_DOC       | T2T_FCT_CUST_IDENTIFICATION_DOC        |
| FCT_COMMON_ACCOUNT_SUMM<br>ARY  | FCT_INTRA_COMPANY_ACCT_SUMM<br>ARY | T2T_FCT_INTRA_COMPANY_ACCT_SUMM<br>ARY |
| STG_LOANS_SERVICED              | FCT_LOANS_SERVICED                 | T2T_FCT_LOANS_SERVICED                 |
| STG_FIXED_ASSETS_DETAILS        | FCT_FIXED_ASSETS                   | T2T_FCT_FIXED_ASSETS                   |
| STG_CREDIT_LINE_DETAILS         | FCT_CREDIT_LINE                    | T2T_FCT_CREDIT_LINE                    |

#### Table 55: Other Result T2T Definitions

Oracle Financial Services Data Foundation Application Pack User Guide | 206

| Source Table Name                 | Target Table Name             | T2T Name                                |
|-----------------------------------|-------------------------------|-----------------------------------------|
| STG_LEGAL_ENTITY_DETAILS          | FCT_LEGAL_ENTITY_DETAILS      | T2T_FCT_LEGAL_ENTITY_DETAILS            |
| STG_CAP_INSTR_POSITIONS           | FCT_CAP_INSTR_POSITIONS       | T2T_FCT_CAP_INSTR_POSITIONS             |
| STG_CAP_INSTR_TXNS                | FCT_CAP_INSTR_TXNS            | T2T_FCT_CAP_INSTR_TXNS                  |
| STG_FUND_CIS_COMPOSITION          | FCT_FUND_CIS_COMPOSITION      | T2T_FCT_FUND_CIS_COMPOSITION            |
| STG_MERCHANT_BANKING              | FCT_MERCHANT_BANKING          | T2T_FCT_MERCHANT_BANKING                |
| STG_SPEND_OBLIGATIONS             | FCT_SPEND_OBLIGATIONS         | T2T_FCT_SPEND_OBLIGATIONS               |
| STG_ACCT_WRITE_OFF_DETAILS        | FCT_ACCT_WRITE_OFF_DETAILS    | T2T_FCT_ACCT_WRITE_OFF_DETAILS          |
| STG_RECOVERIES                    | FCT_RECOVERY                  | T2T_FCT_RECOVERY                        |
| STG_ACCT_RECOVERY_DETAILS         | FCT_ACCT_RECOVERY_DETAILS     | T2T_FCT_ACCT_RECOVERY_DETAILS           |
| STG_INSTR_PROPOSED_TXNS           | FCT_INSTR_PROPOSED_TXNS       | T2T_FCT_INSTR_PROPOSED_TXNS             |
| STG_LITIGATION_DETAILS            | FCT_LITIGATION_DETAILS        | T2T_FCT_LITIGATION_DETAILS              |
| STG_SERV_LN_CUST_RELATIONSH<br>IP | FCT_SERV_LN_CUST_RELATIONSHIP | T2T_FCT_SERV_LN_CUST_RELATIONSHIP       |
| STG_PARTY_ACCOUNT_ROLE_MA<br>P    | FCT_PARTY_ACCOUNT_ROLE_MAP    | T2T_FACR_STG_PARTY_ACCOUNT_ROLE_<br>MAP |
| STG_CORPORATE_ACTIONS             | FCT_CORPORATE_ACTIONS         | T2T_FCT_CORPORATE_ACTIONS               |
| STG_TRADE_EXECUTION               | FCT_TRADE_EXECUTION           | T2T_FCT_TRADE_EXECUTION                 |
| STG_SECURITIZATION_POOL           | FCT_SECURITIZATION_POOL       | T2T_FCT_SECURITIZATION_POOL             |
| STG_SHARE_HOLDING_DETAILS         | FCT_SHARE_HOLDING_DETAILS     | T2T_FCT_SHARE_HOLDING_DETAILS           |

The Other Dimension Definition details are as follows.

### Table 56: Other Dimension Table Definitions

| SCD Map Reference<br>Number | Source Table Name              | Dimension Table Name       |
|-----------------------------|--------------------------------|----------------------------|
| 469                         | STG_CREDIT_REASON_MASTER       | DIM_CREDIT_REASON          |
| 470                         | STG_COMMODITY_GRADE_MASTER     | DIM_COMMODITY_GRADE        |
| 471                         | STG_SUB_NETTING_AGREEMENT      | DIM_SUB_NETTING_AGREEMENT  |
| 472                         | STG_LEGAL_PROCEDING_STS_MASTER | DIM_LEGAL_PROCEDING_STATUS |

## **31.3** Executing the Other T2Ts and Dimensions

## 31.3.1 Execute SCDs through Seeded Batches

Other Results Dimension SCDs can be executed by executing task present in the SCD batch FSDFINFO\_DATA\_FOUNDATION\_SCD.

Following steps will help you to execute the batch:

- 1. Navigate to the **Batch Execution** screen.
- **2.** Select the seeded batch
  - FSDFINFO\_DATA\_FOUNDATION\_SCD for target Dimension tables
  - FSDF\_SOURCED\_RUN for target Fact tables without RUNSkey
  - FSDF\_EXE\_RUN for FCT\_SECURITIZATION\_POOL which consists of RUNSkey.
- **3.** Select the AS\_OF\_DATE for which source customer information is required to be loaded into the table.
- 4. Click Execute Batch.
- 5. Monitor the status of the batch from **Batch Monitor** screen of OFSAAI.

## NOTE

While executing through batch, the RUN Skey will be defaulted to -1.

## 31.3.2 Execute the T2Ts using PMF

The T2T is a part of Financial Services Data Foundation Sourced Run. The process can be executed through the out-of-the-box standard Run, which is Financial Services Data Foundation Execution Run. For more information, see the section Executing Run through Process Modelling Framework in OFSDF.

- T2T\_FCT\_ENTITY\_PARENT\_INFO
- T2T\_FCT\_ISSUED\_INSTR\_POSITIONS
- T2T\_FCT\_CUST\_IDENTIFICATION\_DOC
- T2T\_FCT\_INTRA\_COMPANY\_ACCT\_SUMMARY
- T2T\_FCT\_ACCT\_RECOVERY\_DETAILS
- T2T\_FCT\_ACCT\_WRITE\_OFF\_DETAILS
- T2T\_FCT\_ASSETS\_SOLD
- T2T\_FCT\_CAP\_INSTR\_POSITIONS
- T2T\_FCT\_CAP\_INSTR\_TXNS

- T2T\_FCT\_CREDIT\_LINE
- T2T\_FCT\_FIXED\_ASSETS
- T2T\_FCT\_FUND\_CIS\_COMPOSITION
- T2T\_FCT\_INSTR\_PROPOSED\_TXNS
- T2T\_FCT\_LEGAL\_ENTITY\_DETAILS
- T2T\_FCT\_LITIGATION\_DETAILS
- T2T\_FCT\_LOANS\_SERVICED
- T2T\_FCT\_MERCHANT\_BANKING
- T2T\_FCT\_PAYMENTS\_SUMMARY
- T2T\_FCT\_RECOVERY
- T2T\_FCT\_SPEND\_OBLIGATIONS
- T2T\_FCT\_SERV\_LN\_CUST\_RELATIONSHIP
- T2T\_FACR\_STG\_PARTY\_ACCOUNT\_ROLE\_MAP
- T2T\_FCT\_CORPORATE\_ACTIONS
- T2T\_FCT\_TRADE\_EXECUTION
- T2T\_FCT\_SECURITIZATION\_POOL
- T2T\_FCT\_SHARE\_HOLDING\_DETAILS

### NOTE

When executing through Run, the RUNSkey will be auto-generated and stamped against each record.

## 31.3.3 Error Messages

The following most common error message may be logged in the T2T log file directory ftpshare/logs/<Run\_Date>/FSDFINFO/LOAD DATA: and in the directory ftpshare/logs/<Run\_Date>/FSDFINFO/RUN EXECUTABLE for the Dimension tables: Unique Constraint Violation

This error occurs after there is an attempt to re?load or load the existing records for the already executed AS\_OF\_DATE.

# **31.4 Checking the Execution Status**

The status of execution can be monitored in the Process Monitor page.

## NOTE

For a more comprehensive coverage of configuration and execution of a process, see the section <u>Executing Run through Process Modelling Framework</u> in OFSDF and the <u>Oracle Financial Services Analytical Applications</u> Infrastructure Process Modelling Framework Orchestration Guide Release 8.1.2.0.0.

The execution log for the Dimension tables can be accessed on the application server in the directory ftpshare/logs/<Run\_Date>/FSDFINFO/RUN\_EXECUTABLE. The file name consists of the Batch Execution ID.

Access the execution log on the application server in the following directory:

ftpshare/logs/<Run Date>/FSDFINFO/LOAD DATA

The file name contains the batch execution ID. The error log table in the atomic schema is as follows:

- FCT\_CUST\_IDENTIFICATION\_DOC\$
- FCT\_ENTITY\_PARENT\_INFO\$
- FCT\_INTRA\_COMPANY\_ACCT\_SUMMARY\$
- FCT\_ISSUED\_INSTR\_POSITIONS\$
- FCT\_ACCOUNT\_POSTION\_PAIR\$
- FCT\_ACCT\_RECOVERY\_DETAILS\$
- FCT\_ACCT\_WRITE\_OFF\_DETAILS\$
- FCT ASSETS SOLD\$
- FCT CAP INSTR POSITIONS\$
- FCT CAP INSTR TXNS\$
- FCT CREDIT LINE\$
- FCT FIXED ASSETS\$
- FCT\_FUND\_CIS\_COMPOSITION\$
- FCT INSTR PROPOSED TXNS\$
- FCT\_LEGAL\_ENTITY\_DETAILS\$
- FCT\_LITIGATION\_DETAILS\$
- FCT LOANS SERVICED\$
- FCT MERCHANT BANKING\$
- FCT\_PAYMENTS\_SUMMARY\$
- FCT\_RECOVERY\$
- FCT\_SPEND\_OBLIGATIONS\$

- FCT\_SERV\_LN\_CUST\_RELATIONSHIP\$
- FCT ACCT CUST RELATIONSHIP\$
- FCT\_CORPORATE\_ACTIONS\$
- FCT TRADE EXECUTION\$
- FCT SECURITIZATION POOL\$
- FCT\_SHARE\_HOLDING\_DETAILS\$

## **31.5** Retrieving the Other Result T2T Definitions

T2T definitions can be retrieved as an excel document for reference from the metadata browser of the Unified Metadata Manager (UMM) component of OFSAAI.

## **31.6 Asset Encumbrance Related Tables**

To support Asset Encumbrance (AE) reporting, the following tables are introduced in the results area:

• FCT\_LIABILITY\_INSTRUMENTS

This table stores aggregated measures at liability instrument grain (issued instrument). These measures are Carrying Amount, Nominal Amount, Market Value, Fair Value, Net Present Value, Issued to Market Amount etc. The measures are aggregated from balance sheet liability side accounts level information available in FCT\_COMMON\_ACCOUNT\_SUMMARY.

• FCT\_ASSET\_INSTRUMENTS

This table stores aggregated measures at asset instrument grain (invested instrument). These measures are Carrying Amount, Fair Value, Encumbered Carrying Amount, Unencumbered Carrying Amount, Encumbered Nominal Amount, Unencumbered Nominal Amount, Encumbered Fair Value, Unencumbered Fair Value etc. The measures are aggregated from balance sheet asset side accounts level information available in FCT\_COMMON\_ACCOUNT\_SUMMARY.

• FCT\_POOL\_INFO

This table stores aggregated measures and derived measures at securitization pool grain. The aggregated measures are Carrying Amount, Nominal Amount, Market Value, Fair Value, Net Present Value etc. The derived measures are Issued to Market Percentage, Retained and Not The Rehypothecated Percentage, Rehypothecated Percentage. measures are aggregated/derived from instrument level information available in FCT\_LIABILITY\_INSTRUMENTS & FCT\_ASSET\_INSTRUMENTS.

• FCT\_UNDERLYING\_ASSET\_INFO

This table stores aggregated measures at securitization pool grain. The aggregated measures are Carrying Amount, Nominal Amount, Market Value, Fair Value, Net Present Value etc. The measures are aggregated from underlying assets information available at FCT\_COMMON\_ACCOUNT\_SUMMARY

| Source Table Name                                  | Target Table Name         | T2T Name                          |
|----------------------------------------------------|---------------------------|-----------------------------------|
| FCT_COMMON_ACCOUNT_SUM<br>MARY                     | FCT_LIABILITY_INSTRUMENTS | T2T_FCT_LIABILITY_INSTR<br>UMENTS |
| FCT_COMMON_ACCOUNT_SUM<br>MARY                     | FCT_ASSET_INSTRUMENTS     | T2T_FCT_ASSET_INSTRUM<br>ENTS     |
| FCT_LIABILITY_INSTRUMENTS<br>FCT_ASSET_INSTRUMENTS | FCT_POOL_INFO             | T2T_FCT_POOL_INFO                 |
| FCT_COMMON_ACCOUNT_SUM<br>MARY                     | FCT_UNDERLYING_ASSET_INFO | T2T_UNDERLYING_ASSET_I<br>NFO     |

31.6.1 Overview of Population of Asset Encumbrance Related Tables:

# 32 BASEL Processing to FSDF Results Integration

This chapter provides information about BASEL Processing to FSDF Results Integration in the Oracle Financial Services Data Foundation application and step-by-step instructions to use this section.

### Topics:

- Overview of the BASEL Processing to FSDF Results Integration Tables
- Overview of the BASEL Processing to FSDF Results Integration
- <u>Executing the BASEL Processing to FSDF Results Integration T2Ts</u>
- <u>Checking the Execution Status</u>
- <u>Retrieving the BASEL Processing to FSDF Results Integration T2T Definitions</u>

## 32.1 Overview of the BASEL Processing to FSDF Results Integration Tables

As part of BASEL processing to FSDF results integration, FSDF tables are loaded from BASEL Processing tables using Table to Table (T2T) component of Oracle Financial Services Analytical Applications Infrastructure (OFSAAI) framework. Following are the Results Tables that stores integrated results:

- FCT\_FORECAST\_REG\_CAP\_SUMMARY
- FCT\_MITIGANT\_REG\_CAPITAL
- FCT\_MR\_CAPITAL\_SUMMARY
- FCT\_MR\_VAR\_PORTFOLIO\_SUMMARY
- FCT\_MR\_VAR\_SUMMARY
- FCT\_REG\_ACCT\_MITIGANT\_MAPPING
- FCT\_REG\_CAP\_PLCD\_COLL\_SUMMARY
- FCT\_REG\_CAP\_POOL\_SUMMARY
- FCT\_REG\_CP\_CAPITAL\_SUMMARY
- FCT\_REG\_LE\_CAPITAL\_SUMMARY
- FCT\_REG\_OR\_CAPITAL\_SUMMARY
- FCT\_REG\_POOL\_MITIGANT\_MAP
- FCT\_REG\_CAP\_ACCOUNT\_SUMMARY

### NOTE

As part of BASEL processing results to FSDF integration, FSDF is packaging the forementioned T2Ts. These are optional T2Ts that will be deployed only when OFS\_CAP\_ADQ\_PACK is installed.

## 32.2 Overview of the BASEL Processing to FSDF Results Integration

Table-to-Table seeded definitions are provided for loading data into the target tables.

| Target Table Name                  | T2T Name                                                                                                    |
|------------------------------------|----------------------------------------------------------------------------------------------------|
| FCT_REG_CAP_ACCT_PLCD_<br>COLL_MAP | T2T_FRCAPCM_FSI_ACCT_PLACED_COLL_MA<br>P                                                                                                    |
| FCT_REG_CAP_ACCT_RISK_C<br>LAS_DTL | T2T_FCT_REG_CAP_ACCT_RISK_CLAS_DTL                                                                                                    |
| FCT_REG_CAP_LARGE_EXP_<br>CP_DTLS  | T2T_FCT_REG_CAP_LARGE_EXP_CP_DTLS                                                                                                    |
| FSI_CAP_EXPOSURES_POST_<br>CRM     | T2T_FSI_CAP_EXPOSURES_POST_CRM                                                                                                    |
| FCT_REG_CAP_PARTY_GRP_<br>MMBR_MAP | T2T_FCT_REG_CAP_PARTY_GRP_MMBR_MAP                                                                                                    |
| FCT_REG_ISSUED_INSTR_PO<br>SITIONS | T2T_FCT_REG_ISSUED_INSTR_POSITIONS                                                                                                    |
| FCT_REG_CAP_CP_CTRY_RS<br>K_SUMARY | T2T_FCT_REG_CAP_CP_CTRY_RSK_SUMARY                                                                                                    |
| FCT_REG_CAP_ENTITY_SUM<br>MARY     | T2T_FCT_REG_CAP_ENTITY_SUMMARY                                                                                                    |
| FCT_MR_CAPITAL_SUMMAR<br>Y         | T2T_FCT_MR_CAPITAL_SUMMARY_FMRCC                                                                                                    |
| FCT_REG_LARGE_EXP_CP_LI<br>MITS    | T2T_FCT_REG_LARGE_EXP_CP_LIMITS                                                                                                    |
| FCT_REG_ACCT_MITIGANT_<br>MAPPING  | T2T_FRAMM_NET_POOL_EXP_MITIGANT_MAP                                                                                                    |
| FCT_REG_POOL_MITIGANT_<br>MAP      | T2T_FRPMM_FSI_CAP_SUB_EXPOSURES                                                                                                    |
| FCT_REG_OR_CAPITAL_SUM<br>MARY     | T2T_FCT_REG_OR_CAPITAL_SUMMARY                                                                                                    |
|                                    | Target Table NameFCT_REG_CAP_ACCT_PLCD_<br>COLL_MAPFCT_REG_CAP_ACCT_RISK_C<br>LAS_DTLFCT_REG_CAP_LARGE_EXP_<br>CP_DTLSFSI_CAP_EXPOSURES_POST_<br>CRMFCT_REG_CAP_PARTY_GRP_<br>MMBR_MAPFCT_REG_CAP_CP_CTRY_RS<br>K_SUMARYFCT_REG_CAP_ENTITY_SUM<br>MARYFCT_REG_LARGE_EXP_CP_LI<br>MITSFCT_REG_LARGE_EXP_CP_LI<br>MITSFCT_REG_POOL_MITIGANT_<br>MARYFCT_REG_OR_CAPITAL_SUM<br>MARY |

#### Table 57: BASEL Processing to FSDF Results Integration T2T Definitions

Oracle Financial Services Data Foundation Application Pack User Guide | 214

| Source Table Name                | Target Table Name                  | T2T Name                                   |
|----------------------------------|------------------------------------|--------------------------------------------|
| FCT_STANDARD_ACCT_HEA<br>D       | FCT_REG_LE_CAPITAL_SUM<br>MARY     | T2T_FCT_REG_LE_CAPITAL_SUMMARY             |
| FCT_MARKET_RISK_EQ_CAP<br>ITAL   | FCT_MR_CAPITAL_SUMMAR<br>Y         | T2T_FCT_MR_CAPITAL_SUMMARY_FMREQC          |
| FSI_CAP_NETTABLE_POOL            | FCT_REG_CAP_POOL_SUMM<br>ARY       | T2T_FCT_REG_CAP_POOL_SUMMARY               |
| FCT_COUNTERPARTY_EXPO<br>SURE    | FCT_REG_CP_CAPITAL_SUM<br>MARY     | T2T_FCT_REG_CP_CAPITAL_SUMMARY             |
| FCT_MARKET_RISK_IR_CAPI<br>TAL   | FCT_MR_CAPITAL_SUMMAR<br>Y         | T2T_FCT_MR_CAPITAL_SUMMARY_FMRIRC          |
| FSI_CAP_INVESTMENT_EXP<br>OSURES | FCT_REG_CAP_FIXED_ASST_<br>SUMMARY | T2T_FCT_REG_CAP_FIXED_ASST_SUMMARY         |
| FSI_CAP_SFT_EXPOSURES            | FCT_REG_CAP_ACCOUNT_S<br>UMMARY    | T2T_FRCAS_FSI_CAP_SFT_EXPOSURES            |
| FSI_CAP_SUB_EXPOSURES            | FCT_REG_ACCT_MITIGANT_<br>MAPPING  | T2T_FRAMM_FSI_CAP_SUB_EXPOSURES            |
| FSI_CAP_BANKING_EXPOSU<br>RES    | FCT_REG_CAP_ACCOUNT_S<br>UMMARY    | T2T_FRCAS_FSI_CAP_BANKING_EXPOSURES        |
| FCT_CCP_DETAILS                  | FCT_REG_CP_CAPITAL_SUM<br>MARY     | T2T_FRCCS_FCT_CCP_DETAILS                  |
| FSI_FORECAST_RWA                 | FCT_FORECAST_REG_CAP_S<br>UMMARY   | T2T_FCT_FORECAST_REG_CAP_SUMMARY           |
| FSI_CAP_INVESTMENT_EXP<br>OSURES | FCT_REG_CAP_ACCOUNT_S<br>UMMARY    | T2T_FRCAS_FSI_CAP_INVESTMENT_EXPOSUR<br>ES |
| FSI_PLACED_COLLATERAL            | FCT_REG_CAP_PLCD_COLL_<br>SUMMARY  | T2T_FCT_REG_CAP_PLCD_COLL_SUMMARY          |
| FSI_CAP_DERIVATIVES              | FCT_REG_CAP_ACCOUNT_S<br>UMMARY    | T2T_FRCAS_FSI_CAP_DERIVATIVES              |
| FCT_SECURITIZATION_POO           | FCT_REG_SEC_POOL_SUMM<br>ARY       | T2T_FCT_REG_SEC_POOL_SUMMARY               |
| FCT_MARKET_RISK_CAPITA<br>L      | FCT_MARKET_RISK_REPORT<br>ING      | MKT_RISK_REPORTING_POP_IR                  |
| FSI_CAP_BANKING_EXPOSU<br>RES    | FCT_REG_CAP_ASSET_SOLD<br>_SUMMARY | T2T_FCT_REG_CAP_ASSET_SOLD_SUMMARY         |
| FSI_CAP_BANKING_EXPOSU<br>RES    | FCT_REG_CAP_CREDIT_LINE<br>_SUMMRY | T2T_FCT_REG_CAP_CREDIT_LINE_SUMMRY         |
| FCT_MR_VAR_SUMMARY_D<br>ATA      | FCT_MR_VAR_PORTFOLIO_S<br>UMMARY   | T2T_FCT_MR_VAR_PORTFOLIO_SUMMARY           |

| Source Table Name                 | Target Table Name                 | T2T Name                                                 |
|-----------------------------------|-----------------------------------|----------------------------------------------------------|
| FCT_MARKET_RISK_EXPOS<br>URES     | FCT_REG_MARKET_RISK_EX<br>POSURES | T2T_FCT_REG_MARKET_RISK_EXPOSURES                        |
| FCT_MARKET_RISK_FOREX_<br>CAPITAL | FCT_MR_CAPITAL_SUMMAR<br>Y        | T2T_FCT_MR_CAPITAL_SUMMARY_FMRFRXC                       |
| FCT_MR_VAR_SUMMARY_D<br>ATA       | FCT_MR_VAR_SUMMARY                | T2T_FCT_MR_VAR_SUMMARY                                   |
| FSI_CAP_MITIGANTS                 | FCT_MITIGANT_REG_CAPITA<br>L      | T2T_FMRC_FSI_CAP_MITIGANTS                               |
| DIM_STD_MITIGANT_TYPE             | FCT_MITIGANT_REG_CAPITA<br>L      | T2T_FMRC_UNCOV_FSI_CAP_SUB_EXPOSURE<br>S                 |
| FSI_CAP_ACCT_ASSET_CLA<br>SS      | FCT_REG_CAP_ACCT_ASSET<br>_CLASS  | T2T_FSI_CAP_ACCT_ASSET_CLASS_FCT_REG_<br>CAP_ASSET_CLASS |

# 32.3 Executing the BASEL Processing to FSDF Results Integration T2Ts

For BASEL FSDF integration, you must have FSDF, and BASEL installed on the same INFODOM. Also, you must ensure that FSDF and BASEL are running the same version.

There are two ways to integrate BASEL and FSDF:

• **Creating Integrated Run at Implementation Site:** During implementation, you can merge the tasks of both BASEL and FSDF and create an integrated Run to execute each time. The processes inside Run should be ordered as BASEL first, then FSDF, and finally the BASEL FSDF Integration process. In this Run, the BASEL processing area and the FSDF results area tables must have the same Run SKEY across all tables.

### NOTE

For BASEL-FSDF Integration Run, please use the FSDF Process Modelling Framework (PMF) screen as the Request Report Flag, Override Report Flag, and Approve Report Flag options are not available in the BASEL PMF to enable the Reporting Flag.

• Using approved BASEL Run Execution ID in FSDF Run: In this case, you can use the out-of-the- box BASEL Run as is for execution. After the execution, if the values are correct, you can execute the out-of-the-box FSDF Run by selecting the required BASEL Run SKEY from the PMF page. In this case, BASEL processing area has one RUN SKEY and for the same data, FSDF has a different RUN SKEY in FSDF results
area tables, where the data is getting reported. Sample report generation is as follows:

- **a.** Login to Oracle Financial Services Analytical Applications interface with your credentials.
- **b.** Navigate to the **Process Modeller** page. For navigation, see the section <u>Executing Run through Process Modelling Framework in OFSDF</u>.
- c. Select Execute Run.
- d. The Select Run Params page is displayed.
- e. Enter the **Run Execution Description**. The BASEL Run Execution Identifier and FIC MIS Date is auto-populated from the BASEL Run report used.
- f. Click OK.

#### NOTE

Resave Hierarchy HFSDF004 (FSDF BASEL Run Execution Identifier for Run) after BASEL execution for getting values in this BASEL Run Execution Identifier.

#### Figure 99: Integration of BASEL and FSDF using approved BASEL Run Execution ID in FSDF Run

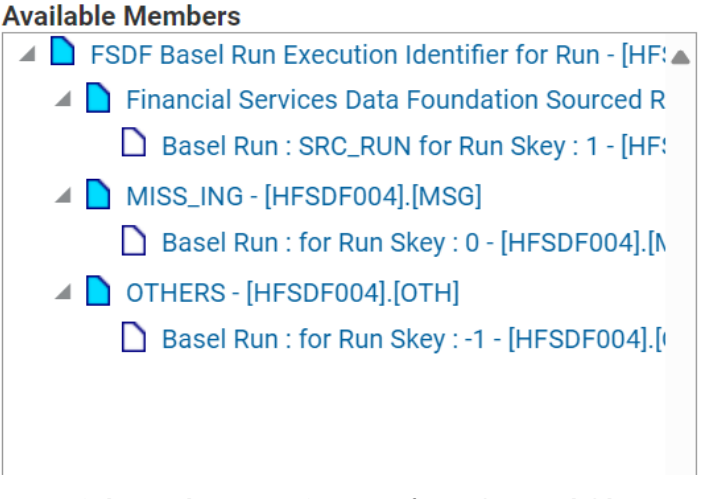

**g.** Select only one BASEL Run from the Available Hierarchies for the execution and click **OK**.

### **32.4** Checking the Execution Status

The status of execution can be monitored in the Process Monitor page.

### NOTE

For a more comprehensive coverage of configuration and execution of a process, see the section <u>Executing Run through Process Modelling Framework</u> in <u>OFSDF</u> and the <u>Oracle Financial Services Analytical Applications</u> Infrastructure Process Modelling Framework Orchestration Guide Release 8.1.2.0.0.

Access the execution log on the application server in the following directory:

ftpshare/logs/<Run Date>/FSDFINFO/LOAD DATA

The file name contains the batch execution ID. The error log table in the atomic schema is as follows:

- FCT\_FORECAST\_REG\_CAP\_SUMMARY\$
- FCT\_MITIGANT\_REG\_CAPITAL\$
- FCT\_MR\_CAPITAL\_SUMMARY\$
- FCT\_MR\_VAR\_PORTFOLIO\_SUMMARY\$
- FCT\_MR\_VAR\_SUMMARY\$
- FCT\_REG\_ACCT\_MITIGANT\_MAPPING\$
- FCT\_REG\_CAP\_PLCD\_COLL\_SUMMARY\$
- FCT\_REG\_CAP\_POOL\_SUMMARY\$
- FCT\_REG\_CP\_CAPITAL\_SUMMARY\$
- FCT REG LE CAPITAL SUMMARY\$
- FCT\_REG\_OR\_CAPITAL\_SUMMARY\$
- FCT\_REG\_POOL\_MITIGANT\_MAP\$
- FCT\_REG\_CAP\_ACCOUNT\_SUMMARY\$

## 32.5 Retrieving the BASEL Processing to FSDF Results Integration T2T Definitions

T2T definitions can be retrieved as an excel document for reference from the metadata browser of the Unified Metadata Manager (UMM) component of OFSAAI.

# 33 LLFP Processing to FSDF Results Integration

This chapter provides information about LLFP Processing to FSDF Results Integration in the Oracle Financial Services Data Foundation application and step-by-step instructions to use this section.

### Topics:

- Overview of the LLFP Processing to FSDF Results Integration Tables
- Overview of the LLFP Processing to FSDF Results Integration
- Executing the LLFP Processing to FSDF Results Integration T2Ts
- <u>Checking the Execution Status</u>
- <u>Retrieving the LLFP Processing to FSDF Results Integration T2T Definition</u>

# 33.1 Overview of the LLFP Processing to FSDF Results Integration Tables

As part of LLFP processing to FSDF results integration, FSDF tables are loaded from LLFP Processing tables using Table to Table (T2T) component of Oracle Financial Services Analytical Applications Infrastructure (OFSAAI) framework. Following are the Results Tables that stores integrated results:

• FCT\_LLFP\_ACCOUNT\_SUMMARY

### NOTE

As part of LLFP processing results to FSDF integration, FSDF is packaging the aforementioned T2Ts. These are optional T2Ts that will be deployed only when OFS\_IFRS\_PACK is installed.

# 33.2 Overview of the LLFP Processing to FSDF Results Integration

Table-to-Table seeded definitions are provided for loading data into the target tables.

| Source Table Name   | Target Table Name            | T2T Name                         |
|---------------------|------------------------------|----------------------------------|
| FCT_ACCOUNT_DETAILS | FCT_LLFP_ACCOUNT<br>_SUMMARY | T2T_FCT_LLFP_ACCOUNT<br>_SUMMARY |

### Table 58: LLFP Processing to FSDF Results Integration T2T Definition

Oracle Financial Services Data Foundation Application Pack User Guide | 219

# 33.3 Executing the LLFP Processing to FSDF Results Integration T2Ts

For LLFP FSDF integration, you must have FSDF and LLFP installed on the same INFODOM. There are two ways to integrate LLFP and FSDF:

1. Creating Integrated Run at Implementation Site: During implementation, you can merge the tasks of both LLFP and FSDF and create an integrated Run to execute each time. The processes inside Run should be ordered as LLFP first, then FSDF, and finally the LLFP FSDF Integration process. In this Run, the LLFP processing area and the FSDF results area tables must have the same Run SKEY across all tables.

### NOTE

For LLFP-FSDF Integration Run, please use the FSDF PMF screen as the Request Report Flag, Override Report Flag, and Approve Report Flag options are not available in the LLFP PMF Screen to enable the Reporting Flag.

- 2. Using approved LLFP Run Execution ID in FSDF Run: In this case, you can use the out-of-the- box LLFP Run as is for execution. After the execution, if the values are correct, you can execute the out-of-the-box FSDF Run by selecting the required LLFP Run SKEY from the PMF screen. In this case, LLFP processing area has one RUN SKEY and for the same data, FSDF has a different RUN SKEY in FSDF results area tables, where the data is getting reported. Sample report generation is as follows:
  - **a.** Login to Oracle Financial Services Analytical Applications interface with your credentials.
  - **b.** Navigate to the **Process Modeller** page. For navigation, see the section <u>Executing Run through Process Modelling Framework in OFSDF</u>.
  - c. Select Execute Run.
  - d. The Select Run Params window is displayed.
  - e. Enter the **Run Execution Description**. The LLFP Run Execution Identifier and FIC MIS Date is auto-populated from the LLFP Run report used.
  - f. Click OK.

### NOTE

Resave Hierarchy HFSDF007 (FSDF LLFP Run Execution Identifier for Run) after LLFP execution for getting values in this LLFP Run Execution Identifier.

Figure 100: Integration of LLFP and FSDF using approved LLFP Run Execution ID in FSDF Run

| 19                                       |                      |    |
|------------------------------------------|----------------------|----|
| * Hierarchy                              |                      |    |
| Hierarchical                             |                      |    |
| vailable Hierarchies                     | Selected Hierarchies |    |
| FSDF LLFPRun Execution Bentifier for Run | ~                    | ~  |
|                                          |                      |    |
|                                          |                      |    |
|                                          |                      |    |
|                                          |                      |    |
|                                          |                      |    |
|                                          |                      |    |
|                                          |                      |    |
|                                          |                      |    |
|                                          | ~                    | ~  |
|                                          |                      | j: |

**g.** Select only one LLFP Run from the Available Heirarchies for the execution and click **OK**.

## 33.4 Checking the Execution Status

The status of execution can be monitored in the Process Monitor page.

### NOTE

For a more comprehensive coverage of configuration and execution of a process, see the section <u>Executing Run through Process Modelling Framework</u> in OFSDF and the <u>Oracle Financial Services Analytical Applications</u> Infrastructure Process Modelling Framework Orchestration Guide Release 8.1.2.0.0.

Access the execution log on the application server in the following directory:

ftpshare/logs/<Run\_Date>/FSDFINFO/LOAD DATA

The file name contains the batch execution ID. The error log table in the atomic schema is as follows:

• FCT\_LLFP\_ACCOUNT\_SUMMARY\$

## 33.5 Retrieving the LLFP Processing to FSDF Results Integration T2T Definition

T2T definitions can be retrieved as an excel document for reference from the metadata browser of the Unified Metadata Manager (UMM) component of OFSAAI.

# 34 LRS Pack Processing to FSDF Results Integration

This chapter provides information about LRS pack (Liquidity Risk Solutions pack, which was formerly Liquidity Risk Management) Processing to FSDF Results Integration in the Oracle Financial Services Data Foundation application and step-by-step instructions to use this section. The LRS pack consists of the following two application IDs:

- LRM\_LCR (for Liquidity Coverage Ratio)
- LRM\_DIC (for Deposit Insurance)

### **Topics:**

- Overview of the LRS Pack Processing to FSDF Results Integration Tables
- Overview of the LRS Pack Processing to FSDF Results Integration
- Executing the LRS Pack Processing to FSDF Results Integration T2Ts
- <u>Checking the Execution Status</u>
- <u>Retrieving the LRS Pack Processing to FSDF Results Integration T2T Definitions</u>

# 34.1 Overview of the LRS Pack Processing to FSDF Results Integration Tables

As part of LRS pack processing to FSDF results integration, FSDF tables are loaded from LRS pack processing tables using Table to Table (T2T) component of Oracle Financial Services Analytical Applications Infrastructure (OFSAAI) framework. These are the Result tables that store integrated results:

- FCT\_ALA\_LE\_CURRENCY\_DETAILS
- FCT\_LRM\_NSFR\_CCY\_REPORTING
- FCT\_SIGNIFICANT\_PRODUCT
- FCT\_SIGNIFICANT\_CURRENCY
- FCT\_SIGNIFICANT\_COUNTERPARTY
- FCT\_LRM\_NETTING\_AGREEMENT\_SUMM
- FCT\_LRM\_NETTING\_AGREEMENT\_DTLS
- FCT\_LRM\_ACCOUNT\_SUMMARY
- FCT\_LRM\_ACCOUNT\_CASH\_FLOWS

### NOTE

As part of LRS pack processing results to FSDF integration, FSDF packages the T2Ts mentioned in the next section. These are optional T2Ts that are deployed only when OFS\_TR\_PACK is installed.

# 34.2 Overview of the LRS Pack Processing to FSDF Results Integration

These are the Table-to-Table seeded definitions to load data into the target tables.

| Source Table Name               | Target Table Name                  | T2T Name                                           |
|---------------------------------|------------------------------------|----------------------------------------------------|
| FSI_ALA_LE_CURRENCY_D<br>ETAILS | FCT_ALA_LE_CURRENCY_DET<br>AILS    | T2T_FCT_ALA_LE_CURRENCY_DETAILS_POP                |
| FSI_ACCOUNT_NSFR_FAC<br>TOR_MAP | FCT_LRM_NSFR_CCY_REPORTI<br>NG     | T2T_NSFR_FACTOR_MAP_TO_FCT_LRM_NSF<br>R_CCY_REPORT |
| FSI_LRM_INSTRUMENT              | FCT_SIGNIFICANT_PRODUCT            | T2T_FCT_SIGNIFICANT_PRODUCT                        |
| FSI_LRM_INSTRUMENT              | FCT_SIGNIFICANT_CURRENCY           | T2T_FCT_SIGNIFICANT_CURRENCY                       |
| FSI_LRM_INSTRUMENT              | FCT_SIGNIFICANT_COUNTERP<br>ARTY   | T2T_FCT_SIGNIFICANT_COUNTERPARTY                   |
| FSI_LRM_INSTRUMENT              | FCT_LRM_NETTING_AGREEME<br>NT_SUMM | T2T_FCT_LRM_NETTING_AGREEMENT_SUM<br>M             |
| FSI_LRM_INSTRUMENT              | FCT_LRM_NETTING_AGREEME<br>NT_DTLS | T2T_FCT_LRM_NETTING_AGREEMENT_DTLS                 |
| FSI_LRM_INSTRUMENT              | FCT_LRM_ACCOUNT_SUMMA<br>RY        | T2T_FCT_LRM_ACCOUNT_SUMMARY_POP                    |
| FCT_ACCOUNT_CASH_FL<br>OWS      | FCT_LRM_ACCOUNT_CASH_FL<br>OWS     | T2T_FCT_LRM_ACCOUNT_CASH_FLOWS                     |

Table 59: LRS Pack Processing to FSDF Results Integration T2T Definitions

# 34.3 Executing the LRS Pack Processing to FSDF Results Integration T2Ts

For LRS Pack FSDF integration, you must have FSDF and LRS pack installed on the same INFODOM. There are two ways to integrate LRS pack and FSDF:

1. Creating Integrated Run at Implementation Site: During implementation, you can merge the tasks of both LRS pack and FSDF, and create an integrated Run to execute each time. The processes inside Run must be in the sequence LRS pack first, and then FSDF, and finally the LRS FSDF Integration process. In this Run, the

LRS pack processing area and the FSDF results area tables must consist of the same Run SKEY across all tables.

### NOTE

The Request Report Flag, Override Report Flag, and Approve Report Flag options are not available in the LRS PMF page to enable the Reporting Flag. Therefore, for LRS-FSDF Integration Run, use the FSDF PMF screen.

- 2. Using approved LRS Run Execution ID in FSDF Run: In this case, you can use the out-of-the-box LRS pack Run as is for execution. After the execution, if the values are correct, you can execute the out-of-the-box FSDF Run by selecting the required LRS Run SKEY from the PMF screen. In this case, LRS pack processing area consists of one RUN SKEY and for the same data, FSDF consists of a different RUN SKEY in FSDF results area tables, where the data is getting reported. To generate a sample report, follow these steps:
  - **a.** Login to Oracle Financial Services Analytical Applications interface with your credentials.
  - **b.** Navigate to the Process Modeller page. For navigation, see the section <u>Executing Run through Process Modelling Framework in OFSDF</u>.
  - c. Select Execute Run.
  - d. The Select Run Params window is displayed.
  - e. Enter the **Run Execution Description**. The LRS Run Execution Identifier and FIC MIS Date is auto-populated from the LRS Run report used.
  - f. Click OK.

### NOTE

After LRS execution, to get values in this LRS Run Execution Identifier, Resave Hierarchy HFSDF006 (FSDF LRS Run Execution Identifier for Run).

Figure 101: Integration of LRS Pack and FSDF using approved LRS Pack Run Execution ID in FSDF Run

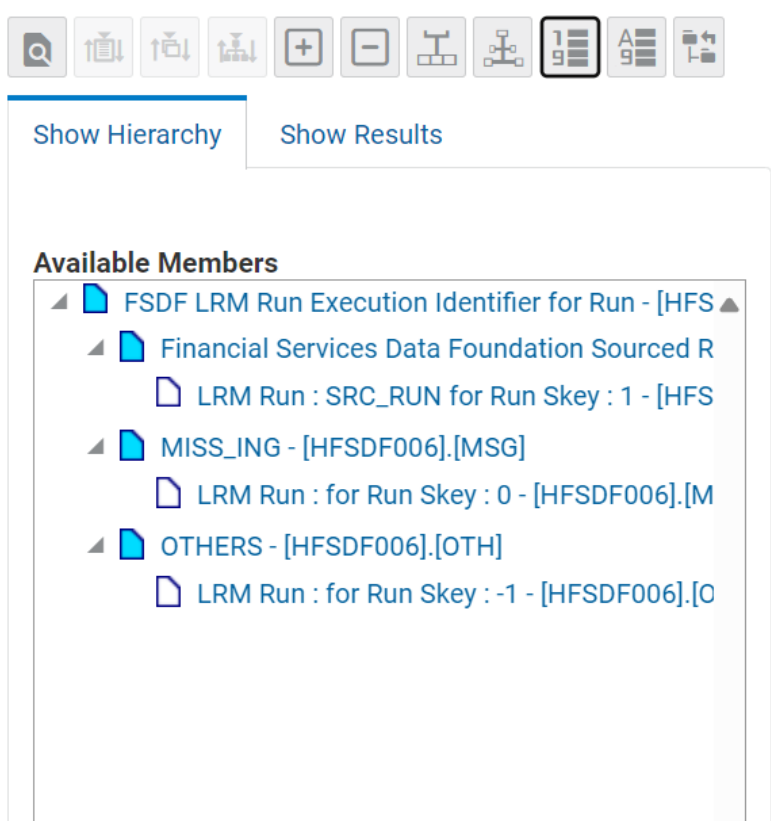

**g.** Select only one LRS Run from the Available Hierarchies for the execution and click **OK**.

### 34.4 Checking the Execution Status

The status of execution can be monitored in the Process Monitor page.

### NOTE

For a more comprehensive coverage of configuration and execution of a process, see the section <u>Executing Run through Process Modelling Framework</u> in OFSDF and the <u>Oracle Financial Services Analytical Applications</u> Infrastructure Process Modelling Framework Orchestration Guide Release <u>8.1.2.0.0</u>.

Access the execution log on the application server in the following directory:

ftpshare/logs/<Run\_Date>/FSDFINFO/LOAD DATA

The file name contains the batch execution ID. The error log table in the atomic schema is as follows:

- FCT ALA LE CURRENCY DETAILS\$
- FCT LRM NSFR CCY REPORTING\$
- FCT\_SIGNIFICANT\_PRODUCT\$
- FCT\_SIGNIFICANT\_CURRENCY\$
- FCT\_SIGNIFICANT\_COUNTERPARTY\$
- FCT\_LRM\_NETTING\_AGREEMENT\_SUMM\$
- FCT\_LRM\_NETTING\_AGREEMENT\_DTLS\$
- FCT\_LRM\_ACCOUNT\_SUMMARY\$
- FCT\_LRM\_ACCOUNT\_CASH\_FLOWS\$

# 34.5 Retrieving the LRS Pack Processing to FSDF Results Integration T2T Definitions

T2T definitions can be retrieved as an excel document for reference from the metadata browser of the Unified Metadata Manager (UMM) component of OFSAAI.

## 35 Metadata Browser

This chapter provides information about the Metadata Browser in the Oracle Financial Services Data Foundation application and step-by-step instructions to use this section.

### **Topics:**

- Overview
- Object View
- Metadata Publish
- Metadata Object to Application Map

### 35.1 Overview

Metadata Browser (MDB) with an Object and an Application view, provides a common repository of metadata objects created in Oracle Financial Services Analytical Applications Infrastructure (OFSAAI) and Oracle Financial Services Analytical Applications (OFSAA) hosted in OFSAAI. Using this view, you can identify the usage of base objects in higher level objects and the mapping of Objects to Application. It enables traceability and impact analysis to the user. It also allows users to view the data flow and the work flow of the application and understand the usage of objects within the application.

The visualization of MDB supports Application view and Object view. In Application view, you can browse through the metadata created using the Applications hosted in OFSAAI. In object view, you can view the metadata created in OFSAAI.

# 35.2 Object View

Object view provides the detailed view of the Object. It comprises of basic details, detailed properties, dependencies, usage in higher level Object and Applications consuming the Metadata objects. Object view provides the option to navigate to its dependent or higher level usage objects. Object view enables the user to identify the usage and its dependencies across other objects.

Following are the steps to be followed to migrate the Objects to the metamodel structure: The Object view will provide the following areas in Financial Service Data Foundation:

- Data Foundation Metadata
- Target Data Model
- Data Mapping
- Data File Mapping
- Data Transformation
- Data Quality Rules

- Data Quality Groups
- Process Metadata
- Process

# 35.3 Metadata Publish

In order to publish the relevant metadata object to the metamodel structure, a seeded batch name

<Infodom>MDB has to be executed.

Post successful publish, all the objects can be viewed in the Metadata browser. This step will need to done on regular basis to ensure that metamodel is in sync with underlying metadata.

# 35.4 Metadata Object to Application Map

To map all the objects the Financial Service Data Foundation application, a batch name <Infodom>\_ MDB\_OBJECT\_APPLN\_MAP has to be executed.

# 36 Metadata Report Utility

The Metadata Export Utility helps you to export OFSAA Metadata into csv format. This feature helps to get a view of OFSAA Metadata and its dependencies. It is a templatebased approach where you create templates and select Metadata Objects that must be extracted. The extraction process is supported only for Excel Sheet. While defining the template, you are expected to have prior knowledge of the OFSAA Metadata Objects that are relevant from this application point of view.

# 36.1 Prerequisites

The following executions must be performed before using the Metadata Export Utility:

- Before executing MDB Publish and Data Elements Wrapper Batch (<INFODOM>\_POP\_DATA\_ELEMENTS\_FSDF), ensure the following:
  - a. Tablespace Requirement:
    - i. Ensure that the **USERS** tablespace have a minimum of 100 GB available
    - ii. Ensure that the **TEMP** tablespace is a minimum of 45 GB available
  - **b.** Execute the following **Gather Stat** command for the mentioned tables:

BEGIN

```
DBMS_STATS.GATHER_TABLE_STATS(USER, 'TABLE_NAME');
```

END;

- iii. Config Schema:
  - AAI\_OBJECT\_B
  - AAI\_OBJECT\_TL
  - AAI\_DMT\_DEFINITION
  - AAI\_DMT\_DEF\_SOURCE\_ENTITY
  - AAI\_DMT\_MAPPING\_DETAILS
  - PR2\_RULES\_B
  - PR2\_RULE\_MAP
  - PR2\_RULE\_OBJECT
  - PR2\_RULE\_OBJECT\_MEMBER
  - PR2\_OBJECT\_TL
  - PR2\_OBJECT\_TRACE
  - BATCH\_MASTER
  - BATCH\_TASK\_MASTER

- BATCH\_PARAMETER\_MASTER
- METADATA\_MASTER
- METADATA\_ELEMENT\_MASTER
- METADATA\_LOCALE\_MASTER
- METADATA\_TYPE\_MASTER
- METADATA\_ATTRIBUTE\_MASTER
- AAI\_WF\_PROCESS\_B
- AAI\_WF\_PROCESS\_TL
- AAI\_WF\_ACTIVITY\_B
- AAI\_WF\_ACTIVITY\_TL
- AAI\_WF\_APPLICATION\_API\_B
- AAI\_WF\_APPLICATION\_API\_TL
- AAI\_WF\_DATA\_FIELD\_B
- AAI\_WF\_DATA\_FIELD\_TL
- AAI\_WF\_ACTIVITY\_TASK\_B
- AAI\_WF\_ACTIVITY\_TASK\_TL
- AAI\_WF\_TRANSITION\_B
- AAI\_WF\_TRANSITION\_TL
- AAI\_WF\_ACTIVITY\_TASK\_USER\_MAP
- AAI\_WF\_ACTUAL\_PARAMS
- AAI\_WF\_ACTIVITY\_SUBPROCESS
- AAI\_WF\_ATTR\_COMPONENT
- AAI\_WF\_ATTR\_COMP\_VAR\_MAPPING
- AAI\_WF\_PROCESS\_DETAIL\_FILTER
- AAI\_WF\_PROCESS\_FILTER
- 2. Navigate to Financial Services Data Foundation, select Metadata Browser.
- 3. Click **Publish**: Execute the batch, INFODOM\_MDB.
- **4.** After performing an MDB Publish and executing the Data Element Wrapper Batch, ensure the following:
  - **a.** Execute the following Gather Stat command for the mentioned tables: BEGIN

```
DBMS_STATS.GATHER_TABLE_STATS(USER, 'TABLE_NAME');
```

END;

- i. Atomic Schema:
  - FSI\_DE\_RUN\_LINEAGE\_METADATA
- Logs: MDB logs are generated under deployed area /Context\_Name/logs/MDB\_Publish\_XXXX.log
- 6. Data Elements Wrapper Execution : After MDB Publish is completed successfully with the message "Metadata publishing is finished." in the /Context\_Name/logs/MDB\_XXXX.log, you must execute the Data Elements Utility with the following seeded batch to get the Data Lineage for each Metadata in OFSAA:

```
<INFODOM> POP DATA ELEMENTS FSDF
```

This execution requires adequate tablespace. Ensure that your Atomic Schema is having enough tablespace in TEMP and USERS.

Parameters used in <INFODOM> POP DATA ELEMENTS FSDF Batch

The batch can be executed in different modes according to each requirement. The following are the parameters used for executing the batch.

The default parameters used in the <INFODOM>\_POP\_DATA\_ELEMENTS\_FSDF batch are:

| SI. No. | Parameter      | Description      | List of Values  | Default Value                                                                                         |
|---------|----------------|------------------|-----------------|----------------------------------------------------------------------------------------------------|
| 1       | P_FULL_PARSE   | Full Parser Flag | Y/N             | 'Y'                                                                                                   |
| 2       | P_INFODOM_NAME | Infodom Name     | ##INFODOM#<br># | <value infodom="" of="" the="" where<br="">FSDF is installed&gt;.<br/>For example: 'FSDFINFO'</value> |

Table 3: Task1 (METADATA PARSER)

# 36.2 Additional Configurations for User defined Metadata and Application Integration

The lineage execution will happen for the data flow which are configured FSI\_DE\_POP\_RUN\_LIST and FSI\_DE\_POP\_RUN\_RELATIONSHIP tables. Users can configure these two tables for getting the metadata lineage for user-specific runs.

### **Enabling Run for METADATA Parsing**

Every execution for METADATA Parsing requires a minimum of one Run to be enabled in the FSI\_DE\_POP\_RUN\_LIST table in the Atomic Schema. By default, FSDF\_EXE\_RUN is enabled.

#### Table 4: Run Names for Metadata Parser

| RUN NAME     | INCLUDE RUN |
|--------------|-------------|
| FSDF_EXE_RUN | Υ           |

### **Configuring prerequisite Run/ Batch**

The pre-requisite data flow for FSDF EXE run is identified using records available in FSI\_DE\_POP\_RUN\_RELATIONSHIP. By default, FSDF run chart is seeded. For any additional data flow, the additional records can be inserted into this table, for the data flow to be considered during lineage execution.

#### Table 5: Run Names for Metadata Parser

| RUN NAME     | REL RUN NAME                                | PROCESSING OUTPUT<br>FLAG |
|--------------|---------------------------------------------|---------------------------|
| FSDF_EXE_RUN | <infodom>_POP_DATES_DIM</infodom>           | Ν                         |
| FSDF_EXE_RUN | <infodom>_DIM_ACCOUNT_SCD</infodom>         | Ν                         |
| FSDF_EXE_RUN | <infodom>_DATA_FOUNDATION_SCD</infodom>     | Ν                         |
| FSDF_EXE_RUN | <infodom>_DATA_FOUNDATION_SCD_MLS</infodom> | Ν                         |
| FSDF_EXE_RUN | <infodom>_POP_KEY_DIMENSION_SCD</infodom>   | Ν                         |
| FSDF_EXE_RUN | <infodom>_PARTY_MAPPER_SCD</infodom>        | Ν                         |
| FSDF_EXE_RUN | FSDF_MAPPER_RUN                             | Ν                         |
| FSDF_EXE_RUN | FSDF_SOURCE_RUN                             | Ν                         |

### **Excluding Irrelevant Data Flows from Lineage Reports**

For each Run, some of the Data Mappings can be functionally irrelevant. For these cases concerning any Run, the customer can opt for removing these Data Flow from Lineage Reports as an exclusion by inputting the same in the FSI\_DE\_RUN\_FLOW\_REMOVAL table.

Execution Types for METADATA Parsing in **<INFODOM>\_POP\_DATA\_ELEMENTS\_FSDF** Batch

- 1. Full METADATA Parsing [Default Mode] (if the P\_FULL\_PARSE parameter is 'Y', then the parsing happens for the entire METADATA and Run Elements for the Run(s) enabled in FSI\_DE\_POP\_RUN\_LIST table in the Atomic Schema).
- Incremental METADATA Parsing [Optional Mode. Batch Parameter to Be Modified] (if the P\_FULL\_PARSE parameter is 'N', then the parsing happens for changed METADATA and Run Elements for the Run(s) enabled in FSI\_DE\_POP\_RUN\_LIST table in the Atomic Schema).

You can edit the parameters by accessing the Batch Maintenance screen.

- a. Log in to Oracle Financial Services Analytical Applications interface with your credentials.
- **b.** Navigate to **Financial Services Data Foundation**, select **Operations**, and then select **Batch Maintenance**.
- c. Select Batch Name (<INFODOM>\_POP\_DATA\_ELEMENTS\_FSDF)
- **d.** (OPTIONAL) Select Task1 and click the Edit button. The *Edit Task Definition* Window is displayed.
- **e.** Modify the Parameter List field as applicable.

# **36.3 Additional Configurations for Data Transformation**

By default, Data Transformations are not parsed by lineage component due to an unstructured format of SQL coding in the Data Transformation. However, the lineage component provides an option to provide the Data Transformation Mapping in a metadata form and utilize it in the lineage output.

### Configuring the Data Flow name and its Mapping

The data flow name such as the Post Load Change (PLC) component name of the DT and the corresponding Target and Source tables used in the Post Load Change (PLC) Component name must be updated in the table FSI\_DE\_POP\_DT\_DATA\_FLOW\_MAP as shown below:

### Table 6: Data Flow name and its Mapping

| DATA_FLOW_NAME                           | TARGET_TABLE                          | TARGET_COLUMN         | TARGET_<br>MEMBER | MAP_TYPE_ID | MAP_TYPE | SOURCE_TABLE        | SOURCE_COLUM<br>N                    | SOURCE_<br>MEMBER | KEY_COLUMN_FLAG |
|------------------------------------------|---------------------------------------|-----------------------|-------------------|-------------|----------|---------------------|--------------------------------------|-------------------|-----------------|
| < <functionname><br/>&gt;</functionname> | STG_ACCT_CREDI<br>T_SCORE_DETAIL<br>S | N_BEHAVIOUR_SCOR<br>E | _                 | 1           | Direct   | STG_VEHICLE_DETAILS | N_NO_OF_DAYS_<br>DRIVEN_PER_WEE<br>K | -                 | -               |

### Adding the Data Transformation in Run Relationship

The data flow name which are provided in the Datal Flow and its Mapping table, is processed by the lineage component only if the Batch for the data Transformation is added in FSI\_DE\_POP\_RUN\_RELATIONSHIP. For more information, see the Configuring prerequisite Run/ Batch.

# 36.4 Verifying Logs

Data Elements logs are generated in Atomic Schema under the FSI\_MESSAGE\_LOG table.

### Table 7: Data Element Logs

| Tasks                       | Batch Run ID                                         | Indication                                                                                                    |
|-----------------------------|------------------------------------------------------|----------------------------------------------------------------------------------------------------|
| Task1 (METADATA<br>Parsing) | REGISTER_ELEMENTS_ <batch_<br>Run_ID&gt;</batch_<br> | Processes Metadata Parsing.<br>The message "Completed<br>REGISTER_ELEMENTS" indicates that<br>the Metadata parsing is completed<br>with Registration. |

# 36.5 Validating Lineage Outputs

In Atomic Schema, you must verify that data is present in the following tables and ensure that the table is populated:

• FSI\_DE\_RUN\_LINEAGE\_METADATA

# 36.6 Utility to Generate a Lineage Report in CSV Format

This utility uses the following script to retrieve the lineage output as .csv file.

### Steps to generate Lineage Report

- 1. Navigate to this path \$FIC\_HOME/utility/DataLineageUtility.
- 2. Provide permissions to the Shell Script. chmod -R 755 Data\_Lineage\_Extraction\_Utility.sh
- 3. To execute the utility run the below command:
   ./Data\_Lineage\_Extraction\_Utility.sh <<Schema\_name >>
   <<Schema\_password>> <<Schema\_Instance>> << Lineage\_Type >>
   <<MetadataName>>

Provide the Lineage Type input as one of the following:

- DataMapping- If you wish to view the T2T output.
   For example: ./Data\_Lineage\_Extraction\_Utility.sh IUT\_SCHEMA Password1234
   Oracle123 DataMapping T2T\_FCT\_COMMON\_ACCOUNT\_SUMMARY
- TargetModel- If you wish to view the Result area table output.
   For example: ./Data\_Lineage\_Extraction\_Utility.sh IUT\_SCHEMA Password1234
   Oracle123 TargetModel FCT\_COMMON\_ACCOUNT\_SUMMARY
- ExtractConnector- If you wish to view the Result area table output.
   For example: ./Data\_Lineage\_Extraction\_Utility.sh IUT\_SCHEMA Password1234
   Oracle123 ExtractConnector << CONNECTOR NAME>>

### NOTE

The detailed parameter description is available in the Readme.txt in the same path \$FIC\_HOME/utility/DataLineageUtility.

**4.** After the above script is executed, the files are generated in the .csv format in the same path.

# 36.7 Utility to Generate a Lineage Report in Json Format

This utility uses the following script to retrieve the lineage output as a Json file.

### Steps to generate Lineage Report in Json format

- 1. Navigate to this path \$FIC\_HOME/utility/DataLineageUtility.
- 2. Provide permissions to the Shell Script. chmod -R 755 Data\_Lineage\_JSON\_Extraction\_Utility.sh
- 3. To execute the utility run the below command:
   ./Data\_Lineage\_JSON\_Extraction Utility.sh <<Schema name >>

```
<<Schema_password>> <<Schema_Instance>> << Lineage_Type >> <<MetadataName>>
```

Provide the Lineage Type input as one of the following:

- DataMapping- If you wish to view the T2T output.
   For example: ./Data\_Lineage\_JSON\_Extraction\_Utility.sh IUT\_SCHEMA
   Password1234 Oracle123 DataMapping
   T2T\_FCT\_COMMON\_ACCOUNT\_SUMMARY
- TargetModel- If you wish to view the Result area table output.
   For example: ./Data\_Lineage\_JSON\_Extraction\_Utility.sh IUT\_SCHEMA
   Password1234 Oracle123 TargetModel FCT\_COMMON\_ACCOUNT\_SUMMARY
- ExtractConnector- If you wish to view the Result area table output.
   For example: ./Data\_Lineage\_JSON\_Extraction\_Utility.sh IUT\_SCHEMA
   Password1234 Oracle123 ExtractConnector << CONNECTOR NAME>>

### NOTE

The detailed parameter description is available in the Readme.txt in the same path \$FIC\_HOME/utility/DataLineageUtility.

**4.** After the above script is executed, the files are generated in the Json format in the same path.

### 36.8 Lineage Properties

Select the Lineage Properties required to be generated.

The following Lineage Properties (columns) are available in the Metadata Report Screen.

| SI.<br>No. | Lineage Property                 | Property Description                                                                                                    |
|------------|----------------------------------|----------------------------------------------------------------------------------------------------|
| 1          | Metadata Code                    | Stores the Metadata Code of the Lineage Report generated for the given Cell ID, Cell Group ID, and Derived Entity.                                                                                                    |
| 2          | Metadata Description             | Stores the Metadata Description of the Lineage Report generated for the given Cell ID, Cell Group ID, and Derived Entity.                                                                                                    |
| 3          | Metadata Type                    | Stores the Metadata Type of the Lineage Report generated for the given Cell ID, Cell Group ID, and Derived Entity.                                                                                                    |
| 4          | Metadata Sub Code                | Stores the Metadata Sub Code of the Lineage Report generated for the<br>given Cell ID, Cell Group ID, Derived Entity, and Metadata Code.<br>Metadata Sub Code represents direct Metadata (Metadata Sub Code is<br>the same Metadata Code) or derived Metadata Code like<br>Datasets/Expressions.        |
| 5          | Metadata Sub<br>Description      | Stores the Metadata Sub Description of the Lineage Report generated<br>for the given Cell ID, Cell Group ID, Derived Entity, and Metadata Code.<br>Metadata Sub Code represents direct Metadata (Metadata Sub Code is<br>the same Metadata Code) or derived Metadata Code like<br>Datasets/Expressions. |
| 6          | Metadata Sub Type                | Stores the Metadata Sub Type of the Lineage Report generated for the given Cell ID, Cell Group ID, Derived Entity, and Metadata Code.<br>Metadata Sub Code represents direct Metadata (Metadata Sub Code is the same Metadata Code) or derived Metadata Code like Datasets/Expressions.                 |
| 7          | Result Area Table<br>Application | Stores the Results Area Table Application of the Lineage Report<br>generated for the given Cell ID, Cell Group ID, Derived Entity, Metadata<br>Code, and Metadata Sub Code. The Results Area Table application is the<br>responsible OFSAA Application to populate the table.                           |
| 8          | Result Area Table<br>Type        | Stores the Results Area Table Type of the Lineage Report generated for<br>the given Cell ID, Cell Group ID, Derived Entity, Metadata Code, and<br>Metadata Sub Code. The Results Area Table Type represents how the<br>table is populated. For example Data Flow, Seeded Data, and so on.               |

#### **Table 8: Lineage Properties**

Oracle Financial Services Data Foundation Application Pack User Guide | 236

| SI.<br>No. | Lineage Property                 | Property Description                                                                                                    |
|------------|----------------------------------|----------------------------------------------------------------------------------------------------|
| 9          | Result Area Table                | Stores the Results Area Table the Lineage Report generated for the given Cell ID, Cell Group ID, Derived Entity, Metadata Code, and Metadata Sub Code. The Results Area Table is the OFSAA data model table that populates or helps to populate the given Cell (MDRM) in the Reporting Layer.                                                                                                    |
| 10         | Result Area Column               | Stores the Results Area Column the Lineage Report generated for the given Cell ID, Cell Group ID, Derived Entity, Metadata Code, Metadata Sub Code, and Results Area Table. The Results Area Table column is the OFSAA data model column that populates or helps to populate the given Cell (MDRM) in Reporting Layer.                                                                                        |
| 11         | Target Metadata<br>Operator      | Stores the Target Metadata Operator of the Lineage Report generated<br>for the given Results Area Column and Member Code embedded inside<br>the Metadata like Business Processor, Hierarchy, or Dataset. The<br>operator is derived after a standardization process like Reverting all <>,<br>=, IN, NOT IN conditions to equal operator.                                                                     |
| 12         | Target Metadata<br>Member        | Stores the Target Metadata Operator of the Lineage Report generated<br>for the given Results Area Column and Member Code embedded inside<br>the Metadata like Business Processor, Hierarchy, or Dataset. The<br>Member Code presents its ultimate form through a standardization<br>process like Reverting all <>, =, IN, NOT IN conditions to the equal<br>operator and getting the respective Member Codes. |
| 13         | Reporting Run Name               | Stores the Regulatory Reporting Run Name for Jurisdiction Code of Lineage Report generated.                                                                                                    |
| 14         | Lineage Run or Batch<br>Level1   | Stores the Level1 Run Name or Batch Name of Lineage Report generated for populating the Results Area Table and Column.                                                                                                    |
| 15         | Lineage Data Flow<br>Name Level1 | Stores the Level1 Data Flow Name of Lineage Report generated for populating the Results Area Table and Column.                                                                                                    |
| 16         | Lineage Data Flow<br>Type Level1 | Stores the Level1 Data Flow Type of Lineage Report generated for populating the Results Area Table and Column.                                                                                                    |
| 17         | Lineage Element<br>Table Level1  | Stores the Level1 Source Table of Lineage Report generated for populating the Results Area Table and Column.                                                                                                    |
| 18         | Lineage Element<br>Column Level1 | Stores the Level1 Source Column of Lineage Report generated for populating the Results Area Table and Column.                                                                                                    |
| 19         | Lineage Run or Batch<br>Level2   | Stores the Level2 Run Name or Batch Name of Lineage Report generated for populating the Level1 Source Table and Column.                                                                                                    |
| 20         | Lineage Data Flow<br>Name Level2 | Stores the Level2 Data Flow Name of Lineage Report generated for populating the Level1 Source Table and Column.                                                                                                    |
| 21         | Lineage Data Flow<br>Type Level2 | Stores the Level2 Data Flow Type of Lineage Report generated for populating the Level1 Source Table and Column.                                                                                                    |
| 22         | Lineage Element                  | Stores the Level2 Source Table of Lineage Report generated for                                                                                                    |

| SI.<br>No. | Lineage Property                 | Property Description                                                                                                    |
|------------|----------------------------------|----------------------------------------------------------------------------------------------------|
|            | Table Level2                     | populating the Level1 Source Table and Column.                                                                          |
| 23         | Lineage Element<br>Column Level2 | Stores the Level2 Source Column of Lineage Report generated for populating the Level1 Source Table and Column.          |
| 24         | Lineage Run or Batch<br>Level3   | Stores the Level3 Run Name or Batch Name of Lineage Report generated for populating the Level2 Source Table and Column. |
| 25         | Lineage Data Flow<br>Name Level3 | Stores the Level3 Data Flow Name of Lineage Report generated for populating the Level2 Source Table and Column.         |
| 26         | Lineage Data Flow<br>Type Level3 | Stores the Level3 Data Flow Type of Lineage Report generated for populating the Level2 Source Table and Column.         |
| 27         | Lineage Element<br>Table Level3  | Stores the Level3 Source Table of Lineage Report generated for populating the Level2 Source Table and Column.           |
| 28         | Lineage Element<br>Column Level3 | Stores the Level3 Source Column of Lineage Report generated for populating the Level2 Source Table and Column.          |
| 29         | Lineage Run or Batch<br>Level4   | Stores the Level4 Run Name or Batch Name of Lineage Report generated for populating the Level3 Source Table and Column. |
| 30         | Lineage Data Flow<br>Name Level4 | Stores the Level4 Data Flow Name of Lineage Report generated for populating the Level3 Source Table and Column.         |
| 31         | Lineage Data Flow<br>Type Level4 | Stores the Level4 Data Flow Type of Lineage Report generated for populating the Level3 Source Table and Column.         |
| 32         | Lineage Element<br>Table Level4  | Stores the Level4 Source Table of Lineage Report generated for populating the Level3 Source Table and Column.           |
| 33         | Lineage Element<br>Column Level4 | Stores the Level4 Source Column of Lineage Report generated for populating the Level3 Source Table and Column.          |
| 34         | Lineage Run or Batch<br>Level5   | Stores the Level5 Run Name or Batch Name of Lineage Report generated for populating the Level4 Source Table and Column. |
| 35         | Lineage Data Flow<br>Name Level5 | Stores the Level5 Data Flow Name of Lineage Report generated for populating the Level4 Source Table and Column.         |
| 36         | Lineage Data Flow<br>Type Level5 | Stores the Level5 Data Flow Type of Lineage Report generated for populating the Level4 Source Table and Column.         |
| 37         | Lineage Element<br>Table Level5  | Stores the Level5 Source Table of Lineage Report generated for populating the Level4 Source Table and Column.           |
| 38         | Lineage Element<br>Column Level5 | Stores the Level5 Source Column of Lineage Report generated for populating the Level4 Source Table and Column.          |
| 39         | Lineage Run or Batch<br>Level6   | Stores the Level6 Run Name or Batch Name of Lineage Report generated for populating the Level5 Source Table and Column. |
| 40         | Lineage Data Flow<br>Name Level6 | Stores the Level6 Data Flow Name of Lineage Report generated for populating the Level5 Source Table and Column.         |

| SI.<br>No. | Lineage Property                 | Property Description                                                                                                    |
|------------|----------------------------------|----------------------------------------------------------------------------------------------------|
| 41         | Lineage Data Flow<br>Type Level6 | Stores the Level6 Data Flow Type of Lineage Report generated for populating the Level5 Source Table and Column.         |
| 42         | Lineage Element<br>Table Level6  | Stores the Level6 Source Table of Lineage Report generated for populating the Level5 Source Table and Column.           |
| 43         | Lineage Element<br>Column Level6 | Stores the Level6 Source Column of Lineage Report generated for populating the Level5 Source Table and Column.          |
| 44         | Lineage Run or Batch<br>Level7   | Stores the Level7 Run Name or Batch Name of Lineage Report generated for populating the Level6 Source Table and Column. |
| 45         | Lineage Data Flow<br>Name Level7 | Stores the Level7 Data Flow Name of Lineage Report generated for populating the Level6 Source Table and Column.         |
| 46         | Lineage Data Flow<br>Type Level7 | Stores the Level7 Data Flow Type of Lineage Report generated for populating the Level6 Source Table and Column.         |
| 47         | Lineage Element<br>Table Level7  | Stores the Level7 Source Table of Lineage Report generated for populating the Level6 Source Table and Column.           |
| 48         | Lineage Element<br>Column Level7 | Stores the Level7 Source Column of Lineage Report generated for populating the Level6 Source Table and Column.          |
| 49         | Lineage Run or Batch<br>Level8   | Stores the Level8 Run Name or Batch Name of Lineage Report generated for populating the Level7 Source Table and Column. |
| 50         | Lineage Data Flow<br>Name Level8 | Stores the Level8 Data Flow Name of Lineage Report generated for populating the Level7 Source Table and Column.         |
| 51         | Lineage Data Flow<br>Type Level8 | Stores the Level8 Data Flow Type of Lineage Report generated for populating the Level7 Source Table and Column.         |
| 52         | Lineage Element<br>Table Level8  | Stores the Level8 Source Table of Lineage Report generated for populating the Level7 Source Table and Column.           |
| 53         | Lineage Element<br>Column Level8 | Stores the Level8 Source Column of Lineage Report generated for populating the Level7 Source Table and Column.          |
| 54         | Lineage Run or Batch<br>Level9   | Stores the Level9 Run Name or Batch Name of Lineage Report generated for populating the Level8 Source Table and Column. |
| 55         | Lineage Data Flow<br>Name Level9 | Stores the Level9 Data Flow Name of Lineage Report generated for populating the Level8 Source Table and Column.         |
| 56         | Lineage Data Flow<br>Type Level9 | Stores the Level9 Data Flow Type of Lineage Report generated for populating the Level8 Source Table and Column.         |
| 57         | Lineage Element<br>Table Level9  | Stores the Level9 Source Table of Lineage Report generated for populating the Level8 Source Table and Column.           |
| 58         | Lineage Element<br>Column Level9 | Stores the Level9 Source Column of Lineage Report generated for populating the Level8 Source Table and Column.          |
| 59         | Lineage Run or Batch             | Stores the Level10 Run Name or Batch Name of Lineage Report                                                             |

| SI.<br>No. | Lineage Property                  | Property Description                                                                                                    |
|------------|-----------------------------------|----------------------------------------------------------------------------------------------------|
|            | Level10                           | generated for populating the Level9 Source Table and Column.                                                                                                    |
| 60         | Lineage Data Flow<br>Name Level10 | Stores the Level10 Data Flow Name of Lineage Report generated for populating the Level9 Source Table and Column.                                                                                                    |
| 61         | Lineage Data Flow<br>Type Level10 | Stores the Level10 Data Flow Type of Lineage Report generated for populating the Level9 Source Table and Column.                                                                                                    |
| 62         | Lineage Element<br>Table Level10  | Stores the Level10 Source Table of Lineage Report generated for populating the Level9 Source Table and Column.                                                                                                    |
| 63         | Lineage Element<br>Column Level10 | Stores the Level10 Source Column of Lineage Report generated for populating the Level9 Source Table and Column.                                                                                                    |
| 64         | Data Element Table<br>Application | Stores the Ultimate Source Table Application of Lineage Report generated for populating the Results Area Table and Column. The application is responsible for sourcing the data.                                                                  |
| 65         | Data Element Table<br>Type        | Stores the Ultimate Source Table Type of Lineage Report generated for<br>populating the Results Area Table and Column. This represents the<br>Type of the Source Table like Download, Mapper Download, Seeded<br>Data, Run Parameters, and so on. |
| 66         | Data Element Table                | Stores the Ultimate Source Table of Lineage Report generated for populating the Results Area Table and Column.                                                                                                    |
| 67         | Data Element<br>Column            | Stores the Ultimate Source Column of Lineage Report generated for populating the Results Area Table and Column.                                                                                                    |
| 68         | Data Element<br>Metadata Operator | Stores the Ultimate Source Table Column Operator Code of Lineage<br>Report generated concerning Target Metadata Operator in Results<br>Area. This is the derived representation of the Target Metadata<br>Operator in the Results Area.           |
| 69         | Data Element<br>Metadata Member   | Stores the Ultimate Source Table Column Member Code of Lineage<br>Report generated concerning Target Metadata Member Code in Results<br>Area. This is the derived representation of the Target Metadata<br>Member Code in the Results Area.       |

# **37** Time Dimension Table

This chapter provides information about Time Dimension Population in the Oracle Financial Services Data Foundation application and step-by-step instructions to use this section.

Business data commonly represents information as of a point in time (for example, a balance as of a point in time) or as of a particular span of time (for example, income for the month of March). The rollup of a particular balance depending on their nature could be a simple additive rollup wherein the child member balances are added up to arrive at the parent node balance (for example, Ending Balance) or non additive rollups wherein a node formula is used to specify how to rollup the child member balances (for example, 3 month rolling average).

### **Topics:**

- Overview of Time Dimension Population
- Prerequisites
- <u>Tables Used by the Time Dimension Population Transformation</u>
- <u>Executing the Time Dimension Population Transformation</u>
- <u>Checking the Execution Status</u>

# **37.1** Overview of Time Dimension Population

The Time dimension population transformation is used to populate the DIM\_DATES table with values between two dates specified by the user.

The database components, used by the transformations are:

- Database function FN\_DIM\_DATES
- Database procedure PROC\_DIM\_DATES\_POPULATION that is called by the function FN\_DIM\_DATES mentioned earlier.

# 37.2 Prerequisites

The following are the prerequisites for Time dimension population.

- 1. All the post install steps mentioned in the <u>Oracle Financial Services Advanced</u> <u>Analytical Applications Infrastructure Installation Guide Release 8.1.2.0.0</u> and <u>Oracle Financial Services Data Foundation Application Pack Installation and Configuration</u> <u>Guide Release 8.1.2.0.0</u> must be completed successfully.
- **2.** Application User must be mapped to a role that has seeded batch execution function (BATPRO).
- **3.** Before executing a Batch, check if the following services are running on the application server:

- Iccserver
- Router
- AM Server
- Message Server
- OLAP Server
- **4.** For more information on how to check if the services are up and on and how to start the services if you find them not running, see the <u>Oracle Financial Services</u> <u>Advanced Analytical Applications Infrastructure User Guide Release 8.1.2.0.0</u>.
- **5.** Create batches to execute the function. For more details, refer to section <u>How to</u> <u>Define a Batch</u>.

# **37.3 Tables Used by the Time Dimension Population Transformation**

For more details on viewing the structure of earlier tables, see the <u>Oracle Financial</u> <u>Services Analytical Applications (OFSAA) Data Model Document Generation Release 8.1.x</u> or the OFSDF Data Model.

# **37.4 Executing the Time Dimension Population Transformation**

You can execute the function from the Operations (formerly Information Command Center (ICC) framework) module of OFSAAI.

This component for OFSDF 8.1.2.0.0 has been seeded with the Batch ID FSDFINFO\_DATA\_FOUNDATION\_SCD, which can be executed from Batch Execution section of OFSAAI. In the Parameter List, enter the Start Date and End Date. For example: '19940101', '19941231'.

### NOTE

You can load DIM\_DATES for a fiscal year for ONE jurisdiction at a time. However, if the dates are populating incorrectly for the selected Jurisdiction, you should revisit the values entered in the DIM\_FINANCIAL\_YEARS TABLE and then repopulate the DIM\_DATES.

You can also define a new Batch and an underlying Task definition from the Batch Maintenance window of OFSAAI. For more information on defining a new Batch, refer to section <u>How to Define a Batch</u>.

To define a new task for a Batch definition:

**1.** Select the check box adjacent to the newly created Batch Name in the **Batch Maintenance** window.

- **2.** Click **Add** (+) button from the Task Details grid. The **Task Definition** window is displayed.
- 3. Enter the Task ID and Description.
- 4. Select Transform Data component from the drop down list.
- 5. Select the following from the Dynamic Parameters list:
  - Datastore Type Select the appropriate datastore type from the list.
  - Datastore Name Select the appropriate datastore name from the list.
  - IP address Select the IP address from the list.
  - Rule Name Select fn\_DimDates from the drop down list of available transformations. (This is a seeded Data Transformation which is installed as part of the OFSDF solution installer. If you do not see this in the list, contact My <u>Oracle Support</u>)
  - **Parameter List** Enter the Start Date and End Date.
    - Start Date This is the starting date, from which the Transformation will populate DIM\_DATES table. This date should be specified in 'YYYYMMDD' format.
    - For example, '20081131'.
    - End Date This is the end date, to which the Transformation will populate DIM\_DATES table. This date should also be specified in 'YYYYMMDD' format.

For example, '20091231'.

- 6. Click Save. The Task definition is saved for the selected Batch.
- **7.** Execute the batch.

You can execute a Batch definition from the Batch Execution section of OFSAAI Operations module. The function can also be executed directly on the database through SQLPLUS Details are:

Function Name: FN\_DIM\_DATES

Parameters: P\_BATCH\_RUN\_ID, P\_AS\_OF\_DATE, P\_ST\_DT, and P\_ED\_DT Sample Parameter Values: 'Batch1', '20091231', '20081131', and '20091231'

### NOTE

Execute this DT for each year for which data is present in the source table.

# **37.5** Checking the Execution Status

The Batch execution status can be monitored through Batch Monitor section of OFSAAI Operations module. The status messages in batch monitor are:

- N Not Started
- 0 On Going
- F Failure
- S Success

Access the execution log on the application server in the following directory:

ftpshare/logs/<Run Date>/FSDFINFO/LOAD DATA

The file name contains the batch execution ID. The error log table in the atomic schema is as follows:

You can access the database level operations log by querying the FSI\_MESSAGE\_LOG table. Filter the Batch Run ID column for identifying the relevant log.

### NOTE

Check the .profile file in the installation home if you are unable to find the above mentioned path.

# 38 Recommendation for Backdated Run

This chapter provides information about performing a backdated Run in the Oracle Financial Services Data Foundation application and step-by-step instructions to use this section.

There are scenarios that require Run executions for a prior date due to reasons such as, Backdated Regulatory Return Submission or Backdated Management Report Generation, etc.

### **Topics:**

- Overview of Backdated Run Execution
- <u>Required Changes</u>
- <u>Recommendations</u>
- Backdated Run Execution using Latest Record Indicator (LRI) batch

# 38.1 Overview of Backdated Run Execution

Backdated Run Execution is similar to any regular Run Execution in FSDF. You must reload or correct the data, which must be loaded for the given prior date. Refer to FSDF Runchart and execute the relevant Batches/Runs for the required prior date.

# 38.2 Required Changes

The following are the prerequisites for Backdated Run Execution:

1. Handling Slowly Changing Dimensions (SCDs)

Ensure that all SCD executions for the given prior date or period is happened / completed with valid records in all the SCD dimensions. Record Start Date and Record End Date columns must have values.

2. Handling T2T Joins

By default, all out-of-the-box T2Ts have Joins with SCD dimensions using latest record indicator. This must be modified to pick the correct record using Record Start Date and Record End Date columns of SCD dimension.

### 38.3 Recommendations

Modifying T2T Joins using Record Start Date and Record End Date columns causes poor performance due to comparison of multiple dates in the query. The following are the recommendations:

**1.** Copy the existing T2T definitions and modify the Joins to pick Record Start Date and Record End Date instead of latest record indicator.

- **2.** Copy Record Start Date and Record End Date of the existing FSDF Process (under Run Rule Framework) which loads T2T and replace them with new T2T definitions changed above.
- **3.** Whenever a backdated Run is required, modify the Run definition without changing the Run ID to pick the modified Process.

### NOTE

It is recommended to use this only when there is Backdated Run requirement. Any normal sequential days execution can be performed using out-of-the-box T2Ts and Runs as it results in better performance.

# 38.4 Backdated Run Execution using Latest Record Indicator (LRI) batch

A new Data Transformation batch UPDATE\_BACK\_DATED\_DIM\_LRI is created. This batch supports Backdated Run execution in the Latest Record Indicator (LRI) dimension table. The task in the UPDATE\_BACK\_DATED\_DIM\_LRI batch updates LRI Dimension Table for a given Dimension Table and for a given FIC\_MIS\_DATE. When this batch is triggered for a given FIC\_MIS\_DATE, the SKeys are updated with the new LRI flag value (F\_LATEST\_RECORD\_INDICATOR = Y/N).

To execute Backdated Run using LRI batch, follow these steps:

1. Add the required data records to their Master table and for the required FIC\_MIS\_DATE. For example, added two records to STG\_PARTY\_MASTER. The resultant image is shown below.

Figure 102: Sample of adding records for the backdated Run execution using LRI

| se | 10 | ec  | t *   | fro | m s | tg_ | part | y_m | ast | er    |   |                    |     |      |      |       |             |   |          |      |       |     |
|----|----|-----|-------|-----|-----|-----|------|-----|-----|-------|---|--------------------|-----|------|------|-------|-------------|---|----------|------|-------|-----|
| Ē  | Ē  | •   | •     | 4   |     | 2   | 8    | ₹   | ø   |       |   | $\bigtriangledown$ |     | -eff |      | 2     | <u>()</u> . |   |          |      |       |     |
|    |    | 1   | PAP_  | RTY | NA  | ME  | V    | DAT | A_( | ORIGI | N | V_PA               | RTY | ID _ | FIC  | MIS   | DAT         | - | N_JOININ | NG_/ | AGE - | V_[ |
| •  | 1  | A   | Avani | Rai |     | -   |      |     |     |       |   | Avani              | 001 |      | 1/1  | /2001 |             | • |          |      |       |     |
|    | 2  | 2 1 | Avani | Sha | rma |     |      |     |     |       |   | Avani              | 001 |      | 1/1/ | /2002 |             | • |          |      |       |     |

### NOTE

Ensure that V\_PARTY\_ID is same in this step and the LRI batch execution step.

 Execute the SCD batch to add the required records from Master table to its Dimension table with the required FIC\_MIS\_DATEs. For example, execute SCD batch to add records from STG\_PARTY\_MASTER to DIM\_PARTY. The resultant data record in the DIM\_PARTY is as shown below:

#### Figure 103: Sample after executing the SCD batch for first record for the backdated Run execution using LRI

| ucc u. | n_parcy_skey/a.v_parcy |              | 15_uuce,u.v_p                | rey_rayarr | Indicate | rion ann_party a |
|--------|------------------------|--------------|------------------------------|------------|----------|------------------|
|        |                        |              |                              |            |          |                  |
|        |                        |              |                              |            |          |                  |
| - 8    | + - V = = A            | A VA         | a 🖬 🖀 🛍                      | -          |          |                  |
| N PA   | RTY SKEY V PARTY NAM   | E FIC MIS DA |                              |            |          |                  |
| 1      | -1 Others              | - 1/1/1900   | * OTH                        | Y          |          |                  |
| 2      | 0 Missing              | - 1/1/1900   | * MSG                        | Y          |          |                  |
|        | 1 1                    | - 1/1/2001   | <ul> <li>Avani001</li> </ul> | *** Y      |          |                  |

- After adding the first record to DIM\_PARTY for the FIC\_MIS\_DATE 1/1/2001, the flag F\_LATEST\_RECORD\_INDICATOR associated with this data record is set to Y.
- After adding the second record to DIM\_PARTY for the FIC\_MIS\_DATE 1/1/2002, the flag F\_LATEST\_RECORD\_INDICATOR associated with this data record is set to Y, and the flag

# Figure 104: Sample after executing the SCD batch for the second record for the backdated Run execution using LRI

| 1 | ect | t d.n_party_sk | ey,d.v_party_n | ame, d.fi  | _mis_d | ate,d.v_ | party_id,d.f | latest_record_indica | tor from dim_party d |
|---|-----|----------------|----------------|------------|--------|----------|--------------|----------------------|----------------------|
|   |     |                |                |            |        |          |              |                      |                      |
|   |     |                |                |            |        |          |              |                      |                      |
|   | _   |                |                |            |        |          |              |                      |                      |
| B | -   | 8 + - ~        | V A E          |            | -41    |          | <u>a</u> -   |                      |                      |
| - | N   | PARTY SKEY     | V PARTY NAME   | FIC MIS    | DATE   | V PARTY  |              | T RECORD INDICATOR   | 1                    |
| 1 | 1   | -1             | Others         | 1/1/1900   |        | OTH      | Y            |                      |                      |
| 2 | 2   | 0              | Missing        | - 1/1/1900 | •      | MSG      | Y            |                      |                      |
| - | 3   | 1              | Avani Rai      | - 1/1/2001 |        | Avani001 | N            |                      |                      |
| - | 4   | 2              | Avani Sharma   | - 1/1/2002 |        | Avani001 | V            |                      |                      |

- F\_LATEST\_RECORD\_INDICATOR associated with the previous data record (with FIC\_MIS\_DATE 1/1/2001) is set to N automatically.
- **3.** In **Batch Maintenance**, add a **Task** for the LRI Dimension table. In the **Parameter List** field, mention the Dimension table name ('DIM\_TABLE\_NAME') for which Backdated Run using LRI must be executed. In this example, 'DIM\_TABLE\_NAME' = 'DIM\_PARTY'.

#### Figure 105: Add Task for the LRI table

| ask Definition              |                | 6                                                                  |
|-----------------------------|----------------|--------------------------------------------------------------------|
|                             |                | Save Close                                                         |
| ~Task Definition            |                |                                                                    |
| Task ID                     | Task1          | This Task Updates SCD Dimension<br>Table LRI for given FICMIS DATE |
| Components                  | TRANSFORM DATA | ~                                                                  |
| Dynamic Parameters          | List           |                                                                    |
| roperty                     |                | Value                                                              |
| Datastore Type              |                | EDW                                                                |
| Datastore Name              |                | FSDFINFO                                                           |
| Primary IP For Runtime Proc | resses         | 10.184.157.123                                                     |
| Rule Name                   |                | fn_update_back_dated_lri_wrap                                      |
| Parameter List              |                | 'DIM_TABLE_NAME'                                                   |
| ✓Audit Panel                |                |                                                                    |
| Created By:                 | OFSAD          | Creation Date 05 jul 2018 23 :01 :09                               |
| Last modified by:           | OFSAD          | Last Modification Date 05 jul 2018 23:01:09                        |

 In the Batch Execution window, execute the UPDATE\_BACK\_DATED\_DIM\_LRI batch for different FIC\_MIS\_DATEs.

Figure 106: Execute the LRI batch

| Batch Execution                                                                                                    |                                                                                                    |                                                                      |        |                                              |                                   |                      |        |   |
|----------------------------------------------------------------------------------------------------|----------------------------------------------------------------------------------------------------|----------------------------------------------------------------------|--------|----------------------------------------------|-----------------------------------|----------------------|--------|---|
| ~Batch Mode                                                                                                    |                                                                                                    |                                                                      |        |                                              |                                   |                      |        |   |
|                                                                                                    | Mode 6                                                                                                    | Run O Restart O Rerun                                                |        |                                              |                                   |                      |        |   |
| ~ Search                                                                                                    |                                                                                                    |                                                                      |        |                                              |                                   |                      |        |   |
|                                                                                                    | Batch ID Like FS                                                                                                    | DFINFO_                                                              |        | В                                            | atch Description Like             | LRI                  |        |   |
|                                                                                                    | Module                                                                                                    | ~                                                                    |        | La                                           | st Modification Date              | Between              | And 🗎  |   |
| ~Batch Details                                                                                                    | I Schedule Batch                                                                                                    |                                                                      |        |                                              |                                   |                      |        |   |
| Batch ID +                                                                                                    |                                                                                                    |                                                                      |        | Batch Description                            |                                   |                      |        |   |
|                                                                                                    |                                                                                                    |                                                                      |        |                                              |                                   |                      |        |   |
| Page 1 of 1 (1                                                                                                    | DATE_BACK_DATED_DIM_LR                                                                                                    | 1                                                                    |        | This Batch Updates                           | SCD Dimension Table               | LRI for given FICMIS | 5 DATE |   |
| FSDFINFO_UPD<br>Page 1 of 1 (1<br>Task Details                                                                                                    | DATE_BACK_DATED_DIM_LF<br>I-1 of 1 items) K < > X<br>Exclude/Include III Hold/R                                                                                                    | I<br>Ilease                                                          |        | This Batch Updates                           | SCD Dimension Table               | LRI for given FICMIS | S DATE |   |
| Page 1 of 1 (1<br>Task Details ask ID A                                                                                                    | DATE_BACK_DATED_DIM_LF<br>-1 of 1 items) K < > X<br>Exclude/Include III Hold/R<br>Task Description                                                                                                    | t<br>elease<br>Metadata Value                                        | Compon | This Batch Updates steers ID                 | SCD Dimension Table<br>Precedence | LRI for given FICMIS | S DATE |   |
| FSDFINFO_UPD     Page 1 of 1 (1     Task Details      ask ID      ask1                                                                                                    | DATE_BACK_DATED_DIM_LF<br>1-1 of 1 items) K < > ≫<br>i Exclude/Include IIIi Hold/R<br>Task Description<br>This Task Updates SCC<br>Dimension Table LRI fr<br>given FICMIS DATE                                  | il<br>Metadata Value<br>'r fn.update_back_dated_iri_wrap             | Compon | This Batch Updates S<br>went ID<br>ORM DATA  | SCD Dimension Table Precedence    | LRI for given FICMIS | S DATE | , |
| FSDFINFO_UPD     Page 1 of 1 (1     Task Details 2     ask ID a     ask1     Page 1 of 1 (1-1                                                                                                    | DATE_BACK_DATED_DIM_LF<br>L-1 of 1 items) K < > ≫<br>à Exclude/Include IIIà Hold/R<br>Task Description<br>This Task Updates SCC<br>Dimension Table LRI fi<br>given FICMIS DATE<br>of 1 items) K < > ≫           | ilease<br>Metadata Value<br>ir fn_update_back_dated_iri_wrap         | Compon | This Batch Updates S<br>event ID<br>ORM DATA | SCD Dimension Table Precedence    | LRI for given FICMIS | S DATE |   |
| FSDFINFO_UPD     Page 1 of 1 (1     Ask ID +     askI     Page 1 of 1 (1-1     Information Date                                                                                                    | L-1 of 1 items) K < > ≫<br>i Exclude/Include III Hold/R<br>Task Description<br>This Task Updates SCC<br>Dimension Table III f<br>given FICMIS DATE<br>of 1 items) K < > ≫                                       | i<br>Metadata Value<br>iri fin_update_back_dated_iri_wrap            | Compon | This Batch Updates S<br>went ID<br>ORM DATA  | SCD Dimension Table Precedence    | LRI for given FICMIS | S DATE |   |
| Image     PSDFINFO_UPU       Page     1     of 1 (1)       VTask     Details     Dial       ask     Dial     ask       Page     1     of 1 (1)       Page     1     of 1 (1)       Page     1     of 1 (1)       Page     1     of 1 (1)       - Information Date     Date | DATE_BACK_DATED_DIM_LF<br>1-1 of 1 Rems) K < > ≫<br>2 Exclude/Include IIII Hold,R<br>Task Description<br>This Task Updates SCC<br>Dimension Table IBI f<br>given FICMS DATE<br>1 of 1 Rems) K < > ≫<br>Date 01, | Netadata Value<br>Metadata Value<br>ir fn.update_back_dated_iri,wrap | Compon | This Batch Updates 5                         | Precedence                        | LRI for given FICMIS | S DATE |   |

The following are the examples of data record after running the LRI batch with different FIC\_MIS\_DATEs:

The image depicts execution of the UPDATE\_BACK\_DATED\_DIM\_LRI batch for a backdated record for its FIC\_MIS\_DATE. Therefore, this record is the Latest Record. In the following image, the LRI batch is executed for the data record with historical FIC\_MIS\_DATE 1/1/2001. Therefore, the flag
 F\_LATEST\_RECORD\_INDICATOR associated with FIC\_MIS\_DATE 1/1/2001 is set

to Y. This data record is flagged as the Latest Record, and will be used as default by the system for all future transactions and processes.

Figure 107: Sample data record after running the LRI batch with a different FIC\_MIS\_DATE

| select | d.n_party_sk               | ey,d.v_party_r                                 | name, d.fic_mi                                  | s_date,d.v_par                         | ty_id,d.f_l | latest_record_indicat | cor from dim_party d |
|--------|----------------------------|------------------------------------------------|-------------------------------------------------|----------------------------------------|-------------|-----------------------|----------------------|
|        |                            |                                                |                                                 |                                        |             |                       |                      |
|        |                            |                                                |                                                 |                                        |             |                       |                      |
|        |                            |                                                |                                                 |                                        |             |                       |                      |
|        |                            |                                                |                                                 |                                        |             |                       |                      |
|        |                            |                                                |                                                 |                                        |             |                       |                      |
| H - (  | 8 + - 🗸                    | ¥ ¥ A /                                        |                                                 | · 🖬 🖀 🛍 ·                              |             |                       |                      |
| sea.   |                            |                                                |                                                 |                                        |             |                       |                      |
| N_F    | PARTY_SKEY                 | V_PARTY_NAME                                   | FIC_MIS_DAT                                     | E V_PARTY_ID                           | -F_LATEST   | _RECORD_INDICATOR     |                      |
| N_F    | PARTY_SKEY                 | V_PARTY_NAME<br>Others                         | FIC_MIS_DAT                                     | E V_PARTY_ID                           | F_LATEST    | _RECORD_INDICATOR     |                      |
| N_F    | PARTY_SKEY                 | V_PARTY_NAME<br>Others<br>Missing              | FIC_MIS_DAT                                     | E V_PARTY_ID<br>OTH<br>MSG             | F_LATEST    | _RECORD_INDICATOR     |                      |
| N_F    | PARTY_SKEY<br>-1<br>0<br>1 | V_PARTY_NAME<br>Others<br>Missing<br>Avani Rai | FIC_MIS_DAT<br>1/1/1900<br>1/1/1900<br>1/1/2001 | E V_PARTY_ID<br>OTH<br>MSG<br>Avani001 | - F_LATEST  | _RECORD_INDICATOR     |                      |

To change the default data selection, execute the UPDATE\_BACK\_DATED\_DIM\_LRI batch for the required data record for its FIC\_MIS\_DATE. In the following image, the batch is executed for the data record with FIC\_MIS\_DATE 1/1/2002. Therefore, the flag

F\_LATEST\_RECORD\_INDICATOR associated with this FIC\_MIS\_DATE 1/1/2002 is set to Y and this data record is now flagged as the Latest Record. This record will be used as default by the system for all future transactions and processes. The flag F\_LATEST\_RECORD\_INDICATOR associated with the earlier default data record (with FIC\_MIS\_DATE 1/1/2001) is set automatically to N, indicating that the record with FIC\_MIS\_DATE 1/1/2001 is not the Latest Record anymore.

Figure 108: Sample data record after running again LRI batch with a different FIC\_MIS\_DATE

| elec             | t d.n_pa        | rty_sk                    | ey,d.v_                                   | party              | name              | d.fic                         | mis_ | date,d                  | .v_part | y_id,d.          | f_latest | record   | indicator | from | dim p | arty d |
|------------------|-----------------|---------------------------|-------------------------------------------|--------------------|-------------------|-------------------------------|------|-------------------------|---------|------------------|----------|----------|-----------|------|-------|--------|
|                  |                 |                           |                                           |                    |                   |                               |      |                         |         |                  |          |          |           |      |       |        |
|                  |                 |                           |                                           |                    |                   |                               |      |                         |         |                  |          |          |           |      |       |        |
|                  |                 |                           |                                           |                    |                   |                               |      |                         |         |                  |          |          |           |      |       |        |
|                  |                 |                           |                                           |                    |                   |                               |      |                         |         |                  |          |          |           |      |       |        |
|                  |                 |                           |                                           |                    |                   |                               |      |                         |         |                  |          |          |           |      |       |        |
|                  |                 |                           |                                           |                    |                   |                               |      |                         |         |                  |          |          |           |      |       |        |
|                  |                 |                           |                                           |                    |                   |                               |      |                         |         |                  |          |          |           |      |       |        |
| - IE             | 8 +             | - /                       | * *                                       | M /                | -                 | ▼ △                           | -ef  |                         | 5 👜 -   |                  |          |          |           |      |       |        |
| ₽ •              | & +             | - 🗸                       | ₩ ₩<br>V PARTY                            | M ···              | E F               | V A                           | -eff |                         | RTY ID  | F LATE           | ST RECO  | RD INDI  | CATOR     |      |       |        |
| ₽ •<br>N         | & ↔             | - V<br>SKEY               | V_PARTY<br>Others                         | M /                | E F               | IC_MIS_<br>/1/1900            | DATE | V_PA                    | RTY_ID  | F_LATE           | ST_RECC  | RD_INDI  | CATOR     |      |       |        |
| N<br>1<br>2      |                 | - SKEY                    | V_PARTY<br>Others<br>Missing              | <b>A</b> /         | E F<br>= 1        | IC_MIS_<br>/1/1900<br>/1/1900 | _eff | V_PA                    | RTY_ID  | F_LATE<br>Y<br>Y | ST_RECC  | RD_INDI  | CATOR     |      |       |        |
| 1<br>1<br>2<br>3 | ê ∻<br>i_Party_ | -<br>SKEY<br>-1<br>0<br>1 | V_PARTY<br>Others<br>Missing<br>Avani Rai | <b>A</b><br>(_NAMI | E F<br>= 1<br>= 1 | IC_MIS_<br>/1/1900<br>/1/2001 | _eff | V_PA V_PA OTH MSG Avani | RTY_ID  | F_LATE<br>Y<br>Y | ST_RECC  | RD_INDIO | CATOR     |      |       |        |

5. Monitor the status of the batch in the **Batch Monitor** screen.

# 39 Using OFSDF

This chapter provides information about Using OFSDF in the Oracle Financial Services Data Foundation application and step-by-step instructions to use this section.

This chapter details on how the OFSDF models are delivered and how they can be installed and configured into the required environment. The first two sections gives you an understanding of the Delivery Mechanism and OFSDF Installation. The <u>Data Dictionary</u> and <u>Download Specifications</u> sections explain how the self-documenting erwin file includes the data dictionary and Download Specifications within erwin itself.

In addition, the <u>Extending OFSDF Physical Data Model</u> section has guidelines for customization and designing the Staging and Results Area of Physical Data Model.

### **Topics:**

- Delivery Mechanism
- Installing OFSDF
- OFSDF Supporting Documentation
- Data Dictionary
- Download Specifications
- <u>Extending OFSDF Physical Data Model</u>

### 39.1 Delivery Mechanism

OFSDF being a collection of data model artifacts, includes both a readily deployable model (the OFSDF Physical Data Model). The data model (Physical) is delivered as erwin files. The OFSDF hence requires a license of the erwin Data Modeler application.

erwin is the current and only supported modeling tool to view and edit the model. Currently, the minimum version of erwin supported is 2019R1 for OFSDF 8.1.2.3.0 and earlier versions.

For OFSDF 8.1.2.4.0 and later versions, the minimum version of erwin supported is 12.1.

### NOTE

OFS AAI supports data model upload for data models generated using erwin 2019R1 or a higher version for OFSDF 8.1.2.3.0 and earlier versions. For OFSDF 8.1.2.4.0 and later versions, the minimum version of erwin supported is 12.1.

# **39.2 Installing OFSDF**

As detailed earlier, OFSDF requires the Oracle Financial Services Analytical Application Infrastructure release to deploy and operate.

See the <u>Oracle Financial Services Data Foundation Application Pack Installation and</u> <u>Configuration Guide Release 8.1.2.0.0</u> for step-wise instructions how to configure and install OFSDF on an OFSAAI instance.

# 39.3 OFSDF Supporting Documentation

The preceding sections have provided an overview of the organization of the OFSDF, and its various component data models. Appendix A explains the naming conventions used in OFSDF data model.

The OFSDF is a detailed model, with nearly 850 entities across both the Staging and Results Area in the physical data model.

Since it is delivered as an erwin file, all the detailed metadata for the model (Table, Column, Entity, Attribute, Relationship) definitions are embedded in the file itself. The advantage of this approach is that any site-specific customizations to OFSDF can be performed within erwin, and the updated documentation is retained in the file in the form of additional metadata.

The 2 key detailed artifacts of OFSDF documentation that can be extracted from within the erwin Data Model are:

- Data Dictionary
- Download Specifications

For more information on Dimension Management and AMHM, refer to the Dimension Management chapter in <u>Oracle Financial Services Advanced Analytical Applications</u> <u>Infrastructure User Guide Release 8.1.2.0.0</u> and Dimension Load Procedure section in <u>Oracle Financial Services Analytical Applications Data Model Utilities User Guide</u>.

# 39.4 Data Dictionary

The data dictionary for OFSDF can be extracted from the erwin file using erwin's reporting capability, using a pre-built set of templates for data extraction.

Instructions for how to do so are provided in a separate accompanying document that provides step- by-step instructions. See the <u>Oracle Financial Services Analytical</u> <u>Applications (OFSAA) Data Model Document Generation Release 8.1.x</u>, which details how to extract the data dictionary from erwin section.

# 39.5 Download Specifications

As detailed in the staging area section, the mapping from the Staging Data Model to use cases, called the Download Specification (<u>My Oracle Support</u>) provides an efficient way to manage the sourcing of data into the OFSDF staging area. This is done by mapping the

staging model at a column level to use cases. This mapping information is embedded in erwin at a column level using metadata called User Defined Properties (UDPs).

The Download specifications can be extracted using pre-built templates, in a manner similar to the Data Dictionary. Instructions for how to do so are also provided in the <u>Oracle Financial Services Analytical Applications (OFSAA) Data Model Document Generation</u> <u>Release 8.1.x</u>, which details how to extract the data dictionary from erwin section.

# 39.6 Extending OFSDF Physical Data Model

Oracle Financial Services Data Foundation (OFSDF) Physical Data Model (PDM) design evolves as the analytical use cases covered by the OFSDF and enhanced as improvements are engineered as a part of the product lifecycle. When the model satisfies a very large number of analytical use cases across Risk, Finance, Marketing, and Compliance subject areas, customers may need to customize the model for a specific installation. These custom changes however may impact the ability of the OFSDF installation to be upgraded to later versions of the product. The guidelines outlined in this section will help minimize the impact of custom changes to the model when the installation needs to be upgraded to a later version of OFSDF.

This section consists of the following sub-sections:

- <u>Customization Process Guidelines</u>
- <u>Staging Area Design Guidelines</u>
- Results Area Design Guidelines
- Upgrading Data Model

### 39.6.1 Customization Process Guidelines

It is strongly recommended to consult OFSAA Support / Field Engineers / Consulting Staff before making any changes to the PDM for the following reasons:

• Tables in the PDM common Staging Area are designed to meet the complex needs of data sourcing for many different financial services analytical use cases and as such have a large number of columns, and the need for the modification should be reviewed with OFSAA consultants.

The Results Area star schemas have been designed with a set of common fact tables and dimension tables to support integration of results from multiple analytical applications and any customization should be reviewed in order to ensure that the unified reporting capabilities of the model are preserved.

After a review with OFSAA field consultants, an extension to the model should first be logged as a request for product enhancement via the standard support process. This allows:

• Product support and product management teams to identify if a similar enhancement request was submitted on behalf of another customer so that a
uniform Model Enhancement design recommendation can be provided to all customers.

 OFSDF product management to evaluate if the enhancement request is applicable more broadly to other customers and if the change should in fact is to be taken as a design requirement for subsequent releases.

#### NOTE

OFS AAI supports data model upload for data models generated using erwin 2019R1 or a higher version for OFSDF 8.1.2.3.0 and earlier versions. For OFSDF 8.1.2.4.0 and later versions, the minimum versions of erwin supported is 12.1.

# 39.6.2 Staging Area Design Guidelines

Following are the Staging Area Design Guidelines:

- 1. Ensure that the naming conventions as detailed in Appendix A section are followed.
- **2.** Entity relationships and constraints are enforced through OFSAAI data management toolkit and are not enforced via database referential integrity checks.

The model should not be changed to enforce referential integrity checks and other data quality checks via database definitions.

- **3.** All Staging Area tables must have a column that identifies the system from where data is sourced (source system ID).
- **4.** The code columns in master data tables and tables that contain dimension data should be designed to hold alphanumeric values.
- **5.** The Domain dictionary maintains the list of attribute domains. New columns must be identified with an existing domain instead of explicitly defining column data type and valid values.See guidelines in Appendix A section on the use of defined Domains.
- **6.** Tables (e.g. reference or look up tables with static data) needed for only a specific application or use case should be a part of the application specific processing area and should not be part of the common Staging Area in OFSDF.
- 7. OFSDF download specifications identify the tables and columns for which data needs to be sourced for a specific analytical use case. Any new tables and/or column should have its "APPLICATION USAGE" UDP set with the appropriate application value so that the generated download specification includes the customized column and table. The master list of UDP's are maintained as a central dictionary in erwin.
- **8.** All columns added or modified as a part of the customization should be marked as such:

- The column level UDP named "CUSTOM" must be marked YES, identifying the column as a custom property.
- The "Customization Reason" UDP should be specified. Valid values are provided as a drop down list and can be "Pending Enhancement Request" or "Specific to Customer".

The "Type of Change" UDP should be set to the appropriate type of change as provided in the drop down list (Length, Datatype, Logical Name, Description, and Addition).

# 39.6.3 Results Area Design Guidelines

The Results Area consists of a set of star schemas with conformed dimensions and common fact tables. Integration of results from multiple application use cases is achieved by having common fact tables for customer and account level measures. The design of the results area allows for drill-down and drill-across BI reporting, which should be preserved after customization.

Following are the Results Area Design Guidelines:

- **1.** Ensure that the naming convention for results tables and columns detailed in Appendix A section is followed.
- **2.** Dimensional conformance should be maintained: The same dimensional information should not be represented in different forms. In addition, dimension table design should be compatible with the slowly changing dimension process design and so should have the required columns.
- **3.** The common accounts summary fact table.

(FCT\_COMMON\_ACCOUNTS\_SUMMARY) consolidates measures at an account level granularity for all applications. Account level attributes captured from source systems in staging and those attributes that do not vary between runs should be part of the common accounts summary table. This enables integrated reporting of account information.

#### NOTE

Any account level application specific attributes and measures that are computed by applications should be part of the application specific account summary entities.

**4.** The common customer summary fact table.

(FCT\_COMMON\_CUSTOMER\_SUMMARY) consolidates measures at a customer level granularity for all applications. Customer level attributes captured from source systems in staging and those attributes that do not vary between runs shouldbe part of the common customer summary table. This enables integrated reporting of customer information.

#### NOTE

Any customer level application specific attributes and measures that are computed by applications should be part of the application specific customer summary entities.

- **5.** Aggregate Entities: Depending on performance requirements for each application, information can be reported out of aggregate entities. However, a drill through to the base entity from the aggregate entity is mandatory.
- **6.** Reporting and local currency support: Include additional attributes in the fact tables to store reporting and local currency equivalent of base measures. These attributes need to be computed by looking into the exchange rates.
- **7.** Support for full history: Any new tables in the Results area should be designed to support maintenance of full history.

# 39.6.4 Upgrading Data Model

The model upgrade process is achieved through the erwin Model Compare and Merge utility. See the <u>Oracle Financial Services Analytical Applications (OFSAA) Data Model</u> <u>Extension Guidelines Document Release 8.1.x</u> for erwin documentation for details on Menu options, process of comparing, and merging models.

# 40 Key Business Data Use Cases

This chapter provides information about key business data use cases for the Oracle Financial Services Data Foundation application.

**Topics:** 

- Hypothecated Deposits
- <u>Credit Lines and Commitment Contracts</u>
- Handling Participated or Syndicated Contracts

# 40.1 Hypothecated Deposits

Hypothecated Deposit is the sum of installments paid to a deposit account, which is netted against loan account. The amount paid to the deposit account does not reduce immediately to pay off the loan installment, however, it accumulates until the total principal and interest amount of the loan is reached. The amount is paid in full and loan account is closed only after deposit balance reaches the total value of the loan. Hypothecated deposits must be netted against the related loans. Deposits, which serve as collateral for loans, are not considered hypothecated deposits.

#### **Topics:**

- <u>Usage</u>
- Inferences
- Handling Hypothecated Deposits in OFSDF

## 40.1.1 Usage

Two accounts are captured when handling Hypothecated Deposits. They are:

- 1. Loan Account with its terms.
- **2.** Deposit Account receiving payment, which is adjusted subject to terms, to repay loan.

These three outcomes occur when loan repayment is made using Hypothecated Deposits:

- **1.** Debtor of the Deposit Account makes payments.
- **2.** Loan continues to accrue interest or as per terms.
- **3.** When deposit amount equals to loan amount, deposit proceeds are transferred to the Loan Account, and then the accounts are closed.

# 40.1.2 Inferences

These are inferences based on the Hypothecated Deposits usage:

- **1.** Deposit Account operates as a normal Deposit Account.
- 2. Loan continues to operate as a normal Loan Account.
- **3.** The core banking or source system executes deposit proceeds, which is used to repay loan, as per the configured rules.
- **4.** Until the closure of loan, deposit functions as a mitigant such that, in the event of customer defaulting, the deposit balance is used to repay the loan.

# 40.1.3 Handling Hypothecated Deposits in OFSDF

The process of adjusting deposit proceeds to repay the Loan Contract is a part of the Deposit and Loan Transaction tables. To handle the Hypothecated Deposits in OFSDF, perform these steps:

- **1.** You can continue to:
  - **a.** Use the Term Deposits table to store deposits. Additionally, perform these tasks:
  - i. Set the column STG\_TD\_CONTRACTS.V\_OFFSET\_ACCT\_NBR to display the Loan Account Number.
  - ii. Set the flag column STG\_TD\_CONTRACTS.F\_LIEN\_MARKED\_IND to True or Y.
  - iii. Set the flag column STG\_TD\_CONTRACTS.F\_PRODUCT\_LINKED\_DEPOSIT\_FLAG to True or Y.
  - **b.** Use the Loan Contracts table to store loans.
- **2.** Additionally, store deposit as mitigant in the Mitigant table and perform this task:
  - Set the flag column STG\_MITIGANTS.F\_CONSENT\_TO\_ADJUST\_MATURITY to True or Y.

# **40.2 Credit Lines and Commitment Contracts**

This section provides information about Credit Lines and Commitment Contracts.

#### **Topics:**

- <u>Commitment Contract</u>
- <u>Credit Line</u>

## 40.2.1 Commitment Contract

A Commitment Contract is an in-principle approval or assurance provided by the bank to the customer. The customer adheres to the pre-defined conditions and provides the supporting documentation. Thereafter, the commitment contract progresses to the next stage i.e. Credit Facility or directly on to Loans. A commitment contract can exist independently without corresponding Credit Facility record (borrower has not satisfied debt covenants so facility/line is not established).

# 40.2.2 Credit Line

Credit Line (or Credit Facility) is the materialized result of a commitment contract. A credit line can also come into existence directly from the Application Stage, i.e. it is not necessary that every credit line must have a corresponding commitment contract.

#### 40.2.2.1 Differences and Similarities between Credit Lines and Commitment Contracts

The differences and similarities between Credit Lines and Commitment Contracts are explained in the following sections:

| Credit Line                                                                                                   | Commitment Contract                                                                                                    |
|----------------------------------------------------------------------------------------------------|----------------------------------------------------------------------------------------------------|
| Utilized portion of credit lines are subject to interest accrual.                                             | Not subject to Interest accrual.                                                                                                    |
| Subject to credit risk.                                                                                       | Only irrevocable commitments are subject to credit risk.                                                                                                    |
| A credit facility taken up in normal course of business.                                                      | A commitment contract is availed for short term requirements eg tender bids etc.                                                                                                    |
| Consists of limits associated with it<br>and limits may include one or<br>multiple interest tiers applicable. | It is like a pre-approved loan, which is valid for certain<br>terms and date agreed. However, a fee or periodic fee must<br>be paid to keep up the commitment.                                         |
| Can be utilized by the customer<br>under agreed conditions, without<br>intervention of the banker.            | Can be utilized by the customer after going through an<br>abridged credit appraisal process such as providing<br>updated income statements, KYC documents, POA etc.,<br>before any credit is extended. |
| Credit Line is factual.                                                                                       | Commitment Contract is only a commitment.                                                                                                    |

#### Table 60: Differences between Credit Lines and Commitment Contracts

#### 40.2.2.1.1 Similarities between Credit Lines and Commitment Contracts

Fees must be paid for both Credit Lines and Commitment Contracts. They must be considered for cash flow forecast.

# 40.2.3 Related Stage Tables Usage

### 40.2.3.1 Stage Commitment Contracts Table Usage

- The use of this table is based on the second stage within the progressive stages of finance i.e., Application -> Commitment Contract -> Credit Facility/Line – Product Processor (Loans). Therefore, this table is to be populated at the second stage i.e. Commitment Contracts.
- Expected to store in-principle approvals/assurances. Records in this table can exist independently without corresponding records in Stage Credit Facility/Line related tables (borrower has not satisfied debt covenants so facility/line is not established).
- Stage Commitment Contracts has an attribute Line Code. Based on above clarifications, the use of this attribute is to identify the downstream Facility/Line of Credit identifier i.e., which progressively originates from the Commitment Contract.

## 40.2.3.2 Stage Credit Line (facility) Master and Details tables

- The use of this table is based on the third stage within the progressive stages of finance. Application -> Commitment Contract -> Credit Facility/Line Product Processor (Loans). Therefore, this table is to be populated at the third stage i.e. Credit Facility/Line which is materialized result of commitment (after satisfaction of debt covenants by the borrower).
- To source Wholesale or Retail Credit Lines that have drawdowns/issuance identified as separate loans/instruments (e.g., Corporate - Line of Credit, Retail - Combined Mortgage Loan Plan).
- Can Store Parent Line Level Limits & Child Line Level Sub-limits.
- Line can also exist without any commitment (e.g., application directly progressed into Facility/Credit Line/Loan).
- Consists of associated limits (including one/multiple interest tiers as applicable) in Stage Product Processor Tables (linked via Credit Line Code) covering various products e.g., Mortgage Term Loan Contracts, HELOC Revolving Loans, Corporate Term Loan, Letters of Credit, Bank Guarantees, etc.
- This is the default data flow for Credit Facilities/Line which needs to be supported by the applications for ongoing/future implementations.
- Applications are advised to align prior implementations (prior to FSDF 8.1.2.5.0) based on alternate data flows for Credit Lines/Facility with the above approach. Any prior implementations based on specific client needs which rely on such alternate data flows can be continued to be supported by respective applications as an option (if required).
- Stage Credit Facility/Lines are materialized results of commitments (after satisfaction of debt covenants by the borrower). A Facility/Credit Line record can

exist without mandatory corresponding record in Stage Commitment Contract (E.g., Application is directly progressed onto a Facility/Credit Line).

• Stage Credit Facility/Line tables do not have any upstream identifier (to Stage Commitment Contracts).

#### 40.2.3.3 Other Guidance

- Model views the terms Facility and Line/Line of Credit as equated and freely interchangeable.
- Model is not restrictive on the use of the standard product types (whose descriptions contain the terms 'Commitment'/'Line of credit'/'Line'/'Facility(ies)') to the Stage Commitment Contract or Stage Credit Facility/Line tables. Standard product type codes delivered in the tables shall deem to be in line with the table definition set out above. E.g., the code LNCOM/Loan Commitment when used in Stage Credit Facility/Line tables where it would be deemed as Line of Credit/Facility identifying record. Notwithstanding the above, applications are free to restrict usage as part of their requirement.
- For few typical scenarios where a new commitment contract (usually short term in nature) is issued by blocking/escrowing an existing Facility/Credit Line; the model does not have immediate identifiers available.

# 40.3 Handling Participated/Syndicated Contracts

Participated/Syndicated contracts are applicable for Stage Loan Contracts, Stage Letter Of Credit Contracts, Stage Bill Contracts, Stage Leases Contracts product processors. Contract related details are expected in the product processors and credit facility details are in Stage Credit Facility Details. Share details of member banks are expected to be sourced to Stage Credit Participation Details table. In the product processors net shares (bank's contribution for the participated/syndicated contract) can be populated directly as a download or can be derived within OFSDF if the Gross Amounts (total amount of the participated/syndicated contract) are populated in the Product Processor tables. Account Or Contract Number of Product Processors and Syndicated Account Number of Stage Credit Participation Details are expected to be same for a Participated/syndicated contract. When the Bank is acting as Lead Bank, an additional record is expected for lead bank in Stage Credit Participation details with the Net share amounts. A Setup parameter is used to indicate whether net share amounts are provided as download or gross amounts in the product processors. If Gross amounts are provided then Net share will be calculated by netting the Gross amounts in Product Processors with the Sum of Member bank shares from Stage Credit Participation Details.

• Setup parameter PARTCPN\_GLOBAL\_AMT\_FLAG need to be set as Y incase Gross amount is provided in the Product Processor tables and N for Net share amount. Default value is N.

• F\_PARTICIPATION\_FLAG flag needs to be set as Y in the Product Processors in case of Participated/Syndicated Contracts.

Following are the only attributes used for net share computation while populating Fact Common Account Summary from the respective Product Processor. Rest all attributes are expected to be populated with gross amounts.

- Stage Loan Contracts: n\_sanctioned\_limit, n\_eop\_bal, n\_eop\_curr\_prin\_bal, n\_accrued\_interest
- Stage Letter Of Credit Contracts: n\_tot\_comm\_amt, n\_accrued\_interest, n\_undrawn\_amount
- Stage Bill Contracts: n\_eop\_bal, n\_eop\_curr\_prin\_bal, n\_accrued\_interest, n\_undrawn\_amount
- Stage Leases Contracts: n\_eop\_bal, n\_sanctioned\_limit, n\_eop\_curr\_prin\_bal, n\_accrued\_interest
- Stage Credit Facility Details: n\_undrawn\_amt, n\_line\_committed\_amt

## 40.3.1 Net Share Computation Logic for Participated/Syndicated Contracts

• When PARTCPN\_GLOBAL\_AMT\_FLAG is set to Y:

Populate above mentioned amount of Fact Common Account Summary by subtracting total amount of the member banks associated with the same Syndicated Account Number or Syndicated Line Code of Stage Credit Participation Details from Product Processor Amounts.

• When PARTCPN\_GLOBAL\_AMT\_FLAG is set to N:

Populate above mentioned amount of Fact Common Account Summary with the amounts provided in Stage Credit Participation Details for Lead bank alone.

# 40.4 Sourcing Account Balances

This chapter provides information about Account Balances tables in the Oracle Financial Services Data Foundation application and step-by-step instructions to use this section.

#### **Topics:**

- Dynamic Sourcing of the Amount and Balance Columns in the Product Processors Independent of OFSDF
- <u>About Balance Type Dimension Table</u>
- <u>About Standard Balance Type Dimension Table for Reclassification</u>
- <u>About Account Balances T2T Population</u>

# 40.4.1 Dynamic Sourcing of the Amount and Balance Columns in the Product Processors Independent of OFSDF

The listed tables are used to source the Amount and Balance attributes at the account level that are not available currently in the Product Processors (PP) tables.

| Table Name              | Logical Table Name              | Table Type                        |
|-------------------------|---------------------------------|-----------------------------------|
| STG_ACCOUNT_BALANCES    | Stage Account Balances          | Stage                             |
| FCT_ACCOUNT_BALANCES    | Fact Account Balances           | Result                            |
| STG_BALANCE_TYPE_MASTER | Stage Balance Type Master       | Stage Master                      |
| DIM_BALANCE_TYPE        | Balance Type Dimension          | Dimension                         |
| DIM_STD_BALANCE_TYPE    | Standard Balance Type Dimension | Seeded table for reclassification |

#### **Table 68: Account Balances Tables**

When you need to add a new Amount and Balance related columns in the Stage tables and they are not available in the Stage PP tables, then you can add those Amount and Balance related columns in the Stage Account Balances table for dynamic sourcing. In the Account Balances tables, the Balance attributes are added in the form of row-level entries.

# 40.4.2 About Balance Type Dimension Table

Balance Type Dimension table name and its description are given here.

#### Table 65: Balance Type Dimension table name and its description

| Logical Dimension Table Name | Dimension Table Description                                    |
|------------------------------|----------------------------------------------------------------|
| Balance Type Dimension       | This table stores the unique list of applicable Balance Types. |

The mapping details for the Balance Type Dimension table is given here.

| Map<br>Referen<br>ce<br>Number | Source Table Name    | Logical Stage Table<br>Name | Dimension Table<br>Name | Logical Dimension<br>Table Name |
|--------------------------------|----------------------|-----------------------------|-------------------------|---------------------------------|
| 1001                           | STG_BALANCE_TYPE_MAS | Stage Balance Type          | DIM_BALANCE_T           | Balance Type                    |
|                                | TER                  | Master                      | YPE                     | Dimension                       |

Table 66: The mapping details for the Balance Type Dimension table

# 40.4.3 About Standard Balance Type Dimension Table for Reclassification

This is the out of the box User Specific Dimension to Standard Dimension reclassification:

# Table 20: The out of the box User-specific Dimension to Standard Dimension reclassification

| User Specific Dimension |                           | Standard Dimension   |                                    |
|-------------------------|---------------------------|----------------------|------------------------------------|
| DIM_BALANCE_TYPE        | Balance Type<br>Dimension | DIM_STD_BALANCE_TYPE | Standard Balance Type<br>Dimension |

# 40.4.4 About Account Balances T2T Population

Account Balances T2T and its description is given here.

#### Table 67: Account Balances T2T and its description

| T2T Name                 | T2T Description                                                                                                    |
|--------------------------|----------------------------------------------------------------------------------------------------|
| T2T_FCT_ACCOUNT_BALANCES | This T2T stores information related to the account level balances which are currently not available in the product processor tables. |

The mapping details for the Account Balances T2T is given here.

#### Table 68: The mapping details for the Account Balances T2T

| Source Table Name | Logical Stage<br>Table Name | Fact Table Name | Logical Fact<br>Table Name | T2T Name           |
|-------------------|-----------------------------|-----------------|----------------------------|--------------------|
| STG_ACCOUNT_BAL   | Stage Account               | FCT_ACCOUNT_BAL | Fact Account               | T2T_FCT_ACCOUNT_BA |
| ANCES             | Balances                    | ANCES           | Balances                   | LANCES             |

# 40.5 Sourcing Special Terms and Covenants

The special terms and covenants are a promise or a formal agreement between two or more parties that certain defined activities will be or will not be carried out, or that if certain conditions are met or if terms are violated, then corresponding events or actions are triggered.

#### **Topics:**

- <u>About Special Term Dimension Table</u>
- About Standard Special Term Dimension Table for Reclassification
- About Special Terms and Covenants T2T Population

The special terms and covenants are precautionary measures put in place to handle the financial risks.

For special terms and covenants, use the following tables:

#### Table 68: The Account Balances Tables

| Table Name                  | Logical Table Name              | Table Type                        |
|-----------------------------|---------------------------------|-----------------------------------|
| STG_SPECIAL_TERMS_COVENANTS | Stage Special Terms Covenants   | Stage                             |
| FCT_SPECIAL_TERMS_COVENANTS | Fact Special Terms Covenants    | Result                            |
| STG_SPECIAL_TERM_MASTER     | Stage Special Term Master       | Stage Master                      |
| DIM_SPECIAL_TERM            | Special Term Dimension          | Dimension                         |
| DIM_STD_SPECIAL_TERM        | Standard Special Term Dimension | Seeded table for reclassification |

# 40.5.1 About Special Term Dimension Table

Special Term Dimension table name and its description are given here.

#### Table 65: Special Term Dimension table name and its description

| Logical Dimension Table Name | Dimension Table Description                                      |
|------------------------------|------------------------------------------------------------------|
| Special Term Dimension       | This table stores the master list of special terms and covenants |

The mapping details for the Special Term Dimension table is given here.

Table 66: The mapping details for the Special Term Dimension table

| Map<br>Referen<br>ce<br>Number | Source Table Name    | Logical Stage Table<br>Name | Dimension Table<br>Name | Logical Dimension<br>Table Name |
|--------------------------------|----------------------|-----------------------------|-------------------------|---------------------------------|
| 1010                           | STG_SPECIAL_TERM_MAS | Stage Special Term          | DIM_SPECIAL_TE          | Special Term                    |
|                                | TER                  | Master                      | RM                      | Dimension                       |

# 40.5.2 About Standard Special Term Dimension Table for Reclassification

This is the out of the box User Specific Dimension to Standard Dimension reclassification:

# Table 20: The out of the box User-specific Dimension to Standard Dimension reclassification

| User Specific Dimension |                           | Standard Dimension   |                                    |
|-------------------------|---------------------------|----------------------|------------------------------------|
| DIM_SPECIAL_TERM        | Special Term<br>Dimension | DIM_STD_SPECIAL_TERM | Standard Special Term<br>Dimension |

# 40.5.3 About Special Terms Covenants T2T Population

Account Balances T2T and its description is given here.

#### Table 67: Special Terms Covenants T2T and its description

| T2T Name                        | T2T Description                                                                                                    |
|---------------------------------|----------------------------------------------------------------------------------------------------|
| T2T_FCT_SPECIAL_TERMS_COVENANTS | This T2T stores information such as, if the account or credit line<br>includes any pre-conditions applicable for funding, repayment<br>or for any other economic activates similar to change in the<br>interest rate and so on. |

The mapping details for the Special Terms Covenants T2T is given here.

| Table 68: The mapping | details for the Special | Terms Covenants T2T |
|-----------------------|-------------------------|---------------------|
|                       | ,                       |                     |

| Source Table<br>Name            | Logical Stage Table<br>Name      | Fact Table Name                 | Logical Fact<br>Table Name         | T2T Name                            |
|---------------------------------|----------------------------------|---------------------------------|------------------------------------|-------------------------------------|
| STG_SPECIAL_TER<br>MS_COVENANTS | Stage Special Terms<br>Covenants | FCT_SPECIAL_TER<br>MS_COVENANTS | Fact Special<br>Terms<br>Covenants | T2T_FCT_SPECIAL_T<br>ERMS_COVENANTS |

# 40.6 End of Period Balance

End of Period Balance (also referred as EOP balance) contains various balance components of an account. It is already adjusted for the following events which have happened on or before the reporting of the balance or passed with value dates on or before the reporting or MIS date:

- Payments
- Excess Payments
- Reversals or Refunds
- Due Entries
- Amortized Premium
- Amortized Discounts
- Amortized Fees
- Fees Levied
- Write Off of Principal, Interest and Expenses or Charges
- Write Off of balance during acquisition.

The balance components which are included and excluded from EOP Balance are listed in this table:

|    | Inclusions                                                    |    | Exclusions                                  |
|----|---------------------------------------------------------------|----|---------------------------------------------|
| 1. | Principal, Interest and Expenses due                          | 1. | Unamortized premium                         |
| 2. | Principal, Interest and Expenses Overdue                      | 2. | Unamortized discount                        |
| 3. | Principal, Interest and Expenses Outstanding                  | 3. | Unamortized fees.                           |
| 4. | Accrued Interest                                              | 4. | Unaccrued Interest                          |
| 5. | Interest, Fees and or Charges which are already               | 5. | Unearned Income                             |
|    | capitalized as per product norms followed by the              | 6. | Write Down                                  |
|    | bank                                                          | 7. | Write Back                                  |
| 6. | Effects of Loan Restructuring or Curing                       | 8. | In Auto-sweep accounts, it shows balance of |
| 7. | In Cards, it includes and is a summation of all the           |    | the CASA account and doesn't include        |
|    | balances i.e. Cash Advances, Balance Transfer,                |    | balances which are swept into deposit       |
|    | Loan on cards and Card outstanding relating to retail spends. |    | accounts already.                           |
| 8. | In Cards, it includes and is a summation of balance           |    |                                             |
|    | of the Primary card and all add on cards. It's the            |    |                                             |
|    | card account balance and not just the card                    |    |                                             |
|    | balance.                                                      |    |                                             |

# 40.7 Sourcing non-generic attributes (custom or jurisdiction specific)

The data model provides options to source non-generic attributes related to an account/contract or application. These attributes usually do not meet the criteria for productized model extension as they are customer specific, highly contextualized attributes etc.

In such cases, customers have an option to extend the respective Stage Product Processor table (for account/contracts) or Stage Applications table with the attributes. The model also provides an alternate option via the set of below tables where in customer can source non-monetary measures and indicator attributes at the account/contract or application level.

#### **Topics:**

- About non-generic attribute stage tables
- About non-generic attribute dimension tables
- About non-generic attribute T2T population

For non-generic attributes, use the following tables:

| Table Name                     | Logical Table Name                       | Table Type   |
|--------------------------------|------------------------------------------|--------------|
| STG_ACCT_MEASURE_TYPE_MASTER   | Stage Account<br>Measure Type Master     | Stage Master |
| DIM_ACCT_MEASURE_TYPE          | Account Measure Type<br>Dimension        | Dimension    |
| STG_ACCT_MEASURES              | Stage Account<br>Measures                | Stage        |
| FCT_ACCT_MEASURES              | Fact Account Measures                    | Result       |
| STG_ACCT_INDICATOR_TYPE_MASTER | Stage Account<br>Indicator Type Master   | Stage Master |
| DIM_ACCT_INDICATOR_TYPE        | Account Indicator Type<br>Dimension      | Dimension    |
| STG_ACCT_INDICATOR             | Stage Account<br>Indicator               | Stage        |
| FCT_ACCT_INDICATOR             | Fact Account Indicator                   | Result       |
| STG_APPLN_MEASURE_TYPE_MASTER  | Stage Application<br>Measure Type Master | Stage Master |
| DIM_APPLN_MEASURE_TYPE         | Application Measure                      | Dimension    |

|                             | Type Dimension                             |              |
|-----------------------------|--------------------------------------------|--------------|
| STG_APPLN_MEASURES          | Stage Application<br>Measures              | Stage        |
| FCT_APPLN_MEASURES          | Fact Application<br>Measures               | Result       |
| STG_APPLN_INDIC_TYPE_MASTER | Stage Application<br>Indicator Type Master | Stage Master |
| DIM_APPLN_INDICATOR_TYPE    | Application Indicator<br>Type Dimension    | Dimension    |
| STG_APPLN_INDICATOR         | Stage Application<br>Indicator             | Stage        |
| FCT_APPLN_INDICATOR         | Fact Application<br>Indicator              | Result       |

# 40.7.1 About non-generic attribute stage tables

The stage tables to store the non-generic attributes are as follows:

| Table Name                       | Logical Table<br>Name                   | Table Description                                                                                                    |
|----------------------------------|-----------------------------------------|----------------------------------------------------------------------------------------------------|
| STG_ACCT_MEASURE_T<br>YPE_MASTER | Stage Account<br>Measure<br>Type Master | Entity to store account<br>measure types. There can be<br>multiple types of measures<br>associated with the account, eg<br>Account scores (Credit Scores<br>etc), Account Debt Service<br>ratios (eg Gross Debt Service<br>Ratio, Net Debt Service Ratio<br>etc), Other measures. Each<br>such applicable measure type<br>needs to be assigned a unique<br>type. |
| STG_ACCT_MEASURES                | Stage Account<br>Measures               | Entity to capture multiple<br>account measures along with                                                                                                    |

|                                    |                                             | their measure types at an account level.                                                                                                    |
|------------------------------------|---------------------------------------------|----------------------------------------------------------------------------------------------------|
| STG_ACCT_INDICATOR_<br>TYPE_MASTER | Stage Account<br>Indicator<br>Type Master   | Entity to store account<br>indicator types. There can be<br>multiple types of Indicator<br>criteria associated with the<br>account, eg in<br>theConforming/Non-<br>conforming Indicators,<br>Compliance indicators, Other<br>indicators ,Other indicators etc.<br>Each such applicable Indicator<br>criteria needs to be assigned a<br>unique type.                                                                                                    |
| STG_ACCT_INDICATOR                 | Stage Account<br>Indicator                  | Entity to capture multiple indicators at an account level.                                                                                                    |
| STG_APPLN_MEASURE_<br>TYPE_MASTER  | Stage Application<br>Measure<br>Type Master | Entity to store application<br>measure types. There can be<br>multiple types of measures<br>associated with the application,<br>eg Application scores<br>(Origination Scores, Maximum<br>Origination Scores for multi-<br>applicant scenarios, Custom<br>Scores etc), Application Debt<br>Service ratios (eg Gross Debt<br>Service Ratio, Net Debt Service<br>Ratio, Debt service ratios<br>inclusive/exclusive of<br>mortgage debt etc), Other<br>measures. Each such<br>applicable measure type needs<br>to be assigned a unique type. |
| STG_APPLN_MEASURES                 | Stage Application<br>Measures               | Entity to capture multiple<br>application measures along<br>with their measure types at an<br>application level.                                                                                                    |
| STG_APPLN_INDIC_TYPE               | Stage Application                           | Entity to store application                                                                                                    |

| _MASTER             | Indicator<br>Type Master       | indicator types. There can be<br>multiple types of Indicator<br>criteria associated with the<br>application, eg Compliance<br>Indicators (in the Canadian<br>jurisdiction, multiple<br>Compliance indicators are<br>associated with the application<br>such as B20 Compliance<br>indicator, Equity lending |
|---------------------|--------------------------------|----------------------------------------------------------------------------------------------------|
|                     |                                | Indicator etc),Other indicators.<br>Each such applicable Indicator<br>criteria needs to be assigned a<br>unique type.                                                                                                    |
| STG_APPLN_INDICATOR | Stage Application<br>Indicator | Entity to capture multiple<br>indicators at an application<br>level.                                                                                                    |

#### 39.7.2 About non-generic attribute dimension tables

| Source Table Name                  | Logical<br>Stage<br>Table<br>Name               | Dimension Table Name    | Logical<br>Dimension<br>Table Name     |
|------------------------------------|-------------------------------------------------|-------------------------|----------------------------------------|
| STG_ACCT_MEASURE_TYPE_M<br>ASTER   | Stage<br>Account<br>Measure<br>Type<br>Master   | DIM_ACCT_MEASURE_TYPE   | Account<br>Measure Type<br>Dimension   |
| STG_ACCT_INDICATOR_TYPE_M<br>ASTER | Stage<br>Account<br>Indicator<br>Type<br>Master | DIM_ACCT_INDICATOR_TYPE | Account<br>Indicator Type<br>Dimension |
| STG_APPLN_MEASURE_TYPE_M           | Stage<br>Applicatio                             | DIM_APPLN_MEASURE_      | Application<br>Measure Type            |

#### The mapping details for the non-generic attributes dimension tables are given here:

| ASTER                           | n<br>Measure<br>Type<br>Master                          | TYPE                         | Dimension                                              |
|---------------------------------|---------------------------------------------------------|------------------------------|--------------------------------------------------------|
| STG_APPLN_INDIC_TYPE_<br>MASTER | Stage<br>Applicati<br>on<br>Indicator<br>Type<br>Master | DIM_APPLN_INDICATOR<br>_TYPE | Applicat<br>ion<br>Indicato<br>r Type<br>Dimensi<br>on |

#### 39.7.3 About non-generic attributes T2T population

| T2T Name                | T2T description                                                                         |
|-------------------------|-----------------------------------------------------------------------------------------|
| T2T_FCT_ACCT_MEASURES   | This T2T stores the information for<br>population of Result table<br>FCT_ACCT_MEASURES  |
| T2T_FCT_ACCT_INDICATOR  | This T2T stores the information for<br>population of Result table<br>FCT_ACCT_INDICATOR |
| T2T_FCT_APPLN_MEASURES  | This T2T stores the information for<br>population of Result table<br>FCT_APPLN_MEASURES |
| T2T_FCT_APPLN_INDICATOR | This T2T stores the information for population of Result table FCT_APPLN_INDICATOR      |

Non-generic attributes T2T and its description is given here:

#### The mapping details for the non-generic attributes T2T is given here:

| Source Table Name | Logical<br>Stage<br>Table<br>Name | Fact Table Name | Logical Fact Table<br>Name | T2T Name |
|-------------------|-----------------------------------|-----------------|----------------------------|----------|
|-------------------|-----------------------------------|-----------------|----------------------------|----------|

| STG_ACCT_MEASU<br>RES   | Stage<br>Account<br>Measures         | FCT_ACCT_MEASUR<br>ES   | Fact Account<br>Measures      | T2T_FCT_ACCT_<br>MEASURES   |
|-------------------------|--------------------------------------|-------------------------|-------------------------------|-----------------------------|
| STG_ACCT_INDICAT<br>OR  | Stage<br>Account<br>Indicator        | FCT_ACCT_INDICAT<br>OR  | Fact Account<br>Indicator     | T2T_FCT_ACCT_I<br>NDICATOR  |
| STG_APPLN_MEAS<br>URES  | Stage<br>Applicatio<br>n<br>Measures | FCT_APPLN_MEASU<br>RES  | Fact Application<br>Measures  | T2T_FCT_APPLN<br>_MEASURES  |
| STG_APPLN_INDICA<br>TOR | Stage<br>Applicatio<br>n Indicator   | FCT_APPLN_INDICA<br>TOR | Fact Application<br>Indicator | T2T_FCT_APPLN<br>_INDICATOR |

# 41 Data Quality Rules Execution

This chapter provides information about Data Quality Rules Execution in the Oracle Financial Services Data Foundation application and step-by-step instructions to use this section.

**Topics:** 

- Data Quality Framework
- Data Quality Groups Summary

# 41.1 Data Quality Framework

Data Quality Framework consists of a scalable rule-based engine which uses a single-pass integration process to standardize, match, and duplicate information across global data. Data Quality Framework within the Infrastructure system facilitates you to define rules and execute them to query, validate, and correct the transformed data existing in an Information Domain.

You can access Data Quality Framework by expanding the Data Integrator Framework within the Unified Metadata Manager section in tree structure of LHS menu.

Data Quality Framework consists of the following sections:

- Data Quality Summary
- Data Quality Group Summary

#### **Topics:**

- Data Quality Summary
- <u>Create Data Quality Rule</u>
- <u>View Data Quality Rule</u>
- Modify Data Quality Rule
- <u>Copy Data Quality Rule</u>
- <u>Approve/Reject Data Quality Rule</u>
- Delete Data Quality Rule

## 41.1.1 Data Quality Summary

Data Quality Summary within the Data Integrator framework of Infrastructure system facilitates you to create a DQ (Data Quality) definition and define nine specific validation checks based on Range, Data Length, Column Reference/Specific Value, List of Value/Code, Null Value, Blank Value, Referential Integrity, Duplicity, and Custom Check/Business. You can also correct data for range, column reference, list of values, null value, and blank value parameters.

The defined Data Quality Rule checks can be logically grouped and executed together. You (Business Analysts) need to have ETL Analyst function role mapped to access the Data Quality Summary framework within the Infrastructure system.

You can access Data Quality Summary by expanding the Data Quality framework within the Unified Metadata Manager section in tree structure of LHS menu.

|                                 |                   |             | Data Quality R | ule Summary |               |                |                        | 1          |
|---------------------------------|-------------------|-------------|----------------|-------------|---------------|----------------|------------------------|------------|
| 2 Search                        |                   |             |                |             |               |                |                        | 68         |
| DQ Name                         |                   |             |                | Table Name  |               |                | *                      |            |
| Folder                          | ORRCR73           | *           |                | Check Type  |               | Specific Check | *                      |            |
| * Data Quality Rules            |                   |             |                |             | 2             | BEBBBBB        | ₩ 1 to 10 of 29        | D.D        |
| DQ Name 🛦                       | Table Name        | Access Type | Check Type     | Folder      | Creation Date | Created By     | Last Modification Date | Status     |
| DQ_CARDSWY1                     | FCT_CARDS_SUMMARY | Read/Write  | Specific Check | ORRCR73     | 8/22/2011     | POAUSER        | 8/22/2011              | Saved      |
| DOTESTAS#@##\$                  | FCT_CARDS_SUMMARY | Read/Write  | Specific Check | ORRCR73     | 5/25/2011     | POAUSER        | 8/25/2011              | Saved      |
| DOTEST                          | FCT_CARDS_SUMMARY | Read/Write  | Specific Check | ORRCR73     | 8/25/2011     | POAUSER        | 8/25/2011              | Saved      |
| DQTEST4                         | DIM_GENDER        | Read/Write  | Specific Check | ORRCR73     | 8/24/2011     | POAUSER        | 8/29/2011              | Approved   |
| DQTEST3                         | DIW_CUSTOMER      | Read/White  | Specific Check | ORRCR73     | 8/23/2011     | POAUSER        | 8/23/2011              | Approved 1 |
| DOCARDSWY3_Custom Check_Che     | FCT_CARDS_SUMMARY | Read/White  | Specific Check | ORRCR73     | 8/23/2011     | POAUSER        | 8/23/2011              | Saved      |
| DOCARDSWY3_Duplety<br>Check_Che | FCT_CARDS_SUMMARY | Read        | Specific Check | ORRCR73     | 8/23/2011     | POAUSER        | 8/23/2011              | Approved 1 |
| DO_CARDSNY                      | FCT_CARD5_SUMMARY | Read/Write  | Specific Check | ORRCR73     | 8/22/2011     | PQAUSER        | 8/22/2011              | 5aved      |
| DQCARDSWY3                      | FCT_CARDS_SUMMARY | Read/Write  | Specific Check | ORRCR73     | 8/22/2011     | POAUSER        | 8/30/2011              | Seved      |
| DQCARDSWY3                      | FCT_CARDS_SUMMARY | ReadWilte   | Specific Check | ORRCR73     | 8/23/2011     | PQAUSER.       | 8/23/2011              | 5eved      |

Figure 109: Data Quality Rule Summary page

The Data Quality Rule Summary page displays the list of pre-defined Data Quality Rules with the other details such as DQ Name, Table Name, Access Type, Check Type, Folder, Creation Date, Created By, Last Modification Date, and Status of the Rule. A defined rule is displayed in Saved status, until it is Approved/Rejected by the approver. An Approved rule can be grouped in order for execution and a Rejected rule is sent back to the user with the Approver comments.

You can add, view, modify, copy, approve/reject, or delete Data Quality Rules within the Data Quality Rule Summary screen. You can also make use of Search and Pagination options to search for a Data Quality Rule based on DQ Name, Table Name, Folder, or Check Type and view the existing Data Quality Rules within the system.

For more information, refer to Oracle Financial Services Analytical Applications Infrastructure User Manual.

## 41.1.2 Create Data Quality Rule

You can create a Data Quality Rule definition by specifying the DQ Definition details along with the type of validation check on the required table and defining the required validation conditions to query and correct the transformed data.

To create Data Quality Rule in the Data Quality Rule Summary page, follow these steps:

1. Click Add in the *Data Quality Rules* tool bar. Add button is disabled if you have selected any check box in the grid. The **Data Quality Definition** page is displayed.

| Date Duety Rates + Rule Definition (Rew<br>• DG Definition<br>Tame *<br>Description<br>Folder | 00_Rule_1<br>Data Gulaty Rule Definition to | validate attributes. |                |                          |  |
|-----------------------------------------------------------------------------------------------|---------------------------------------------|----------------------|----------------|--------------------------|--|
| <ul> <li>DQ Definition</li> <li>Name *</li> <li>Description</li> <li>Folder</li> </ul>        | DO_Role_1<br>Data Gulaty Rule Definition to | validate attributes. |                |                          |  |
| Name *<br>Description<br>Folder                                                               | DQ_Rule_1<br>Data Gulaty Rule Definition to | valdate attributes.  |                |                          |  |
| Description<br>Folder                                                                         | Data Gulaty Rule Definition to              | validate attributes. |                |                          |  |
| Folder                                                                                        |                                             |                      |                |                          |  |
|                                                                                               | PUSamhm                                     | 2                    | Access Type    | C Read Only @ Read/Write |  |
| d Check Type                                                                                  |                                             |                      |                |                          |  |
| Check Type 1                                                                                  | Specific Check                              | ~                    |                |                          |  |
| a Select                                                                                      |                                             |                      |                |                          |  |
| Table Name*                                                                                   | Dim Account                                 | *                    |                |                          |  |
| Base Column Name *                                                                            | Start Date                                  | ~                    |                |                          |  |
| Substring                                                                                     |                                             |                      | Farameters     | Fostion Length           |  |
| Fiter                                                                                         | d_closed_date + SYSDATE(V                   | (diD)                |                |                          |  |
|                                                                                               |                                             |                      |                |                          |  |
| v Range Check                                                                                 |                                             |                      |                |                          |  |
| <ul> <li>Column Reference / Specific Val</li> </ul>                                           | ue Checi                                    |                      |                |                          |  |
| a List of Value/Code Check                                                                    | ar care.                                    |                      |                |                          |  |
| * Null Value Check                                                                            |                                             |                      |                |                          |  |
| a Blank value Check                                                                           |                                             |                      |                |                          |  |
| * Referential Integrity Check                                                                 |                                             |                      |                |                          |  |
| V Duplicity Check                                                                             |                                             |                      |                |                          |  |
| * Custom Check/Business Check                                                                 |                                             |                      |                |                          |  |
|                                                                                               |                                             |                      | Generate Quary |                          |  |
| V. Generated Query                                                                            |                                             |                      |                |                          |  |

Figure 110: DQ Definition page

- 2. In the DQ definition section, perform the following actions:
  - Enter the **Name** by which you can identify the DQ definition.
  - Enter a **Description** or related information about the definition.

- Select the Folder (available for selected Information Domain) from the drop down list.
- Select the Access Type as either Read Only or Read/Write.
- **3.** Select the **Check Type** from the drop down list. You can mouse?over i icon for information.
  - Select Specific Check, if the defined conditions are based on individual checks on a single column.
  - Select Generic Check, if the defined conditions are based on multiple columns of a single base table. These checks are not pre-defined and can be specified (user-defined) as required.

If Specific Check is selected, perform the following:

- Select **Table Name** and **Base Column Name** from the drop down list. The list displays all the tables which are marked for Data Quality Rule in a data model, which has the table classification property code set to 340.
- (Optional) If you have selected Base Column of type Varchar/Char, select the Substring check box, enter numeric values in Parameters Position and Length fields.
- Click and define the **Filter** condition using the **Specify Expression** page.
- Define the required **Validation Checks** by selecting the appropriate grid and specify the details. You can define nine specific validation checks based on Range, Data Length, Column Reference/Specific Value, List of Value/Code, Null Value, Blank Value, Referential Integrity, Duplicity, and Custom Check/Business.

For more information, see the <u>Oracle Financial Services Advanced Analytical Applications</u> <u>Infrastructure User Guide Release 8.1.2.0.0</u>.

#### NOTE

A minimum of one Validation check must be defined to generate a query.

• Click **Generate Query**. The details are validated and the validated query along with the status is displayed in the *Generated Query* section.

If **Generic Check** is selected, perform the following actions:

- Select **Table Name** from the drop down list. The list displays all the tables which are marked for Data Quality Rule in a data model, which has the table classification property code set to 340.
- Click \_\_\_\_\_ and define the **Filter** condition using the **Specify Expression** page.
- Click **Add** in the *Condition* grid. The **Specify Expression** page is displayed. Define the **Condition** expression.

The **Expression** is displayed with the "IF" and "Else" conditions along with the Severity status as either Error or

# NOTE

You can change the Severity by selecting from the drop down list.

#### NOTE

You can add an Assignment only when the Severity is selected as Warning. Assignments are added when you want to correct or update record(s) in base column data / selected column data. There can be one or more assignments tagged to a single condition. However, selecting severity as Error indicates there are no corrections and only facilitates in reporting the quantity of bad records.

• Select the check box adjacent to the required Condition expression and click **Add** in the *Assignment* grid. The assignment details are populated.

#### NOTE

You can add an Assignment only if the Severity is Warning. There can be one or more assignments tagged to a single condition.

• Specify the Assignment details as tabulated.

| Field            | Description                                                                                                    |
|------------------|----------------------------------------------------------------------------------------------------|
| Column Name      | Select the Column Name from the drop down list.                                                                                                    |
| Assignment Type  | <ul> <li>Select the Assignment Type as one of the following: <ul> <li>No Assignment is the default selected assignment which does not have any target column update, but the message details are pushed.</li> <li>Direct Value - enter the Assigned Value</li> <li>Another Column - select the required Column as Assigned Value from the drop down list.</li> <li>Code - select the required Code as Assigned Value from the drop down list if any code / leaf values exist for the selected base column.</li> <li>If not, you are alerted with a message indicating that No Code values exists for the selected base column.</li> </ul> </li> </ul> |
| Assignment Value | Select the Assignment Value from the drop?down list according to the Assignment Type selected.                                                                                                    |
| Message Severity | Select the Message Severity as either 1 or 2 from the drop down list.                                                                                                    |
| Message          | Select the required Message for the Severity from the drop down list.                                                                                                    |

#### **Table 61: Assignment Details**

You can also add multiple assignments by clicking **Add** in *Assignment* grid.

NOTE

Minimum of one condition needs to be defined to save the Rule.

Click **Save**. The defined Data Quality Rule definition is displayed in the **Data Quality Rule Summary** page with the status as *?Saved*?.

# 41.1.3 View Data Quality Rule

You can view individual Data Quality Rule definition details at any given point.

To view the existing Data Quality Rule definition in the **Data Quality Rule Summary** page, follow these steps:

- **1.** Select the check box adjacent to the required **DQ Name**.
- 2. Click **View** from the *Data Quality Rules* tool bar.

The **DQ Definition** page displays the details of the selected Data Quality definition. The *Audit Trail* section at the bottom of **DQ Definition** page displays metadata information about the Data Quality Rule defined.

# 41.1.4 Modify Data Quality Rule

You can update the existing **Data Quality Rule** definition details except for the **Definition Name**, **Table**, and **Base Column** selected.

To update the required Data Quality Rule definition details in the Data Quality Rule Summary screen:

1. Select the check box adjacent to the required **DQ Name**.

# NOTE

You can only edit those rules which have status either as Saved or as Rejected.

- 2. Click **Edit** from the *Data Quality Rules* tool bar. The Edit button is disabled if you have selected multiple DQ Names. The **DQ Definition** page is displayed. Update the details as required. For more information, see <u>Create Data Quality Rule</u> section.
- 3. Click Save to update the changes.

# 41.1.5 Copy Data Quality Rule

You can copy the existing Data Quality Rule to quickly create a new DQ definition based on the existing rule details or by updating the required parameters.

To copy an existing Data Quality Rule definition in the **Data Quality Rule Summary** page, follow these steps:

- 1. Select the check box adjacent to the required **DQ Name** in the list whose details are to be duplicated.
- **2.** Click **Copy** from the *Data Quality Rules* tool bar. Copy button is disabled if you have selected multiple check boxes. The **DQ Definition** page is displayed.
- **3.** Edit the DQ definition **Name** and other details as required. For more information, see <u>Create Data Quality Rule</u> section.
- **4.** Click **Save**. The defined Data Quality Rule definition is displayed in the **Data Quality Rule Summary** page with the status as *?Saved?*.

# 41.1.6 Approve/Reject Data Quality Rule

You (Authorizer) can Approve a pre-defined Data Quality Rule definition for further execution or Reject an inappropriate DQ definition listed within the **Data Quality Rule Summary** page. User needs to be mapped to DQ Authorizer function role to **Approve** or **Reject** a DQ definition.

To **Approve/Reject** Data Quality Rule in the **Data Quality Rule Summary** page, follow these steps:

- 1. Select the checkbox adjacent to the required DQ **Name**. Ensure that you select the ?Saved? DQ definition based on the Status indicated in the *Data Quality Rules* grid.
- 2. Perform one of the following actions:
  - To Approve the DQ definition, click **Approve**. The **User Comments** page is displayed. Enter the notes or additional information to the user and click **OK**. The selected DQ definition is approved and a confirmation dialog is displayed.
  - To Reject the DQ definition, click **Reject**. The **User Comments** page is displayed. Enter the notes or additional information to the user and click **OK**.

The selected DQ definition is rejected and a confirmation dialog is displayed.

#### NOTE

The authorizer can approve or reject only one definition at a time.

The Approved/Rejected status of the DQ definition is indicated in the Status column of the **Data Quality Rule Summary** page. You can mouse?over **i** button to view the Approver comments.

# 41.1.7 Delete Data Quality Rule

You can remove Data Quality Rule definition(s) which are created by you and which are no longer required in the system by deleting from **Data Quality Rule Summary** page.

**1.** Select the check box adjacent to the required DQ **Name** whose details are to be removed.

- 2. Click **Delete** from the *Data Quality Rules* tool bar.
- 3. Click **OK** to confirm deletion.

# 41.2 Data Quality Groups Summary

Data Quality Groups Summary within the Data Integrator framework of Infrastructure system facilitates you to logically group the define DQ definitions and schedule for execution. DQ definitions can be executed either through Data Quality Groups Summary screen of Data Integrator framework or in Batch Execution screen of Operations module.

When a Data Quality Group is executed for processing, the details of the execution are captured in a log file. You (Business Analysts) need to have ETL Analyst function role mapped to access the Data Quality Summary framework within the Infrastructure system. You can access Data Quality Groups Summary by expanding the Data Quality framework within the Unified Metadata Manager section in tree structure of LHS menu.

|                      |                   | Data Quality Groups Summ | ary           |                      |                             |
|----------------------|-------------------|--------------------------|---------------|----------------------|-----------------------------|
| % Search             |                   |                          |               |                      | 6 6                         |
| Group Name           |                   | Description              |               |                      |                             |
| Rule Name            |                   |                          |               |                      |                             |
| * Data Quality Group | 5                 |                          |               | n Oo I ₹             | 1 to 4 of 4 (1) (1) (1) (1) |
| Group Name 🛦         | Description       | Creation Date            | Created By    | Last Nedification Da | te Last Medified By         |
| Aad-axe              | DQ rule axecution | 16/04/2011               | STUSER        | 10/04/2011           | STUSER                      |
| Asd-exe1             | Asc-exe           | 10/04/2011               | STUSER        | 10/04/2011           | STUSER                      |
| Aad-axe2             | Aad-axe1          | 10/04/2011               | STUSER        | 10/04/2011           | STUSER                      |
| TestGP1              | Tes:GP1           | 10/03/2011               | STUSER        | 10/03/2011           | STUSER                      |
| > Data Quality Rules |                   |                          |               | 000                  | 1 to 1 of 1 1               |
| DQ Name              | Description       | Table Name               | Column Name   | Creation De          | te Created By               |
| asd                  | asd               | DN ACCOUNT               | d closed date | 10/04/2011           | STUSER                      |

#### Figure 111: Data Quality Groups Summary page

The Data Quality Groups Summary screen displays the list of pre?defined Data Quality Groups with the other details such as Group Name, Description, Creation Date, Created By, Last Modification Date, and Last Modified By. You can Create and Execute DQ

Group definitions and view, modify, copy, or delete DQ Group definitions within the Data Quality Groups Summary screen.

You can also make use of Search and Pagination options to search for a DQ Group definition based on Group Name, Description, or Rule Name and view the existing DQ Group definitions within the system.

#### **Topics:**

- <u>Create Data Quality Group</u>
- Execute Data Quality Group
- <u>View Data Quality Group</u>
- Modify Data Quality Group

- <u>Copy Data Quality Group</u>
- <u>View Data Quality Group Summary Log</u>
- Delete Data Quality Group
- Data Quality Rules For Staging Tables
- Data Quality Groups for Staging Tables

# 41.2.1 Create Data Quality Group

You can create a DQ Group definition by defining the DQ Definition details and mapping the required DQ Rules which are authorized and approved within the system.

To create DQ Group in the Data Quality Groups Summary page, follow these steps:

1. Click **Add** in the Data Quality Groups tool bar. Add button is disabled if you have selected any check box in the grid. The **Data Quality Group Definition** page is displayed.

|                            | Data Qua                           | ality Gro                       | up Definition             |     |  |  |  |
|----------------------------|------------------------------------|---------------------------------|---------------------------|-----|--|--|--|
| Data Quality Groups > Data | a Quality Group Definition (New mo | de)                             |                           |     |  |  |  |
| * Data Quality Group       | Definition                         |                                 |                           |     |  |  |  |
| Group Name *               | DQ_Group_1                         | DQ_Group_1                      |                           |     |  |  |  |
| Description *              | Data_Quality_Group_Def             | Data_Quality_Group_Definition_1 |                           |     |  |  |  |
| Folder                     | FUSamhm                            |                                 | ×                         |     |  |  |  |
| Map DQ Rules               |                                    |                                 |                           |     |  |  |  |
| Available Rules            |                                    |                                 | Mapped Rules              |     |  |  |  |
| 12920637 _validation       | 2                                  | ×                               | 13146318_validation_30Nov |     |  |  |  |
| 12929759_testing           |                                    |                                 | 13241934 _VALIDATION_code |     |  |  |  |
| 13146318_validation_30N    | ov_R2                              |                                 |                           |     |  |  |  |
| 13146328_VALIDATION_0      | сору                               | -                               |                           |     |  |  |  |
| 13342273_testing           |                                    | E+                              |                           |     |  |  |  |
| 33_3                       |                                    |                                 |                           |     |  |  |  |
| APPROVE_REJECT_length      | _Rejectio                          | B                               |                           |     |  |  |  |
| 8888                       |                                    |                                 |                           |     |  |  |  |
| Boundary_value_min_max     | t                                  | +                               |                           |     |  |  |  |
| CHECKS_FOR_VARCHAR         | SPECIFIC                           |                                 |                           |     |  |  |  |
| CODE                       |                                    | 1                               |                           |     |  |  |  |
| CustomChecktype            |                                    |                                 |                           |     |  |  |  |
| Customized_chktype         |                                    |                                 |                           |     |  |  |  |
| DATA_LENGTH_DEMO           |                                    |                                 |                           |     |  |  |  |
| DIMA1                      |                                    |                                 |                           |     |  |  |  |
|                            |                                    |                                 |                           |     |  |  |  |
| Validation_code            | 0M0                                | 1                               |                           | 040 |  |  |  |

Figure 112: Data Quality Group Definition

- **2.** In the Data Quality Group Definition section, perform the following actions:
  - Enter the **Group Name** by which you can identify the DQ Group.
  - Enter a **Description** or related information about the DQ Group.
  - Select the Folder (available for selected Information Domain) from the drop down list.
- **3.** In the Map DQ Rules section, perform the following actions:
  - Select the required DQ Rule from the Available Rules list and click Select. You can also search to select a specific DQ Rule by entering the required keyword and clicking Find button.
  - To select all the listed DQ Rules, click **Select All**.

You can also deselect a DQ Rule by selecting from the Mapped Rules list and clicking **Deselect** or clicking **Deselect All** to deselect all the mapped rules. You can search to deselect a specific DQ Rule by entering the keyword and clicking button. You can search to deselect a specific DQ Rule by entering the keyword and clicking **Find** button.

**4.** Click **Save**. The defined DQ group is listed in the **Data Quality Rule Summary** page and can be executed for processing.

# 41.2.2 Execute Data Quality Group

You can execute a defined DQ Group Definitions along with the mapped Rules and validation checks in the **Data Quality Rule Summary** page. You can also execute a **DQ Group** in the **Batch Execution** page of the **Operations** module.

To execute a **DQ Group** in the **Data Quality Rule Summary** page, follow these steps:

- 1. Select the checkbox adjacent to the required **Group Name**.
- **2.** Click **Execute** from the *Data Quality Groups* tool bar. Execute button is disabled if you have selected multiple check boxes. The **Group Execution** page is displayed.
- 3. In the *Batch Details* section, perform the following actions:
  - Select the MIS Date using the Calendar. MIS Date refers to the date with which the data for the execution is filtered. In case MIS date is not present in the target table, execution happens ignoring the date parameter.

## **NOTE** The **DQ Batch ID** is auto populated and is not editable.

**4.** Specify the percentage of Threshold (%) limit in numeric value. This refers to the maximum percentage of records that can be rejected in a job. If the percentage of failed records exceeds the Rejection Threshold, the job will fail. If the field is left blank, the default the value is set to 100%.

**5.** Click **Execute**. A confirmation message is displayed and the DQ Group is scheduled for execution. After the DQ Group is executed, you can view the details of the execution along with the log information in the **View Logs** page. For more information, see *View Data Quality Group Summary Log* section.

# 41.2.3 View Data Quality Group

You can view individual Data Quality Group definition details at any given point.

To view the existing DQ Group definition in the **Data Quality Group Summary** page, follow these steps:

- **1.** Select the check box adjacent to the required **Group Name**. The mapped DQ Rules are displayed in the *Data Quality Rules* section.
- **2.** Click View button from the Data Quality Groups tool bar. The **Data Quality Group Definition** page displays the DQ definition details.

# 41.2.4 Modify Data Quality Group

You can update the existing DQ Group definition details except for the Group Name.

To updated the required DQ Group definition details in the **Data Quality Groups Summary** page, follow these steps:

- 1. Select the check box adjacent to the required Group Name.
- 2. Click Edit from the *Data Quality Groups* tool bar. The **Data Quality Group Definition** page is displayed.
- 3. Update the details and click **Save** to update the changes.

# 41.2.5 Copy Data Quality Group

You can copy the existing DQ Group details to quickly create a new DQ definition based on the existing details or by updating the required parameters.

To copy an existing DQ Group definition in the **Data Quality Groups Summary** page, follow these steps:

- **1.** Select the check box adjacent to the required **Group Name** in the list whose details are to be duplicated.
- 2. Click **Copy** from the *Data Quality Groups* tool bar. Copy button is disabled if you have selected multiple check boxes. The **Data Quality Group Definition** page is displayed.
- 3. Edit the DQ Group Name and other details as required.
- **4.** Click **Save**. The new DQ Group definition is displayed in the **Data Quality Groups Summary** page.

# 41.2.6 View Data Quality Group Summary Log

You can view the execution log details of Data Quality Rules in the View Logs screen. The View Logs screen displays the details such as Check Name, Log Message, Message Date, Message Time, Total Rows, Rows Impacted, Assignment Type, Assignment Severity, and Severity Message of the executed Data Quality Rules.

To view the Data Quality Rule execution log details in the **Data Quality Groups Summary** page, follow these steps:

- Select the check box adjacent to the Group Name in the Data Quality Groups grid. The Data Quality Rules associated with the selected Group are displayed in the Data Quality Rules grid.
- 2. Select the check box adjacent to the **DQ Name** in the *Data Quality Rules* grid.
- 3. Click View Logs. The View Logs page is displayed.
- **4.** In the **View Logs** page, select the **Information Date** from the drop down list. Based on the selection, you can select the **Group Run ID** and **Iteration ID** from the corresponding drop-down list.
- 5. Click the below button from the Group Execution details tool bar.

The Data Quality Rule Logs grid displays the execution log details of the selected Data Quality Rule. You can also click **Reset** in the Group Execution details tool bar to reset the selection.

# 41.2.7 Delete Data Quality Group

You can remove the DQ Group definition(s) which are created by you and which are no longer required in the system by deleting from **Data Quality Groups Summary** page.

To delete, follow these steps:

- **1.** Select the check box adjacent to the required **Group Name** whose details are to be removed.
- 2. Click **Delete** from the *Data Quality Groups* tool bar.
- 3. Click **OK** in the information dialog to confirm deletion.

# 41.2.8 Data Quality Rules For Staging Tables

Data Quality (DQ) Rules are framed and created based on Staging Tables. Each rule is based on specified staging table column Specific Check or table Generic Check. The rules created for each of the tables are detailed in the *DQ Check Rules* sheet of the <u>Changelog Summary</u> document of this release.

In Specific Check, a particular column is checked based on rule's predefined checks, where as in Generic Check any columns are not specified. Generic Check is useful if you have a check which is not Specific or you use IF-ELSE conditions or CASE statements.

# 41.2.9 Data Quality Groups for Staging Tables

To execute any DQ rule, a Group must be created and the rules for execution has to be mapped with this group. For each staging table, a group has to be created and rules for these particular table have to be mapped under this Group.

For more information regarding Group Execution, refer to the section Execute Data Quality Group.

The *DQ Group Mapping* sheet of the <u>Changelog Summary</u> document of this release displays the total groups and corresponding Rules mapped to that Group.

#### 41.2.9.1 DQ Group Execution

You can execute the DQ Rules either from **Data Quality Group Summary** page or via a Batch execution.

To execute the Data Quality Groups from the **Data Quality Groups Summary** page, follow these steps:

**1.** Select the check box adjacent to the Group, you want to execute. The corresponding DQ Rules are displayed in Data Quality Rules grid.

|                            |            | Data Quality Groups Summary |            |                        |                  |
|----------------------------|------------|-----------------------------|------------|------------------------|------------------|
| Data Quality Groups        |            |                             |            |                        |                  |
| 1 Search                   |            |                             |            |                        |                  |
| Nane                       |            | Description                 |            |                        |                  |
| Rule Name                  |            |                             |            |                        |                  |
| Data Quality Groups        |            |                             |            |                        | 1-10/144 2 21    |
| Name 🛓                     | Roköer     | Creation Date               | Created By | Last Modification Date | Last Rodified By |
| STO_ACCOUNTINO_HEAD        | F5DF740E0C | 3/3/2012 00:00:00           | FSOF74USER | 3/3/2012 00:00:00      | FSDF7#USER       |
| 570_ACCOUNTING_HEAD_MASTER | #SDF74SEGC | 3/3/2012 00:00:00           | FSOF74USER | 3/3/2012 00:00:00      | FSDF7#U3ER       |
| STO_ACCOUNT_CASH_PLOWS     | PSDF74SEOC | 3/3/2012 00:00:00           | FSOF74UBER | 3/3/2012 00:00:00      | FSDF74USER:      |
| STO_ACCOUNT_MONT_MASTER    | PSDF74SEGC | 3/3/2012 00:00:00           | FSOF74USER | 3/3/2012 00:00:00      | FSOF74USER       |
| STO_ANNUTY_CONTRACTS       | F50F74580C | 3/3/2012 00:00:00           | FSOF74USER | 5/5/2012 00:00:00      | ESSET4USER       |
| STG_ANNUITY_TXILS          | #3DF74SEGC | 3/3/2012 00:00:00           | FSOF74USER | 3/3/2012 00:00:00      | FSDF74USER       |
| STO_ANNUTY_TXNS_SUMMARY    | FBDF745E0C | 3/3/2012 00:00:00           | FSOF74USER | 3/3/2012 00:00:00      | FBDF74USER       |
| STG_APPLICANT              | P50474980C | 3/5/2012 00:00:00           | FSQ#74USER | 3/3/2012 00:00:00      | FSDF74USER.      |
| STG_APPLICATIONS           | P50/745800 | 3/5/2012 00:00:00           | FSOF74USER | 3/3/2012 00:00:00      | FSDF74USER       |
| STO_BACKOFFICE_TIONS       | #SD#74SEOC | 3/3/2012 00:00:00           | FSOF74USER | 3/3/2012 00:00:00      | FSDF74USER       |
| · Data Quality Rules       |            |                             |            | 131*                   | 1-2/2            |
| Name                       | Foller     | Table                       | Column     | Creation Date          | Created By       |
| D0/504900120               | KSDK745EOC | STO_ACCOUNTING_HEAD         |            | 3/19/2012 22:16        | 20 FSOF74USER    |
| DorsowRcoot2               | PSOF74SEGC | STO ACCOUNTING HEAD         |            | 3/19/2013 22:16:       | 20 FSOF74USER    |

Figure 113: Data Quality Groups Summary page

2. Click Execute button. The Group Execution page is displayed.

Figure 114: Group Execution page

|                            |                              | Data Quality 6        | Groups Summary        |           |                                |       | 6                |
|----------------------------|------------------------------|-----------------------|-----------------------|-----------|--------------------------------|-------|------------------|
| Deta Ouality Groups        |                              |                       |                       |           |                                |       |                  |
| A Search                   |                              |                       |                       |           |                                |       | 0.0              |
| Name                       |                              |                       | Description           |           |                                |       |                  |
| Ruie Name                  |                              |                       |                       |           |                                |       |                  |
| * Bata Quality Groups      |                              |                       |                       |           |                                |       | 1. 10/ 144 C     |
| Nate à                     | Fuktor                       |                       | Creation Date C       | reated By | Last Medification Date         |       | Last Modified By |
| STO_ACCOUNTWO_HEAD         | FS0F745E00                   |                       | 3/3/2012/00:00 8      | SDF74USER | 5/3/2012 00:00:00              |       | FSOF74USER       |
| STO_ACCOUNTING_HEAD_MASTER | F50F745E66                   |                       | 3/3/2012 00:00:00 P   | SDF74USER | 3/3/2012 00:00 10              |       | FEOF7#USER       |
| STO_ACCOUNT_CASH_FLOWS     | FSCF745EGC                   |                       | 3(3(2012)00:00.00 #   | SDF74U3ER | 3/3/2012 00:00:00              |       | FSOF74USER       |
| STO_ACCOUNT_MONT_MASTER    | FSOF745EOC                   |                       | 3/3/2012 00:00:00     | SOFTAUSER | 3/3/2012 00:00 00              |       | FSOF74USER       |
| STO_ANNUITY_CONTRACTS      | FSOF745EQC                   |                       | 3/3/2012 00:00:00 #   | SOF74USER | 3/3/2012 00:00:00              |       | FSOF74USER       |
| STO_ANNUITY_THIS           | RECR74SECC                   |                       | 3/3/2012 00:00:00 8   | 50F74USER | 3/3/2012 02:00:00              |       | RECIF74USER      |
| STO_AMMUTY_TONS_SUMMARY    | Group Execution - Wind       | wes Internet Explorer |                       |           |                                |       | FSOF74USER       |
| STG_APPLICANT              |                              |                       |                       |           |                                | 1     | PSOF7#USER       |
| STQ_APPLICATIONS           |                              | Gree                  | in Execution          |           | 0                              |       | FSOF74USER       |
| Sto Broxounct tool         | Data Dualty Genuta + Group B | Secutor               |                       |           |                                |       | PSOF74USER       |
| * Oute Quality Rules       | * Batch Details              |                       |                       |           |                                |       | 1-2/2            |
| Name                       | MS Date*                     | 1                     | 00 Batch0             | 152597444 | STREAD CASH, SHITHS, HEAD, DON |       | Created By       |
| Dof50WR00128               |                              |                       |                       |           |                                | 10.20 | PSOF74USER       |
| C DOFSOWRO002              | Threshold (%)                |                       | Additional Parameters |           | 1                              | 18.20 | #SOFTAUSER       |

- 3. Enter the MIS Date.
- **4.** Click **Execute** button from the **Group Execution** page. The execution is triggered and the following message is displayed: *Batch Triggered Sucessfully*.

After the execution is complete, you can view the details from the **Data Quality Rules Summary** page.

To view the execution logs, follow these steps:

**1.** Select the check box adjacent to the rule, of which you want to see the execution log.

|                            |             | Data Quality Groups Summary |              |                        |                 |
|----------------------------|-------------|-----------------------------|--------------|------------------------|-----------------|
| Date Buelly Groups         |             |                             |              |                        |                 |
| * Bearsh                   |             |                             |              |                        | 80              |
| Kare                       |             | Descriptor                  |              |                        |                 |
| Avietione                  |             |                             |              |                        |                 |
| · Data Guality Groups      |             |                             |              |                        | 1-10.1944       |
| fame a                     | Fatter      | Creation Date               | Created By   | Last Nedification Date | Last Unified By |
| STU_ACCOUNTRO_HEAD         | FEDFTHEEGE  | 3/5/2512 00 00 00           | / FSDF74USER | 3/3/2012 00:00:20      | FEOF74VER       |
| STG_ACCOUNTING_HEAD_MASTER | FS0F7+SEOK  | 5/3/2012 00:00              | PSOF74USOR   | 5/5/2012 00:00:00      | #S0/14/06R      |
| 578_ACCOUNT_CASH_FLOUS     | FS0F740E06  | 3/3/0212 00:00              | FSDF74,65R   | 5/5/25+2 68:00:00      | #\$0F74USER     |
| STS_ACCOUNT_MONT_MASTER    | PEDPPASEOG  | 5/0/0012 30 00 00           | PSOFT4USER   | 5/5/2012 00 00 05      | #50#74USER      |
| STR_ANNUTY_CONTRACTS       | FS07745EQ6  | 3/5/0012 00:00 00           | PSOF74USER   | 5/5/2012 00:00         | F10/14/0ER      |
| STR_AMANTY_TINS            | FSDF745EGC  | 3/3/2012 00 00 00           | F90/74US05   | 3/5/2012/00:00:00      | FOOFT4UGER      |
| STR.ANNUTV_TING_SUMMARY    | F207740606  | 3/3/2512 00 00 00           | F30/74/305   | 5/5/2012 10:02:00      | P20774056R      |
| C STG, ARR, KANT           | F30F74320C  | 39.00112 10.00 00           | FSCFT4USCR   | 3/3/2512 60 00:00      | #SOFT493ER      |
| STR_APPLICATIONS           | F807740804  | 30.00142 34 00.00           | FSCF7#JSER   | 5/5/2012 10:00:00      | #50F74USER      |
| STR_54000FPCE_TX85         | PSOFTwiteos | 3/3/3/12 00 00              | FSCF74USER   | 5/5/01112 00 00:00     | #SDFT4USEII     |
| + Data Quality Rules       |             |                             |              | IR I V                 | 1-212 7 19 19   |
| Same                       | Patter      | Table                       | Column       | Creates Care           | Created By      |
| Derechincenze              | PS0P145E00  | STO_ACCOUNTING_HEAD         |              | Menton 1               | N PSOF74050R    |
| 00*50+#c5003               | PS0P145000  | STG_ASCOUNTING_HEAD         |              | 5/45/00/13 22:48:3     | 14 FS0/74/52R   |

Figure 115: Data Quality Groups Summary page

2. Click View Logs button. The View Logs page is displayed.

Figure 116: View Logs page

|                |                  |                         |              | No Rec       | ords Found  |               |                 |                    |                 |
|----------------|------------------|-------------------------|--------------|--------------|-------------|---------------|-----------------|--------------------|-----------------|
| Check Name     | Log Message      |                         | Message Date | Message Tine | Total Roves | Rows Impacted | Assignment Type | Assignment Seventy | Severity Messag |
| * Data Qua     | lity Rule Logs   |                         |              |              |             | 2             |                 | Ψ 2-2              | 19              |
| teration ID    |                  |                         |              | 2            |             |               |                 |                    |                 |
| Information Da | te .             | Select information Date |              | ~            | Oroup RuniD |               | Seect Oraup     | Run ()             | ×.              |
| * Group Ex     | ecution details  |                         |              |              |             |               |                 |                    |                 |
| Data Quality O | roups + Vew Lops |                         |              |              |             |               |                 |                    |                 |
|                |                  |                         |              | View L       | Logs        |               |                 |                    |                 |

- 3. Select the Information Date from the drop down list.
- 4. Select the Group Run ID from the drop down list.
- 5. Select the Iteration ID from the drop down list.
- 6. Click View Logs. The details of the selected Group Execution are displayed.

#### Figure 117: View Logs page with the details of the selected Group Execution

|                             |                                                     |                                                |              | View Log     | gs          |               |                   |                    |             |
|-----------------------------|-----------------------------------------------------|------------------------------------------------|--------------|--------------|-------------|---------------|-------------------|--------------------|-------------|
| Data Quality (              | Groups > View Logs                                  |                                                |              |              |             |               |                   |                    |             |
| A Group E                   | xecution details                                    |                                                |              |              |             |               |                   |                    | 60          |
| Information Date 03/12/2012 |                                                     |                                                |              | Group RuniD  |             | FSDF7484F0_ST | G_ACCOUNTING_READ | L.S. Warmald       |             |
| teration D                  | on D 🛛 🚺 💌                                          |                                                |              |              |             |               |                   |                    | Carrier     |
| = Data Gu                   | ality Rule Logs                                     |                                                |              |              |             |               |                   | ¥ 1+5/3            | 6.313       |
| Check Name                  | Log Message                                         |                                                | Message Date | Message Time | Total Revis | Rows Impacted | Assignment Type   | Assignment Seventy | Severity Me |
| alfo.                       | DO Batch<br>FSOF74txF0_ST0_A<br>Started -> DO Batch | ACCOUNTING_HEAD_DOBATCH_1<br>Execution - Bears | 03/12/2013   | 22:45:10     | NA          | NA:           | 11A.              | N4.                | NA.         |
| R/FO                        | DOPSDIVRC0120- No<br>Table:STG_ACCOUN               | a records in the base table -<br>ITINS_HEAD -> | 03/12/2013   | 20:45:10     | 0           | 0             | NA                | NA.                | NA.         |
| NFO                         | D'O Batch<br>FSDF74NF0_ST0_A<br>Successful -> DO Ba | CCOUNTING_READ_DOBATCH_1                       | 03/12/2013   | 20:45:10     | N4          | 114           | NA.               | R4.                | N4.         |

#### 41.2.9.2 Batch Execution of DQ Rules

Create a Batch for executing DQ Rules and add a Task to the selected Batch. Add component as RUN DQ RULE and in Dynamic Parameter List, add a DQ Group.

A single Batch can have multiple number of Tasks and each Task is executing the DQ Group. Batch execution facilitates the execution of multiple Groups simultaneously.

You can also use the Include or Exclude functionality to determine which all groups have to be executed. The following batches need to be executed in OFSDF.

#### Table 62: OFSDF Batches that needs to be executed

| V_BATCH_ID                     | V_BATCH_DESCRIPTION                      |
|--------------------------------|------------------------------------------|
| <infodom>_ALM</infodom>        | Data Quality batch for ALM tables        |
| <infodom>_CAMPAIGN</infodom>   | Data Quality batch for CAMPAIGN tables   |
| <infodom>_COLLATERAL</infodom> | Data Quality batch for Collateral tables |

| V_BATCH_ID                                    | V_BATCH_DESCRIPTION                                   |
|-----------------------------------------------|-------------------------------------------------------|
| <infodom>_COLLEC? TION_AND_RECOVERY</infodom> | Data Quality batch for Collection and Recovery tables |
| <infodom>_CRM</infodom>                       | Data Quality batch for CRM tables                     |
| <infodom>_CUSTOMER</infodom>                  | Data Quality batch for Customer tables                |
| <infodom>_EXPOSURE</infodom>                  | Data Quality batch for EXPOSURE tables                |
| <infodom>_GL_AND_AC? COUNTING</infodom>       | Data Quality batch for GL and Accounting group        |
| <infodom>_LRM</infodom>                       | Data Quality batch for LRM tables                     |
| <infodom>_MAR? KET_RISK</infodom>             | Data Quality batch for MARKET RISK tables             |
| <infodom>_MASTER</infodom>                    | Data Quality batch for master tables                  |
| <infodom>_MISCELLA? NEOUS</infodom>           | Data Quality batch for Miscellaneous tables           |
| <infodom>_OP_RISK</infodom>                   | Data Quality batch for OP RISK tables                 |
| <infodom>_ORIGINATION</infodom>               | Data Quality batch for Origination tables             |
| <infodom>_PRO? DUCT_PROCESSORS</infodom>      | Data Quality batch for Product Processors group       |
| <infodom>_RATES</infodom>                     | Data Quality batch for Rates tables                   |
| <infodom>_RATING</infodom>                    | Data Quality batch for RATING tables                  |
| <infodom>_SECURITIZA? TION</infodom>          | Data Quality batch for Securitization tables          |
| <infodom>_TRANSAC? TIONS</infodom>            | Data Quality batch for Transactions tables            |
| <infodom>_TRANSAC? TION_SUMMARY</infodom>     | Data Quality batch for Transaction Summary tables     |

The DQ Batches and corresponding groups are detailed in the RUN\_CHART\_SUMMARY sheet of the <u>Runchart</u> document of this release.

For more information regarding Batch Execution, refer to Operations module of Oracle Financial Services Analytical Applications Infrastructure User Manual.
## 42 Compare Data Model Reports and Generate Data Model Difference Report

The Data Model Report can be extracted from the erwin Data Modeler application. **Topics:** 

• Extract the Data Model Report from the erwin Data Modeler application

# 42.1 Extract the Data Model Report from the erwin Data Modeler application

To extract the Data Model Report from the erwin Data Modeler application, follow these steps:

1. From OFSAA Home, select Oracle Financial Services Data Foundation, select Common Components, select Utilities, and then select Compare Data Model Reports.

Figure 118: Navigation to the Compare Data Model Reports page

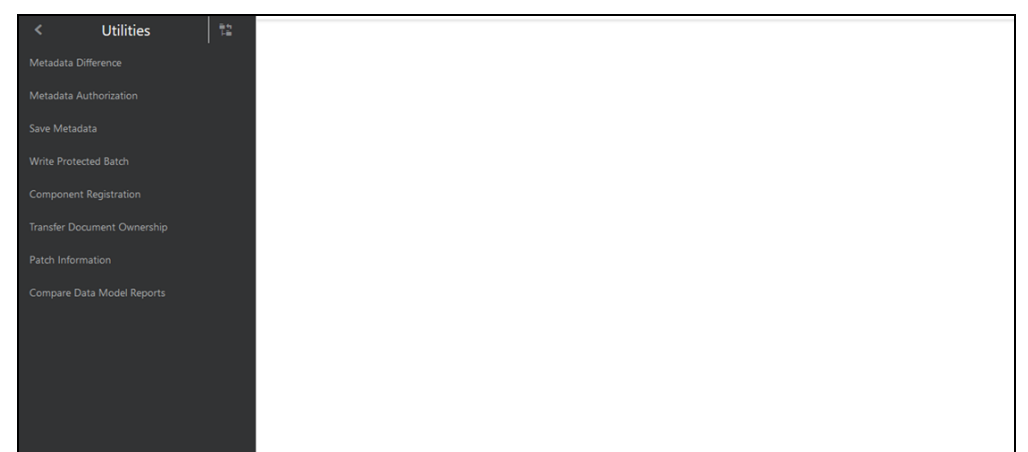

2. The Compare Data Model Reports page is displayed.

Figure 119: Compare Data Model Reports page

| COMPARE DATA MODEL REPORTS |                             |                               |
|----------------------------|-----------------------------|-------------------------------|
|                            | Select Old model file:      | Choose File Selected file: [] |
|                            | Select New model file:      | Choose File Selected file: [] |
|                            | Compare Only Common Tables: | ○ ves                         |
|                            |                             | No                            |
|                            |                             |                               |
|                            | Compare                     | Reset                         |
|                            |                             |                               |

**3.** To browse and select the old data model report excel file, use **Choose File** associated with the Select Old model file label. To browse and select the new data model report excel file, use **Choose File** associated with the Select New model file label respectively. To select a different Data Model Report, click **Reset**.

#### NOTE

The old data model report Excel file and new data model report Excel file must be in the same format and the file extension must be .xlsx.

|  | Figure 120: | Select the | e old and nev | w data model | reports |
|--|-------------|------------|---------------|--------------|---------|
|--|-------------|------------|---------------|--------------|---------|

| COMPARE DATA MOI | el reports                                                                               |
|------------------|------------------------------------------------------------------------------------------|
|                  | Select Old model file: Choose File Selected file: ["OIDF_Data_Model_Report_80700.xisx"]  |
|                  | Select New model file:  Choose File Selected file: ["OIDF_Data_Model_Report_81000.xisx"] |
|                  | Compare Only Common Tables:                                                              |
|                  | Compare                                                                                  |

The Compare Only Common Tables option is **No** by default. Select **Yes** only if required.

#### NOTE

Compare Only Common Tables with option **Yes** is used when comparing the Data Model Report of different OFSAA applications. The Report field is different for each OFSAA application and only common fields are required for comparison.

 To compare the old and new data model report, and generate the Data Model Difference Report, click Compare. The Download Model Difference Report link appears. To download the Data Model Difference Report, click the **Download Model Difference Report** link.

Figure 121: Generate the Data Model Difference Report

| COMPARE DATA MODEL REPORTS  |                                                                  |
|-----------------------------|------------------------------------------------------------------|
| Select Old model file:      | Choose File Selected file: ["OIDF_Data_Model_Report_80700.xisx"] |
| Select New model file:      | Choose File Selected file: ['OIDF_Data_Model_Report_81000.xfsx'] |
| Compare Only Common Tables: | <ul> <li>Ves</li> <li>No</li> </ul>                              |
| Cc<br>Down                  | ompare Reset                                                     |
|                             |                                                                  |

5. Save the file

## 43 APPENDIX A: Naming Conventions Used in OFSDF Data Model

This Appendix chapter explains the various naming conventions used in OFSDF Physical Data Model. In addition, the domains in PDM is also listed with their descriptions.

This appendix covers the following topic:

<u>Naming Conventions Used in OFSDF PDM</u>

## 43.1 Naming Conventions Used in OFSDF PDM

erwin Data Model consists of Logical and Physical data structures for each model file.

The following section explains the various naming conventions used in Oracle Financial Services Data Foundation (OFSDF) Physical Data Model (PDM).

- OFSDF Physical Data Model Naming Conventions
- Domains (PDM)

#### 43.1.1 OFSDF Physical Data Model Naming Conventions

The OFSDF PDM consists of tables grouped into two distinct areas namely the Staging Area and Results Area. The Staging Area consists of tables for data sourcing and the Results Area consists of the star schemas / datamarts for reporting and Bl.

erwin Data Modeler application allows two views namely Logical view and Physical view for each model file. Accordingly, the OFSDF PDM (Physical Data Model) file can be viewed in logical view mode and physical view mode. Different naming conventions and standards are applied to the two views of the OFSDF Physical Data Model.

- PDM Logical View Mode Naming Conventions
- PDM Physical View Mode Naming Conventions

#### 43.1.1.1 PDM Logical View Mode Naming Conventions

In the logical view model, OFSDF PDM model tables and columns have descriptive names that readily convey the meaning and use of the element. In the logical view, names of tables and columns can have more than one word with the first letter of each word capitalized. Staging Area structures and Results Area structures have different name prefixes and suffixes as outlined in the following table.

Table 63: Prefixes and Suffixes for tables in the Logical View Mode of the Physical DataModel

| PDM Area                   | Table Type              | Prefix | Suffix       | Example                            |
|----------------------------|-------------------------|--------|--------------|------------------------------------|
| Staging (Data<br>Sourcing) | All Tables              | Stage  |              | Stage Internet Transactions        |
|                            | Transaction<br>Tables   |        | Transactions | Stage Card Settlement Transactions |
|                            | Master Tables           |        | Master       | Stage Product Master               |
| Results<br>(Datamart)      | All Fact Tables         | Fact   |              | Fact Process Cashflow              |
|                            | All Dimension<br>Tables |        | Dimension    | Account Dimension                  |

#### 43.1.1.2 PDM Physical View Mode Naming Conventions

In the physical view model, OFSDF PDM tables and columns may have abbreviated words joined by underscore character to form more meaningful and descriptive names. Table names in the physical view are capitalized.

|            | ,0.04. |
|------------|--------|
| Data Model |        |

| PDM Area                   | Table Type                                                        | Prefix | Suffix  | Example                        |
|----------------------------|-------------------------------------------------------------------|--------|---------|--------------------------------|
| Staging (Data<br>Sourcing) | All Tables                                                        | STG_   |         | STG_LOAN_CO NTRACTS            |
|                            | Interface tables for data<br>from MDM and core banking<br>systems |        | _INTF   | STG_ORG_UNI T_ATTR_INTF        |
|                            | Transaction Tables                                                |        | _TXNS   | STG_CARDS_SE TTLEMENT_TX<br>NS |
|                            | Master Tables                                                     |        | _MASTER | STG_CUSTOME R_MASTER           |
| Results (Datamart)         | All Fact Tables                                                   | FCT_   |         | FCT_ACCOUNT<br>_SUMMARY        |
|                            | All Dimension Tables                                              | DIM_   |         | DIM_DIM_PRODUCT                |

The table below lists the prefix and/or suffix used for columns names in the physical view of the OFSDF PDM. The prefix or suffix depends on the class and data type of the column.

Table 65: Column Name Prefix to indicate the Column Datatype

| Column Data Type | Prefix |
|------------------|--------|
| Varchar          | V_     |
| Number           | N_     |
| Date             | D_     |
| Flag             | F_     |

Column name suffix for common classes of columns is in the following table.

#### Table 66: Column Name Suffix to indicate the Column Class

| Column Class | Suffix           |
|--------------|------------------|
| Method       | _METHOD          |
| Percentage   | _PCT             |
| Rate         | _RATE            |
| Balance      | _BAL or _BALANCE |
| Amount       | _AMT or _AMOUNT  |
| Term         | _TERM            |
| Туре         | _TYPE            |
| Frequency    | _FREQ            |

In addition, frequently occurring keywords in column names may be abbreviated as shown in the following table.

#### Table 67: Abbreviated the frequently occurring keywords in the column names

| Name                | Abbreviated Form |
|---------------------|------------------|
| Accrual             | accr             |
| Account             | acct             |
| Accounting Currency | асу              |
| Address             | addr             |
| Adjustment          | adj              |
| Advance             | adv              |
| Amount              | amt              |

| Name             | Abbreviated Form |
|------------------|------------------|
| Application      | арр              |
| Average          | avg              |
| Balance          | bal              |
| Business         | bus              |
| Currency         | ссу              |
| Consolidation    | cons             |
| Customer         | cust             |
| Description      | desc             |
| Dimension        | dim              |
| Detail           | dtl              |
| Earnings at Risk | ear              |
| End Of Period    | eop              |
| Error            | err              |
| Flag             | flg              |
| Frequency        | freq             |
| Future           | fut              |
| Forex            | fx               |
| Generation       | gen              |
| General Ledger   | gl               |
| Hierarchy        | hier             |
| History          | hist             |
| Local Currency   | lcy              |
| Line Of Business | lob              |
| Maximum          | max              |
| Minimum          | min              |
| Mortgage         | mort             |
| Message          | msg              |
| Multiplier       | mult             |
| Number           | num              |
| Over Draft       | od               |
| Option           | opt              |

| Name          | Abbreviated Form |
|---------------|------------------|
| Origination   | org              |
| Percent       | pct              |
| Payment       | pmt              |
| Prepayment    | Ppmt             |
| Product       | prod             |
| Source        | src              |
| Status        | stat             |
| Statistics    | stats            |
| Temporary     | temp             |
| Total         | tot              |
| Transaction   | txn              |
| Value at Risk | var              |
| Value         | val              |

#### 43.1.2 Domains (PDM)

Domains are Logical data types that are attached to each column within the model. The following table lists the domains and their descriptions.

#### Table 68: Domains and their descriptions

| Domain Name  | Domain Description |
|--------------|--------------------|
| Date         | DATE               |
| Timestamp    | TIMESTAMP          |
| Number       | NUMBER(10)         |
| Amount       | NUMBER(22,3)       |
| Code         | NUMBER(5)          |
| Flag         | CHAR(1)            |
| Frequency    | NUMBER(5)          |
| ID           | VARCHAR2(25)       |
| Percent      | NUMBER(10,6)       |
| Percent_Long | NUMBER(15,11)      |

| Domain Name       | Domain Description |
|-------------------|--------------------|
| Phone_Fax_Number  | NUMBER(15)         |
| Rate              | NUMBER(10,6)       |
| Term              | NUMBER(5)          |
| Alphanumeric_Code | VARCHAR2(10)       |
| Name              | VARCHAR2(60)       |
| Currency_Code     | VARCHAR2(3)        |
| Short_Description | VARCHAR2(60)       |
| Description       | VARCHAR2(255)      |
| Account_Number    | VARCHAR2(25)       |
| System_Identifier | NUMBER(20)         |
| Long_Description  | VARCHAR2(4000)     |

## 44 APPENDIX B: Standard Data Expectations

This section provides information about the standard data expectations in the OFSDF Application Pack.

**Topics:** 

- Rate and Percentage
- Custom Reporting Line Codes

## 44.1 Rate and Percentage

Data in the columns associated with the below mentioned domains must be provided as a counting number (a whole number, which must not begin from 0).

- LONG\_RATE
- Rate
- RATE
- Short\_Rate
- RATE\_LONG
- Number\_Percentage
- Percent
- Percent\_Long

For example: If the interest rate is 8.9, then FSDF considers 8.9 as the value in the column instead of 0.089, because 0.089 is not valid as interest rate value.

# 44.2 Custom Reporting Line Codes

Custom values can be added in the DIM\_REP\_LINE table. DIM\_REP\_LINE custom range maximum value is 9110001050 for the N\_REP\_LINE\_CD sequence.

# 45 APPENDIX C: How to Define a Batch

This Appendix provides information about How to Define a Batch in the Oracle Financial Services Data Foundation application and step-by-step instructions to use this section.

**Topics:** 

Batch Definition

## 45.1 Batch Definition

To create a batch from the OFSAAI **Batch Maintenance** page, follow these steps:

- 1. From the OFSAAl Home menu, select **Operations**, select **Batch Maintenance**.
- 2. In the **Batch Maintenance** page, select ?+? button from the **Batch Name** tool bar. The **New Batch Definition** page is displayed.
- 3. Enter the Batch details.

#### Table 69: Batch Details

| Field                                        | Description                                                                                                    |
|----------------------------------------------|----------------------------------------------------------------------------------------------------|
| Batch Name                                   | The Batch Name is auto generated by the system. You can edit to specify a Batch name based on the following conditions:                                                                                                    |
|                                              | The Batch Name must be unique across the Information Domain.                                                                                                    |
|                                              | • The Batch Name must be alphanumeric and should not start with a number. The Batch Name must not exceed 41 characters in length.                                                                                                    |
|                                              | • The Batch Name must not contain the special characters ?.? and ???.                                                                                                    |
| Batch Description                            | Enter a description for the Batch based on the Batch Name.                                                                                                    |
| Duplicate Batch                              | (Optional) Select the check box to create a new Batch by duplicating the existing Batch details.                                                                                                    |
|                                              | On selection, the Batch ID field is enabled.                                                                                                    |
| Batch ID (If duplicate<br>Batch is selected) | It is mandatory to specify the Batch ID if Duplicate Batch option is selected. Select the required Batch ID from the list.                                                                                                    |
| Sequential Batch                             | Select the check box if the Batch has to be created sequentially based on the task specified. For example, if there are 3 tasks defined in a Batch, task 3 should have precedence as task 2, and task 2 should have precedence as task 1. |

4. Click **Save** to save the Batch definition details.

The new Batch definition details are displayed in the *Batch Name* section of the **Batch Maintenance** page with the specified **Batch ID**.

46

# APPENDIX D: Template to Generate Data Dictionary and Download Specification for erwin 2019R1 or a higher version

#### NOTE

OFSAA data models for OFSDF 8.1.2.4.0 and later versions have been designed and released on the 12.1 or a higher version of erwin.

OFSAA data models for this release have been designed and released on the 2019R1 or a higher version of erwin. However, if there is a requirement to upgrade to the latest version of erwin (2019R1 or a higher version series), the existing procedure to generate DL specification using the published report templates fails in the lower version. This is because of architectural changes between the two erwin versions. This chapter provides information about the procedure to generate data dictionary and download specification for erwin 2019R1 or a higher version, for all OFSAA data models qualified on OFSDF 8.1.2.0.0.

Upgrade the data model to 2019R1 or a higher version series before initiating generation of the DL specification.

Download the excel based template <u>OFSAA Data Model Dictionary Template.xls</u> and follow the steps mentioned below. This template is compatible with all the OFSAA data models that are qualified with OFSDF version 8.1.2.0.0 and erwin 2019R1 or a higher version.

- **1.** Ensure that the erwin Data Modeler version is erwin 2019R1 or a higher version.
- 2. Ensure that macros are enabled in this excel before execution.
- **3.** Open the OFSAA Data Model in erwin 2019R1 or a higher version before executing this template.
- 4. Click UDP selection Menu to launch the UDP Selection form.
- 5. Select the correct application UDPs (optional).
- 6. Click Generate Report.
- **7.** On successful execution, the following message is displayed: *Report generation is Complete*.
- **8.** The download specification and the data dictionary report are available in the <u>OFSDF Download Specifications</u> document in "OFSAA\_Download\_Spec" worksheet.

#### NOTE

To generate report for two application UDPs such as "BASEL\_III\_USA\_ADVNCD" and "OR", you need to manually remove the extra characters from the UDP name in the data model else the execution throws an error.

# **OFSAA Support**

Raise a Service Request (SR) in My Oracle Support (MOS) for queries related to OFSAA applications.

### Send Us Your Comments

Oracle welcomes your comments and suggestions on the quality and usefulness of this publication. Your input is an important part of the information used for revision.

- Did you find any errors?
- Is the information clearly presented?
- Do you need more information? If so, where?
- Are the examples correct? Do you need more examples?
- What features did you like most about this manual?

# If you find any errors or have any other suggestions for improvement, indicate the title and part number of the documentation along with the chapter/section/page number (if available) and contact the Oracle Support.

Before sending us your comments, you might like to ensure that you have the latest version of the document wherein any of your concerns have already been addressed. You can access My Oracle Support site that has all the revised/recently released documents.

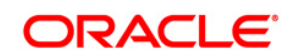